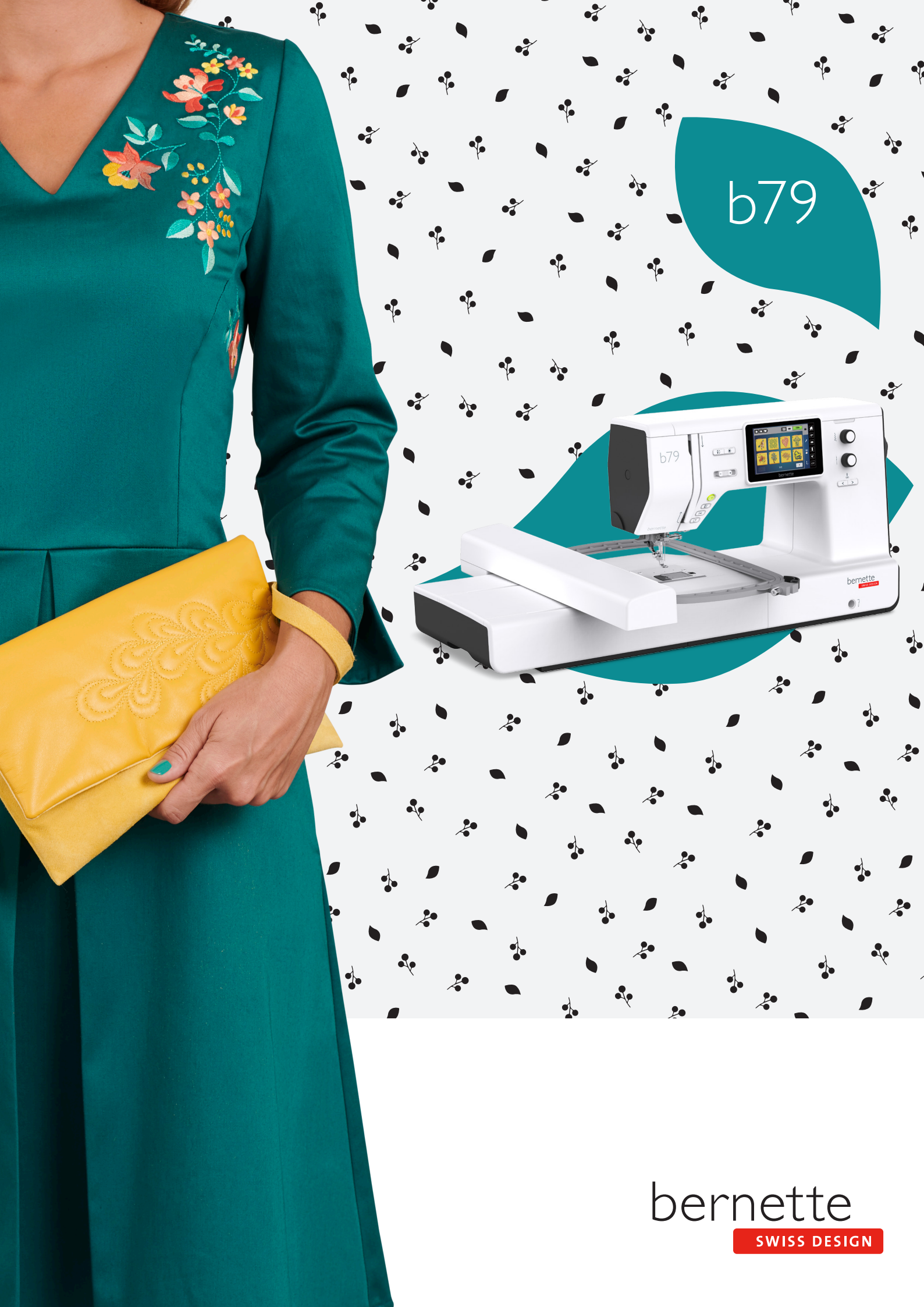

## Inhaltsverzeichnis

|                                             | WICHTIGE SICHERHEITSHINWEISE                                                                                                    | 5                                                                                                    |
|---------------------------------------------|----------------------------------------------------------------------------------------------------|----------------------------------------------------------------------------------------------------|
|                                             | Wichtige Hinweise                                                                                                    | 7                                                                                                    |
| 1                                           | My bernette                                                                                                    | 9                                                                                                    |
| 1.1                                         | Übersicht Maschine<br>Übersicht vorne Bedienelemente<br>Übersicht vorne<br>Übersicht oben                                                                                                    | 9<br>9<br>13<br>14                                                                                       |
|                                             | Übersicht hinten                                                                                                    | 14                                                                                                    |
| 1.2                                         | Zubehör<br>Mitgeliefertes Zubehör<br>Übersicht Nähfüsse                                                                                                    | 15<br>15<br>17                                                                                           |
| 1.3                                         | Übersicht Benutzeroberfläche<br>Übersicht Systemeinstellungen<br>Übersicht Funktionen/Anzeigen<br>Übersicht Felder und Funktionen                                                                                                    | 18<br>18<br>18<br>19                                                                                     |
| 1.4                                         | Nadel, Faden, Stoff<br>Übersicht Nadeln<br>Beispiel für Nadelbezeichnung<br>Fadenwahl                                                                                                    | 20<br>20<br>22<br>22                                                                                     |
|                                             | Nadel-Faden-Verhältnis                                                                                                    | 22                                                                                                    |
| 2                                           | Nähvorbereitungen                                                                                                    | 22<br>23                                                                                                 |
| <b>2</b><br>2.1                             | Nadel-Faden-Verhaltnis         Nähvorbereitungen         Anschluss und Einschalten         Maschine anschliessen         Anwendung Netzkabel (nur USA/Kanada)         Fussanlasser anschliessen         Kniehebel montieren         Maschine einschalten         Eingabestift befestigen         Geschwindigkeit mit Fussanlasser regulieren         Nadel nach oben/unten stellen         Fussanlasser individuell programmieren                                                                                                    | 22<br>23<br>23<br>23<br>23<br>23<br>24<br>24<br>24<br>24<br>25<br>25<br>25                               |
| <b>2</b><br>2.1<br>2.2                      | Nadel-Faden-Verhaltnis         Nähvorbereitungen         Anschluss und Einschalten         Maschine anschliessen         Anwendung Netzkabel (nur USA/Kanada)         Fussanlasser anschliessen         Kniehebel montieren         Maschine einschalten         Eingabestift befestigen         Geschwindigkeit mit Fussanlasser regulieren         Nadel nach oben/unten stellen         Fussanlasser individuell programmieren         Garnrollenhalter         Liegender Garnrollenhalter                                                                                                    | 22<br>23<br>23<br>23<br>23<br>24<br>24<br>24<br>24<br>25<br>25<br>25<br>25<br>25<br>25<br>26             |
| <b>2</b><br>2.1<br>2.2<br>2.3               | Nadel-Faden-Verhaltnis         Nähvorbereitungen         Anschluss und Einschalten         Maschine anschliessen         Anwendung Netzkabel (nur USA/Kanada)         Fussanlasser anschliessen         Kniehebel montieren         Maschine einschalten         Eingabestift befestigen         Geschwindigkeit mit Fussanlasser regulieren         Nadel nach oben/unten stellen         Fussanlasser individuell programmieren         Garnrollenhalter         Liegender Garnrollenhalter         Freiarm                                                                                           | 22<br>23<br>23<br>23<br>23<br>24<br>24<br>24<br>25<br>25<br>25<br>25<br>25<br>25<br>26<br>27             |
| <b>2</b><br>2.1<br>2.2<br>2.3<br>2.4        | Nadel-Faden-Verhaltnis         Nähvorbereitungen         Anschluss und Einschalten         Maschine anschliessen         Anwendung Netzkabel (nur USA/Kanada)         Fussanlasser anschliessen         Kniehebel montieren         Maschine einschalten         Eingabestift befestigen         Geschwindigkeit mit Fussanlasser regulieren         Nadel nach oben/unten stellen         Fussanlasser individuell programmieren         Garnrollenhalter         Zweiter Garnrollenhalter         Nähtisch und Zubehörbox                                                                             | 22<br>23<br>23<br>23<br>23<br>24<br>24<br>24<br>25<br>25<br>25<br>25<br>25<br>25<br>25<br>26<br>27<br>27 |
| <b>2</b><br>2.1<br>2.2<br>2.3<br>2.4<br>2.5 | Nadel-Faden-Verhaltnis         Nähvorbereitungen         Anschluss und Einschalten         Maschine anschliessen         Anwendung Netzkabel (nur USA/Kanada)         Fussanlasser anschliessen         Kniehebel montieren         Maschine einschalten         Eingabestift befestigen         Geschwindigkeit mit Fussanlasser regulieren         Nadel nach oben/unten stellen         Fussanlasser individuell programmieren         Garnrollenhalter         Zweiter Garnrollenhalter         Zweiter Garnrollenhalter         Nähtisch und Zubehörbox         Transporteur anheben oder absenken | 22<br>23<br>23<br>23<br>24<br>24<br>24<br>25<br>25<br>25<br>25<br>25<br>25<br>26<br>27<br>27<br>27<br>28 |

|     | Nähfuss wechseln<br>Nähfusssohle in der Benutzeroberfläche anzeigen | 29<br>30 |
|-----|---------------------------------------------------------------------|----------|
|     | Nähfussdruck einstellen                                             | 31       |
| 2.8 | Nadel und Stichplatte                                               | 31       |
|     | Nadel wechseln                                                      | 31       |
|     | Nadel in der Benutzeroberfläche wählen                              | 32       |
|     | Nadelstopp oben/unten (permanent) einstellen                        | 32       |
|     | Stichplatte wechseln                                                | 32       |
|     | Stichplatte in der Benutzeroberfläche prüfen                        | 33       |
| 2.9 | Einfädeln                                                           | 34       |
|     | Einfädeln vorbereiten                                               | 34       |
|     | Oberfaden einfädeln                                                 | 34       |
|     | Zwillingsnadel einfädeln                                            | 38       |
|     | Unterfaden aufspulen                                                | 39       |
|     | Unterfaden einfädeln                                                | 40       |
| 3   | Setup-Programm                                                      | 42       |
| 3.1 | Näheinstellungen                                                    | 42       |
|     | Oberfadenspannung einstellen                                        | 42       |
|     | Maximale Nähgeschwindigkeit einstellen                              | 42       |
|     | Vernähstiche einstellen                                             | 42       |
|     | Schwebehöhe des Nähfusses einstellen                                | 43       |
|     | Taste «Vernähen» programmieren                                      | 43       |
|     | Taste «Fadenschneider» programmieren                                | 44       |
|     | Nähfussposition einstellen bei Nadelstopp unten                     | 44       |
|     | Taste «Rückwärtsnähen» programmieren                                | 45       |
|     | Fussanlasser individuell programmieren                              | 45       |
|     | Automatischer Fussdruck-Ausgleich                                   | 46       |
|     | Allgemeine Balance korrigieren                                      | 46       |
| 3.2 | Stickeinstellungen                                                  | 47       |
|     | Oberfadenspannung einstellen                                        | 47       |
|     | Maximale Stickgeschwindigkeit einstellen                            | 47       |
|     | Stickrahmen justieren                                               | 47       |
|     | Vernähstiche ausschalten                                            | 48       |
|     | Fadenschnitt einstellen                                             | 48       |
|     | Höhe des Stickfusses einstellen                                     | 49       |
| 3.3 | Eigene Einstellungen wählen                                         | 49       |
| 3.4 | Uberwachungsfunktionen                                              | 50       |
|     | Oberfadenwächter einstellen                                         | 50       |
|     | Unterfadenwächter einstellen                                        | 50       |
| 3.5 | Ton ein/aus                                                         | 50       |
| 3.6 | Maschineneinstellungen                                              | 50       |
|     | Displayhelligkeit einstellen                                        | 50       |
|     | Nählicht einstellen                                                 | 51       |

|     | Display kalibrieren                                                                                                    | 51 |
|-----|----------------------------------------------------------------------------------------------------|----|
|     | Grundeinstellungen wiederherstellen                                                                                                    | 51 |
|     | Maschinen Firmware aktualisieren                                                                                                    | 52 |
|     | Firmwareversion prüfen                                                                                                    | 52 |
|     | Gesamtstichzahl prüfen                                                                                                    | 53 |
|     | Sprache wählen                                                                                                    | 53 |
| 4   | Systemeinstellungen                                                                                                    | 54 |
| 4.1 | Tutorial aufrufen                                                                                                    | 54 |
| 4.2 | eco-Modus verwenden                                                                                                    | 54 |
| 4.3 | Nähberater aufrufen                                                                                                    | 55 |
| 4.4 | Mit «clr» alle Änderungen verwerfen                                                                                                    | 56 |
| 5   | Kreatives Nähen                                                                                                    | 57 |
| 51  | Üborsicht Auswahlmonü Nähon                                                                                                    | 57 |
| 5.1 | Stichmuster wählen                                                                                                    | 57 |
| F 0 |                                                                                                    | 57 |
| 5.2 | Obertransport                                                                                                    | 58 |
|     | Anwendungen des Obertransports                                                                                                    | 58 |
|     |                                                                                                    | 20 |
| 5.3 | Geschwindigkeit regulieren                                                                                                    | 59 |
| 5.4 | Oberfadenspannung einstellen                                                                                                    | 59 |
| 5.5 | Stichmuster bearbeiten                                                                                                    | 59 |
|     | Stichbreite ändern                                                                                                    | 59 |
|     | Stichlänge ändern                                                                                                    | 60 |
|     | Balance korrigieren                                                                                                    | 60 |
|     | Musterwiederholung einstellen                                                                                                    | 61 |
|     | Stichmuster Spiegein                                                                                                    | 61 |
|     | Permanent rückwärtsnähen                                                                                                    | 62 |
|     | Stichgenau rückwärtsnähen                                                                                                    | 62 |
| 5.6 | Stichmuster kombinieren                                                                                                    | 62 |
|     | Übersicht Kombinationsmodus                                                                                                    | 62 |
|     | Stichmusterkombination erstellen                                                                                                    | 63 |
|     | Einzelnes Stichmuster bearbeiten                                                                                                    | 63 |
|     | Einzelnes Stichmuster löschen                                                                                                    | 64 |
|     | Einzelnes Stichmuster einfügen                                                                                                    | 64 |
|     | Stichmusterkombination spiegeln                                                                                                    | 65 |
|     | Musterwiederholung einstellen                                                                                                    | 65 |
|     | Stichmusterkombination vernähen                                                                                                    | 66 |
|     | Stichmusterkombination speichern                                                                                                    | 66 |
|     | Stichmusterkombination laden                                                                                                    | 66 |
|     | Stichmusterkombination überschreiben                                                                                                    | 66 |
|     | Stichmusterkombination loschen                                                                                                    | 6/ |
| 5.7 | Stichmuster verwalten                                                                                                    | 67 |
|     | Stichmuster im eigenen Speicher speichern                                                                                                    | 67 |
|     | Stichmuster aus dem eigenen Speicher überschreiben .                                                                                                    | 6/ |
|     | Stichmuster aus dem eigenen Speicher löschen                                                                                                    | 68 |
|     | up the set set of the spectrum operation to be the the set of the set of the set o |    |

|                                                                                                    | Nutzstiche                                                                                                    | 69                                                                                     |
|----------------------------------------------------------------------------------------------------|----------------------------------------------------------------------------------------------------|----------------------------------------------------------------------------------------|
| 6.1                                                                                                    | Übersicht Nutzstiche                                                                                                    | 69                                                                                     |
| 6.2                                                                                                    | Geradstich nähen                                                                                                    | 71                                                                                     |
| 6.3                                                                                                    | Mit dem automatischen Vernähprogramm vernähen                                                                                                    | 71                                                                                     |
| 6.4                                                                                                    | Reissverschluss einnähen                                                                                                    | 72                                                                                     |
| 6.5                                                                                                    | Dreifach-Geradstich nähen                                                                                                    | 73                                                                                     |
| 6.6                                                                                                    | Dreifach-Zickzack nähen                                                                                                    | 73                                                                                     |
| 6.7                                                                                                    | Manuell stopfen                                                                                                    | 74                                                                                     |
| 6.8                                                                                                    | Verstärkt automatisch stopfen                                                                                                    | 74                                                                                     |
| 6.9                                                                                                    | Stoffkanten versäubern                                                                                                    | 76                                                                                     |
| 6.10                                                                                                    | Doppel-Overlock nähen                                                                                                    | 77                                                                                     |
| 6.11                                                                                                    | Vari-Overlock nähen                                                                                                    | 77                                                                                     |
| 6.12                                                                                                    | Kanten mit dem Kantenlineal absteppen                                                                                                    | 77                                                                                     |
| 6.13                                                                                                    | Schmalen Saum nähen                                                                                                    | 78                                                                                     |
| 6.14                                                                                                    | Blindsaum nähen                                                                                                    | 79                                                                                     |
| 6.15                                                                                                    | Sichtsaum nähen                                                                                                    | 80                                                                                     |
| 6.16                                                                                                    | Heftstich nähen                                                                                                    | 80                                                                                     |
| 6.17                                                                                                    | Dicke Stellen nähen                                                                                                    | 80                                                                                     |
| 6.18                                                                                                    | Ecken nähen                                                                                                    | 81                                                                                     |
| 7                                                                                                    | Dekorstiche                                                                                                    | 82                                                                                     |
|                                                                                                    |                                                                                                    |                                                                                        |
| 7.1                                                                                                    | Übersicht Dekorstiche                                                                                                    | 82                                                                                     |
| 7.1<br>7.2                                                                                                    | Übersicht Dekorstiche<br>Stichdichte verändern                                                                                                    | 82<br>83                                                                               |
| 7.1<br>7.2<br>7.3                                                                                                    | Übersicht Dekorstiche<br>Stichdichte verändern<br>Kreuzstiche nähen                                                                                                    | 82<br>83<br>83                                                                         |
| 7.1<br>7.2<br>7.3<br><b>8</b>                                                                                                    | Übersicht Dekorstiche<br>Stichdichte verändern<br>Kreuzstiche nähen<br>Alphabete                                                                                                    | 82<br>83<br>83<br><b>83</b>                                                            |
| 7.1<br>7.2<br>7.3<br><b>8</b><br>8.1                                                                                                    | Übersicht Dekorstiche<br>Stichdichte verändern<br>Kreuzstiche nähen<br>Alphabete<br>Übersicht Alphabete                                                                                                    | 82<br>83<br>83<br><b>84</b><br>84                                                      |
| <ol> <li>7.1</li> <li>7.2</li> <li>7.3</li> <li>8</li> <li>8.1</li> <li>8.2</li> </ol>                                                                                                    | Übersicht Dekorstiche         Stichdichte verändern         Kreuzstiche nähen         Alphabete         Übersicht Alphabete         Schriftzug erstellen                                                                                                    | 82<br>83<br>83<br><b>84</b><br>84<br>84                                                |
| <ul> <li>7.1</li> <li>7.2</li> <li>7.3</li> <li>8</li> <li>8.1</li> <li>8.2</li> <li>9</li> </ul>                                                                                                    | Übersicht Dekorstiche         Stichdichte verändern         Kreuzstiche nähen         Alphabete         Übersicht Alphabete         Schriftzug erstellen         Knopflöcher                                                                                                    | 82<br>83<br>83<br>84<br>84<br>84<br>84<br>86                                           |
| <ul> <li>7.1</li> <li>7.2</li> <li>7.3</li> <li>8</li> <li>8.1</li> <li>8.2</li> <li>9</li> <li>9.1</li> </ul>                                                                                            | Übersicht Dekorstiche         Stichdichte verändern         Kreuzstiche nähen         Alphabete         Übersicht Alphabete         Schriftzug erstellen         Knopflöcher         Übersicht Knopflöcher                                                                                                    | 82<br>83<br>83<br>84<br>84<br>84<br>84<br>86                                           |
| <ul> <li>7.1</li> <li>7.2</li> <li>7.3</li> <li>8</li> <li>8.1</li> <li>8.2</li> <li>9</li> <li>9.1</li> <li>9.2</li> </ul>                                                                               | Übersicht Dekorstiche         Stichdichte verändern         Kreuzstiche nähen <b>Alphabete</b> Übersicht Alphabete         Schriftzug erstellen         Knopflöcher         Übersicht Knopflöcher         Knopflöcher markieren                                                                                                    | 82<br>83<br>83<br>84<br>84<br>84<br>84<br>86<br>86<br>88                               |
| <ul> <li>7.1</li> <li>7.2</li> <li>7.3</li> <li>8.1</li> <li>8.2</li> <li>9.1</li> <li>9.2</li> <li>9.3</li> </ul>                                                                                        | Übersicht Dekorstiche         Stichdichte verändern         Kreuzstiche nähen <b>Alphabete</b> Übersicht Alphabete         Schriftzug erstellen         Knopflöcher         Übersicht Knopflöcher         Knopflöcher markieren         Knopfloch automatisch nähen                                                                                                    | 82<br>83<br>83<br>84<br>84<br>84<br>84<br>86<br>86<br>88<br>88                         |
| <ul> <li>7.1</li> <li>7.2</li> <li>7.3</li> <li>8</li> <li>8.1</li> <li>8.2</li> <li>9</li> <li>9.1</li> <li>9.2</li> <li>9.3</li> <li>9.4</li> </ul>                                                     | Übersicht Dekorstiche                                                                                                    | 82<br>83<br>83<br>84<br>84<br>84<br>84<br>86<br>88<br>88<br>88<br>90                   |
| <ul> <li>7.1</li> <li>7.2</li> <li>7.3</li> <li>8</li> <li>8.1</li> <li>8.2</li> <li>9</li> <li>9.1</li> <li>9.2</li> <li>9.3</li> <li>9.4</li> <li>9.5</li> </ul>                                        | Übersicht Dekorstiche         Stichdichte verändern         Kreuzstiche nähen         Alphabete         Übersicht Alphabete         Schriftzug erstellen         Knopflöcher         Übersicht Knopflöcher         Knopflöcher markieren         Knopfloch automatisch nähen         Knopfloch verstärken                                                                                                    | 82<br>83<br>83<br>84<br>84<br>84<br>84<br>86<br>88<br>88<br>88<br>90<br>91             |
| <ol> <li>7.1</li> <li>7.2</li> <li>7.3</li> <li>8</li> <li>8.1</li> <li>8.2</li> <li>9</li> <li>9.1</li> <li>9.2</li> <li>9.3</li> <li>9.4</li> <li>9.5</li> <li>9.6</li> </ol>                           | Übersicht Dekorstiche         Stichdichte verändern         Kreuzstiche nähen         Alphabete         Übersicht Alphabete         Schriftzug erstellen         Knopflöcher         Übersicht Knopflöcher         Knopflöcher markieren         Knopfloch automatisch nähen         Knopfloch verstärken         Knopfloch verstärken                                                                                                    | 82<br>83<br>83<br>84<br>84<br>84<br>86<br>88<br>88<br>88<br>90<br>91<br>92             |
| <ol> <li>7.1</li> <li>7.2</li> <li>7.3</li> <li>8</li> <li>8.1</li> <li>8.2</li> <li>9</li> <li>9.1</li> <li>9.2</li> <li>9.3</li> <li>9.4</li> <li>9.5</li> <li>9.6</li> <li>10</li> </ol>               | Übersicht Dekorstiche         Stichdichte verändern         Kreuzstiche nähen         Alphabete         Übersicht Alphabete         Schriftzug erstellen         Knopflöcher         Übersicht Knopflöcher         Knopflöcher markieren         Knopfloch automatisch nähen         Knopfloch verstärken         Knopfloch verstärken         Öse nähen                                                                                                    | 82<br>83<br>83<br>84<br>84<br>84<br>86<br>88<br>88<br>88<br>90<br>91<br>92<br>92<br>93 |
| <ul> <li>7.1</li> <li>7.2</li> <li>7.3</li> <li>8</li> <li>8.1</li> <li>8.2</li> <li>9</li> <li>9.1</li> <li>9.2</li> <li>9.3</li> <li>9.4</li> <li>9.5</li> <li>9.6</li> <li>10</li> <li>10.1</li> </ul> | Übersicht Dekorstiche         Stichdichte verändern         Kreuzstiche nähen <b>Alphabete</b> Übersicht Alphabete         Schriftzug erstellen         Knopflöcher         Übersicht Knopflöcher         Knopflöcher markieren         Knopflöcher markieren         Knopflöcher markieren         Knopflöcher markieren         Knopflöch automatisch nähen         Knopfloch verstärken         Knopfloch verstärken         Öse nähen         Öse nähen         Übersicht Quiltstiche | 82<br>83<br>83<br>84<br>84<br>84<br>86<br>88<br>88<br>88<br>90<br>91<br>92<br>93<br>93 |

| 10.3 | Handquiltstiche nähen                             |     |  |
|------|---------------------------------------------------|-----|--|
| 10.4 | Quiltarbeiten frei führen                         | 95  |  |
| 11   | Stich-Designer                                    | 96  |  |
| 11.1 | Übersicht Stich-Designer                          | 96  |  |
| 11.2 | Eigenes Stichmuster erstellen                     | 96  |  |
|      | Stichmuster erstellen mit Rasterpunkten           | 97  |  |
|      | Freihandzeichnen                                  | 97  |  |
| 11.3 | Ansicht bearbeiten                                | 97  |  |
| 11.4 | Punkte einfügen                                   | 97  |  |
| 11.5 | Punkte verschieben                                | 98  |  |
| 11.6 | Punkte duplizieren                                | 98  |  |
| 11.7 | Punkte löschen                                    | 98  |  |
| 11.8 | Dreifachstich einstellen                          | 99  |  |
| 12   | My bernette Sticken                               | 100 |  |
| 12.1 | Übersicht Stickmodul                              | 100 |  |
| 12.2 | Übersicht Benutzeroberfläche                      | 101 |  |
|      | Übersicht Funktionen/Anzeigen                     | 101 |  |
|      | Übersicht Systemeinstellungen                     | 101 |  |
|      | Übersicht Auswahlmenü Sticken                     | 102 |  |
| 12.3 | Wichtige Stickinformationen                       | 102 |  |
|      | Oberfaden                                         | 102 |  |
|      | Unterfaden                                        | 102 |  |
|      | Stickprobe                                        | 103 |  |
|      | Muster von Drittanbietern aussticken              | 103 |  |
|      | Unterlagenstiche                                  | 103 |  |
|      | Grösse des Stickmusters                           | 103 |  |
|      | Satin- oder Blattstich                            | 104 |  |
|      | Steppstich                                        | 104 |  |
|      | Verbindungsstiche                                 | 104 |  |
| 13   | Stickvorbereitungen                               | 105 |  |
| 13.1 | Stickmodul anschliessen                           | 105 |  |
| 13.2 | Stickfuss                                         | 106 |  |
|      | Stickfuss montieren                               | 106 |  |
|      | Stickfuss anwählen                                | 107 |  |
| 13.3 | Nadel und Stichplatte                             | 108 |  |
|      | Sticknadel montieren                              | 108 |  |
|      | Stichplatte montieren (Gerad-/Cutworkstichplatte) | 108 |  |
| 13.4 | Stickmuster wählen                                | 110 |  |
| 13.5 | Stickrahmen                                       | 110 |  |
|      | Übersicht Stickrahmenauswahl                      | 110 |  |
|      | Stickrahmen wählen                                | 111 |  |
|      | SUCKVIIES ZUITI VVEGTEISSETI                      | 111 |  |

|      | Stickvlies zum Wegschneiden                      | . 111 |
|------|--------------------------------------------------|-------|
|      | Klebespray verwenden                             | . 111 |
|      | Stärkespray verwenden                            | . 111 |
|      | Klebeeinlage verwenden                           | . 112 |
|      | Selbstklebeeinlage verwenden                     | . 112 |
|      | Wasserlösliche Einlage verwenden                 | . 112 |
|      | Stickrahmen vorbereiten                          | . 112 |
|      | Stickrahmen montieren                            | . 114 |
|      | Übersicht Stickfunktionen                        | . 115 |
|      | Stickmustermitte wählen                          | . 115 |
|      | Stickrahmen zur Nadel zentrieren                 | . 115 |
|      | Stickarm rückführen                              | . 116 |
|      | Gitter ein/aus                                   | . 116 |
| 14   | Kreatives Sticken                                | 117   |
| 14.1 | Übersicht Sticken                                | 117   |
|      | Stickmuster wählen und wechseln                  | . 117 |
|      | Übersicht Stickmuster bearbeiten                 | . 118 |
|      | Stickmuster verschieben                          | . 118 |
| 14.2 | Stickmuster wählen und wechseln                  | 119   |
| 14.3 | Stickzeit und Stickmustergrösse kontrollieren    | 119   |
| 14.4 | Geschwindigkeit regulieren                       | 119   |
| 14.5 | Stickmuster bearbeiten                           | 120   |
|      | Übersicht Stickmuster bearbeiten                 | . 120 |
|      | Stickmusteransicht vergrössern                   | . 120 |
|      | Stickmusteransicht verkleinern                   | . 120 |
|      | Stickmusteransicht verschieben                   | . 121 |
|      | Stickmuster in vergrösserter Ansicht verschieben | . 121 |
|      | Stickmuster verschieben                          | . 121 |
|      | Stickmuster drehen                               | . 122 |
|      | Stickmustergrösse proportional ändern            | . 122 |
|      | Stickmuster spiegeln                             | . 122 |
|      | Stickmustergrösse und -position prüfen           | . 123 |
|      | Stickmuster löschen                              | . 123 |
| 14.6 | Schriftzug erstellen                             | 124   |
|      | Übersicht Stickalphabete                         | . 124 |
|      | Wörter/Sätze erstellen                           | . 124 |
|      | Wörter/Sätze bearbeiten                          | . 125 |
|      | Text biegen                                      | . 126 |
|      | Stickdichte ändern                               | . 127 |
| 14.7 | Stickmuster kombinieren                          | 127   |
|      | Stickmuster kombinieren                          | . 127 |
|      | Einzelne Stickmuster löschen                     | . 127 |
| 14.8 | Stickmusterfarben ändern                         | 128   |
|      | Übersicht Farben ändern                          | . 128 |
|      | Farben ändern                                    | . 128 |
|      | Fadenmarke ändern                                | . 129 |
| 14.9 | Stickmuster sticken                              | 129   |
|      |                                                  |       |

|                                                                                                    | Übersicht Stickmenü                                                                                                    | 129                                                                                                    |
|----------------------------------------------------------------------------------------------------|----------------------------------------------------------------------------------------------------|----------------------------------------------------------------------------------------------------|
|                                                                                                    | Heftstiche hinzufügen                                                                                                    | 130                                                                                                    |
|                                                                                                    | Stickrahmen verschieben                                                                                                    | 130                                                                                                    |
|                                                                                                    | Stickablaufkontrolle bei Fadenbruch                                                                                                    | 130                                                                                                    |
|                                                                                                    | Verbindungsstiche abschneiden                                                                                                    | 131                                                                                                    |
|                                                                                                    | Mehrfarbiges Stickmuster ein/aus                                                                                                    | 131                                                                                                    |
|                                                                                                    | Farbanzeige                                                                                                    | 131                                                                                                    |
| 14.10                                                                                                    | Stickmuster verwalten                                                                                                    | 132                                                                                                    |
|                                                                                                    | Übersicht Stickmuster verwalten                                                                                                    | 132                                                                                                    |
|                                                                                                    | Stickmuster im eigenen Speicher speichern                                                                                                    | 132                                                                                                    |
|                                                                                                    | Stickmuster auf dem USB-Stick speichern                                                                                                    | 132                                                                                                    |
|                                                                                                    | Stickmuster im eigenen Speicher überschreiben                                                                                                    | 133                                                                                                    |
|                                                                                                    | Stickmuster aus dem eigenen Speicher laden                                                                                                    | 133                                                                                                    |
|                                                                                                    | Stickmuster vom USB-Stick laden                                                                                                    | 133                                                                                                    |
|                                                                                                    | Stickmuster aus dem eigenen Speicher loschen                                                                                                    | 133                                                                                                    |
|                                                                                                    | SUCKINUSTER VOID OSB-SUCK IOSCHEIT                                                                                                    | 154                                                                                                    |
| 15                                                                                                    | Sticken                                                                                                    | 135                                                                                                    |
| 15.1                                                                                                    | Sticken mit Taste «Start/Stopp»                                                                                                    | 135                                                                                                    |
| 15.2                                                                                                    | Oberfadenspannung einstellen                                                                                                    | 135                                                                                                    |
| 16                                                                                                    | BERNINA CutWork Tool                                                                                                    | 137                                                                                                    |
| 16.1                                                                                                    | Cutwork Tool montieren                                                                                                    | 137                                                                                                    |
| 16.2                                                                                                    | Schneiden                                                                                                    | 138                                                                                                    |
|                                                                                                    |                                                                                                    |                                                                                                    |
| 17                                                                                                    | Anhang                                                                                                    | 139                                                                                                    |
| <b>17</b><br>17.1                                                                                                    | Anhang<br>Pflege und Reinigung                                                                                                    | <b>139</b><br>139                                                                                                    |
| <b>17</b><br>17.1                                                                                                    | Anhang<br>Pflege und Reinigung<br>Reinigungs- und Pflegeintervalle                                                                                                    | <b>139</b><br>139<br>139                                                                                                    |
| <b>17</b><br>17.1                                                                                                    | Anhang<br>Pflege und Reinigung<br>Reinigungs- und Pflegeintervalle<br>Display reinigen                                                                                                    | <b>139</b><br>139<br>139<br>139                                                                                                    |
| <b>17</b><br>17.1                                                                                                    | Anhang         Pflege und Reinigung         Reinigungs- und Pflegeintervalle         Display reinigen         Transporteur reinigen                                                                                                    | <b>139</b><br>139<br>139<br>139<br>139                                                                                                    |
| <b>17</b><br>17.1                                                                                                    | Anhang<br>Pflege und Reinigung<br>Reinigungs- und Pflegeintervalle<br>Display reinigen<br>Transporteur reinigen<br>Greifer reinigen                                                                                                    | <b>139</b><br>139<br>139<br>139<br>139<br>139                                                                                                    |
| <b>17</b><br>17.1                                                                                                    | Anhang         Pflege und Reinigung         Reinigungs- und Pflegeintervalle         Display reinigen         Transporteur reinigen         Greifer reinigen         Nadelstange ölen                                                                                                    | <ul> <li><b>139</b></li> <li>139</li> <li>139</li> <li>139</li> <li>139</li> <li>139</li> <li>141</li> </ul>                                                                                                    |
| <b>17</b><br>17.1<br>17.2                                                                                                    | Anhang         Pflege und Reinigung         Reinigungs- und Pflegeintervalle         Display reinigen         Transporteur reinigen         Greifer reinigen         Nadelstange ölen         Störungsbehebung                                                                                                    | <ul> <li><b>139</b></li> <li>139</li> <li>139</li> <li>139</li> <li>139</li> <li>141</li> <li>142</li> </ul>                                                                                                    |
| <b>17</b><br>17.1<br>17.2<br>17.3                                                                                                    | Anhang         Pflege und Reinigung         Reinigungs- und Pflegeintervalle         Display reinigen         Transporteur reinigen         Greifer reinigen         Nadelstange ölen         Störungsbehebung         Fehlermeldungen                                                                                                    | <ul> <li><b>139</b></li> <li>139</li> <li>139</li> <li>139</li> <li>141</li> <li>142</li> <li>145</li> </ul>                                                                                                    |
| <b>17</b><br>17.1<br>17.2<br>17.3<br>17.4                                                                                                | Anhang         Pflege und Reinigung         Reinigungs- und Pflegeintervalle         Display reinigen         Transporteur reinigen         Greifer reinigen         Nadelstange ölen         Störungsbehebung         Fehlermeldungen         Lagerung und Entsorgung                                                                                                    | <ul> <li><b>139</b></li> <li>139</li> <li>139</li> <li>139</li> <li>141</li> <li>142</li> <li>145</li> <li>150</li> </ul>                                                                                                    |
| <ul> <li>17.1</li> <li>17.2</li> <li>17.3</li> <li>17.4</li> </ul>                                                                       | Anhang         Pflege und Reinigung         Reinigungs- und Pflegeintervalle         Display reinigen         Transporteur reinigen         Greifer reinigen         Nadelstange ölen         Störungsbehebung         Eehlermeldungen         Lagerung und Entsorgung         Maschine lagern                                                                                                    | <ul> <li><b>139</b></li> <li>139</li> <li>139</li> <li>139</li> <li>141</li> <li>142</li> <li>145</li> <li>150</li> <li>150</li> </ul>                                                                                                   |
| <ul> <li>17.1</li> <li>17.2</li> <li>17.3</li> <li>17.4</li> </ul>                                                                       | Anhang         Pflege und Reinigung         Reinigungs- und Pflegeintervalle         Display reinigen         Transporteur reinigen         Greifer reinigen         Nadelstange ölen         Störungsbehebung         Lagerung und Entsorgung         Maschine lagern         Maschine entsorgen                                                                                                    | <ul> <li><b>139</b></li> <li>139</li> <li>139</li> <li>139</li> <li>139</li> <li>141</li> <li>142</li> <li>145</li> <li>150</li> <li>150</li> <li>150</li> </ul>                                                                         |
| <b>17</b><br>17.1<br>17.2<br>17.3<br>17.4                                                                                                | Anhang         Pflege und Reinigung         Reinigungs- und Pflegeintervalle         Display reinigen         Transporteur reinigen         Greifer reinigen         Nadelstange ölen         Störungsbehebung         Lagerung und Entsorgung         Maschine lagern         Maschine entsorgen         Technische Daten                                                                                                    | <ul> <li><b>139</b></li> <li>139</li> <li>139</li> <li>139</li> <li>141</li> <li>142</li> <li>145</li> <li>150</li> <li>150</li> <li>150</li> <li>150</li> <li>150</li> </ul>                                                            |
| <ul> <li>17.1</li> <li>17.1</li> <li>17.2</li> <li>17.3</li> <li>17.4</li> <li>17.5</li> <li>18</li> </ul>                               | Anhang         Pflege und Reinigung         Reinigungs- und Pflegeintervalle         Display reinigen         Transporteur reinigen         Greifer reinigen         Nadelstange ölen         Störungsbehebung         Lagerung und Entsorgung         Maschine lagern         Maschine entsorgen         Technische Daten                                                                                                    | <ul> <li>139</li> <li>139</li> <li>139</li> <li>139</li> <li>139</li> <li>141</li> <li>142</li> <li>145</li> <li>150</li> <li>150</li> <li>150</li> <li>150</li> <li>150</li> <li>150</li> <li>150</li> <li>151</li> </ul>               |
| <ul> <li>17.1</li> <li>17.1</li> <li>17.2</li> <li>17.3</li> <li>17.4</li> <li>17.5</li> <li>18</li> <li>18.1</li> </ul>                 | Anhang         Pflege und Reinigung         Reinigungs- und Pflegeintervalle         Display reinigen         Transporteur reinigen         Greifer reinigen         Nadelstange ölen         Störungsbehebung         Lagerung und Entsorgung         Maschine lagern         Maschine entsorgen         Technische Daten         Übersicht Muster                                                                                                    | <ul> <li><b>139</b></li> <li>139</li> <li>139</li> <li>139</li> <li>139</li> <li>141</li> <li>142</li> <li>145</li> <li>150</li> <li>150</li> <li>150</li> <li>150</li> <li>151</li> </ul>                                               |
| <ul> <li>17.1</li> <li>17.2</li> <li>17.3</li> <li>17.4</li> <li>17.5</li> <li>18.1</li> </ul>                                           | Anhang         Pflege und Reinigung         Reinigungs- und Pflegeintervalle         Display reinigen         Transporteur reinigen         Greifer reinigen         Nadelstange ölen         Störungsbehebung         Lagerung und Entsorgung         Maschine lagern         Maschine entsorgen         Technische Daten         Übersicht Muster         Nutzstiche                                                                                                    | <ul> <li><b>139</b></li> <li>139</li> <li>139</li> <li>139</li> <li>139</li> <li>141</li> <li>142</li> <li>145</li> <li>150</li> <li>150</li> <li>150</li> <li>150</li> <li>151</li> <li>151</li> </ul>                                  |
| <ul> <li>17.1</li> <li>17.1</li> <li>17.2</li> <li>17.3</li> <li>17.4</li> <li>17.5</li> <li>18</li> <li>18.1</li> </ul>                 | Anhang         Pflege und Reinigung         Reinigungs- und Pflegeintervalle         Display reinigen         Transporteur reinigen         Greifer reinigen         Nadelstange ölen         Störungsbehebung         Lagerung und Entsorgung         Maschine lagern         Maschine entsorgen         Technische Daten         Übersicht Muster         Übersicht Stichmuster         Nutzstiche         Knopflöcher                                                                                                | <ul> <li><b>139</b></li> <li>139</li> <li>139</li> <li>139</li> <li>141</li> <li>142</li> <li>145</li> <li>150</li> <li>150</li> <li>150</li> <li><b>151</b></li> <li>151</li> <li>151</li> </ul>                                        |
| <ul> <li>17.1</li> <li>17.1</li> <li>17.2</li> <li>17.3</li> <li>17.4</li> <li>17.5</li> <li>18</li> <li>18.1</li> </ul>                 | Anhang         Pflege und Reinigung         Reinigungs- und Pflegeintervalle         Display reinigen         Transporteur reinigen         Greifer reinigen         Nadelstange ölen         Störungsbehebung         Fehlermeldungen         Lagerung und Entsorgung         Maschine lagern         Maschine entsorgen         Technische Daten         Übersicht Muster         Nutzstiche         Knopflöcher         Dekorstiche                                                                                  | <ul> <li><b>139</b></li> <li>139</li> <li>139</li> <li>139</li> <li>141</li> <li>142</li> <li>145</li> <li>150</li> <li>150</li> <li>150</li> <li><b>151</b></li> <li>151</li> <li>151</li> <li>151</li> </ul>                           |
| <ul> <li>17.1</li> <li>17.2</li> <li>17.3</li> <li>17.4</li> <li>17.5</li> <li>18</li> <li>18.1</li> </ul>                               | Anhang         Pflege und Reinigung         Reinigungs- und Pflegeintervalle         Display reinigen         Transporteur reinigen         Greifer reinigen         Nadelstange ölen         Störungsbehebung         Lagerung und Entsorgung         Maschine lagern         Maschine entsorgen         Technische Daten         Übersicht Muster         Nutzstiche         Knopflöcher         Dekorstiche         Quiltstiche                                                                                      | <ul> <li>139</li> <li>139</li> <li>139</li> <li>139</li> <li>139</li> <li>141</li> <li>142</li> <li>145</li> <li>150</li> <li>150</li> <li>151</li> <li>151</li> <li>151</li> <li>151</li> <li>153</li> </ul>                            |
| <ul> <li>17.1</li> <li>17.1</li> <li>17.2</li> <li>17.3</li> <li>17.4</li> <li>17.5</li> <li>18.1</li> <li>18.1</li> <li>18.2</li> </ul> | Anhang         Pflege und Reinigung         Reinigungs- und Pflegeintervalle         Display reinigen         Transporteur reinigen         Greifer reinigen         Nadelstange ölen         Störungsbehebung         Eehlermeldungen         Lagerung und Entsorgung         Maschine lagern         Maschine entsorgen         Technische Daten         Übersicht Muster         Nutzstiche         Knopflöcher         Dekorstiche         Quiltstiche                                                              | <ul> <li><b>139</b></li> <li>139</li> <li>139</li> <li>139</li> <li>139</li> <li>141</li> <li>142</li> <li>145</li> <li>150</li> <li>150</li> <li>150</li> <li><b>151</b></li> <li>151</li> <li>151</li> <li>151</li> <li>153</li> </ul> |
| <ul> <li>17.1</li> <li>17.1</li> <li>17.2</li> <li>17.3</li> <li>17.4</li> <li>17.5</li> <li>18.1</li> <li>18.1</li> <li>18.2</li> </ul> | Anhang         Pflege und Reinigung         Reinigungs- und Pflegeintervalle         Display reinigen         Transporteur reinigen         Greifer reinigen         Nadelstange ölen         Störungsbehebung         Eehlermeldungen         Lagerung und Entsorgung         Maschine lagern         Maschine entsorgen         Technische Daten         Übersicht Muster         Nutzstiche         Knopflöcher         Dekorstiche         Quiltstiche         Übersicht Stickmuster         Stickmuster bearbeiten | <ul> <li>139</li> <li>139</li> <li>139</li> <li>139</li> <li>139</li> <li>141</li> <li>142</li> <li>145</li> <li>150</li> <li>150</li> <li>150</li> <li>151</li> <li>151</li> <li>151</li> <li>153</li> <li>153</li> <li>153</li> </ul>  |

| Quiltmuster         |     |
|---------------------|-----|
| Bordüren und Spitze |     |
| Kinder              |     |
| Blumen              |     |
| Jahreszeiten        |     |
| Asia                |     |
| Sport/Hobby         |     |
| Tiere               |     |
| Cutwork             |     |
| Kampagne            |     |
| Index               | 171 |

# WICHTIGE SICHERHEITSHINWEISE

Beachten Sie die folgenden, grundsätzlichen Sicherheitshinweise beim Gebrauch Ihrer Maschine. Lesen Sie vor dem Gebrauch dieser Maschine die Bedienungsanleitung sorgfältig durch.

# **GEFAHR!**

Zum Schutz gegen elektrischen Schlag:

- Die Maschine nie unbeaufsichtigt stehen lassen, solange sie an das Stromnetz angeschlossen ist.
- Nach Gebrauch die Maschine immer vom Stromnetz trennen.

Zum Schutz gegen LED-Strahlung:

- LED-Lampe nicht direkt mit optischen Instrumenten (z. B. Lupen) betrachten. Die LED-Lampe entspricht der Schutzklasse 1M.
- Wenn die LED-Lampe beschädigt oder defekt ist, bernette Fachhändler kontaktieren.

# WARNUNG

Zum Schutz gegen Verbrennungen, Feuer, elektrischen Schlag oder Verletzungen von Personen:

- Für den Betrieb der Maschine nur das mitgelieferte Netzkabel verwenden. Das Netzkabel für USA und Kanada (Netzstecker NEMA 1-15) darf nur für eine Netzspannung von maximal 150 V zu Erde verwendet werden.
- Die Maschine darf nur zu dem in dieser Bedienungsanleitung beschriebenen Zweck benutzt werden.
- Die Maschine nur in trockenen Räumen verwenden.
- Die Maschine nicht in feuchtem Zustand oder feuchter Umgebung verwenden.
- Die Maschine nicht als Spielzeug benutzen. Erhöhte Vorsicht ist geboten, wenn die Maschine von Kindern oder in der Nähe von Kindern benutzt wird.
- Die Maschine kann von Kindern ab 8 Jahren und darüber sowie von Personen mit verringerten physischen, sensorischen oder mentalen Fähigkeiten oder Mangel an Erfahrung und Wissen benutzt werden, wenn sie beaufsichtigt oder bezüglich des sicheren Gebrauchs der Maschine unterwiesen wurden und die daraus resultierenden Gefahren verstehen.
- Kinder dürfen nicht mit der Maschine spielen.
- Reinigungs- und Wartungsarbeiten dürfen nicht von Kindern ohne Beaufsichtigung durchgeführt werden.

- Die Maschine nicht benutzen, falls Kabel oder Stecker beschädigt sind, die Maschine nicht störungsfrei funktioniert, sie fallengelassen oder beschädigt wurde oder sie ins Wasser gefallen ist. Bringen Sie in diesen Fällen die Maschine ins nächstgelegene bernette Fachgeschäft zur Überprüfung oder Reparatur.
- Nur das vom Hersteller empfohlene Zubehör verwenden.
- Die Maschine nicht benutzen, wenn Lüftungsschlitze blockiert sind. Alle Lüftungsschlitze und den Fussanlasser frei von Fusseln, Staub- und Stoffrückständen halten.
- Keine Gegenstände in die Öffnungen der Maschine stecken.
- Keine Gegenstände auf den Fussanlasser stellen.
- Die Maschine nur mit einem Fussanlasser des Typs FC-210 verwenden.
- Die Maschine nicht benutzen, wo Treibgasprodukte (Sprays) oder Sauerstoff verwendet werden.
- Finger von allen beweglichen Teilen fernhalten. Spezielle Vorsicht ist im Bereich der Nadel geboten.
- Während des Nähens den Stoff weder ziehen noch stossen. Dies kann zu Nadelbruch führen.
- Bei Tätigkeiten im Bereich der Nadel wie Nadel einfädeln, Nadel wechseln, den Greifer einfädeln oder den Nähfuss wechseln – den Hauptschalter auf «O» stellen.
- Keine krummen Nadeln benutzen.
- Immer eine originale bernette Stichplatte benutzen. Eine falsche Stichplatte kann zu Nadelbruch führen.
- Zum Ausschalten den Hauptschalter auf «0» stellen und den Netzstecker herausziehen. Dabei immer am Stecker und nicht am Kabel ziehen.
- Netzstecker herausziehen, wenn Abdeckungen entfernt oder geöffnet werden, die Maschine geölt wird oder andere in dieser Bedienungsanleitung erwähnte Reinigungs- und Wartungsarbeiten durchgeführt werden.
- Die Maschine ist doppeltisoliert (ausgenommen USA, Kanada und Japan). Verwenden Sie nur Original-Ersatzteile. Beachten Sie den Hinweis für die Wartung doppeltisolierter Produkte.
- Der Schalldruckpegel unter normalen Bedingungen ist kleiner als 70 dB(A).

## Wichtige Hinweise

#### Verfügbarkeit der Anleitung

Die Kurzanleitung ist Bestandteil der Maschine.

- Die Kurzanleitung der Maschine an einem geeigneten Ort in der Nähe der Maschine aufbewahren und zum Nachschlagen bereithalten.
- Eine ausführliche Bedienungsanleitung kann unter www.mybernette.com heruntergeladen werden.
- Bei Weitergabe der Maschine an Dritte, die Kurzanleitung der Maschine beilegen.

#### Bestimmungsgemässe Verwendung

Ihre bernette Maschine ist für den privaten Hausgebrauch konzipiert und konstruiert. Sie dient zum Nähen von Stoffen und anderen Materialien wie in dieser Bedienungsanleitung beschrieben. Jede andere Verwendung gilt als nicht bestimmungsgemäss. bernette übernimmt keine Haftung für Folgen aus einer nicht bestimmungsgemässen Verwendung.

#### Ausstattung und Lieferumfang

In dieser Anleitung werden zur Veranschaulichung Beispielbilder verwendet. Die auf den Bildern gezeigten Maschinen und Zubehöre müssen nicht zwingend dem tatsächlichen Lieferumfang Ihrer Maschine entsprechen. Das mitgelieferte Zubehör kann je nach Auslieferungsland Änderungen unterliegen. Erwähntes oder gezeigtes Zubehör, welches nicht im Lieferumfang enthalten ist, können Sie als Sonderzubehör bei einem bernette Fachändler erwerben. Weiteres Zubehör finden Sie unter www.mybernette.com.

Aus technischen Gründen und zwecks Verbesserung des Produkts können Änderungen bezüglich Ausstattung der Maschine und Lieferumfang jederzeit und ohne Vorankündigung vorgenommen werden.

#### Wartung doppeltisolierter Produkte

Ein doppeltisoliertes Produkt ist mit zwei Isolationseinheiten anstelle einer Erdung ausgestattet. Ein Erdungsmittel ist in einem doppeltisolierten Produkt nicht enthalten und sollte auch nicht eingesetzt werden. Die Wartung eines doppeltisolierten Produkts erfordert höchste Sorgfalt und beste Kenntnisse des Systems und sollte daher nur von qualifiziertem Personal vorgenommen werden. Es dürfen für Service und Reparatur nur Original-Ersatzteile verwendet werden. Ein doppeltisoliertes Produkt ist folgendermassen gekennzeichnet: «Doppelisolierung» oder «doppeltisoliert».

Das Symbol kann ebenfalls ein solches Produkt kennzeichnen.

#### Umweltschutz

BERNINA International AG fühlt sich dem Umweltschutz verpflichtet. Wir bemühen uns, die Umweltverträglichkeit unserer Produkte zu erhöhen, indem wir diese bezüglich Gestaltung und Produktionstechnologie ununterbrochen verbessern.

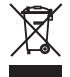

Die Maschine ist mit dem Symbol des durchgestrichenen Mülleimers gekennzeichnet. Das bedeutet, dass die Maschine nicht im Haushaltsabfall entsorgt werden darf, wenn sie nicht mehr benötigt wird. Durch eine unsachgemässe Entsorgung können gefährliche Substanzen in das Grundwasser gelangen und damit in unsere Nahrungskette geraten und so unsere Gesundheit schädigen.

Die Maschine muss bei einer nahegelegenen Sammelstelle für Elektroaltgeräte oder bei einer Annahmestelle für die Wiederverwendung der Maschine kostenfrei zurückgegeben werden. Informationen zu den Sammelstellen erhalten Sie bei Ihrer Gemeindeverwaltung. Beim Neukauf einer Maschine ist der Händler verpflichtet, die alte Maschine kostenfrei zurückzunehmen und fachgerecht zu entsorgen.

Sofern die Maschine personenbezogene Daten enthält, sind Sie vor der Rückgabe der Maschine selbst für die Löschung der Daten verantwortlich.

|                  | Symbolerklärung                                                                                                    |
|------------------|----------------------------------------------------------------------------------------------------|
| ▲ GEFAHR         | Kennzeichnet eine Gefahr mit hohem Risiko, die zu schwerer Verletzung oder ggf. sogar zum Tod führen<br>kann, wenn sie nicht vermieden wird. |
| <b>M</b> WARNUNG | Kennzeichnet eine Gefahr mit mittlerem Risiko, die zu schweren Verletzungen führen kann, wenn sie nicht<br>vermieden wird.                   |
|                  | Kennzeichnet eine Gefahr mit geringem Risiko, die zu leichter oder mittlerer Verletzung führen kann, wenn sie nicht vermieden wird.          |
| ACHTUNG          | Kennzeichnet eine Gefahr, die zu Sachschaden führen kann, wenn sie nicht vermieden wird.                                                     |

#### 2020-02 DE 5020079.20A.01

## 1 My bernette

## 1.1 Übersicht Maschine

## Übersicht vorne Bedienelemente

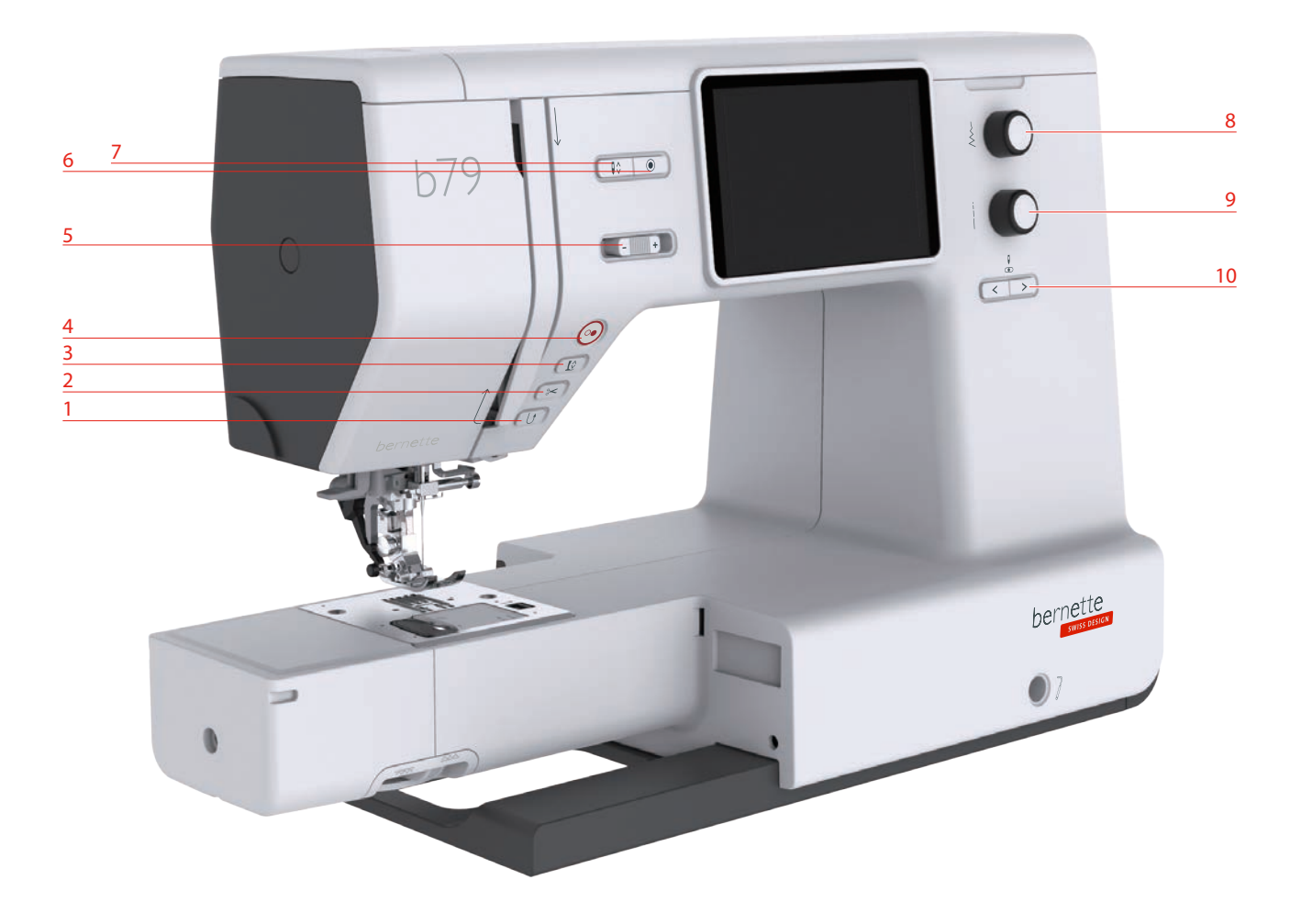

- 1 Rückwärtsnähen
- 2 Fadenschneider
- 3 Nähfuss oben/unten
- 4 Start/Stopp
- 5 Geschwindigkeitsregler

- 6 Vernähen
- 7 Nadel oben/unten
- 8 Multifunktionsknopf oben
- 9 Multifunktionsknopf unten
- 10 Nadel links/rechts

#### Bedienelemente

| Nummer | Bedienelement | Name                        | Verwendungszweck                                                                                                    |
|--------|---------------|-----------------------------|----------------------------------------------------------------------------------------------------|
| 1      |               | Rückwärtsnähen              | <ul> <li>&gt; Um rückwärts zu nähen,<br/>«Rückwärtsnähen» drücken.</li> <li>&gt; Um permanent rückwärts zu nähen,<br/>«Rückwärtsnähen» permanent drücken.</li> <li>«Rückwärtsnähen» funktioniert nicht bei den<br/>Stichmustern 22-24 und bei den<br/>Knopflochmustern 51-71.</li> </ul>                                                                                                    |
| 2      |               | Fadenschneider              | <ul> <li>&gt; Um die Ober- und Unterfäden<br/>automatisch abzuschneiden,<br/>«Fadenschneider» drücken.</li> <li>Im Setup-Programm können 2-6 Vernähstiche<br/>programmiert werden. Diese werden vor dem<br/>Fadenschneiden genäht.</li> </ul>                                                                                                    |
| 3      |               | Nähfuss oben/<br>unten      | <ul> <li>&gt; Um den Nähfuss in die Schwebeposition<br/>zu bringen, «Nähfuss oben/<br/>unten»drücken.</li> <li>&gt; Um den Nähfuss anzuheben, «Nähfuss<br/>oben/unten» drücken.</li> </ul>                                                                                                    |
| 4      |               | Start/Stopp                 | <ul> <li>Taste «Start/Stopp» dient zur Veränderung<br/>der Nähfussposition und zum Starten der<br/>Maschine.</li> <li>&gt; Um die Maschine zu starten, «Start/<br/>Stopp» 2 Sekunden gedrückt halten.</li> <li>Nähmodus</li> <li>&gt; Um den Nähfuss in die Schwebeposition<br/>zu bringen, «Start/Stopp» drücken.</li> <li>Stickmodus</li> <li>&gt; Um den Nähfuss in seine höchste Position<br/>zu bringen, im Stickmodus kurz «Start/<br/>Stopp» drücken.</li> <li>&gt; Um den Nähfuss in die Schwebeposition<br/>zu bringen, im Stickmodus kurz «Start/<br/>Stopp» drücken.</li> <li>&gt; Um den Nähfuss in die Schwebeposition<br/>zu bringen, erneut «Start/Stopp» drücken.</li> </ul> |
| 5      | -             | Geschwindigkeits-<br>regler | <ul> <li>Mit dem Geschwindigkeitsregler kann die<br/>Geschwindigkeit stufenlos angepasst werden.</li> <li>&gt; Um die Geschwindigkeit zu reduzieren,<br/>Geschwindigkeitsregler nach links<br/>schieben.</li> <li>&gt; Um die Geschwindigkeit zu erhöhen,<br/>Geschwindigkeitsregler nach rechts<br/>schieben.</li> </ul>                                                                                                    |

| Nummer | Bedienelement | Name                           | Verwendungszweck                                                                                                    |
|--------|---------------|--------------------------------|----------------------------------------------------------------------------------------------------|
| 6      |               | Vernähen                       | Die Funktion «Vernähen am Anfang» ist<br>standardmässig im Setup aktiviert und kann<br>durch das Drücken der Taste «Vernähen»<br>deaktiviert werden.                                                                                                    |
|        |               |                                | lst die Funktion «Vernähen am Anfang» im<br>Setup nicht aktiviert, kann durch Drüclen der<br>Taste «Vernähen» Vernähen am Anfang<br>programmiert werden.                                                                                                    |
|        |               |                                | Ein Vernäh-Symbol, das während des Nähens<br>auf dem Display erscheint, zeigt an, dass die<br>Funktion aktiviert ist.                                                                                                    |
|        |               |                                | Die Anzahl Vernähstiche kann im Setup-<br>Programm eingestellt werden.                                                                                                    |
|        |               |                                | <ul> <li>&gt; Um die Vernähstiche zuerst auszuführen,<br/>vor dem Nähen Taste «Vernähen»<br/>drücken.</li> <li>&gt; Um Vernähstiche am Musterende zu<br/>nähen, während dem Nähen Taste<br/>«Vernähen» drücken.</li> <li>&gt; Um Vernähstiche innerhalb einer<br/>Stichmusterkombination zu nähen, Taste<br/>«Vernähen» drücken.</li> <li>- Das gewählte Muster der Kombination<br/>wird entsprechend der Einstellungen<br/>vernäht.</li> </ul> |
| 7      |               | Nadel oben/unten               | <ul> <li>&gt; Um die Nadel abzusenken, «Nadel oben/<br/>unten» drücken.</li> <li>&gt; Um die Nadel anzuheben, erneut «Nadel<br/>oben/unten» drücken.</li> </ul>                                                                                                    |
| 8      | $\frac{1}{2}$ | Multifunktions-<br>knopf oben  | Mit dem «Multifunktionsknopf oben»<br>werden Einstellungswerte im Näh-, Stick und<br>Setup-Programm verändert.                                                                                                    |
| 9      |               | Multifunktions-<br>knopf unten | Mit dem «Multifunktionsknopf unten»<br>werden Einstellungswerte im Näh-, Stick und<br>Setup-Programm verändert.                                                                                                    |

| Nummer | Bedienelement | Name               | Verwendungszweck                                                                                                    |
|--------|---------------|--------------------|----------------------------------------------------------------------------------------------------|
| 10     |               | Nadel links/rechts | <ul> <li>Es gibt insgesamt 15 Nadelpositionen. Die<br/>Nadelposition wird im Display mit der<br/>Nadelpositionsnummer angezeigt.</li> <li>&gt; Um die Nadelposition nach links<br/>einzustellen, «Nadel links» drücken.</li> <li>&gt; Um die Nadelposition nach rechts<br/>einzustellen, «Nadel rechts» drücken.</li> </ul> |

## Übersicht vorne

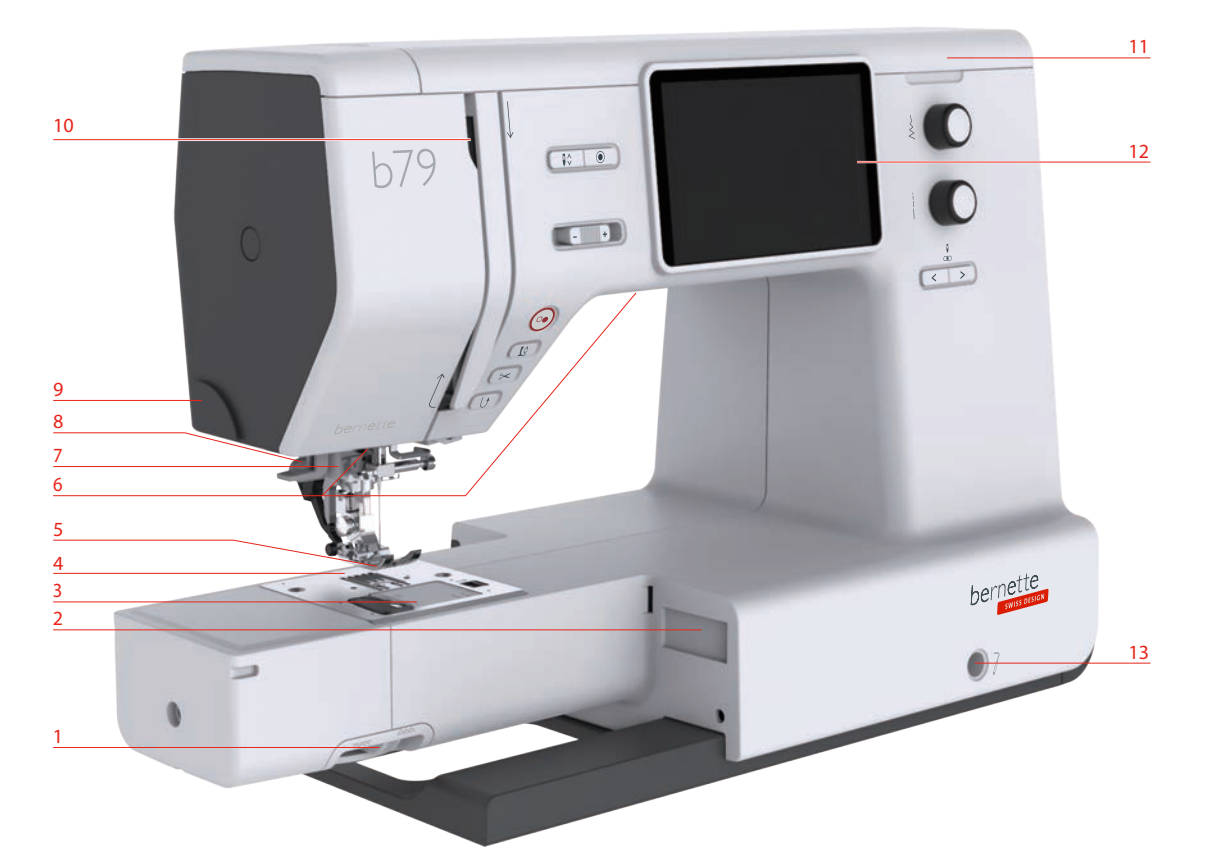

- 1 Transporteurhebel
- 2 Stickmodulanschluss
- 3 Spulenabdeckung
- 4 Stichplatte
- 5 Nähfuss
- 6 Nählicht
- 7 Nadeleinfädler

- 8 Knopflochhebel
- 9 Fadenschneider
- 10 Fadengeber
- 11 Oberdeckel
- 12 LCD Display
- 13 Kniehebelanschluss
- 14 Nähtisch und Zubehörbox

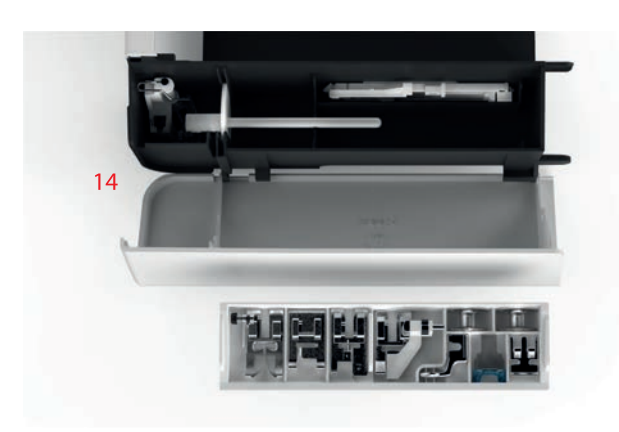

### Übersicht oben

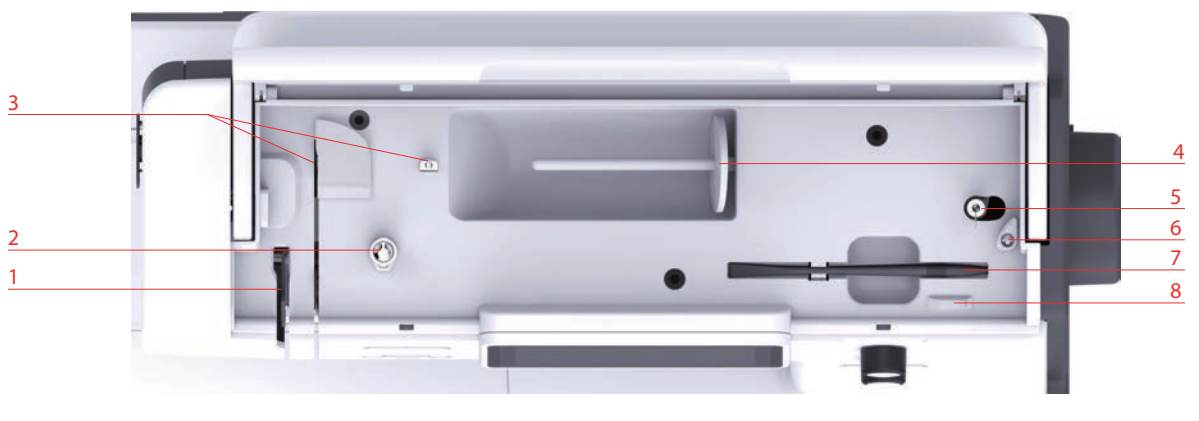

- 1 Fadengeber
- 2 Fadenvorspannung
- 3 Fadenführung
- 4 Garnrollenhalter

- 5 Spuleinheit und Halter für zweiten Spulenstift
- 6 Stopper Spuleinheit
- 7 Eingabestift
- 8 Fadenschneider

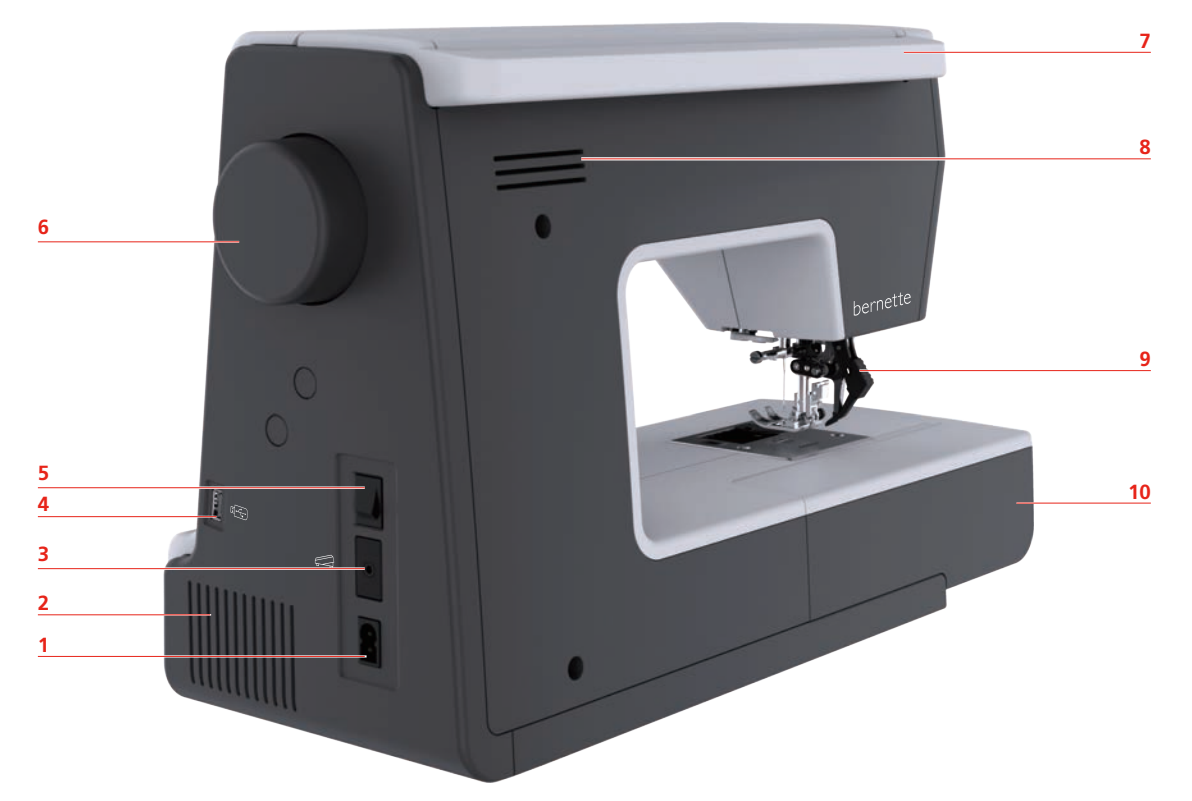

## Übersicht hinten

- Netzkabelanschluss
- 2 Lüftungsschlitze

1

- 3 Fussanlasseranschluss
- 4 USB-Anschluss
- 5 Hauptschalter

- 6 Handrad
- 7 Tragegriff
- 8 Lüftungsschlitze
- 9 Obertransport
- 10 Nähtisch und Zubehörbox

## 1.2 Zubehör

**Alle Rechte vorbehalten:** Aus technischen Gründen und zwecks Verbesserung des Produkts können Änderungen bezüglich der Ausstattung der Maschine jederzeit und ohne Vorankündigung vorgenommen werden. Das mitgelieferte Zubehör kann je nach Auslieferungsland Änderungen unterliegen.

#### Mitgeliefertes Zubehör

Mehr Zubehör finden Sie unter www.mybernette.com/accessories.

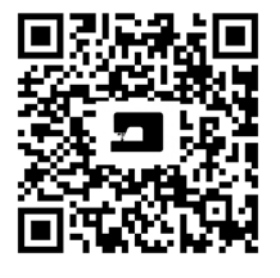

| Abbild                                                                                      | Name                              | Abbild | Name                           |
|---------------------------------------------------------------------------------------------|-----------------------------------|--------|--------------------------------|
| G<br>G<br>G<br>G<br>G<br>G<br>G<br>G<br>G<br>G<br>G<br>G<br>G<br>G<br>G<br>G<br>G<br>G<br>G | Spulen (3x)                       | 0      | Filzscheibe                    |
|                                                                                             | Spulennetz                        |        | Zweiter<br>Garnrollenhalter    |
|                                                                                             | Nadelsortiment (2x)               |        | Eingabestift                   |
|                                                                                             | Pinsel und Pfeiltrenner           |        | Kantenlineal                   |
|                                                                                             | Fadenablaufscheibe<br>gross       |        | Schraubendreher                |
|                                                                                             | Fadenablaufscheibe<br>mittel      |        | Hochspannungs-<br>Spulenkapsel |
| <u>II</u> <u>II</u>                                                                         | Fadenablaufscheiben<br>klein (2x) |        | Netzkabel                      |
|                                                                                             | Gerad-/Cutwork-<br>Stichplatte    |        | Fussanlasser                   |

| Abbild | Name                                                      | Abbild | Name           |
|--------|-----------------------------------------------------------|--------|----------------|
|        | Stickrahmen gross,<br>160 x 260 mm mit<br>Stickschablone  |        | Kniehebel      |
|        | Stickrahmen mittel,<br>120 x 180 mm mit<br>Stickschablone |        | Öler           |
|        | Stickrahmen klein,<br>50 x 70 mm mit<br>Stickschablone    |        | Anschiebetisch |
|        | Staubschutzhaube                                          |        |                |

## Übersicht Nähfüsse

| Abbildung                                                                                                    | Name                        | Verwendungszweck                                                                        |
|----------------------------------------------------------------------------------------------------|-----------------------------|-----------------------------------------------------------------------------------------|
| at the second second se | Zickzack-Fuss (DA)          | Zum Nähen mit Obertransport<br>von unterschiedlichen Nutz- und<br>Dekorstichen, Säumen. |
| Carl Carl                                                                                                    | Stickfuss (JK)              | Zum Nähen von Raupennähten,<br>Applikationen und Dekorstichen.                          |
| A A A A A A A A A A A A A A A A A A A                                                                                                    | Reissverschlussfuss (JB)    | Zum Nähen mit Obertransport.<br>Einnähen von Reissverschluss.                           |
|                                                                                                    | Knopflochschlittenfuss (RJ) | Zum Nähen von Knopflöchern.                                                             |
|                                                                                                    | Blindstichfuss (DM)         | Zum Nähen mit Obertransport<br>von Blindstichsäumen.                                    |
|                                                                                                    | Knopfannähfuss (RC)         | Zum Knöpfe annähen.                                                                     |
|                                                                                                    | Overlockfuss (DI)           | Zum Nähen mit Obertransport.<br>Für Overlockstiche über<br>Stoffkante.                  |
|                                                                                                    | Freihandstickfuss (RX)      | Zum Sticken, Stopfen und<br>Freihandquilten.                                            |
|                                                                                                    | Stickfuss (JL)              | Zum Sticken, Stopfen und<br>Freihandquilten.                                            |
|                                                                                                    | Hüpfer Stickfuss (JX)       | Zum Sticken, Stopfen und<br>Freihandquilten.                                            |

## 1.3 Übersicht Benutzeroberfläche

## Übersicht Systemeinstellungen

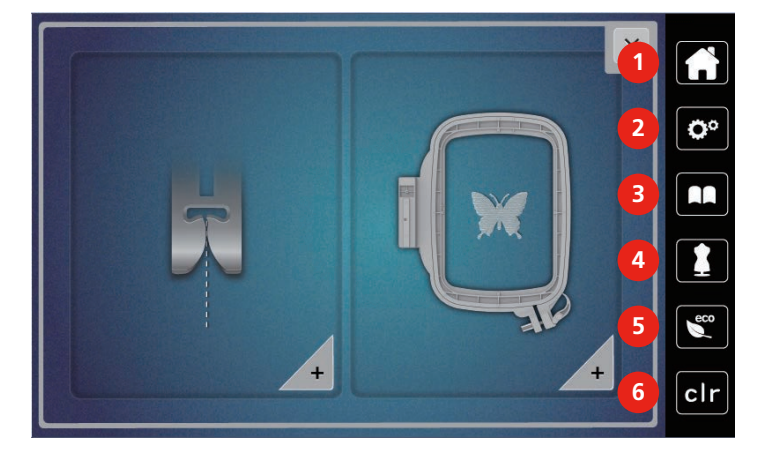

- 1 Home
- 2 Setup-Programm
- 3 Tutorial

- 4 Nähberater
- 5 eco-Modus
- 6 Zurück zur Grundeinstellung

## Übersicht Funktionen/Anzeigen

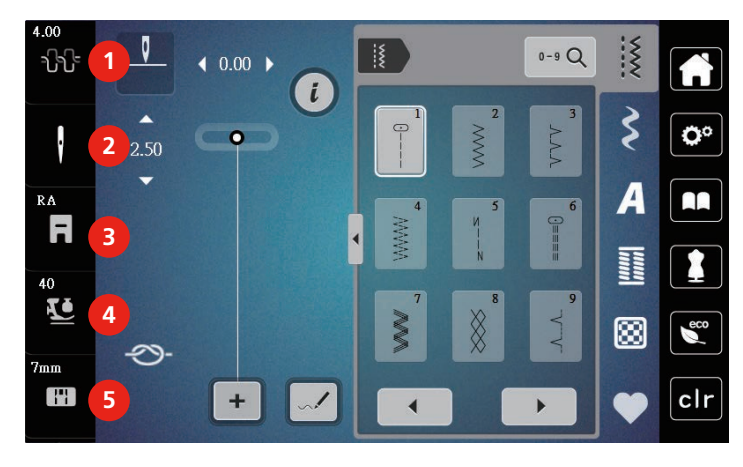

- 1 Oberfadenspannung
- 2 Nadelauswahl
- 3 Nähfussanzeige/Nähfussauswahl
- 4 Nähfussdruck
- 5 Stichplattenauswahl

## Übersicht Felder und Funktionen

| Abbildung      | Name               | Verwendungszweck                                                                                                    |
|----------------|--------------------|----------------------------------------------------------------------------------------------------|
| ×              | Schliessen         | Fenster wird geschlossen und die<br>zuvor eingestellten Änderungen<br>werden übernommen.                                                            |
| - +            | Felder «-/+»       | Mit den Feldern «-» und «+»<br>werden Einstellungswerte<br>verändert.                                                                               |
|                | Bestätigen         | Zuvor eingestellte Änderungen<br>werden bestätigt. Fenster wird<br>geschlossen.                                                                     |
| ×              | Abbrechen          | Vorgang wird abgebrochen.<br>Fenster wird geschlossen und<br>Änderungen werden nicht<br>übernommen.                                                 |
|                | Schieber           | Mit dem Schieber werden<br>Einstellungswerte verändert.                                                                                             |
|                | Schalter           | Mit dem Schalter werden<br>Funktionen ein oder<br>ausgeschaltet.                                                                                    |
| 101 ) i ) l: ) | Verlaufsnavigation | Mithilfe der Verlaufsnavigation<br>kann in einem Display in das<br>vorherige Display<br>zurückgegangen werden.                                      |
|                | Maschine           | Muster auf die Maschine laden<br>oder abspeichern.                                                                                                  |
| E              | USB-Stick          | Stickmuster auf dem USB-Stick<br>laden oder abspeichern.                                                                                            |
| 100%           | Speicherplatz      | Freier Speicherplatz wird im<br>grünen Balken in Prozent (%)<br>angezeigt.                                                                          |
|                | Wischfunktion      | Durch das Wischen mit dem<br>Eingabestift oder dem Finger<br>nach oben oder unten auf dem<br>Display können weitere<br>Funktionen angezeigt werden. |

| Abbildung | Name                 | Verwendungszweck                                                                              |
|-----------|----------------------|-----------------------------------------------------------------------------------------------|
| 3.3       | Gelb umrandetes Feld | Um die Änderungen auf<br>Grundeinstellung<br>zurückzusetzen, gelb<br>umrandetes Feld drücken. |

## 1.4 Nadel, Faden, Stoff

Im Laufe der Zeit nutzt sich eine Nadel ab. Sie sollte deshalb regelmässig ausgetauscht werden. Nur eine einwandfreie Spitze führt zu einem sauberen Stich. Generell gilt: Je feiner ein Stoff, umso feiner sollte auch die Nadel sein. Die dargestellten Nadeln sind je nach Maschine Standard- oder Sonderzubehör.

- Nadelstärken 70, 75: für leichte Stoffe.
- Nadelstärken 80, 90: für mittlere Stoffe.
- Nadelstärke 100: für schwere Stoffe.

#### Übersicht Nadeln

| Abbildung | Nadelbezeichnung                                    | Nadelbeschreibung                                           | Verwendungszweck                                                                                |
|-----------|-----------------------------------------------------|-------------------------------------------------------------|-------------------------------------------------------------------------------------------------|
|           | <b>Universal-Nadel</b><br>130/705 H 60-120          | Leicht verrundete Spitze                                    | Für nahezu alle<br>natürlichen und<br>synthetischen Stoffe<br>(Web-, Strick- und<br>Wirkwaren). |
|           | <b>Stretch-Nadel</b><br>130/705 H-S 75, 90          | Mittlere Kugelspitze,<br>spezielle Öhrform und<br>Hohlkehle | Für Jersey, Tricot,<br>Strick-, Stretchstoffe.                                                  |
|           | Jersey-Nadel/<br>Sticknadel<br>130/705 H SUK 60-100 | Mittlere Kugelspitze                                        | Für Wirk- und<br>Strickwaren.<br>Zum Sticken.                                                   |
|           | Jeans-Nadel<br>130/705 H-J 80-110                   | Spitze, schlanke Spitze,<br>verstärkter Schaft              | Für schwere Stoffe wie<br>Jeans oder Segeltuch.                                                 |
|           | <b>Leder-Nadel</b><br>130/705 H LR 90, 100          | Schneidspitze<br>(LR = Lederrechtsspitz)                    | Für alle Leder, Vinyl,<br>Kunstleder, Plastik,<br>Folien.                                       |
|           | <b>Microtex-Nadel</b><br>130/705 H-M 60-110         | Besonders spitze,<br>schlanke Spitze                        | Für Microfaserstoffe<br>und Seide.                                                              |
|           | <b>Quilt-Nadel</b><br>130/705 H-Q 75, 90            | Leicht verrundete,<br>schlanke Spitze                       | Für Stepp- und<br>Abstepparbeiten.                                                              |

| Abbildung | Nadelbezeichnung                                                   | Nadelbeschreibung                                                             | Verwendungszweck                                                                         |
|-----------|--------------------------------------------------------------------|-------------------------------------------------------------------------------|------------------------------------------------------------------------------------------|
|           | <b>Sticknadel</b><br>130/705 H-E 75, 90                            | Kleine Kugelspitze,<br>besonders breites<br>Nadelöhr und breite<br>Fadenrinne | Für Stickarbeiten auf<br>allen natürlichen und<br>synthetischen Stoffen.                 |
|           | <b>Feine-Materialien-</b><br>Nadel<br>130/705 H SES 70, 90         | Kleine Kugelspitze                                                            | Für feine Wirk- und<br>Strickwaren.<br>Zum Sticken auf feinen,<br>empfindlichen Stoffen. |
|           | <b>Metafil-Nadel</b><br>130/705 H METAFIL 80                       | Langes Nadelöhr<br>(2 mm) in allen<br>Nadelstärken                            | Zum Nähen oder<br>Sticken mit<br>Metallfäden.                                            |
|           | <b>Nachstick-Nadel</b><br>130/705 H-N 70-100                       | Langes Nadelöhr<br>(2 mm) in allen<br>Nadelstärken                            | Zum Absteppen mit<br>dickem Faden.                                                       |
|           | <b>Filz-Nadel</b><br>PUNCH                                         | Nadel mit Widerhaken                                                          | Für Filzarbeiten.                                                                        |
|           | <b>Hohlsaum-Nadel</b><br>130/705 H WING<br>100-120                 | Flügelartig verbreiterter<br>Nadelschaft                                      | Zum Nähen von<br>Hohlsäumen.                                                             |
|           | <b>Universal-</b><br><b>Zwillingsnadel</b><br>130/705 H ZWI 70-100 | Nadelabstand:<br>1.0/1.6/2.0/2.5/<br>3.0/4.0/6.0/8.0                          | Für Sichtsäume in<br>elastischen Stoffen,<br>Biesen, dekoratives<br>Nähen.               |
|           | Stretch-<br>Zwillingsnadel<br>130/705 H-S ZWI 75                   | Nadelabstand: 2.5/4.0                                                         | Für Sichtsäume in<br>elastischen Stoffen,<br>Biesen, dekoratives<br>Nähen.               |
|           | Hohlsaum-<br>Zwillingsnadel<br>130/705 H ZWIHO 100                 | Nadelabstand: 2.5                                                             | Für spezielle Effekte der<br>Hohlsaumstickerei.                                          |
|           | Universal-<br>Drillingsnadel<br>130/705 H DRI 80                   | Nadelabstand: 3.0                                                             | Für Sichtsäume in<br>elastischen Stoffen,<br>dekoratives Nähen.                          |

#### Beispiel für Nadelbezeichnung

Das für Haushaltsnähmaschinen gebräuchliche 130/705-System wird anhand der nachfolgenden Grafik einer Jersey-/Stretchnadel beispielhaft erklärt.

| 2           | 130/705 H-S/70                                         |
|-------------|--------------------------------------------------------|
|             | <b>130</b> = Schaftlänge (1)                           |
| W           | <b>705</b> = Flachkolben (2)                           |
| _5          | $\mathbf{H} = \text{Hohlkehle}(3)$                     |
| 3           | <b>S</b> = Spitzenform (hier mittlere Kugelspitze) (4) |
| \ <b></b> 4 | <b>70</b> = Nadelstärke 0.7 mm (5)                     |

#### Fadenwahl

Für ein perfektes Nähergebnis spielt die Qualität von Nadel, Faden und Stoff eine entscheidende Rolle.

Wir empfehlen Ihnen den Kauf von qualitativ hochwertigen Fäden, um gute Nähresultate zu erzielen.

- Baumwollfäden besitzen die Vorteile einer Naturfaser und eignen sich daher besonders zum Nähen von Baumwollstoffen.
- Mercerisierte Baumwollfäden erhalten einen leichten Glanz und verändern ihre Eigenschaften nicht beim Waschen.
- Polyesterfäden zeichnen sich durch hohe Reissfestigkeit aus und sind besonders lichtecht.
- Polyesterfäden sind elastischer als Baumwollfäden und empfehlen sich dort, wo eine starke und dehnbare Naht erforderlich ist.
- Rayon-/Viscosefäden besitzen die Vorteile einer Naturfaser und zeichnen sich durch einen hohen Glanz aus.
- Rayon-Niscosefäden eignen sich vor allem für Zierstiche und geben diesen einen schöneren Effekt.

#### Nadel-Faden-Verhältnis

| Das Nadel-Faden-Verhältnis ist richtig, wenn sich der Faden beim Nähen passgenau in die<br>lange Rille und durch das Nadelöhr führen lässt. Der Faden kann optimal vernäht werden. |
|----------------------------------------------------------------------------------------------------|
| Der Faden kann reissen und es können Fehlstiche entstehen, wenn der Faden zu viel<br>Spielraum in der langen Rille und im Nadelöhr hat.                                            |
| Der Faden kann reissen und sich verklemmen, wenn der Faden an den Kanten der langen<br>Rille scheuert und sich nicht optimal durch das Nadelöhr führen lässt.                      |

## 2 Nähvorbereitungen

## 2.1 Anschluss und Einschalten

#### Maschine anschliessen

> Netzkabel in den Netzkabelanschluss einstecken.

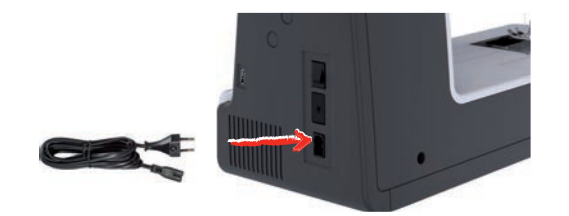

> Stecker des Netzkabels in die Steckdose einstecken.

#### Anwendung Netzkabel (nur USA/Kanada)

Die Maschine hat einen polarisierten Stecker (ein Kontakt ist breiter als der andere). Um das Risiko von elektrischem Schock zu verringern, kann der Stecker nur auf eine Weise in die Steckdose gesteckt werden. Sollte der Stecker nicht in die Steckdose passen, den Stecker umdrehen. Sollte er immer noch nicht passen, kontaktieren Sie den Elektriker, um eine entsprechende Steckdose installieren zu lassen. Der Stecker darf in keinster Weise verändert werden.

#### Fussanlasser anschliessen

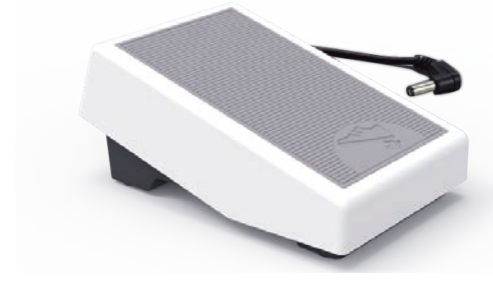

> Kabel des Fussanlassers in den Fussanlasseranschluss einstecken.

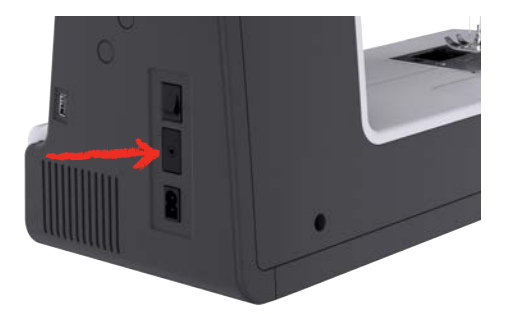

#### **Kniehebel montieren**

Mit dem Kniehebel wird der Nähfuss angehoben und abgesenkt. Der Kniehebel ist sehr hilfreich beim Nähen von Applikationen, Patchwork und Quilten, da er es ermöglicht, den Stoff zu handhaben, während das Knie den Nähfuss steuert.

- > Kniehebel in den Kniehebelanschluss an der Frontseite der Maschine einstecken.
- > Sitzhöhe so einstellen, dass der Kniehebel mit dem Knie bedient werden kann.

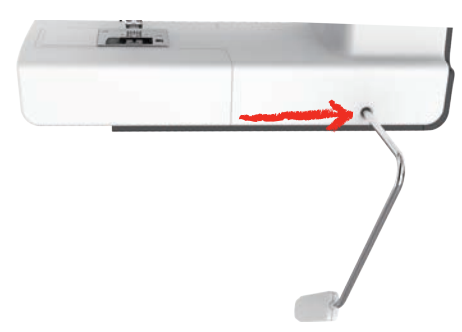

#### Maschine einschalten

> Maschine am Hauptschalter zum Einschalten auf «I» stellen.

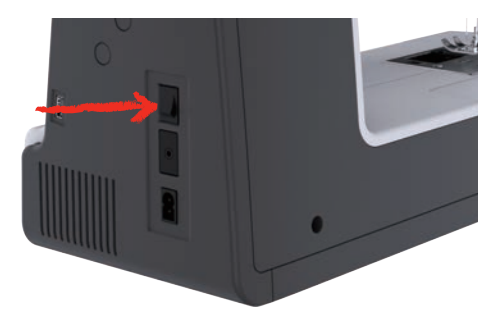

#### Eingabestift befestigen

> Eingabestift an der Stifthalterung befestigen.

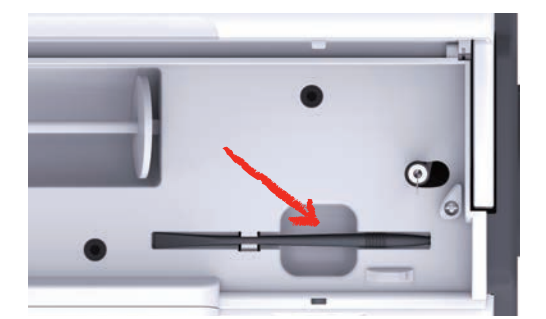

#### Geschwindigkeit mit Fussanlasser regulieren

Mit dem Fussanlasser kann die Geschwindigkeit stufenlos angepasst werden.

- > Um die Maschine zu starten, Fussanlasser vorsichtig nach unten drücken.
- > Um schneller zu nähen, mit mehr Druck auf den Fussanlasser drücken.
- > Um die Maschine zu stoppen, Fussanlasser loslassen.

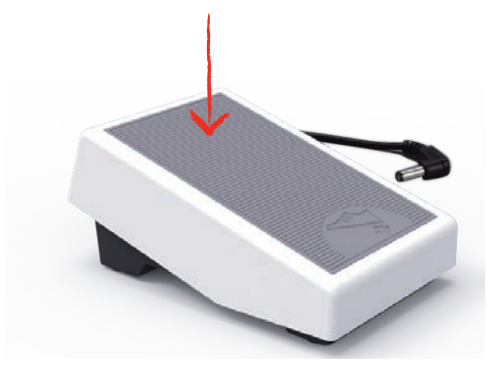

#### Nadel nach oben/unten stellen

> Um Nadel nach oben/unten zu stellen, Fussanlasser mit der Ferse nach unten drücken.

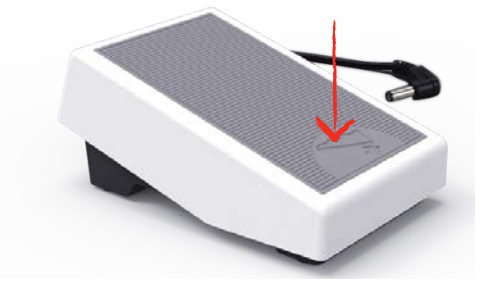

#### Fussanlasser individuell programmieren

Der Fussanlasser kann in den Näheinstellungen individuell eingestellt werden.

## 2.2 Garnrollenhalter

#### Liegender Garnrollenhalter

Garnrolle und Fadenablaufscheibe einsetzen

Die Fadenablaufscheibe sorgt für den gleichmässigen Ablauf des Fadens von der Garnrolle. Die Fadenablaufscheibe wird nur beim liegenden Garnrollenhalter verwendet.

- > Garnrolle auf Garnrollenhalter stecken.
- > Passende Fadenablaufscheibe so auf die Garnrolle setzen, dass kein Spielraum zwischen der Fadenablaufscheibe und der Garnrolle besteht.

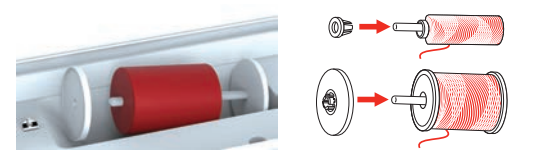

#### Spulennetz verwenden

Das Spulennetz hält den Faden auf der Garnrolle und verhindert das Verknoten und das Reissen des Fadens. Das Spulennetz wird nur beim liegenden Garnrollenhalter verwendet.

> Spulennetz über die Garnrolle schieben.

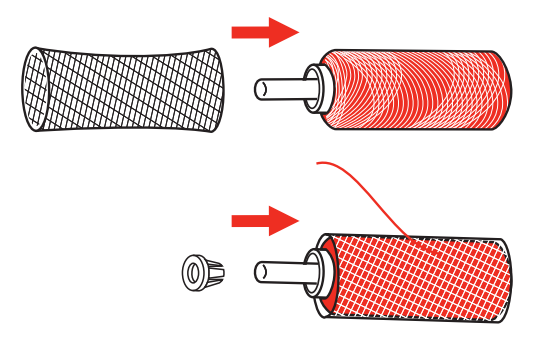

#### Zweiter Garnrollenhalter

Zweiter Garnrollenhalter einsetzen

Der zweite Garnrollenhalter wird beim Nähen mit mehreren Fäden benötigt.

- > Zweiten Garnrollenhalter auf die Spuleinheit (1) stecken.
- > Spuleinheit (1) ausrichten, bis die Aussparung mit der Feder (3) einrastet.

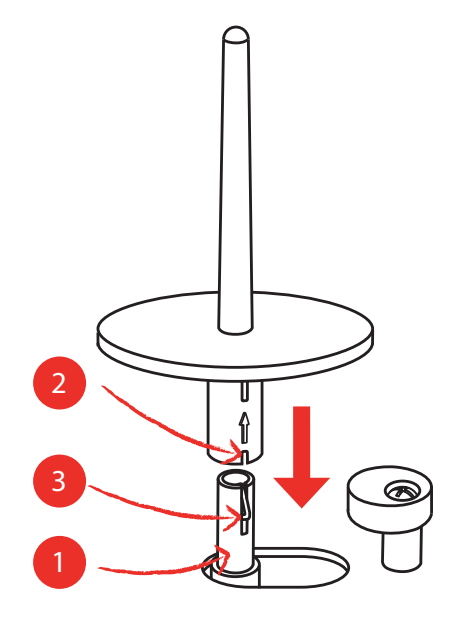

#### Garnrolle einsetzen

Die Filzscheibe verhindert das Anhängen des Fadens am Garnrollenhalter.

- > Filzscheibe (1) auf den zweiten Garnrollenhalter setzen.
- > Garnrolle auf den Garnrollenhalter setzen.

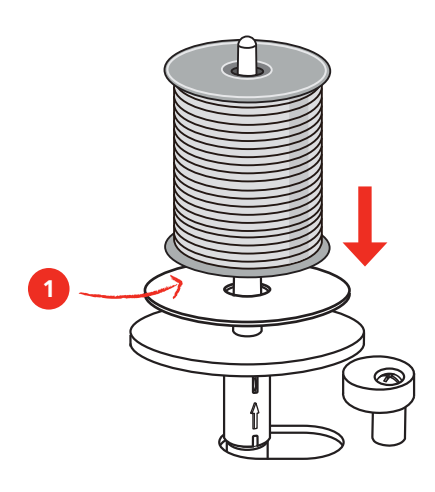

#### 2.3 Freiarm

Die bernette b79 verfügt über einen stabil konstruierten Freiarm, der rechts neben der Nadel viel Platz lässt für grosse Projekte.

#### 2.4 Nähtisch und Zubehörbox

Der Nähtisch wird als Zubehörbox verwendet.

> Um den Nähtisch zu entfernen, Nähtisch am Griff links halten und in Pfeilrichtung ziehen.

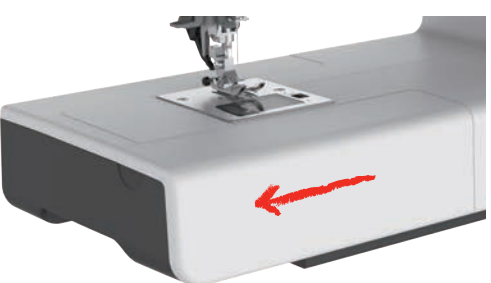

- > Um die Zubehörbox zu öffnen, Deckel an der Griffmulde halten und nach vorne schwenken.
- > Um die Zubehörbox zu schliessen, Deckel bis zum Einrasten nach hinten schwenken.

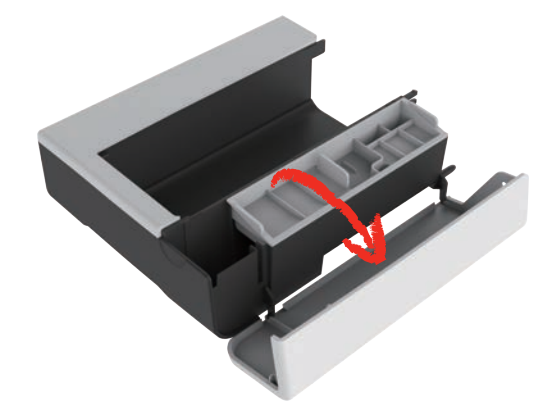

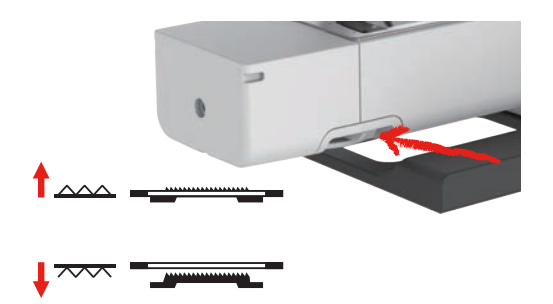

## 2.5 Transporteur anheben oder absenken

- > Um den Transporteur anzuheben, Transporteurhebel nach rechts schieben.
   Der Transporteur hebt sich beim ersten Stich.
- > Um den Transporteur abzusenken, Transporteurhebel nach links schieben.
  - Der Transporteur ist gesenkt.

#### 2.6 Anschiebetisch verwenden

An den Freiarm angebracht, ermöglicht er eine Vergrösserung des bereits vorhandenen Nähbereichs.

- > Nadel hochstellen.
- > Nähfuss hochstellen.
- > Maschine ausschalten und vom Stromnetz trennen.
- > Anschiebetisch rechts über den Freiarm schieben, bis er einrastet.

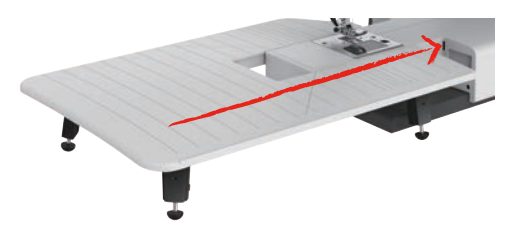

> Zum Entfernen des Anschiebetisches, den Anschiebetisch über den Freiarm nach links wegziehen.

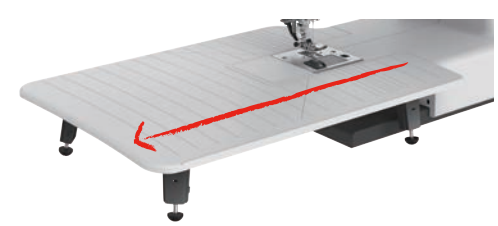

#### 2.7 Nähfuss

#### Nähfussposition mit dem Kniehebel einstellen

- > Sitzhöhe so einstellen, dass der Kniehebel mit dem Knie bedient werden kann.
- Kniehebel mit dem Knie nach rechts drücken, um den Nähfuss anzuheben. >

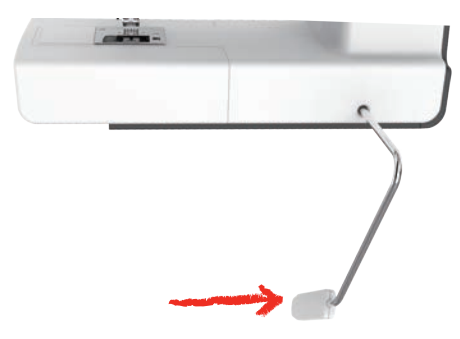

- Gleichzeitig wird die Fadenspannung gelöst.
- Kniehebel langsam loslassen, um den Nähfuss zu senken. >

#### Nähfuss wechseln

Nähfusssohle entfernen

> Nähfuss anheben.

> Mit dem Finger auf die Vorderkante der Nähfusssohle drücken.

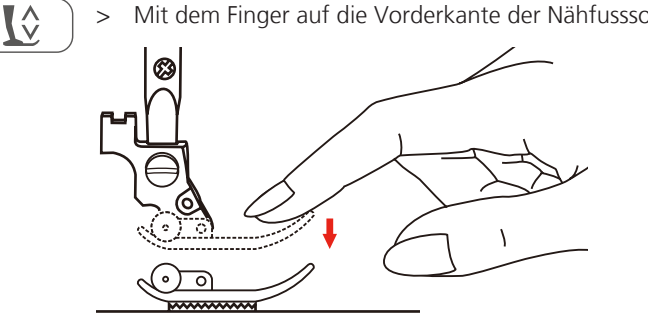

#### Nähfussohle montieren

- > Nähfuss (1) anheben.
- Neue Nähfusssohle (2) so unter die Schaftkerbe (3) platzieren, dass die Schaftkerbe über dem > Nähfusssohlen-Stift (4) liegt.
- > Neue Nähfusssohle nach oben drücken, bis sie einrastet.

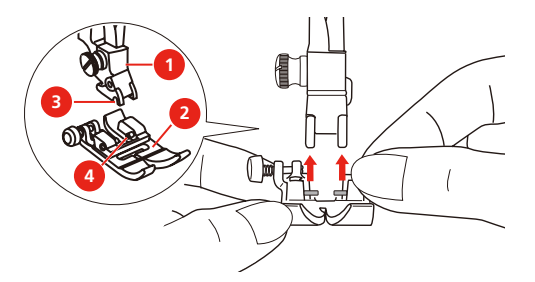

Nähfusshalter wechseln

- > Nähfuss anheben.
- > Nähfusshalter (1) links unten an der Nähfussstange (2) ausrichten.
- > Nähfusshalter festhalten und die Schraube von Hand eindrehen.

> Schraube mit dem festschrauben.

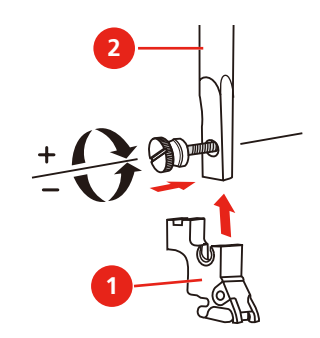

Kantenlineal montieren

Das Kantenlineal eignet sich zum Nähen von parallelen Linien.

- > Kantenlineal (1) durch das Loch im Nähfuss (2) stecken.
- > Gewünschte Breite bestimmen.

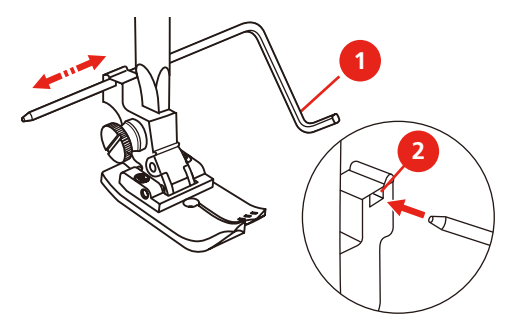

#### Nähfusssohle in der Benutzeroberfläche anzeigen

Die empfohlene Nähfusssohle für den gewählten Stich wird angezeigt. Darüber hinaus lassen sich optionale Nähfusssohlen anzeigen.

- > Maschine einschalten.
- > Stichmuster wählen.

R

- Auf dem Feld «Nähfusssohlenanzeige» wird die empfohlene Nähfusssohle mit Buchstabenbezeichnung angezeigt.
- > Feld «Nähfusssohlenanzeige» drücken.
  - Alle Nähfusssohlen werden angezeigt.

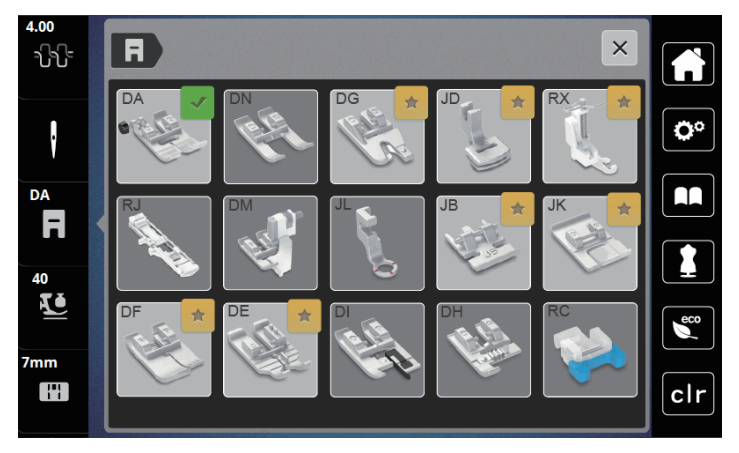

- Ein grüner Haken kennzeichnet die empfohlene Nähfusssohle.
- Ein gelber Stern kennzeichnet die N\u00e4hfusssohlen, die auch f\u00fcr den gew\u00e4hlten Stich f\u00fcr spezielle Zwecke verwendet werden k\u00f6nnen.

### Nähfussdruck einstellen

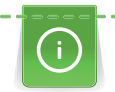

Der Nähfussdruck ist dafür da, um den Druck des Nähfusses auf den Stoff optimal auf die Stoffdicke einzustellen. Bei dicken Stoffen empfiehlt es sich, den Nähfussdruck zu reduzieren. Dies hat den Vorteil, dass der Nähfuss leicht angehoben wird. Dadurch kann der Stoff besser verschoben werden. Bei dünnen Stoffen empfiehlt es sich, den Nähfussdruck zu erhöhen. Dies hat den Vorteil, dass der Stoff nicht zu leicht unter dem Nähfuss verschoben werden kann.

40

- > Feld «Nähfussdruck» drücken.
- > Nähfussdruck mit dem Schieber einstellen.

## 2.8 Nadel und Stichplatte

#### Nadel wechseln

- > Nadel hochstellen.
- > Nähfuss hochstellen
- > Maschine ausschalten und vom Stromnetz trennen.
- > Nähfuss entfernen.
- > Befestigungsschraube (1) mit dem Schraubendreher lösen.
- > Nadel nach unten herausziehen.
- > Neue Nadel (2) mit der flachen Seite nach hinten halten.
- > Nadel bis zum Anschlag (3) nach oben schieben.
- > Befestigungsschraube mit dem Schraubendreher festziehen.

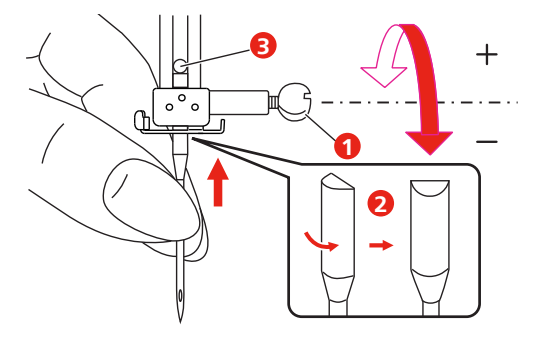

#### Nadel in der Benutzeroberfläche wählen

Nach dem Wechseln der Nadel kann geprüft werden, ob diese mit der gewählten Stichplatte verwendet werden kann.

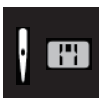

>

Feld «Nadelauswahl» oder «Stichplattenauswahl» drücken. >

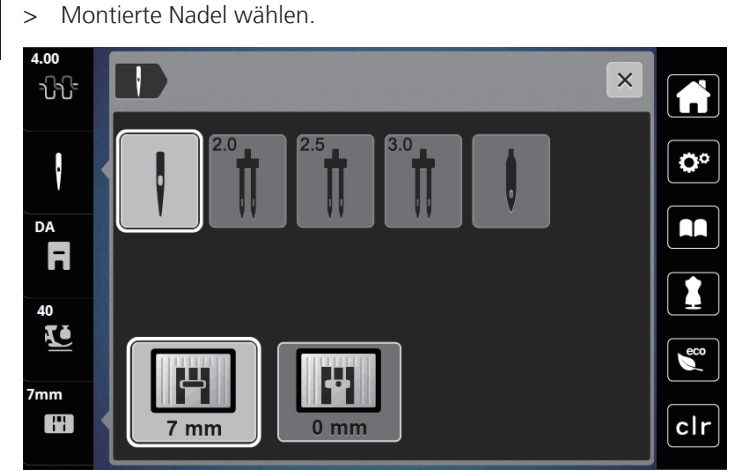

- Wenn die ausgewählte Nadel zu der ausgewählten Stichplatte und dem Nähfuss passt, kann mit dem Nähen begonnen werden.
- Wenn die gewählte Nadel nicht mit der Stichplatte übereinstimmt, erscheint ein rotes Ausrufezeichen.

#### Nadelstopp oben/unten (permanent) einstellen

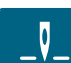

- Feld «Nadelstopp oben/unten (permanent)» drücken, um die Nadelstoppposition dauerhaft einzustellen. > - Die Maschine stoppt mit Nadelposition unten, sobald der Fussanlasser losgelassen oder die Taste «Start/Stopp» gedrückt wird.
- Feld «Nadelstopp oben/unten (permanent)» erneut drücken. >
  - Die Maschine stoppt mit Nadelposition oben, sobald der Fussanlasser losgelassen oder die Taste «Start/Stopp» gedrückt wird.

#### Stichplatte wechseln

Die Stichplatten sind mit Längs-, Quer- und Diagonalmarkierungen in Millimeter (mm) und Inch (inch) versehen. Diese Markierungen sind hilfreich beim Nähen oder zum genauen Absteppen. Hinweis: Die Markierungen der Spulenkapsel und der Stichplatte müssen gleich ausgerichtet sein.

Voraussetzung:

- Transporteur ist versenkt. •
- Maschine ist ausgeschaltet und vom Stromnetz getrennt.
- Spulenabdeckung, Nadel und Nähfuss sind entfernt.
- Schrauben der Stichplatte mit dem Schraubendreher entfernen.

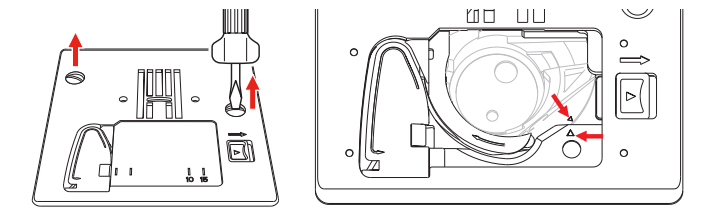

- Stichplatte entfernen. >
- Neue Stichplatte platzieren und Schrauben mit Schraubendreher anziehen.

#### Stichplatte in der Benutzeroberfläche prüfen

Nach dem Wechseln der Stichplatte kann geprüft werden, ob diese mit der gewählten Nadel verwendet werden kann.

# 7mm

- > Feld «Nadelauswahl » oder «Stichplattenauswahl» drücken.
  - Die montierte Stichplatte wird automatisch erkannt und im Display angezeigt.

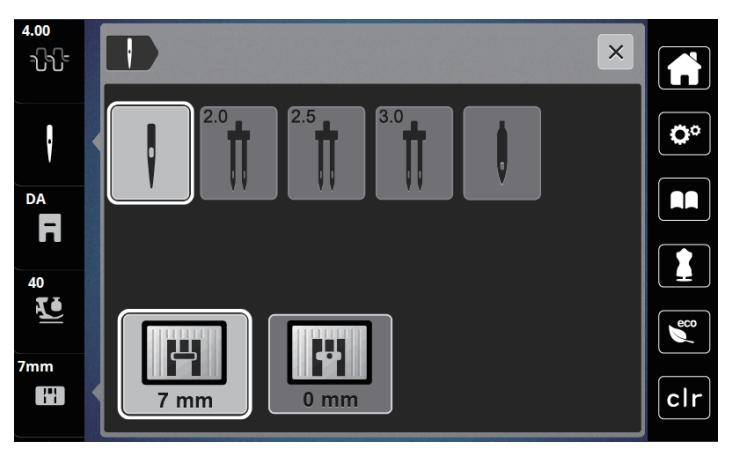

- Wenn die gewählte Stichplatte in Verbindung mit der Nadel geeignet ist, kann mit dem N\u00e4hen begonnen werden.
- Die Stichbreite wird automatisch auf den zulässigen Wert gesetzt.
- Wenn die gewählte Stichplatte in Verbindung mit der Nadel nicht geeignet ist, erscheint ein rotes Ausrufezeichen.

## 2.9 Einfädeln

#### Einfädeln vorbereiten

- > Nadel durch Drücken der Taste «Nadel oben/unten» hochstellen.
- > Nähfuss hochstellen.

### Oberfaden einfädeln

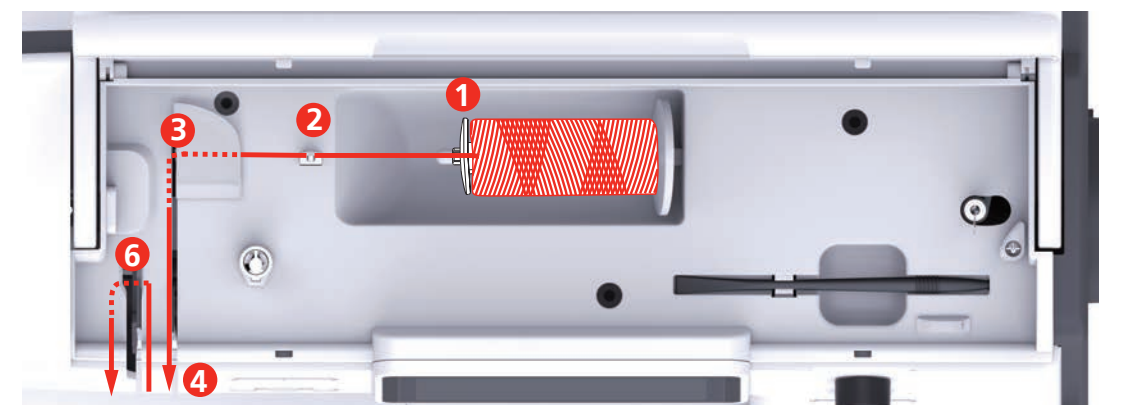

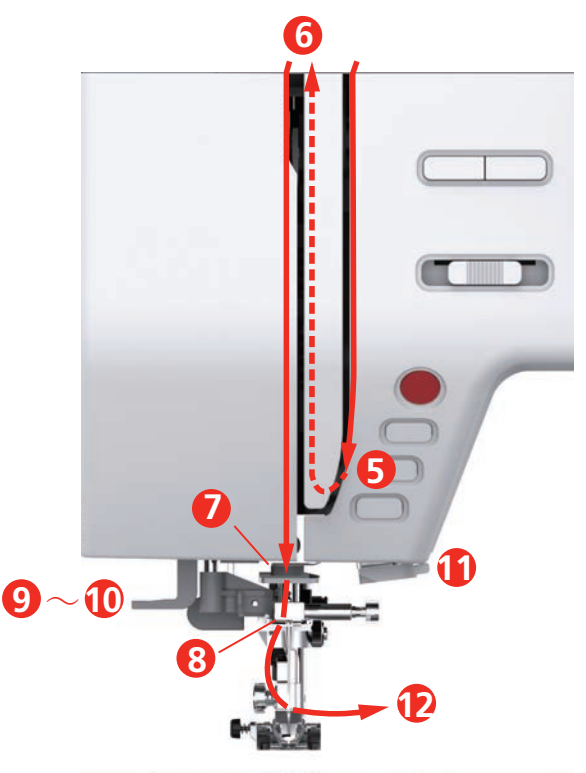

- 1 Fadenablaufscheibe
- 2 Fadenführung
- 3 Fadenführung
- 4 Fadenspannungsscheiben
- 5 Fadengeberabdeckung
- 6 Fadengeber

- 7 Führung
- 8 Führung
- 9 Einfädelhebel
- 10 Drahthäkchen
- 11 Fadenschneider
- 12 Faden
- > Garnrolle so auf den Garnrollenhalter stecken, dass der Faden im Uhrzeigersinn abgewickelt wird.
- > Passende Fadenablaufscheibe aufstecken.

> Faden durch die Fadenführung (2) führen.

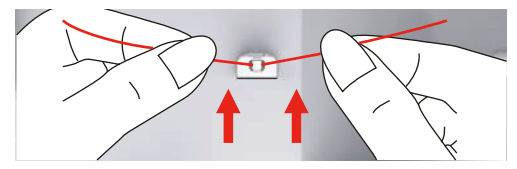

> Faden durch die Fadenführung (3) führen.

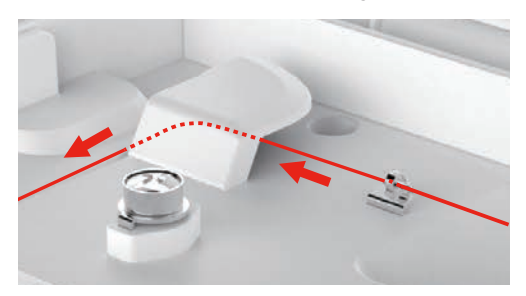

> Fadenende dem Kanal entlang nach unten legen.

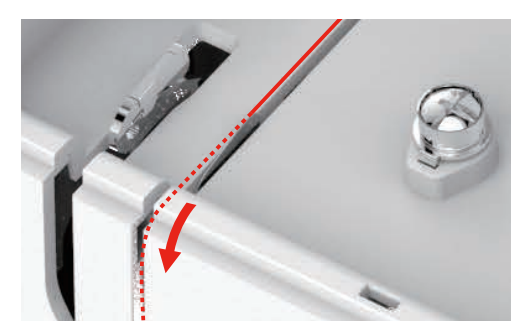

> Faden nach unten um die Fadengeberabdeckung herum führen.

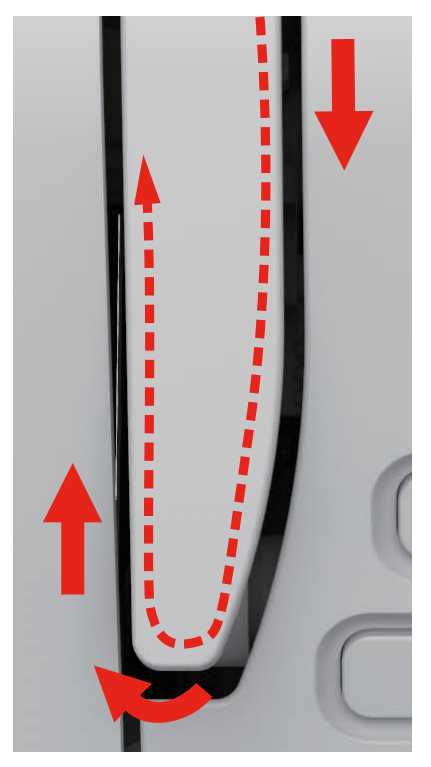

> Faden oben von rechts nach links durch den Fadengeber und dann wieder nach unten führen.

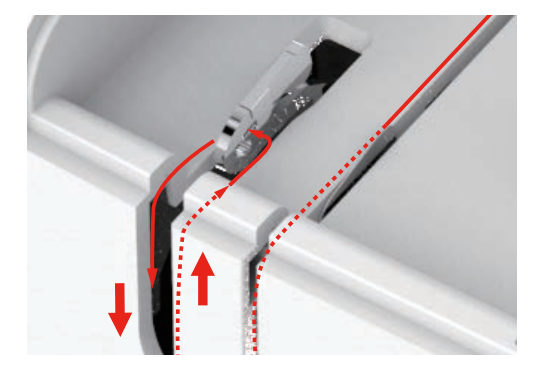

- > Faden durch die Führungen oberhalb des Nähfusses führen.
- > Nähfuss senken.

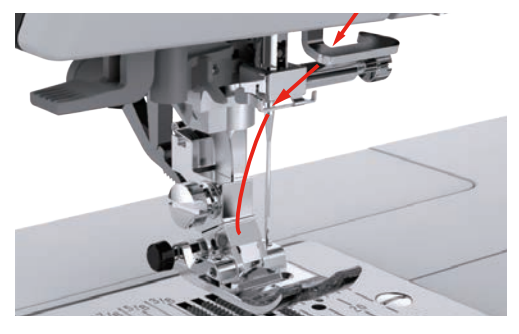

- > Einfädelhebel bis zum Anschlag nach unten drücken, bis er einrastet.
  - Das Drahthäkchen läuft durch das Nadelöhr.
  - Um eine Beschädigung des Einfädlers zu verhindern, wird der Nähfuss automatisch gesenkt.

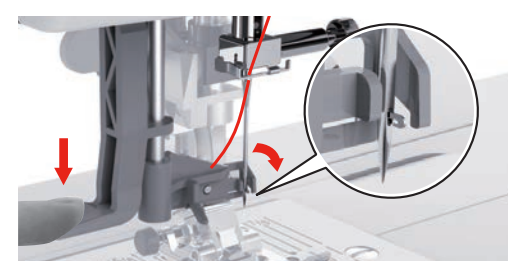

- > Faden um die Fadenführung führen.
- > Faden vor die Nadel und unter das Drahthäkchen führen.

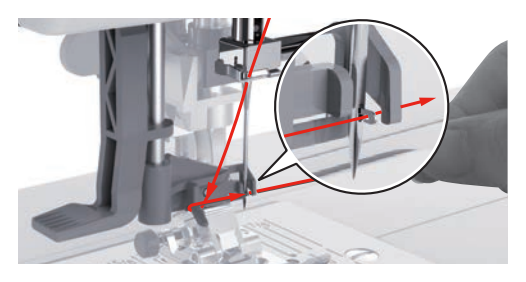

> Um überschüssigen Faden abzuschneiden, Fadenende nehmen und es vorsichtig über den Fadenschneider ziehen. **Hinweis:** Der rechte Fadenschneider nur bim Einfädeln verwenden.

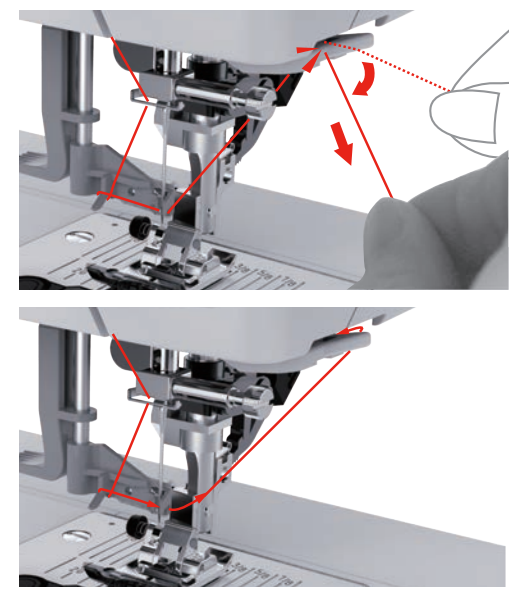

- > Um den Faden in die Nadel einzufädeln, Einfädelhebel anheben.
   Das Drahthäkchen zieht sich zurück und führt den Faden durch das Nadelöhr zu einer Schlaufe.
- > Faden ganz durch das Nadelöhr ziehen.

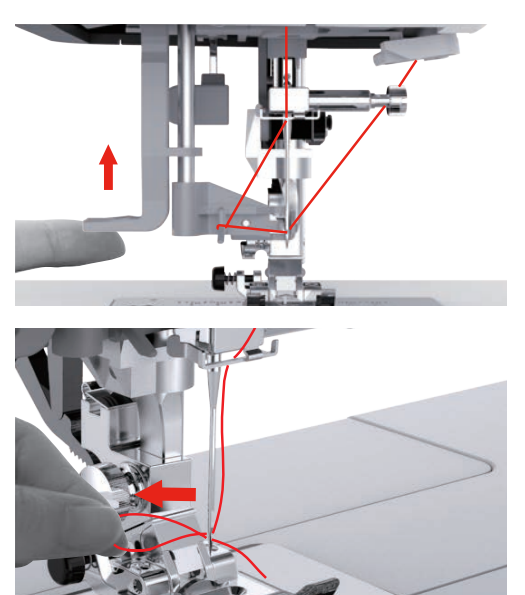

## Zwillingsnadel einfädeln

Voraussetzung:

- Zwillingsnadel ist montiert.
- Zweiter Garnrollenhalter, Filzscheibe und Garnrolle ist montiert.
- > Ersten Faden in Pfeilrichtung auf der linken Seite der Fadenspannungsscheibe (1) führen.
- > Zweiten Faden in Pfeilrichtung auf der rechten Seite der Fadenspannungsscheibe (1) führen.

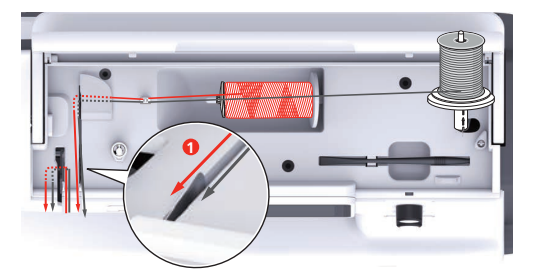

- > Ersten und zweiten Faden bis zur Fadenführung oberhalb der Nadel führen.
- > Ersten Faden von Hand in die rechte Nadel einfädeln.
- > Zweiten Faden von Hand in die linke Nadel einfädeln.

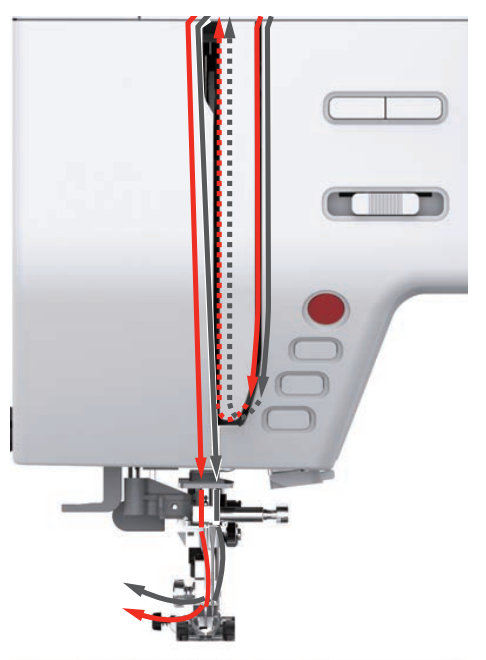

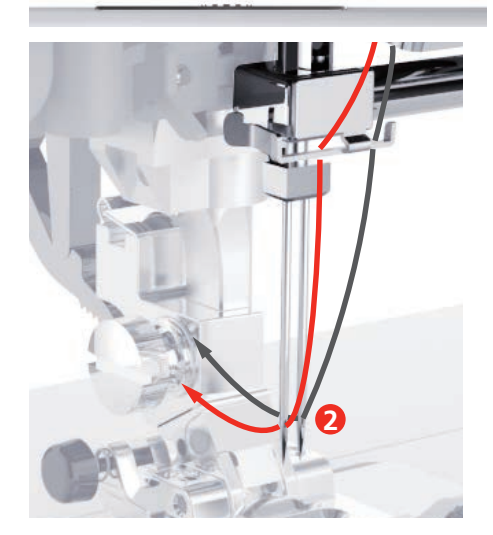

## Unterfaden aufspulen

|   |                    | 0 |                  |
|---|--------------------|---|------------------|
| 1 | Fadenablaufscheibe | 3 | Fadenvorspannung |
| 2 | Fadenführung       | 4 | Spulenstift      |
|   |                    |   |                  |

> Garnrolle und Fadenablaufscheibe auf den Spulenstift setzen.

> Bei kleineren Garnrollen die kleine Fadenablaufscheibe verwenden.

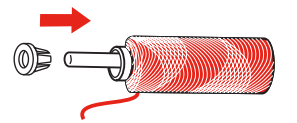

> Um ein Einhängen oder Reissen des Fadens zu verhindern, Spulennetz verwenden.

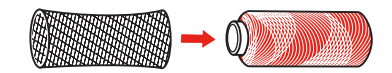

> Faden durch die Fadenführung führen.

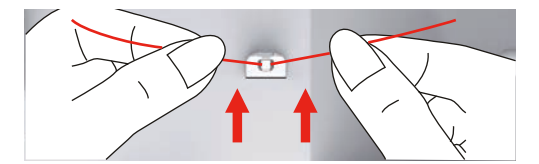

> Faden im Uhrzeigersinn um die Fadenvorspannung wickeln.

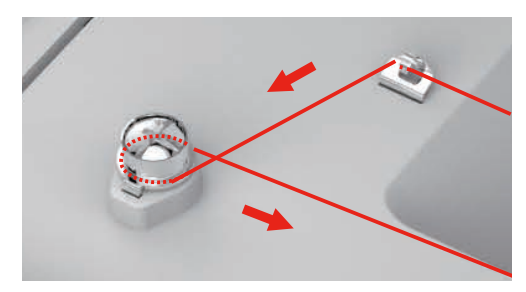

> Fadenende durch eine der Innenbohrungen der Spule ziehen und die leere Spule auf die Spuleinheit setzen.

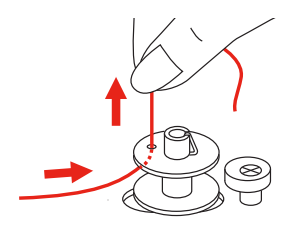

> Spule in die rechte Position schieben

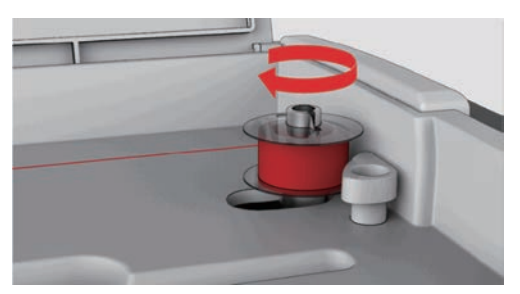

- Zur Kontrolle blinkt die Taste «Start/Stopp» und das Display zum Spulen erscheint.

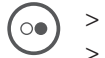

- Fadenende mit einer Hand festhalten.
- > Um den Spulvorgang f
  ür wenige Umdrehungen zu starten und wieder zu stoppen, Taste «Start/Stopp» dr
  ücken, so dass der Faden fest auf der Spule sitzt.
- > Fadenende neben der Innenbohrung abschneiden.

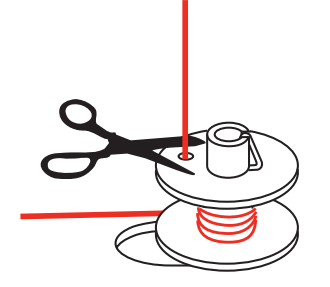

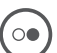

> Um den Spulvorgang fortzusetzen, Taste «Start/Stopp» drücken.

- > Um den Spulvorgang zu beenden, Taste «Start/Stopp» drücken.
- > Spule abnehmen und Faden abschneiden.

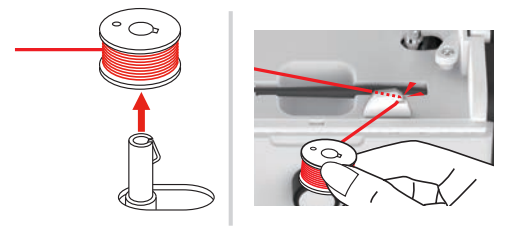

## Unterfaden einfädeln

Voraussetzung:

- Nadel ist hochgestellt.
- Nähfuss ist angehoben.
- Maschine ist ausgeschaltet.
- > Um die Spulenabdeckung zu öffnen, Haltegriff nach rechts schieben.

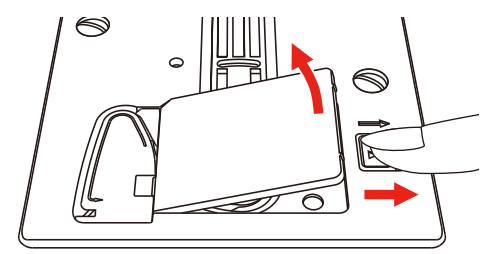

> Neue Spule so einsetzen, dass der Faden entgegen dem Uhrzeigersinn aufgespult ist.

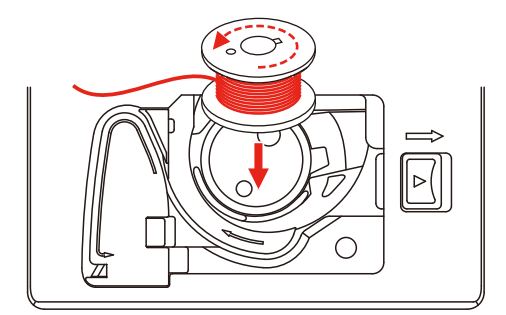

> Faden in den Schlitz (1) hineinziehen.

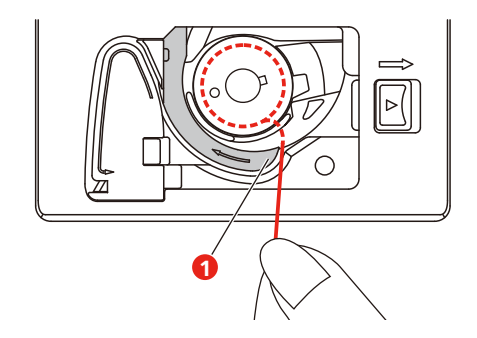

- > Leicht auf die Spule drücken.
- > Um den Faden in die Spulenfadenführung einzuziehen, der Pfeilmarkierung folgen.

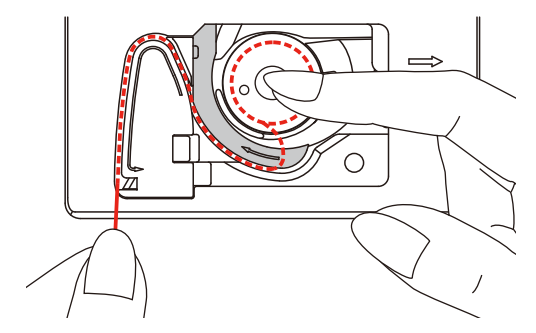

> Um überschüssigen Faden abzuschneiden, Fadenende nehmen und über den Fadenschneider (2) ziehen.

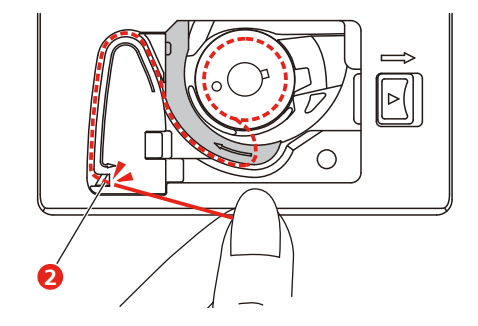

> Spulenabdeckung schliessen.

# 3 Setup-Programm

## 3.1 Näheinstellungen

## Oberfadenspannung einstellen

Änderungen an der Oberfadenspannung im Setup-Programm haben Auswirkungen auf alle Stichmuster. Es können auch Änderungen an der Oberfadenspannung vorgenommen werden, die für das jeweils ausgewählte Stichmuster gültig sind.

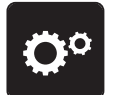

> Feld «Setup-Programm» drücken.

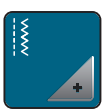

> Feld «Näheinstellungen» drücken.

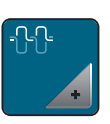

- > Feld «Oberfadenspannung verändern» drücken.
- > Schieber mit dem Eingabestift/Finger verschieben oder die Felder «+» oder «-» drücken, um die Oberfadenspannung zu verändern.

## Maximale Nähgeschwindigkeit einstellen

Mit dieser Funktion kann die maximale Geschwindigkeit reduziert werden.

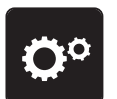

> Feld «Setup-Programm» drücken.

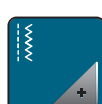

> Feld «Näheinstellungen» drücken.

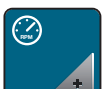

- > Feld «Maximale Geschwindigkeit verändern» drücken.
- > Schieber mit dem Eingabestift/Finger verschieben oder die Felder «+» oder «-» drücken, um die maximale Geschwindigkeit zu verändern.

## Vernähstiche einstellen

Ist die Funktion eingeschaltet, werden am Musteranfang automatisch 4 Vernähstiche nach dem Fadenschnitt genäht.

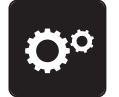

> Feld «Setup-Programm» drücken.

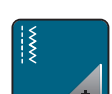

> Feld «Näheinstellungen» drücken.

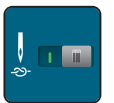

- > Schalter mit dem Eingabestift/Finger drücken, um die Vernähstiche auszuschalten.
- > Schalter erneut drücken, um die Vernähstiche einzuschalten.

## Schwebehöhe des Nähfusses einstellen

Die Schwebehöhe des Nähfusses kann, je nach Stoffdicke, von 1 bis maximal 6 mm eingestellt werden.

> Feld «Setup-Programm» drücken.

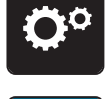

> Feld «Näheinstellungen» drücken.

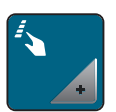

> Feld «Tasten und Felder programmieren» drücken.

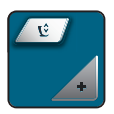

- > Feld «Schwebeposition des Nähfusses programmieren» drücken.
- » «Multifunktionsknopf oben» oder «Multifunktionsknopf unten» drehen oder Felder «-» oder «+» drücken, um die Distanz zwischen der Stichplatte und dem Nähfuss einzustellen.

## Taste «Vernähen» programmieren

Anzahl und Art der Vernähstiche können programmiert werden.

Anzahl der Vernähstiche bei Nutzstichen kann im oberen Bereich des Displays (1) programmiert werden.

Vernähen von Dekorstichen und Stichmusterkombinationen kann im unteren Bereich des Displays (2) programmiert werden.

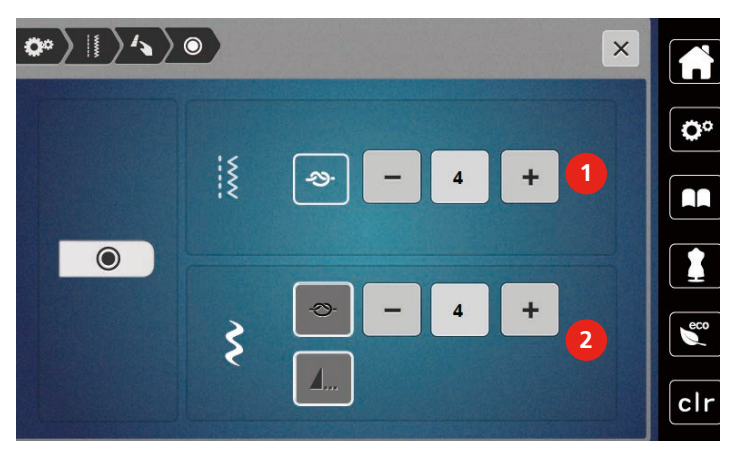

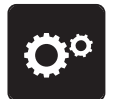

> Feld «Setup-Programm» drücken.

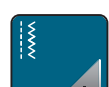

> Feld «Näheinstellungen» drücken.

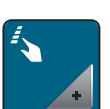

> Feld «Tasten und Felder programmieren» drücken.

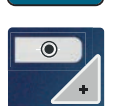

> Feld «Vernähen programmieren» drücken.

> Um die Anzahl der Vernähstiche für Nutzstiche einzustellen, im oberen Bereich des Displays (1) Felder «-» oder «+» drücken.

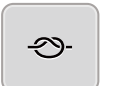

- > Um das automatische Vernähen für Dekorstiche und Stichmusterkombinationen zu aktivieren, Feld «Vernähen» drücken.
- > Um die Anzahl der Vernähstiche in kleinen Abständen einzustellen, Felder «-» oder «+» im unteren Bereich des Displays (2) drücken.
- > Um das automatische Vernähen für Dekorstiche und Stichmusterkombinationen zu deaktivieren, Feld «Vernähen» erneut drücken.

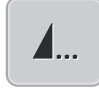

- > Um das gewählte Muster am Ende zu vernähen, Feld «Musterende» drücken.
- Maschine vernäht und stoppt am Musterende.
- > Um das Vernähen am Ende des Musters zu deaktivieren, Feld «Musterende» erneut drücken.

#### Taste «Fadenschneider» programmieren

Das automatische Vernähen vor dem Fadenschnitt kann eingestellt werden.

- **O**o
- > Feld «Setup-Programm» drücken.

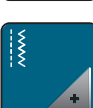

> Feld «Näheinstellungen» drücken.

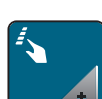

>

Feld «Tasten und Felder programmieren» drücken.

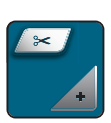

> Feld «Taste Fadenschneider programmieren» drücken.

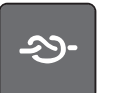

- > Um 4 Vernähstiche vor dem Schneiden zu nähen, Feld «Vernähen» drücken.
- > Um die Anzahl der Vernähstiche einzustellen, Felder «-» oder «+» drücken.
- > Um das automatische Vernähen zu deaktivieren, Feld «Vernähen» erneut drücken.

## Nähfussposition einstellen bei Nadelstopp unten

Bei abgesenkter Nadel wird der Nähfuss in Schwebeposition gebracht, wenn die Nadel in der unteren Position programmiert ist.

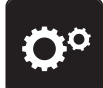

> Feld «Setup-Programm» drücken.

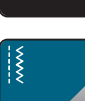

> Feld «Näheinstellungen» drücken.

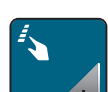

>

Feld «Tasten und Felder programmieren» drücken.

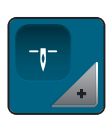

> Feld «Nähfussposition einstellen bei Nadelstopp unten» drücken.

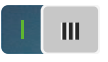

- > Um den in Schwebeposition gehobenen Nähfuss mit Nadelstopp nach unten zu aktivieren, Schalter drücken.
- > Um den in Schwebeposition gehobenen N\u00e4hfuss mit Nadelstopp nach unten zu deaktivieren, Schalter erneut dr\u00fccken.

## Taste «Rückwärtsnähen» programmieren

Es kann zwischen «Rückwärtsnähen» und «stichgenauem Rückwärtsnähen» gewählt werden.

> Feld «Setup-Programm» drücken.

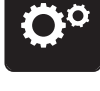

> Feld «Näheinstellungen» drücken.

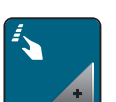

Feld «Tasten und Felder programmieren» drücken.

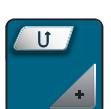

> Feld «Taste Rückwärtsnähen programmieren» drücken.

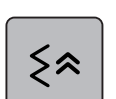

> Um das stichgenaue Rückwärtsnähen zu aktivieren, Feld «Stichgenaues Rückwärtsnähen» drücken.

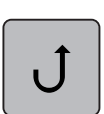

> Um das Rückwärtsnähen zu aktivieren, Feld «Rückwärtsnähen » drücken.

## Fussanlasser individuell programmieren

Bei aktivem Feld «Nadel hoch/tief» wird die Nadel bei Fersendruck auf den Fussanlasser hoch- oder tiefgestellt. Alternativ kann der Nähfuss positioniert, der Faden abgeschnitten und das automatische Vernähen eingestellt werden.

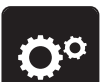

> Feld «Setup-Programm» drücken.

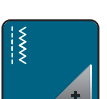

> Feld «Näheinstellungen» drücken.

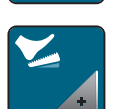

> Feld «Fussanlasser programmieren» drücken.

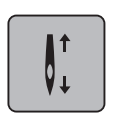

- Feld «Nadel hoch/tief» ist in der Grundeinstelllung aktiv.
- Der Fersendruck auf den Fussanlasser hebt oder senkt die Nadel.

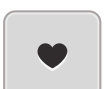

>

Um den Fersendruck zu programmieren, Feld «Fersendruck programmieren» drücken.

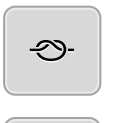

of

- Um das automatische Vernähen über den Fersendruck zu aktivieren, Feld «Vernähen» drücken.
- > Um die Anzahl der Vernähstiche einzustellen, Felder «-» oder «+» drücken.
- > Um das automatische Vernähen über den Fersendruck zu deaktivieren, Feld «Vernähen» erneut drücken.
- > Um das automatische Fadenschneiden über den Fersendruck zu aktivieren, Feld «Faden abschneiden» drücken.

> Um das automatische Fadenschneiden über den Fersendruck zu deaktivieren, Feld «Faden abschneiden» erneut drücken.

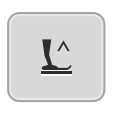

- Damit der Nähfuss über den Fersendruck unten bleibt, Feld «Nähfuss positionieren» drücken.
- > Damit der Nähfuss über den Fersendruck oben bleibt, Feld «Nähfuss positionieren» erneut drücken.
  - Wird nur «Nähfuss positionieren» ohne «Faden abschneiden» und «Vernähen» aktiviert, kann die Funktion den Nähfuss in Schwebeposition oder in die höchste Position (12 mm) bringen.

#### Automatischer Fussdruck-Ausgleich

Während des Nähens erkennt die Maschine kontinuierlich die aktuelle Stoffdicke und stellt rechtzeitig einen korrekten Nähfussdruck ein, um einen gleichmässigen Stofftransport zu gewährleisten.

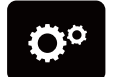

> Feld «Setup-Programm» drücken.

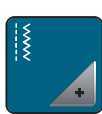

> Feld «Näheinstellungen» drücken.

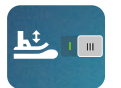

> Um den automatischen Fussdruck-Ausgleich zu aktivieren, Feld «Stoffdickenmessung» drücken.
 > Um den automatischen Fussdruck-Ausgleich zu deaktivieren, Feld «Stoffdickenmessung» erneut drücken.

## Allgemeine Balance korrigieren

Unterschiedliche Stoffe, Fäden und Einlagen können die programmierten Stichmuster so beeinflussen, dass diese nicht korrekt ausgenäht werden. Mit der elektronischen Balance werdem diese Abweichungen korrigiert, damit die Stichmuster optimal an den zu verarbeitenden Stoff angepasst werden.

> Stichmuster oder Alphabet wählen.

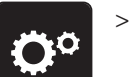

Feld «Setup-Programm» drücken.

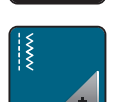

> Feld «Näheinstellungen» drücken.

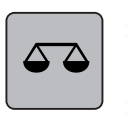

- Feld «Balance» drücken.
- Eine Vorschau des Stichmusters wird angezeigt.
- > Um die Längsrichtung des Stichmusters zu korrigieren, «Multifunktionsknopf» drehen, bis die Vorschau des Stichmusters mit dem genähten Stichmuster auf dem Stoff übereinstimmt.

## 3.2 Stickeinstellungen

## Oberfadenspannung einstellen

Änderungen an der Oberfadenspannung im Setup-Programm haben Auswirkungen auf alle Stickmuster.

> Feld «Setup-Programm» drücken.

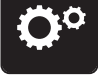

Feld «Stickeinstellungen» drücken.

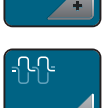

- > Feld «Oberfadenspannung verändern» drücken.
- > Schieber mit dem Eingabestift/Finger verschieben oder die Felder «+» oder «-» drücken, um die Oberfadenspannung zu verändern.

## Maximale Stickgeschwindigkeit einstellen

Mit dieser Funktion kann die maximale Geschwindigkeit reduziert werden.

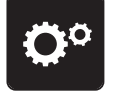

> Feld «Setup-Programm» drücken.

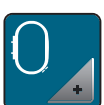

> Feld «Stickeinstellungen» drücken.

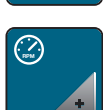

- > Feld «Maximale Geschwindigkeit verändern» drücken.
- > Schieber mit dem Eingabestift/Finger verschieben oder die Felder «+» oder «-» drücken, um die maximale Geschwindigkeit zu verändern.

## Stickrahmen justieren

Die Stickrahmenjustierung ist die Abstimmung der Nadel zur Mitte des Stickrahmens.

Voraussetzung:

- Stickmodul ist angeschlossen und der Stickrahmen mit der entsprechenden Stickschablone ist montiert.
- > Feld «Setup-Programm» drücken.

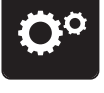

> Feld «Stickeinstellungen» drücken.

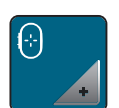

> Feld «Stickrahmen justieren» drücken.

- Die Maschine erkennt den Stickrahmen automatisch und fährt in die Mitte des Stickrahmens.

Image: Constraint of the second second sec

> Nadel mithilfe der Pfeilfelder auf dem Display genau in die Mitte stellen und bestätigen.

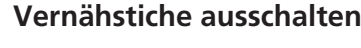

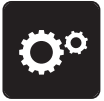

> Feld «Setup-Programm» drücken.

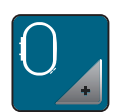

> Feld «Stickeinstellungen» drücken.

| 1 |  |
|---|--|
|   |  |
| - |  |

>

- > Feld «Vernähstiche ein/aus» drücken.
  - Um die Vernähstiche auszuschalten, Schalter im unteren linken Bereich drücken.
     Es werden keine Vernähstiche genäht und der Unterfaden muss von Hand heraufgeholt und beim Stickbeginn festgehalten werden.
- > Um die Vernähstiche einzuschalten, Schalter erneut drücken.

## Fadenschnitt einstellen

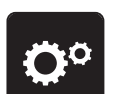

> Feld «Setup-Programm» drücken.

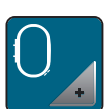

> Feld «Stickeinstellungen» drücken.

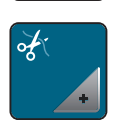

> Feld «Fadenschnitteinstellungen» drücken.

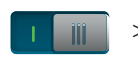

- > Um den automatischen Fadenschnitt vor einem Fadenwechsel auszuschalten, Schalter im oberen Bereich des Displays (1) drücken.
- > Um den automatischen Fadenschnitt vor einem Fadenwechsel einzuschalten, Schalter im oberen Bereich des Displays (1) erneut drücken.
- > Um den manuellen Fadenschnitt nach dem Sticken zu deaktivieren, Schalter im unteren Bereich des Displays (2) drücken.
  - Die Maschine stoppt nicht für den Fadenschnitt.
- > Um den manuellen Fadenschnitt nach dem Sticken zu aktivieren, Schalter im unteren Bereich der Displays
   (2) drücken.
  - Die Maschine stoppt nach ca. 7 Stichen.

> Den Restfaden mit der Schere abschneiden.

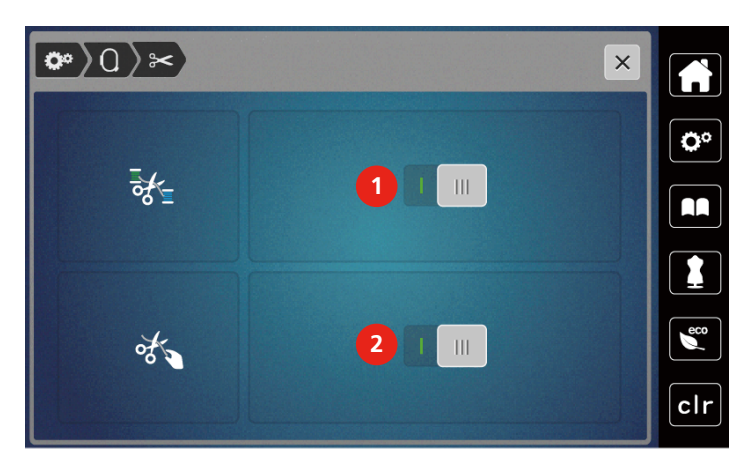

## Höhe des Stickfusses einstellen

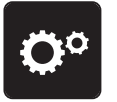

> Feld «Setup-Programm» drücken.

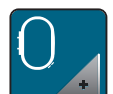

> Feld «Stickeinstellungen» drücken.

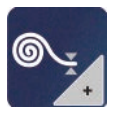

- > Feld «Höhe des Stickfusses einstellen» drücken.
- > Um den Abstand zwischen dem Stickfuss und der Stichplatte einzustellen, «Multifunktionsknopf oben» oder «Multifunktionsknopf unten» drehen oder Felder «-» oder «+» drücken.

## 3.3 Eigene Einstellungen wählen

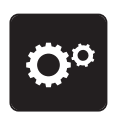

> Feld «Setup-Programm» drücken.

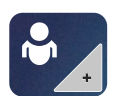

- > Feld «Eigene Einstellungen» drücken.
- > Gewünschte Displayfarbe wählen.

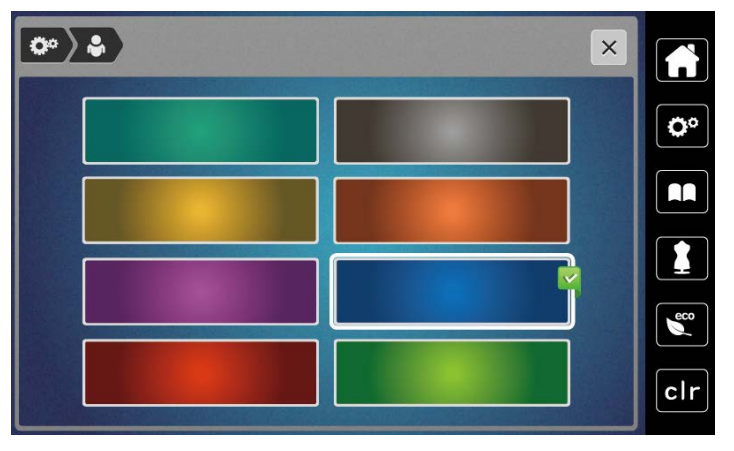

# 3.4 Überwachungsfunktionen

## Oberfadenwächter einstellen

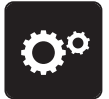

> Feld «Setup-Programm» drücken.

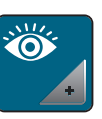

> Feld «Überwachungseinstellungen» drücken.

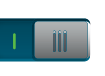

> Schalter im oberen Bereich des Displays drücken, um den Oberfadenwächter auszuschalten.> Schalter erneut drücken, um den Oberfadenwächter einzuschalten.

## Unterfadenwächter einstellen

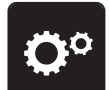

> Feld «Setup-Programm» drücken.

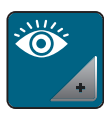

111

- > Feld «Überwachungseinstellungen» drücken.
- > Schalter im unteren Bereich des Displays drücken, um den Unterfadenwächter auszuschalten.> Schalter erneut drücken, um den Unterfadenwächter einzuschalten.

## 3.5 Ton ein/aus

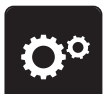

> Feld «Setup-Programm» drücken.

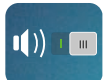

- > Um alle Töne auszuschalten, Feld «Ton ein/aus» drücken.
- > Um alle Töne einzuschalten, Feld «Ton ein/aus» erneut drücken.

## 3.6 Maschineneinstellungen

## Displayhelligkeit einstellen

Die Helligkeit des Displays kann auf die eigenen Bedürfnisse eingestellt werden.

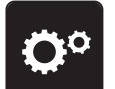

> Feld «Setup-Programm» drücken.

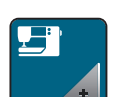

> Feld «Maschineneinstellungen» drücken.

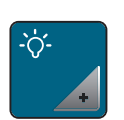

- > Feld «Helligkeit einstellen» drücken.
- > Schieber im oberen Bereich des Displays mit dem Eingabestift/Finger verschieben oder die Felder «+» oder «-» drücken, um die Helligkeit des Displays zu verändern.

## Nählicht einstellen

Die Helligkeit des Nählichts kann auf die eigenen Bedürfnisse eingestellt werden.

> Feld «Setup-Programm» drücken.

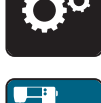

> Feld «Maschineneinstellungen» drücken.

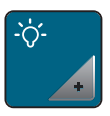

- > Feld «Helligkeit einstellen» drücken.
- > Schieber im unteren Bereich des Displays mit dem Eingabestift/Finger verschieben oder die Felder «+» oder «-» drücken, um die Helligkeit des N\u00e4hlichts einzustellen.
- > Schalter drücken, um das Nählicht auszuschalten.
- > Schalter erneut drücken, um das Nählicht einzuschalten.

## **Display kalibrieren**

Weitere Informationen zu diesem Thema finden Sie im Kapitel Anhang unter Störungsbehebung am Ende der Bedienungsanleitung.

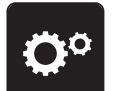

> Feld «Setup-Programm» drücken.

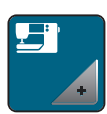

> Feld «Maschineneinstellungen» drücken.

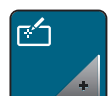

> Feld «Display kalibrieren» drücken.

> Kreuze nacheinander mit dem Eingabestift antippen.

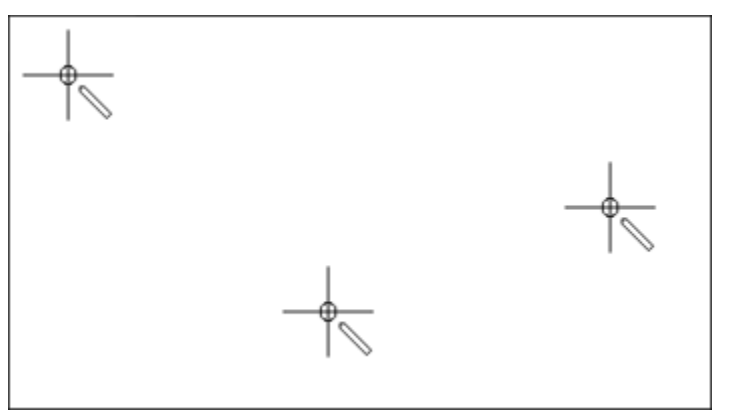

## Grundeinstellungen wiederherstellen

ACHTUNG: Bei dieser Funktion werden alle individuell angelegten Einstellungen gelöscht.

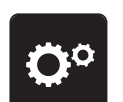

> Feld «Setup-Programm» drücken.

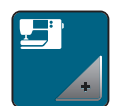

> Feld «Maschineneinstellungen» drücken.

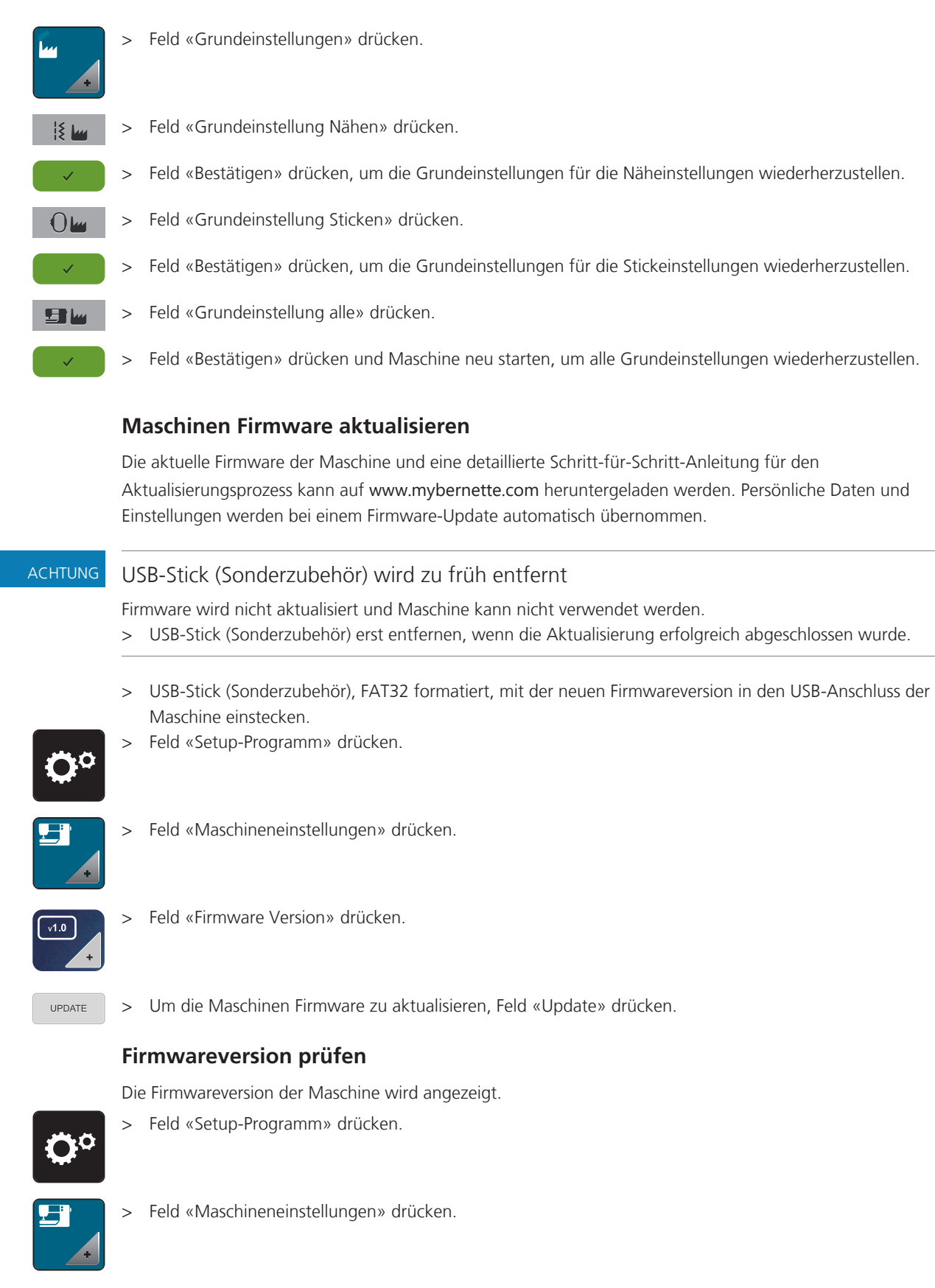

## Gesamtstichzahl prüfen

Die Gesamtstichzahl der Maschine sowie die Stichzahl seit dem letzten, durch einen bernette-Fachhändler ausgeführten Service, werden angezeigt.

4.000.000 Stiche nach einem Service, wird mit dem Symbol 📽 eine Wartung durch einen bernette-Fachhändler empfohlen.

> Feld «Setup-Programm» drücken.

| <b>{</b> |  | <b>;</b> |  |
|----------|--|----------|--|
|          |  |          |  |

> Feld «Maschineneinstellungen» drücken.

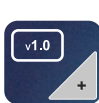

> Feld «Firmware Version» drücken.

## Sprache wählen

Die Benutzeroberfläche kann je nach Kundenwunsch auf die gewünschte Sprache eingestellt werden.

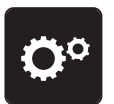

> Feld «Setup-Programm» drücken.

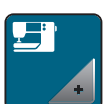

> Feld «Maschineneinstellungen» drücken.

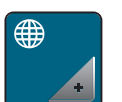

> Feld «Sprachauswahl» drücken.> Sprache wählen.

# 4 Systemeinstellungen

## 4.1 Tutorial aufrufen

Das Tutorial gibt Informationen und Erklärungen zu verschiedenen Bereichen des Nähens und Stickens und zu den unterschiedlichen Stichen.

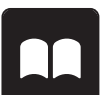

> Feld «Tutorial» drücken.

> Gewünschtes Thema wählen, um Informationen zu erhalten.

## 4.2 eco-Modus verwenden

Bei längerer Arbeitsunterbrechung kann die Maschine in den Sparmodus versetzt werden. Auf dem Display kann nichts gewählt und die Maschine kann nicht gestartet werden.

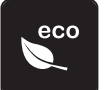

- > Feld «eco-Modus» drücken.
  - Das Display schaltet sich aus. Der Stromverbrauch wird reduziert und das Nählicht ausgeschaltet.

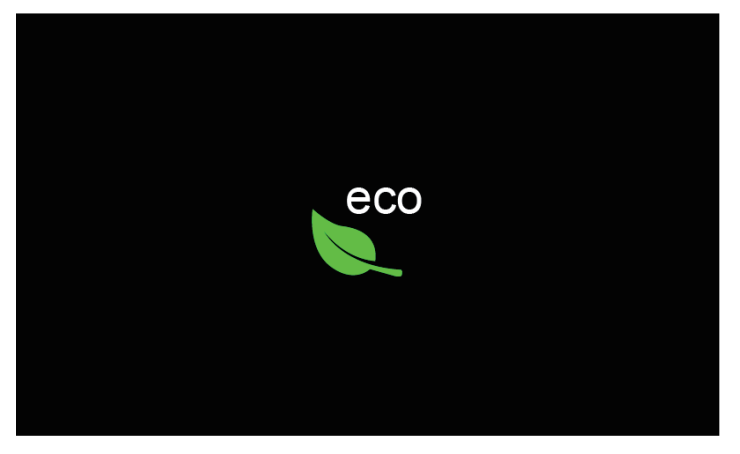

- > Auf «eco-Modus» im Display drücken.
  - Maschine ist wieder betriebsbereit.

## 4.3 Nähberater aufrufen

Der Nähberater informiert über Entscheidungshilfen zu Nähprojekten. Nach Eingabe des Stoffes und des gewünschten Nähprojekts werden Vorschläge zu der geeigneten Nadel und zum passenden Nähfuss angezeigt.

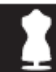

> Feld «Nähberater» drücken.

> Stoff wählen, auf dem genäht werden soll.

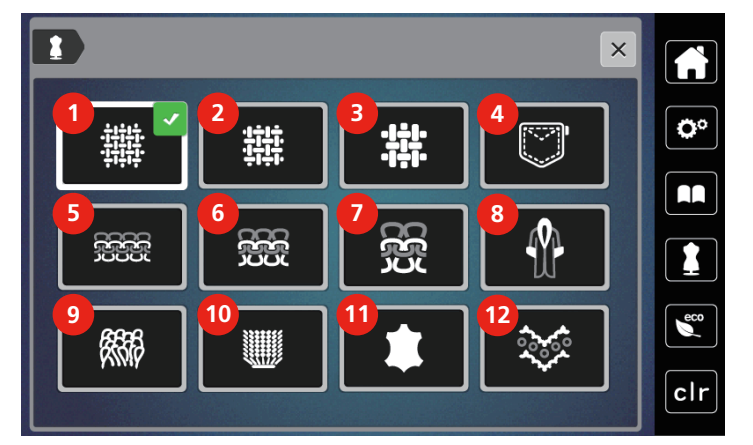

- 1 Leicht gewoben
- 2 Mittelschwer gewoben
- 3 Schwer gewoben
- 4 Jeans
- 5 Leichte Strickwaren
- 6 Mittelschwere Strickwaren

- 7 Schwere Strickwaren
- 8 Pelz/Kunstpelz
- 9 Frottee
- 10 Florige Stoffe
- 11 Leder und Vinyl
- 12 Tüll und Spitzen

- > Nähprojekt wählen.
  - Der Stich wird automatisch angepasst, alle anderen Anpassungen müssen selbst vorgenommen werden.

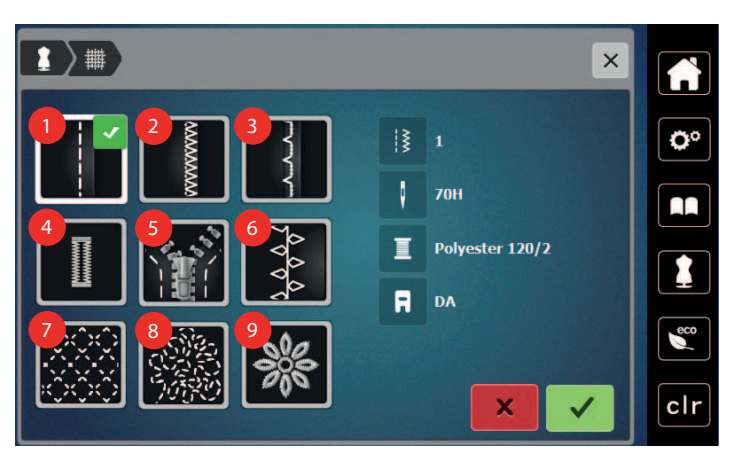

- 1 Nähte
- 2 Kanten umnähen
- 3 Blindsaum
- 4 Knopflöcher
- 5 Reissverschlüsse

- 6 Dekoratives Nähen
- 7 Maschinenquilten
- 8 Frei geführtes Nähen
- 9 Applizieren

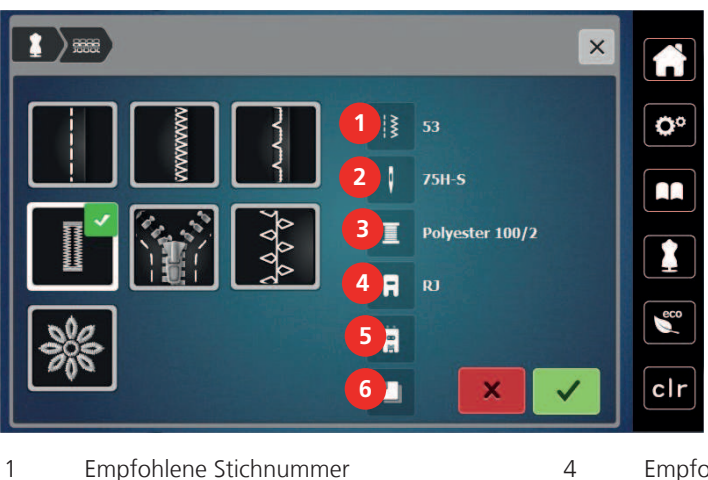

- 1 Empfohlene Stichnummer
- 2 Empfohlene Nadel
- 3 Empfohlener Faden

- Empfohlener Nähfuss
- Knopfloch mit Garneinlage
- Einlage empfohlen
- Maschine gemäss Instruktionen einstellen. >

#### Mit «clr» alle Änderungen verwerfen 4.4

Alle Änderungen an den Mustern können auf Grundeinstellung zurückgesetzt werden. Ausgenommen sind gespeicherte Muster, die im eigenen Speicher gespeichert wurden und Überwachungsfunktionen.

5

6

Feld «clr» drücken. >

clr

# 5 Kreatives Nähen

## 5.1 Übersicht Auswahlmenü Nähen

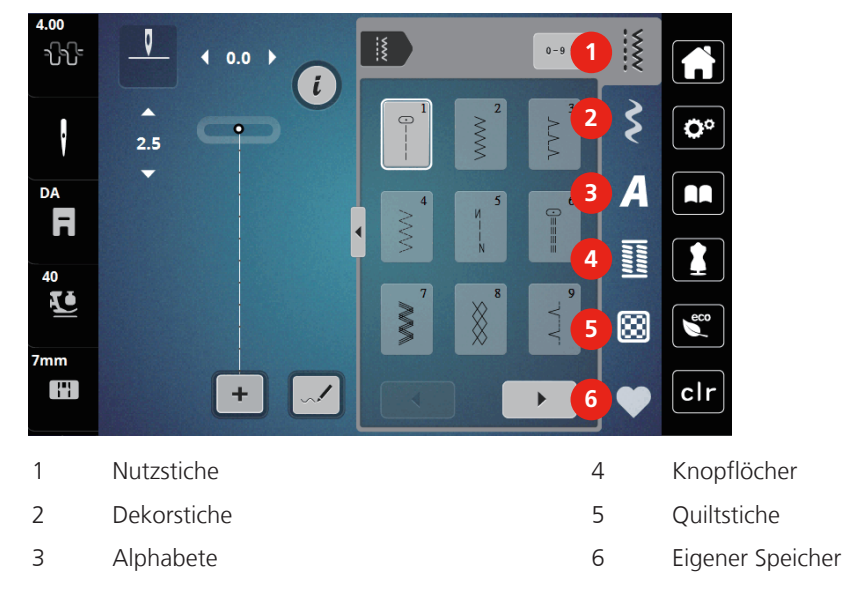

## Stichmuster wählen

> Stichmuster, Alphabet oder Knopfloch wählen.

- > Um weitere Stichmuster anzuzeigen, Feld «Scrollen» (1) drücken.
- > Um die Ansicht zu vergrössern, Feld «Alle Stichmuster zeigen» (2) drücken.
- > Um die Stichmusteransicht zu verkleinern, Feld «Alle Stichmuster zeigen» (2) erneut drücken.
- > Um das Stichmuster durch Eingabe der Stichnummer auszuwählen, Feld «Stichmusternummer-Eingabe» (3) drücken.
  - Erscheint bei der Eingabe des Stichmusters «!!!», kann das Stichmuster nicht im Kombi-Modus verwendet werden.
  - Erscheint bei der Eingabe des Stichmusters «???», existiert dieses Stichmuster nicht.

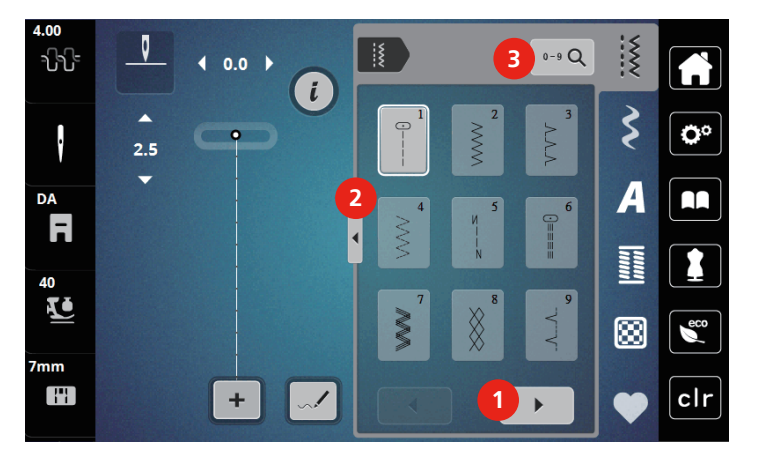

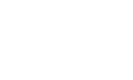

0-9 Q

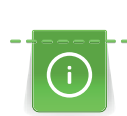

## 5.2 Obertransport

Es ist empfehlenswert den Nähfussdruck je nach Stoff anzupassen. Je dicker der Stoff, umso niedriger sollte der Nähfussdruck sein.

Mit dem Obertransport wird der Stoff von oben und unten gleichzeitig transportiert. Dadurch werden selbst glatte und feine Stoffe gleichmässig und sorgfältig vorwärtsbewegt. Streifen und Karos können durch gleichmässigen Transport perfekt abgestimmt werden.

#### Anwendungen des Obertransports

Der Obertransport wird vor allem bei folgenden Nähprojekten benutzt:

- Nähen: Alle Nähanwendungen bei schwierigen Stoffen, z. B. Säume, Reissverschlüsse
- Patchwork: Bei exakten Streifen, Blöcken und bei Dekorstichen bis 7 mm Stichbreite
- Applikationen: Aufnähen von Bändern und Einfassen mit Schrägband

Schwierig zu verarbeitende Stoffe sind:

- Samt, normalerweise in Strichrichtung
- Frottee
- Jersey, vor allem in Querrichtung zur Masche
- Kunstpelz oder beschichteter Kunstpelz
- Faserpelz/Fleece
- Wattierte Stoffe
- Streifen- und Karomuster
- Vorhangstoffe mit Rapportmuster

Schlechtgleitende Stoffe sind:

• Kunstleder, beschichtete Stoffe

## **Obertransport verwenden**

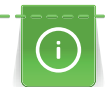

Wenn mit dem Obertransport gearbeitet wird, nur Nähfüsse mit der hinteren Öffnung verwenden.

- > Nähfuss hochstellen.
- > Obertransport nach unten hinter den Nähfuss drücken, bis er einrastet.

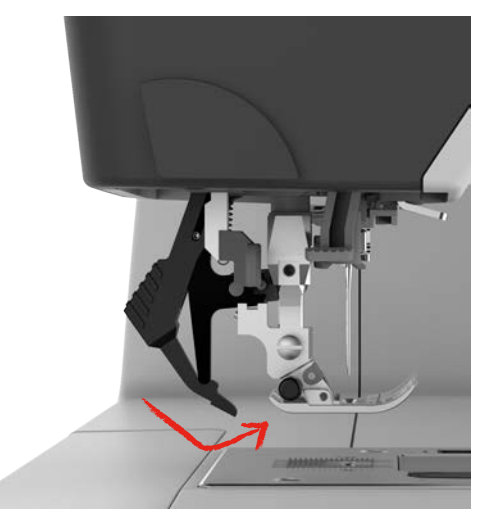

- > Nähfuss anheben.
- > Um den Obertransport wieder zu entfernen, Obertransport herunter ziehen und nach hinten schwenken.

## 5.3 Geschwindigkeit regulieren

Mit dem Geschwindigkeitsregler kann die Geschwindigkeit stufenlos angepasst werden.

- > Um die Geschwindigkeit zu reduzieren, Geschwindigkeitsregler nach links schieben.
- > Um die Geschwindigkeit zu erhöhen, Geschwindigkeitsregler nach rechts schieben.

## 5.4 Oberfadenspannung einstellen

Die Grundeinstellung der Oberfadenspannung erfolgt mit der Wahl des Stichmusters automatisch.

Werden andere Nähfäden verwendet, können Abweichungen bei der Oberfadenspannung entstehen. Dadurch wird es notwendig, die Oberfadenspannung dem Nähprojekt und dem gewünschten Stichmuster individuell anzupassen.

Änderungen an der Oberfadenspannung wirken sich für das jeweils gewählte Stichmuster aus. Permanente Änderungen der Oberfadenspannung für den Nähmodus können im Setup-Programm vorgenommen werden.

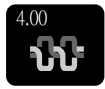

- > Feld «Oberfadenspannung» drücken.
- > Um die Oberfadenspannung zu erhöhen oder zu verringern, Schieber mit dem Eingabestift/Finger verschieben.

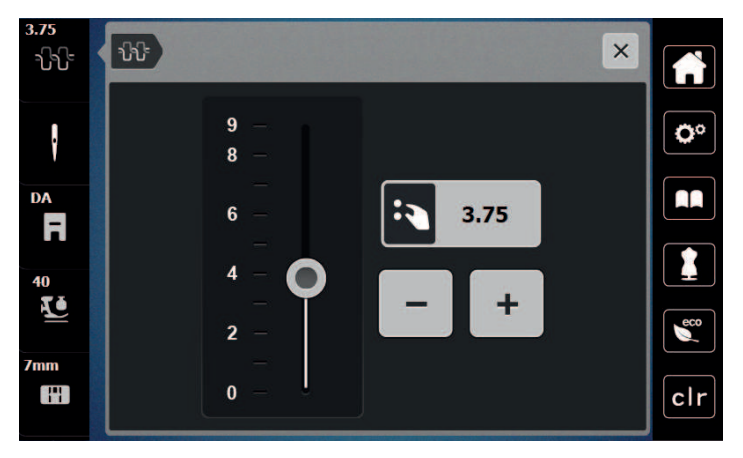

## 5.5 Stichmuster bearbeiten

#### Stichbreite ändern

- > Um die Stichbreite zu verkleinern, «Multifunktionsknopf oben» nach links drehen.
- > Um die Stichbreite zu vergrössern, «Multifunktionsknopf oben» nach rechts drehen.
- > Um weitere Einstellmöglichkeiten aufzurufen, Feld «Stichbreite» (1) drücken.

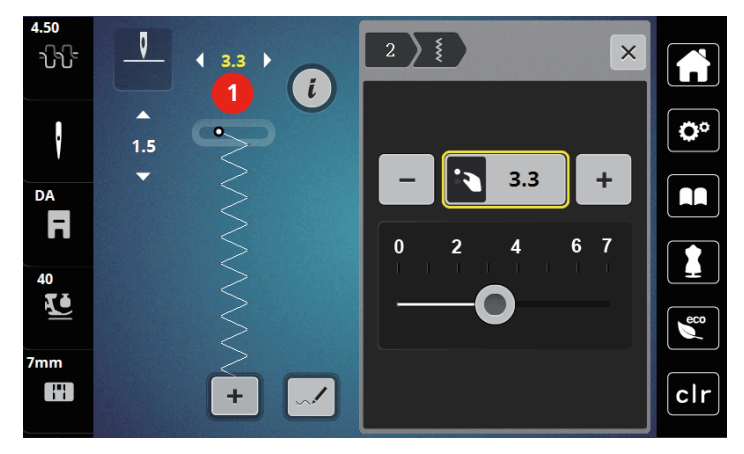

#### Stichlänge ändern

- > Um die Stichlänge zu verkleinern, «Multifunktionsknopf unten» nach links drehen.
- > Um die Stichlänge zu vergrössern, «Multifunktionsknopf unten» nach rechts drehen.
- > Um weitere Einstellmöglichkeiten aufzurufen, Feld «Stichlänge» (1) drücken.

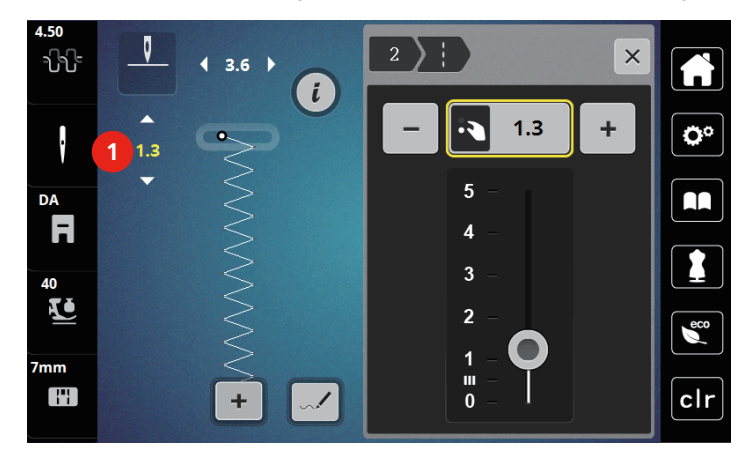

#### **Balance korrigieren**

Unterschiedliche Stoffe, Fäden und Einlagen können die programmierten Stichmuster so beeinflussen, dass diese nicht korrekt ausgenäht werden. Mit der elektronischen Balance können diese Abweichungen korrigiert und damit die Stichmuster optimal an den zu verarbeitenden Stoff angepasst werden.

- > Stichmuster oder Alphabet wählen.
- > Stichmuster nähen.

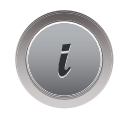

>

# > Feld «Balance» drücken.

Feld «i»-Dialog drücken.

- Eine Vorschau des Stichmusters wird angezeigt.

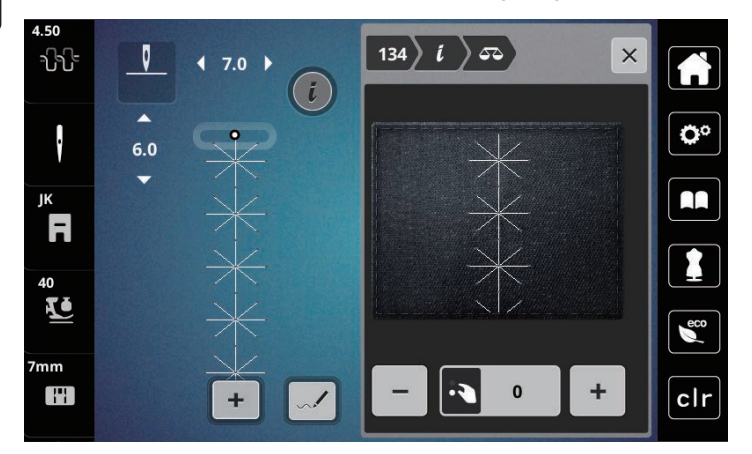

- > Um die Längsrichtung des Stichmusters zu korrigieren, «Multifunktionsknopf unten» drehen, bis die Vorschau des Stichmusters mit dem genähten Stichmuster auf dem Stoff übereinstimmt.
- > Veränderte Balance-Einstellungen können für jeden Stich im «Eigenen Speicher» gesichert werden.
- > Geänderte Balance-Einstellungen bleiben nur solange gültig, bis die «clr Taste» gedrückt oder die Maschine ausgeschaltet wird.

## Musterwiederholung einstellen

- > Stichmuster oder Alphabet wählen.
- > Feld «i»-Dialog drücken.

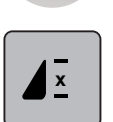

- > Um das Stichmuster zu wiederholen, Feld «Musterwiederholung» 1-mal drücken.
- > Um das Stichmuster bis zu 9-mal zu wiederholen, Feld «Musterwiederholung» 2- bis 9-mal drücken.
   Die Maschine stoppt automatisch, nachdem die gedrückte Anzahl Muster genäht wurde.

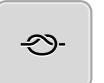

- > Um einen Steppstich am Ende des Nähens zu sichern, wird das Feld «Vernähen» aktiviert.
- > Um das Vernähen zu deaktivieren, Feld «Vernähen» drücken.

## Stichmuster spiegeln

- > Stichmuster oder Alphabet wählen.
- > Feld «i»-Dialog drücken.

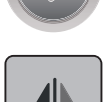

> Feld «Spiegeln links/rechts» drücken, um das Stichmuster von links nach rechts zu spiegeln.

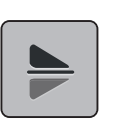

> Feld «Spiegeln oben/unten» drücken, um das Stichmuster entgegen der Nährichtung auszunähen.

## Stichmusterlänge verändern

Stiche aus der Kategorie Satin Stichmuster können in der Länge vergrössert oder verkleinert werden.

- > Stichmuster wählen.
- > Feld «i»-Dialog drücken.

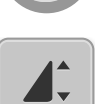

- > Feld «Stichmusterlänge verändern» drücken.
- > Um die Stichmusterlänge einzustellen, Schieber mit dem Eingabestift/Finger verschieben oder Felder «+»/«-» (1) drücken.
- > Um die Dichte des Stichmusters zu bestimmen Felder «+»/«-» (2) drücken.

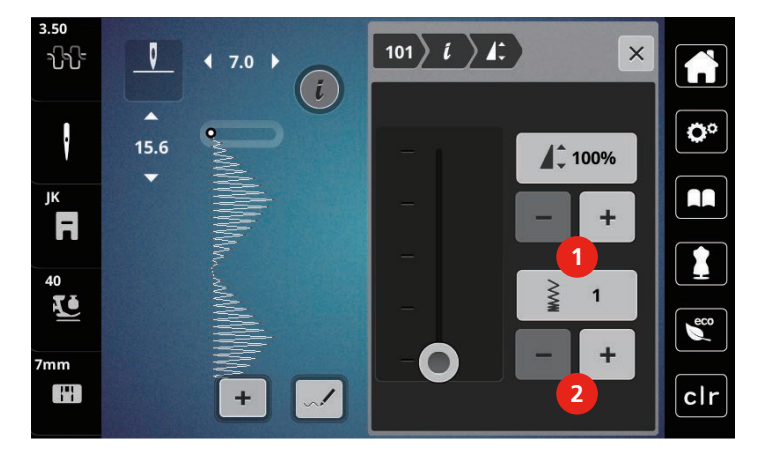

## Permanent rückwärtsnähen

- > Stichmuster oder Alphabet wählen.
- > Feld «i»-Dialog drücken.

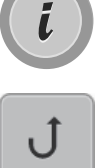

> Um permanent rückwärts zu nähen, Feld «Rückwärtsnähen permanent» (1) drücken.

## Stichgenau rückwärtsnähen

- > Stichmuster, Alphabet oder Knopfloch wählen.
- > Feld «i»-Dialog drücken.

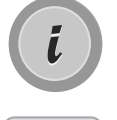

≶≈

> Um stichgenau rückwärts zu nähen, Feld «Stichgenaues Rückwärtsnähen» (2) drücken.

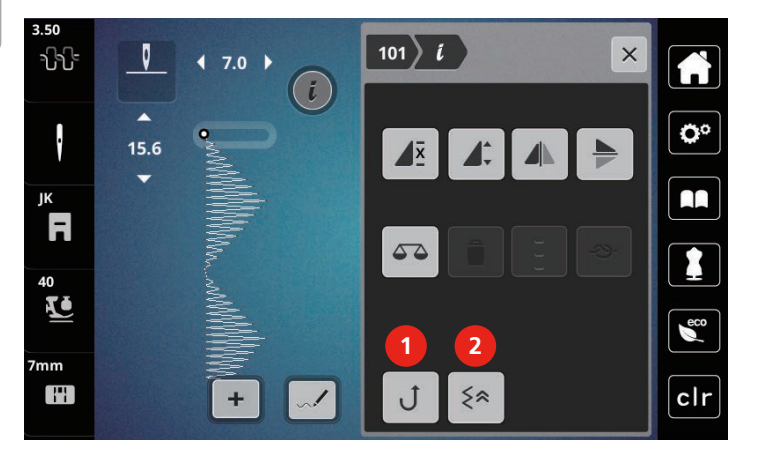

## 5.6 Stichmuster kombinieren

Übersicht Kombinationsmodus

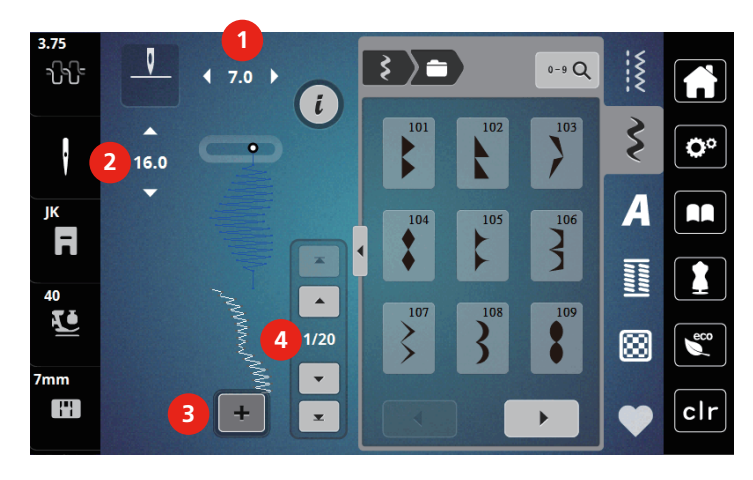

- 1 Stichbreite des aktiven Stichmusters
- 2 Stichlänge des aktiven Stichmusters
- 3 Kombinationsmodus/Einzelmodus
- 4 Einzelnes Stichmuster innerhalb der Kombination

#### Stichmusterkombination erstellen

Im Kombinationsmodus können Stichmuster und Alphabete nach eigenen Wünschen zusammengestellt werden. Jede Kombination kann mit bis zu 20 Stichen kombiniert werden. Muster vom Stich-Designer können nicht in Musterkombinationen verwendet werden.

- > Feld «Einzelmodus/Kombinationsmodus» (3) drücken.
- > Gewünschte Stichmuster wählen.

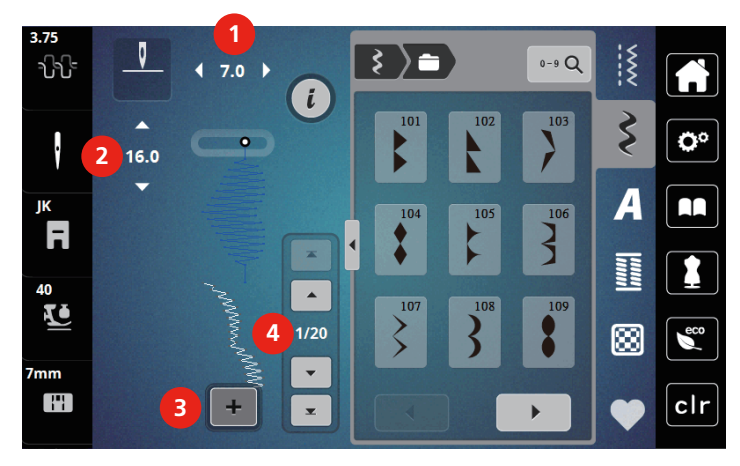

> Um in den Einzelmodus zurückzukehren, Feld «Einzelmodus/Kombinationsmodus» erneut drücken.

#### **Einzelnes Stichmuster bearbeiten**

- > Stichmusterkombination erstellen.
- > Mit dem Eingabestift/Finger auf die gewünschte Position (1) in der Stichmusterkombination drücken, um ein einzelnes Stichmuster auszuwählen.

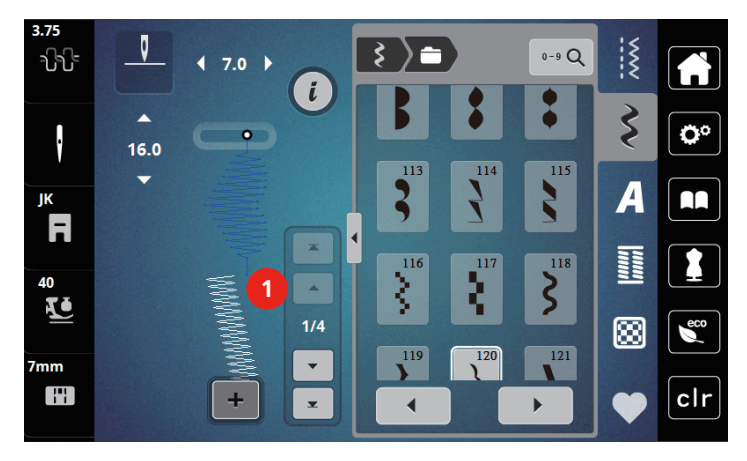

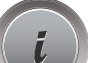

> Feld «i»-Dialog drücken, um das einzelne Stichmuster zu bearbeiten.

÷

### Einzelnes Stichmuster löschen

- > Stichmusterkombination erstellen.
- > Um ein einzelnes Stichmuster auszuwählen, mit dem Eingabestift/Finger auf die gewünschte Position (1) in der Stichmusterkombination drücken.

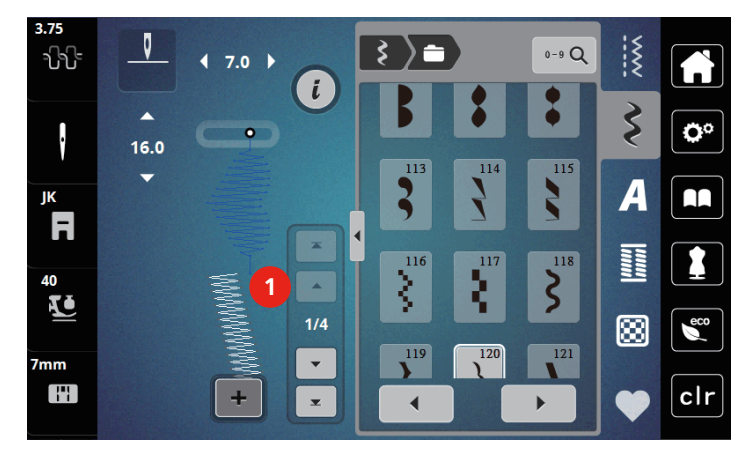

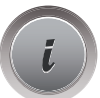

> Feld «i»-Dialog drücken.

> Um das einzelne Stichmuster zu löschen, Feld «Löschen» drücken.

## Einzelnes Stichmuster einfügen

- > Um ein Stichmuster am Anfang hinzuzufügen, ganz nach vorne in die Stichmustergruppe gehen und den zweiten oberen Pfeil (1) drücken.
  - Die beiden oberen Pfeile sind deaktiviert.
- > Neues Stichmuster hinzufügen.

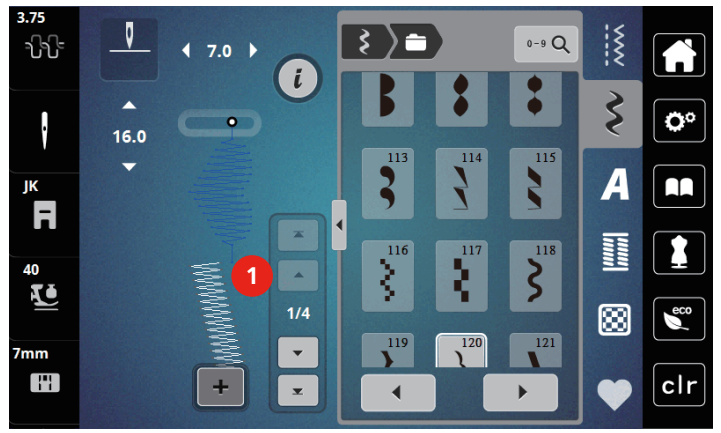

> Stichmusterkombination erstellen.

> Um ein neues Stichmuster nach dem angewählten Stichmuster auszuwählen, mit dem Eingabestift/Finger auf die gewünschte Position (2) in der Stichmusterkombination drücken oder den Pfeil (3) nutzen.

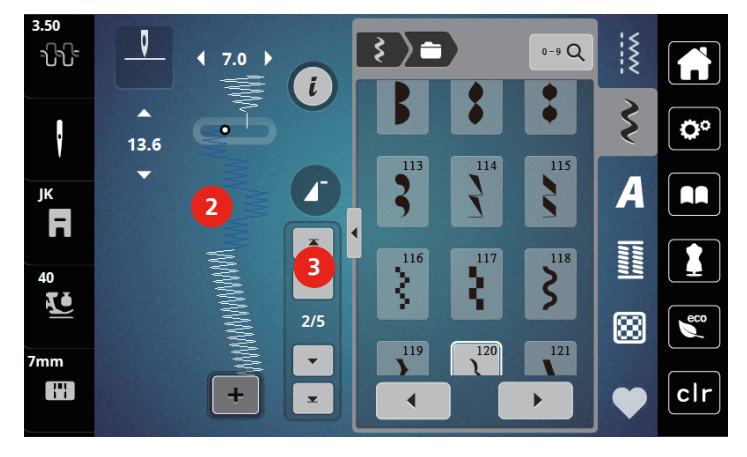

#### Stichmusterkombination spiegeln

> Stichmusterkombination erstellen.

Feld «i»-Dialog drücken.

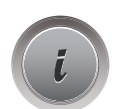

>

> Feld «Ganze Kombination bearbeiten» drücken.

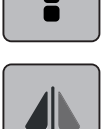

- > Feld «Spiegeln links/rechts» drücken, um die ganze Stichmusterkombination von links nach rechts zu spiegeln.
- > Feld «Spiegeln links/rechts» erneut drücken, um die Änderungen auf Grundeinstellung zurückzusetzen.

#### Musterwiederholung einstellen

- > Stichmusterkombination erstellen.
- > Feld «i»-Dialog drücken.

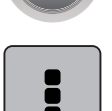

> Feld «Ganze Kombination bearbeiten» drücken.

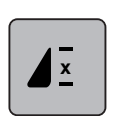

- > Um die Stichmusterkombination zu wiederholen, Feld «Musterwiederholung» 1-mal drücken.
   Das «Vernähen» am gesamten Ende der Kombination wird aktiviert.
- > Um die Stichmusterkombination bis zu 9-mal zu wiederholen, Feld «Musterwiederholung» erneut drücken.
- > Um die Musterwiederholung auszuschalten, Feld «Musterwiederholung» gedrückt halten, bis ein «X» anstelle einer Zahl erscheint.

## Stichmusterkombination vernähen

Das Vernähen am Ende der Stichmusterkombination ist aktiviert.

- > Um das Vernähen am Ende der Stichmusterkombination zu deaktivieren, das Feld «Vernähen» drücken.
- > Stichmusterkombination erstellen.
- > Feld «i»-Dialog drücken.

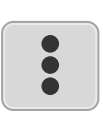

>

Feld «Ganze Kombination bearbeiten» drücken.

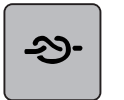

Feld «Vernähen» drücken.

- Jedes einzelne Muster der Stichmusterkombination kann am Anfang oder am Ende vernäht werden.

## Stichmusterkombination speichern

Um individuell erstellte Stichmusterkombinationen wieder verwenden zu können, lassen sich diese in der Ablage «Eigener Speicher» speichern.

- > Stichmusterkombination erstellen.> Feld «Eigener Speicher» drücken.
- > Feld «Stichmuster speichern» drücken.
- > Feld «Bestätigen» oder das gelb umrandete Feld drücken, um die Stichmusterkombination zu speichern.

#### Stichmusterkombination laden

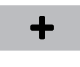

> Feld «Einzelmodus/Kombinationsmodus» drücken.

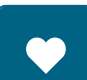

> Feld «Eigener Speicher» drücken.

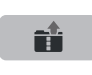

- > Feld «Gespeicherte Kombination öffnen» drücken.
- > Stichmusterkombination wählen.

## Stichmusterkombination überschreiben

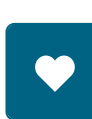

- > Stichmusterkombination erstellen.
- > Feld «Eigener Speicher» drücken.

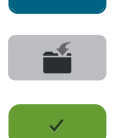

- > Feld «Stichmuster speichern» drücken.
- > Stichmusterkombination wählen, die überschrieben werden soll.
- > Feld «Bestätigen» drücken, um die Stichmusterkombination zu überschreiben.

#### Stichmusterkombination löschen

- > Stichmusterkombination erstellen.
- > Feld «i»-Dialog drücken.

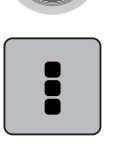

- > Feld «Ganze Kombination bearbeiten» drücken.
- > Feld «Löschen» drücken.
- > Feld «Bestätigen» drücken.

#### 5.7 Stichmuster verwalten

#### Stichmuster im eigenen Speicher speichern

In der Ablage «Eigener Speicher» können beliebige und auch individuell veränderte Stichmuster abgespeichert werden.

- > Stichmuster, Alphabet oder Knopfloch wählen.
- > Stichmuster verändern.
- > Feld «Eigener Speicher» drücken.

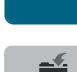

 $\checkmark$ 

- > Feld «Stichmuster speichern» drücken.
- > Feld «Bestätigen» drücken.

#### Stichmuster aus dem eigenen Speicher überschreiben

Voraussetzung:

- Stichmuster im eigenen Speicher gespeichert.
- > Stichmuster, Alphabet oder Knopfloch wählen.
- > Stichmuster verändern.

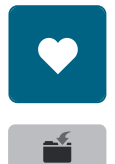

 $\checkmark$ 

> Feld «Stichmuster speichern» drücken.

> Feld «Eigener Speicher» drücken.

- > Stichmuster wählen, das überschrieben werden soll.
- > Feld «Bestätigen» drücken.

## Stichmuster aus dem eigenen Speicher laden

Voraussetzung:

- Stichmuster im eigenen Speicher gespeichert.
- > Feld «Eigener Speicher» drücken.

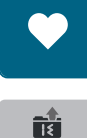

- > Feld «Stichmuster laden» drücken.
- > Stichmuster wählen.

### Stichmuster aus dem eigenen Speicher löschen

Voraussetzung:

- Stichmuster im eigenen Speicher gespeichert.
- > Feld «Eigener Speicher» drücken.

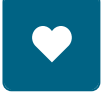

- > Feld «Löschen» drücken.
- > Stichmuster wählen.
- > Feld «Bestätigen» drücken.

# 6 Nutzstiche

## 6.1 Übersicht Nutzstiche

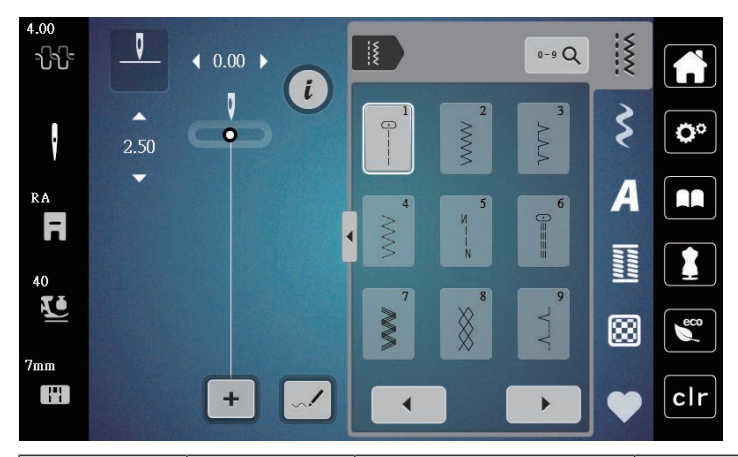

| Stichmuster      | Stichnummer | Name                | Beschreibung                                                                                                    |
|------------------|-------------|---------------------|----------------------------------------------------------------------------------------------------|
|                  | 1           | Geradstich          | Zusammennähen und Absteppen.                                                                                     |
| NWN I            | 2           | Zickzack            | Verstärken von Nähten, Versäubern von<br>Kanten, Nähen elastischer Nähte und<br>Befestigen von Spitzeneinsätzen. |
| $\geq$           | 3           | Vari-Overlock       | Zusammennähen und gleichzeitiges<br>Versäubern elastischer Stoffe.                                               |
| M                | 4           | Bogennaht           | Stopfen mit Bogennaht, Stoff flicken,<br>Stoffkanten verstärken.                                                 |
| И<br> <br> <br>И | 5           | Vernähprogramm      | Nahtanfang und Nahtende mit Geradstichen vernähen.                                                               |
|                  | 6           | Dreifach-Geradstich | Für strapazierfähige Nähte in festen Stoffen,<br>Sichtsaum und Sichtnaht.                                        |
| Ś                | 7           | Dreifach-Zickzack   | Für strapazierfähige Nähte in festen Stoffen,<br>Sichtsaum und Sichtnaht.                                        |
| ×                | 8           | Wabenstich          | Für elastische Stoffe und Säume. Wird auch mit Gummiunterfäden verwendet.                                        |
| }                | 9           | Blindstich          | Blindsaum, Muschelsaum-Effekt in weichem<br>Jersey und feinen Stoffen, Ziernaht.                                 |
|                  | 10          | Doppel-Overlock     | Zusammennähen und gleichzeitiges<br>Versäubern elastischer Stoffe.                                               |
| ******           | 11          | Superstretchstich   | Für hochelastische offene Nähte. Für<br>Bekleidung aller Art.                                                    |

| Stichmuster                             | Stichnummer | Name                         | Beschreibung                                                                                                   |
|-----------------------------------------|-------------|------------------------------|----------------------------------------------------------------------------------------------------|
| ~~~~~                                   | 12          | Kräuselstich                 | Für die meisten Stoffe; Gummifaden<br>einziehen, Stoffkanten aneinanderstossend,<br>Dekornähte.                |
| 1111                                    | 13          | Stretch-Overlock             | Zusammennähen und gleichzeitiges<br>Versäubern elastischer Stoffe.                                             |
| XXXX                                    | 14          | Tricotstich                  | Sichtsaum, Sichtnaht in Wäsche, Pullis, Tricot<br>flicken.                                                     |
| ~~~~                                    | 15          | Universalstich               | Für feste Stoffe wie Filz und Leder. Flache<br>Verbindungsnaht, Sichtsaum, Gummiband<br>annähen oder Ziernaht. |
| >                                       | 16          | Genähter Zickzack            | Stoffkanten versäubern und verstärken,<br>Gummiband aufnähen, Ziernaht.                                        |
|                                         | 17          | Lycrastich                   | Für Lycrastoff; flache Verbindungsnaht,<br>Sichtsaum, Nachnähen von Nähten in<br>Miederwaren.                  |
| ~~~~~~~~~~~~~~~~~~~~~~~~~~~~~~~~~~~~~~~ | 18          | Stretchstich                 | Für hochelastische Stoffe, offene Naht für<br>Sportbekleidung.                                                 |
|                                         | 19          | Verstärkter Overlock         | Für mittelschwere Maschenware und Frottee.<br>Overlocknaht oder flache Verbindungsnaht.                        |
| XXXX                                    | 20          | Strick-Overlock              | Zusammennähen und gleichzeitiges<br>Versäubern hand- und maschinengestrickter<br>Stoffe.                       |
|                                         | 21          | Heftstich                    | Für Nähte und Säume.                                                                                           |
|                                         | 22          | Einfaches<br>Stopfprogramm   | Stopfen von Löchern und beschädigtem Stoff.                                                                    |
|                                         | 23          | Verstärktes<br>Stopfprogramm | Verstärken von Stopflöchern und<br>beschädigtem Stoff.                                                         |
| N                                       | 24          | Riegelprogramm               | Tascheneingriffe verstärken, Gurtschlaufen annähen.                                                            |
# 6.2 Geradstich nähen

i

ž

Stichlänge dem Nähprojekt anpassen z. B. für Jeansstoffe lange Stiche (ca. 3 - 4 mm), für feine Stoffe kurze Stiche (ca. 2 - 2.5 mm). Stichlänge der Fadenstärke anpassen z. B. beim Absteppen mit Cordonnet lange Stiche (ca. 3 - 5 mm).

Voraussetzung:

- Zickzack-Fuss (DA) ist montiert.
- > Feld «Nutzstiche» drücken.
- > Geradstich Nr. 1 wählen.

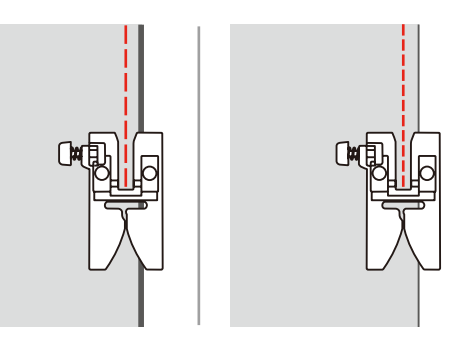

# 6.3 Mit dem automatischen Vernähprogramm vernähen

Durch eine definierte Stichzahl von 6 vorwärts genähten und 6 rückwärts genähten Stichen wird gleichmässig vernäht.

Voraussetzung:

• Zickzack-Fuss (DA) ist montiert.

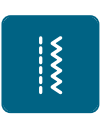

- > Feld «Nutzstiche» drücken.
- > Vernähprogramm Nr. 5 wählen.
- > Fussanlasser drücken.
  - Die Maschine vernäht automatisch.

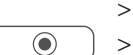

- > Naht in gewünschter Länge nähen.
  - Taste «Vernähen» drücken.
    - Die Maschine vernäht automatisch und stoppt am Ende des Vernähprogramms.

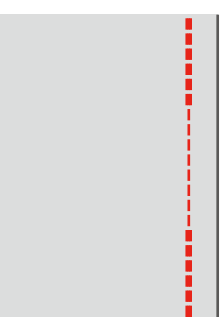

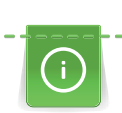

## 6.4 Reissverschluss einnähen

Da der Stofftransport am Nähanfang schwierig sein kann, empfiehlt es sich, die Fäden am Nähanfang gut festzuhalten oder das Nähprojekt für wenige Stiche leicht nach hinten zu ziehen oder zuerst 1 – 2 cm rückwärts zu nähen.

- > Zickzack-Fuss (DA) montieren.
- > Feld «Nutzstiche» drücken.
- > Geradstich Nr. 1 wählen.
- > Reissverschlussstrecke mit langen Stichen schliessen.
- > Nahtzugaben einzeln versäubern.
- > Naht auseinander bügeln.
- > Reissverschlussstrecke öffnen.
- > Reissverschluss einheften und so unter den Stoff heften, dass die Stoffkanten über der Mitte des Reissverschlusses aneinander stossen.

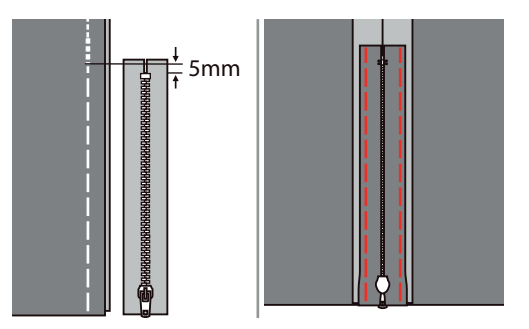

- > Reissverschlussfuss (JB) montieren.
- > Wenn die linke Seite des Reissverschlusses genäht wird, die rechte Seite des Nähfussstifts am Halter befestigen.

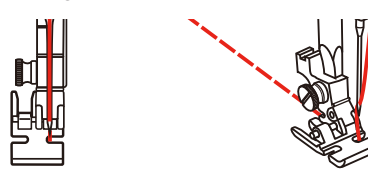

> Wenn die rechte Seite des Reissverschlusses genäht wird, die linke Seite des Nähfussstifts am Halter befestigen.

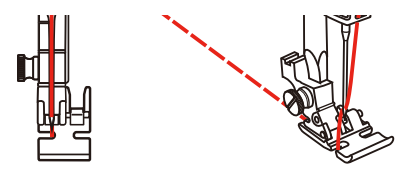

- > Linke Seite des geöffneten Reissverschlusses von oben nach unten nähen.
- > Reissverluss bis ca. 5 cm zum Ende schliessen.
- > Über das untere Ende und die rechte Seite des Reissverschlusses nähen.
- > Vor dem Reissverschlussschlitten anhalten mit Nadelposition unten
- > Reissverschluss öffnen
- > Rechte Seite zu Ende nähen.

> Heftnaht entfernen.

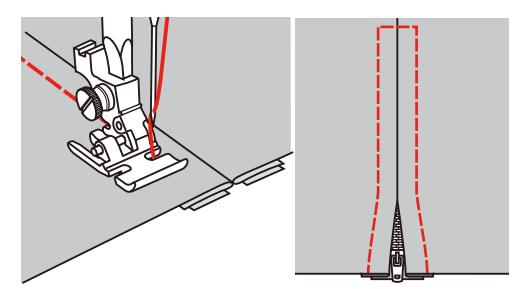

#### 6.5 Dreifach-Geradstich nähen

Der Dreifach-Geradstich ist besonders für strapazierfähige Nähte und für harte und dichte Stoffe wie Jeansstoff und Cordsamt geeignet.

- > Zickzack-Fuss (DA) montieren.
- > Feld «Nutzstiche» drücken.

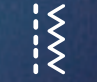

> Dreifach-Geradstich Nr. 6 wählen.

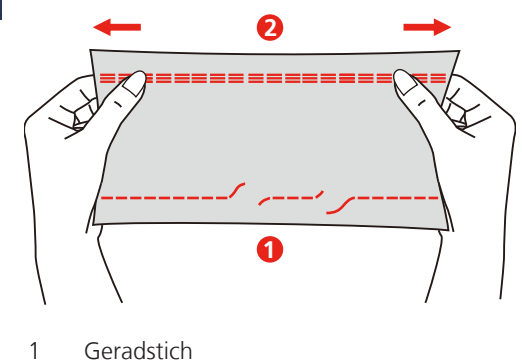

2 Dreifach-Geradstich

#### 6.6 Dreifach-Zickzack nähen

In festen Stoffen, besonders für Jeansstoff, Liegestuhlbezüge, Markisen. Säume an oft zu waschenden Gegenständen. Saumkanten zuerst versäubern.

- > Zickzack-Fuss (DA) montieren.
- > Feld «Nutzstiche» drücken.
- > Dreifach-Zickzack Nr. 7 wählen.

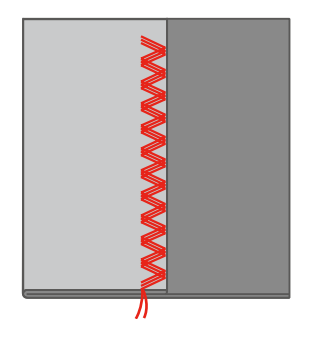

## 6.7 Manuell stopfen

Zum Stopfen von Löchern oder dünnen Stellen in jedem Stoff.

Liegt der Faden obenauf, ergibt dies ein unschönes Stichbild, dann das Nähprojekt langsamer führen. Bilden sich Knötchen auf der Rückseite des Stoffes, Nähprojekt schneller führen. Bei Fadenreissen das Nähprojekt unbedingt regelmässiger führen.

- > Nähfusshalter entfernen und Freihandstickfuss (RX) an der Nähfussstange montieren.
  - Der Stift (1) sollte auf der Oberseite der Nadelklemmschraube (2) aufliegen.
- > Freihandstickfuss (RX) von unten mit dem Zeigefinger fest andrücken und Schraube (3) anziehen.

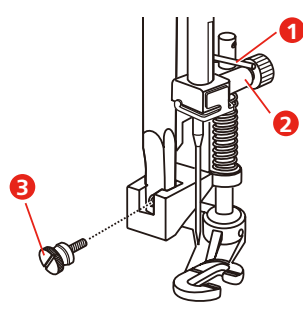

- > Feld «Nutzstiche» drücken.
- > Geradstich Nr. 1 wählen.
- > Transporteur absenken.
- > Anschiebetisch montieren.
- > Nähprojekt in den Stickring (Sonderzubehör) spannen.
  - Die Stopfstelle bleibt gleichmässig gespannt und kann sich nicht verziehen.
- > Von links nach rechts nähen und das Nähprojekt ohne festen Druck gleichmässig von Hand führen.
- > Um Löcher oder das Reissen des Fadens zu vermeiden, runde Richtungswechsel durchführen.

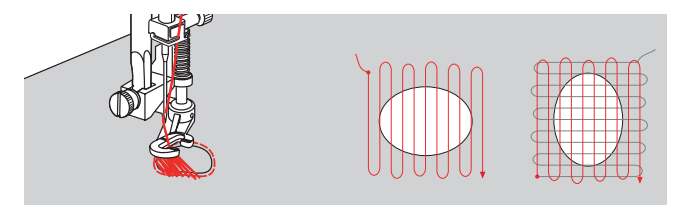

#### 6.8 Verstärkt automatisch stopfen

Das einfache Stopfprogramm Nr. 22 eignet sich vor allem für das schnelle Stopfen von dünnen Stellen oder Rissen. Es empfiehlt sich, die dünnen Stellen oder Risse mit einem feinen Stoff zu unterlegen oder einen feinen Aufklebestoff unterzukleben. Das einfache Stopfprogramm Nr. 22 ersetzt die Längsfäden in allen Stoffen. Sollte sich die Stofffläche schräg verziehen, kann mit der Balance ausgeglichen werden.

Das verstärkte Stopfprogramm Nr. 23 eignet sich vor allem für das schnelle Stopfen von dünnen Stellen oder Rissen. Das verstärkte Stopfprogramm Nr. 23 ersetzt die Längs- und Querfäden in allen Stoffen.

Voraussetzung:

- Unterlagsstoff ist mit Heftstich fixiert.
- > Knopflochschlittenfuss (RJ) montieren.
- > Feld «Nutzstiche» drücken.
- > Verstärktes Stopfprogramm Nr. 23 wählen.

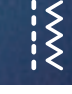

> Nähfuss über die Mitte des Risses absenken.

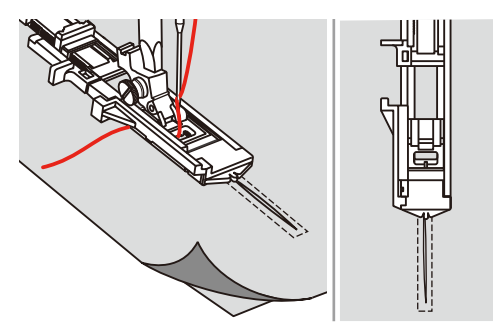

- > Den Knopfhalter am Knopflochfuss auf die gewünschte Länge einstellen. Die Grösse einer Stopfsequenz ist veränderbar.
  - Die maximale Nählänge beträgt 2,6 cm (1 Zoll) und die maximale Nähbreite 7 mm (9/32 Zoll).

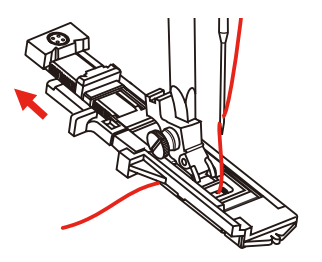

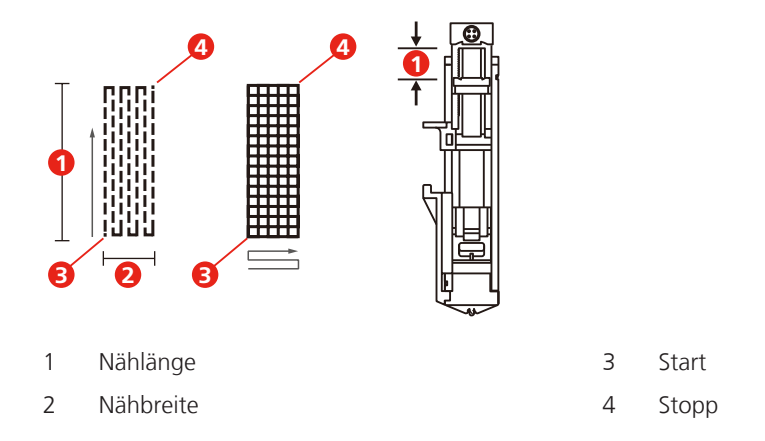

Stoff so positionieren, dass die Nadel 2 mm (1/16 Zoll) vor dem zu stopfenden Bereich liegt.
 Nähfuss absenken.

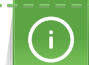

Beim Absenken des Nähfusses nicht auf die Vorderseite des Nähfusses drücken, da nicht in der richtigen Grösse genäht wird.

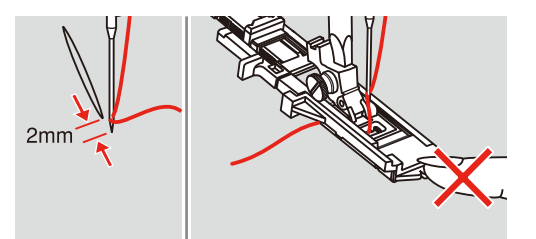

- > Oberfaden durch das Loch im Nähfuss nach unten führen.
- > Knopflochhebel so weit wie möglich nach unten ziehen.
  - Knopflochhebel befindet sich hinter dem Bügel am Knopflochfuss.

> Oberfaden auf die linke Seite senkrecht zum Knopflochschlittenfuss halten und mit dem N\u00e4hen beginnen.

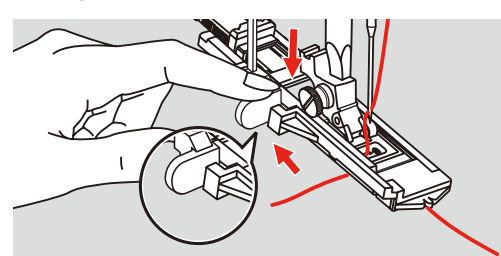

> Wenn der Nähbereich zu gross zum Nähen ist, den Bereich mehrmals nähen (oder quer nähen), um ein besseres Nähergebnis zu erzielen.

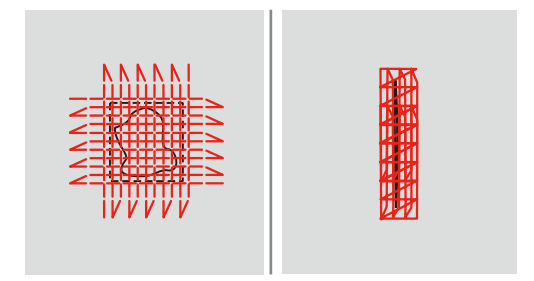

#### 6.9 Stoffkanten versäubern

Der Zickzack eignet sich für alle Stoffe. Er kann aber auch bei elastischen Nähten sowie auch für dekorative Arbeiten genutzt werden. Für feine Stoffe sollte Stopffaden verwendet werden. Für die Raupennaht empfiehlt es sich, einen dichten, kurzen Zickzack mit einer Stichlänge von 0,5 – 0,7 mm einzustellen. Die Raupennaht kann für Applikationen und für das Sticken genutzt werden.

Voraussetzung:

Ž

- Stoffkante liegt flach und rollt sich nicht ein.
- > Zickzack-Fuss (DA) montieren.
- > Zickzack-Fuss (DA) montieren.
- > Feld «Nutzstiche» drücken.
- > Stichbreite nicht zu breit und Stichlänge nicht zu lang wählen.
- > Stoffkante in der Mitte des Nähfusses führen, damit die Nadel auf der einen Seite in den Stoff und auf der anderen Seite ins Leere sticht.

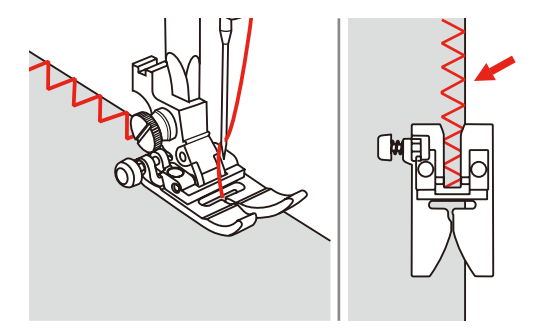

## 6.10 Doppel-Overlock nähen

Eine Doppeloverlocknaht eignet sich für lockere Maschenware und für Quernähte in Strickstoffen. Bei Maschenware sollte eine neue Jerseynadel verwendet werden, damit die feinen Maschen nicht beschädigt werden. Beim Nähen von elastischen Stoffen kann eine Stretchnadel verwendet werden.

- > Zickzack-Fuss (DA) montieren.
- > Feld «Nutzstiche» drücken.

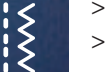

Doppel-Overlock Nr. 10 wählen.

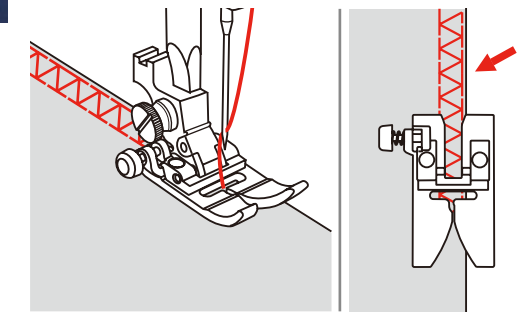

## 6.11 Vari-Overlock nähen

Nähen von Überwendlichstichen entlang der Stoffkanten, um ein Ausfransen zu verhindern. Beim Nähen von Stretchmaterialien die Stretch-Nadel verwenden.

- > Overlockfuss (DI) montieren.
- > Feld «Nutzstiche» drücken.
- > Doppel-Overlock Nr. 3 wählen.
- > Stoff mit der Stoffkante gegen die Führung des Abdeckfusses nähen.

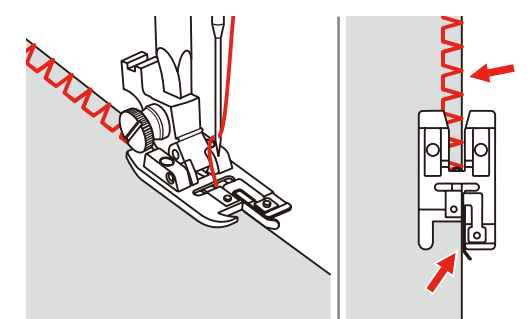

## 6.12 Kanten mit dem Kantenlineal absteppen

Zum Nähen von parallelen, breiten Abstepplinien empfiehlt es sich, das Kantenlineal an einer genähten Linie entlang zu führen.

- > Zickzack-Fuss (DA) montieren.
- > Feld «Nutzstiche» drücken.
- > Geradstich Nr. 1 wählen.
- > Kantenlineal durch das Loch im Nähfuss stecken und gewünschte Breite bestimmen.

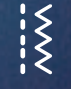

Ş

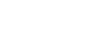

> Erste Reihe nähen und über den Stoff bewegen, um die folgenden Reihen zu nähen, wobei die Führung entlang der vorherigen Nahtreihe fährt.

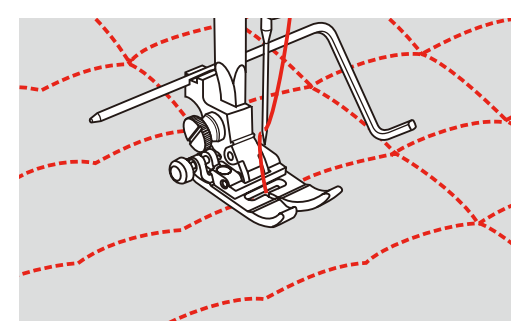

#### 6.13 Schmalen Saum nähen

- > Säumerfuss (DG) Sonderzubehör montieren.
- > Feld «Nutzstiche» drücken.
- > Geradstich Nr. 1 wählen.

Ş

> Rand des Stoffes um ca. 3 mm falten, dann wieder um ca. 5 cm entlang des Stoffrandes falten.

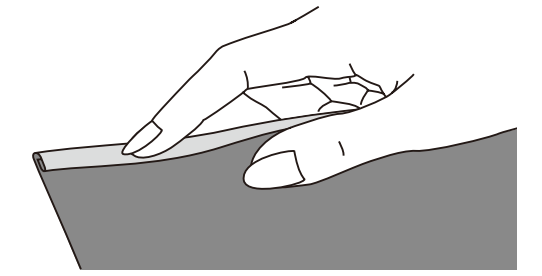

- > Nadel in der Falte mittels des Handrads positionieren.
- > Nähfuss absenken.
- > Mehrere Stiche nähen und Nähfuss anheben.
- > Die Stofffalte in die spiralförmige Öffnung des Säumerfusses einführen.
- > Stoff hin und her bewegen, bis die Falte eine Rollform bildet.

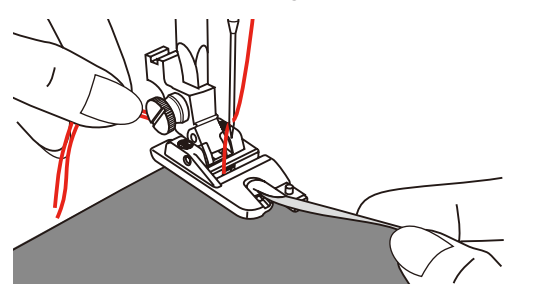

- > Nähfuss absenken.
- > Langsam beginnen, die Schnittkante des Stoffes vor dem Saumfuss gleichmässig in die Öffnung des Säumerfusses führen und nähen.

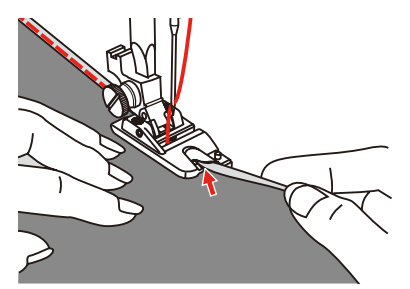

## 6.14 Blindsaum nähen

Für unsichtbare Säume in mittelschweren bis schweren Stoffen aus Baumwolle, Wolle und Mischfasern.

Voraussetzung:

- Stoffkanten sind versäubert.
- > Blindstichfuss (DM) montieren.
- > Feld «Nutzstiche» drücken.
- $\mathbf{x}$

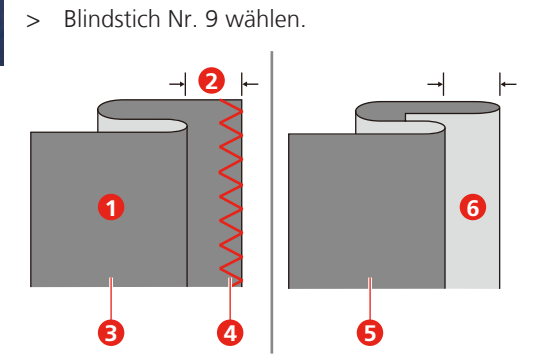

- > Handrad nach vorne drehen, bis die Nadel ganz nach links steht.
- > Nadel sollte nur die Falte des Stoffes durchstechen. Ist dies nicht der Fall, die Stichbreite entsprechend anpassen.
- > Die Führung (2) durch Drehen des Drehknopfes (1) so einstellen, dass die Führung gerade an der Falte anliegt.

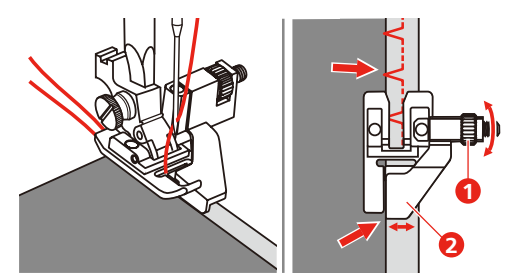

> Langsam nähen den Stoff vorsichtig am Rand der Führung entlang führen.

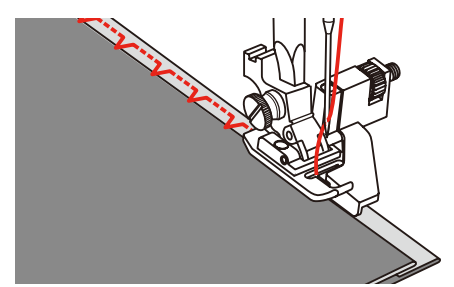

- Stoff umdrehen

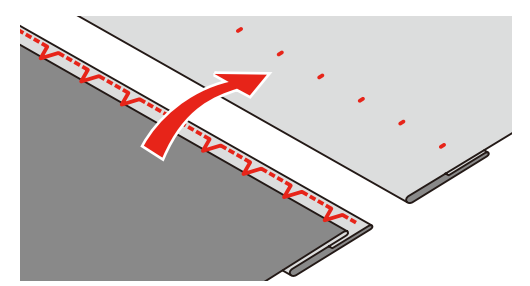

# 6.15 Sichtsaum nähen

Der Sichtsaum eignet sich vor allem bei elastischen Säumen in Tricot aus Baumwolle, Wolle, Synthetik und Mischfasern.

- > Stickfuss (JK) montieren.
- > Feld «Nutzstiche» drücken.
- > Tricotstich Nr. 14 wählen.
- > Saum bügeln und bei Bedarf heften.
- > Nähfussdruck bei Bedarf verringern.
- > Saum in der gewünschten Tiefe auf der Vorderseite nähen.
- > Restlichen Stoff auf der Rückseite wegschneiden.

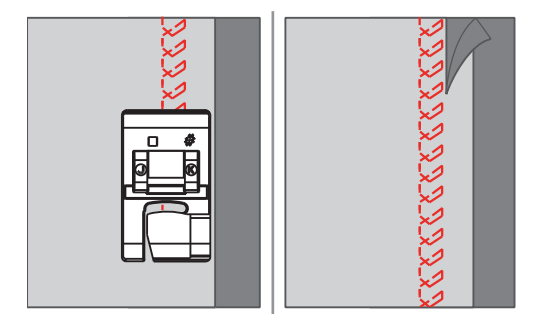

#### 6.16 Heftstich nähen

Beim Heften empfiehlt es sich, einen feinen Stopffaden zu verwenden. Dieser lässt sich besser entfernen. Die längste Stichvariante ist 5 mm. Die empfohlene Stichlänge beträgt 3.5 – 5 mm. Der Heftstich ist für Arbeiten geeignet, bei denen eine sehr grosse Stichlänge gewünscht wird.

- > Zickzack-Fuss (DA) montieren.
- > Feld «Nutzstiche» drücken.
- > Heftstich Nr. 21 wählen.
- > Stichlänge wählen.

Ş

- > Um ein Verschieben der Stofflagen zu verhindern, Stofflagen mit Stecknadeln quer zur Heftrichtung zusammenstecken.
- > Am Anfang und am Ende 3 4 Vernähstiche nähen.

#### 6.17 Dicke Stellen nähen

- > Zickzack-Fuss (DA) montieren.
  - Der schwarze Knopf auf der linken Seite des N\u00e4hfusses verriegelt den N\u00e4hfuss in einer horizontalen
     Position, wenn er vor dem Absenken des N\u00e4hfusses eingedr\u00fcckt wird (1). Dies gew\u00e4hrleistet einen gleichm\u00e4ssigen Vorschub am Nahtanfang und hilft beim N\u00e4hen mehrerer Stofflagen, wie z. B. beim N\u00e4hen von Jeans.
- > Wenn der höchste Punkt erreicht ist, Nadel senken und Nähfuss anheben.
- Fussspitze und den schwarzen Knopf drücken und Fuss senken und weiter n\u00e4hen.
   Der schwarze Knopf entriegelt automatisch nach einigen Stichen.

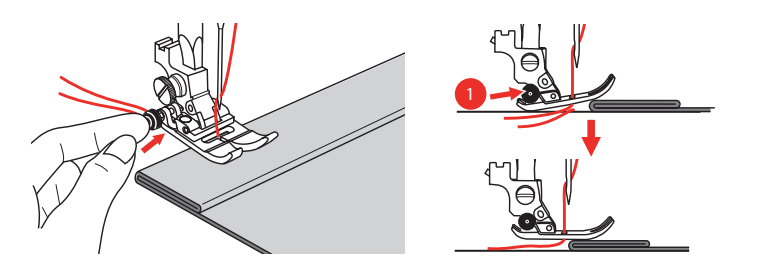

Um den Nähfuss beim manuellen Zuführen und Nähen zur gefalteten Seite hin zu unterstützen, ist es auch möglich, ein anderes Stück Stoff mit der gleichen Dicke auf die Rückseite der Naht zu legen.

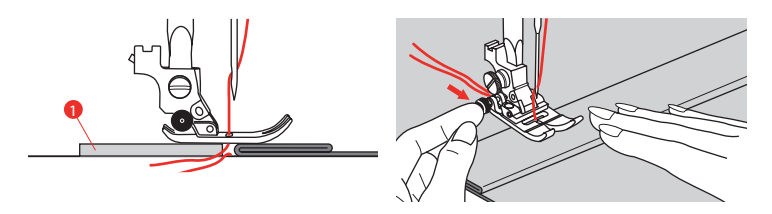

1 Karton oder dicker Stoff

#### 6.18 Ecken nähen

- > Beim Erreichen einer Ecke Maschine anhalten.
- > Nadel in den Stoff einstechen.

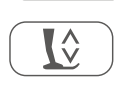

**Q**¢

- > Nähfuss anheben.
- > Nadel als Drehpunkt verwenden und Stoff drehen.
- > Nähfuss senken und weiternähen.

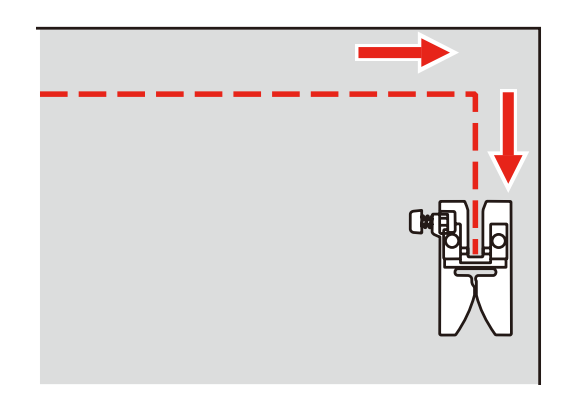

# 7 Dekorstiche

#### 7.1 Übersicht Dekorstiche

Je nach Art des Stoffs kommen einfachere oder aufwendigere Dekorstiche am besten zur Geltung.

- Dekorstiche, die mit einfachen Geradstichen programmiert sind, wirken besonders gut auf leichten Stoffen, z. B. der Dekorstich Nr. 142.
- Dekorstiche, die mit dreifachen Geradstichen oder wenig Satinstichen programmiert sind, eignen sich besonders für mittelschwere Stoffe, z. B. der Dekorstich Nr. 152.
- Dekorstiche, die mit Satinstichen programmiert sind, wirken besonders gut auf schweren Stoffen, z. B. der Dekorstich Nr. 101.

Um ein perfektes Stichbild zu erhalten, ist es von Vorteil, für Ober- und Unterfaden die gleiche Fadenfarbe und eine Einlage zu benutzen. Bei florigen oder langfaserigen Stoffen empfiehlt es sich, zusätzlich auf die Oberseite eine auswaschbare Einlage zu legen, die nach dem Nähen leicht entfernt werden kann.

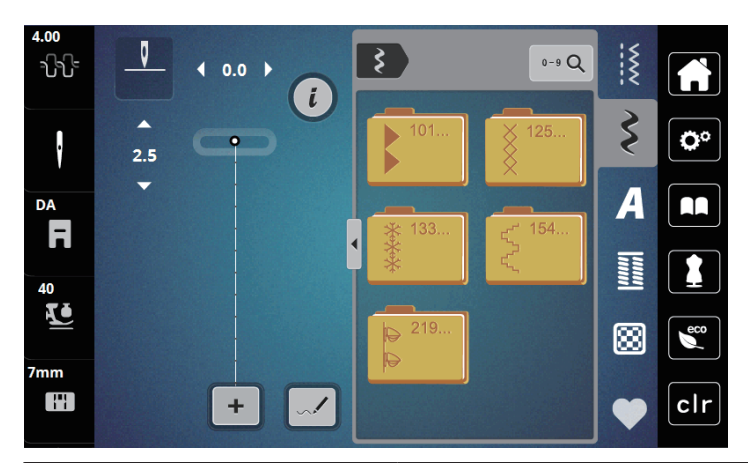

| Dekorstich                | Stichnummer | Name                |
|---------------------------|-------------|---------------------|
| •                         | 101-124     | Satinstiche         |
| ×                         | 125-132     | Kreuzstiche         |
| ****                      | 133-153     | Naturstiche         |
| $\langle \langle \rangle$ | 154-218     | Geometrische Stiche |
| ₽<br>₽                    | 219-233     | Jugendstiche        |

# 7.2 Stichdichte verändern

Bei Satinstichen (z. B. Nr. 101) kann die Stichdichte verändert werden. Wird die Stichdichte erhöht, verkleinert sich dadurch der Stichabstand. Wird die Stichdichte reduziert, vergrössert sich der Stichabstand. Die eingestellte Stichmusterlänge wird dadurch nicht verändert.

> Satinstich wählen.

> Feld «i»-Dialog drücken.

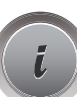

>

Feld «Musterlänge verändern/Stichdichte verändern» drücken.

> Stichdichte mit den Feldern (1) «-» oder «+» einstellen.

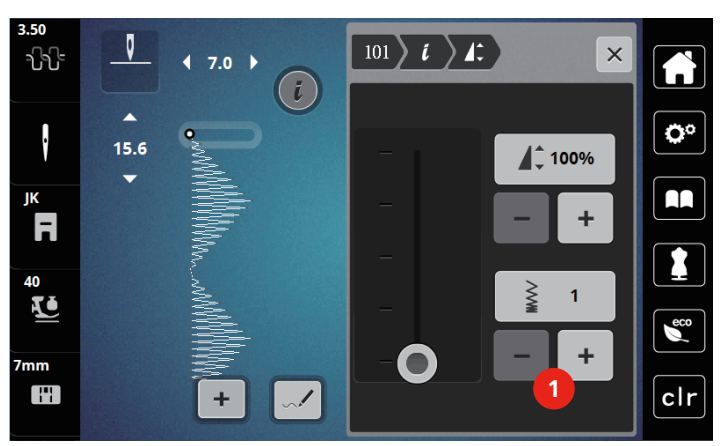

## 7.3 Kreuzstiche nähen

Die Kreuzstichstickerei ist eine traditionelle Technik und eine Erweiterung zu den übrigen Dekorstichen. Werden die Kreuzstiche auf Stoffe mit Leinenstruktur genäht, wirken sie wie handgestickt. Wenn Kreuzstiche mit Stickgarn genäht werden, wirkt das Stichmuster voller. Kreuzstiche werden vor allem bei Heimdekorationen, als Bordüren bei Kleidungsstücken und als Verzierungen allgemein genutzt. Da sich jede folgende Stichreihe an der ersten Reihe orientiert, ist es zu empfehlen, dass die erste Reihe in einer geraden Linie genäht wird.

- > Zickzack-Fuss (DA), Stickfuss (JK) oder offener Stickfuss (DN) (Sonderzubehör) montieren.
- > Kreuzstiche Nr. 125-132 wählen und bei Bedarf kombinieren.
- > Um eine gerade Linie zu nähen, mithilfe des Kantenlineals oder des Kantenanschlages die erste Stichreihe nähen.
- > Die zweite Reihe füsschentief oder mit Hilfe des Kantenlineals neben die erste Reihe nähen.

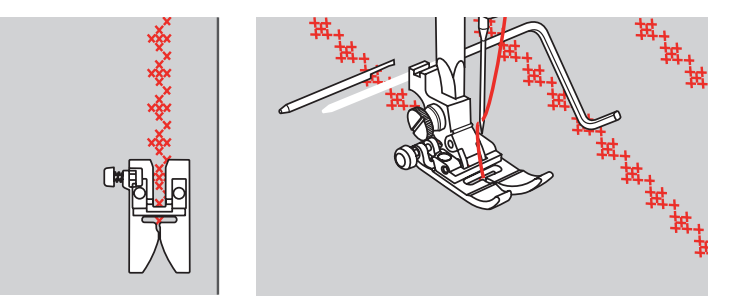

# 8 Alphabete

## 8.1 Übersicht Alphabete

Block-, Umriss-, und Scriptschrift können in Gross- und Kleinbuchstaben genäht werden.

Für ein perfektes Stichbild ist es zu empfehlen, für den Ober- und Unterfaden die gleiche Fadenfarbe zu verwenden. Die Arbeit kann auf der Rückseite mit Stickvlies verstärkt werden. Bei florigen und langfaserigen Stoffen z.B. Frottee kann zusätzlich auf die Oberseite ein auswaschbares Stickvlies gelegt werden.

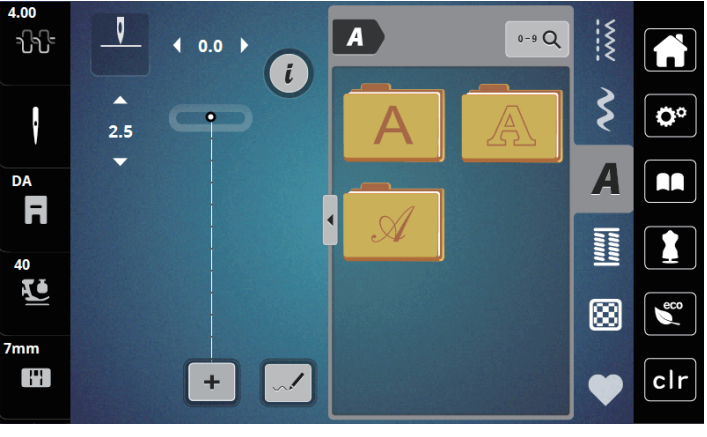

| Stichmuster | Name                   |
|-------------|------------------------|
| ABCabc      | Blockschrift           |
| ABCabc      | Umrissschrift          |
| ABCalc      | Scriptschrift (Italic) |

# 8.2 Schriftzug erstellen

Das Anfertigen einer Nähprobe mit dem gewünschten Faden, dem Originalstoff und der Originaleinlage ist empfehlenswert. Es sollte auch darauf geachtet werden, dass der Stoff gleichmässig und leicht geführt wird, ohne dass der Stoff anstossen oder hängen bleiben kann. Der Stoff sollte während des Nähens nicht gezogen, gestossen oder festgehalten werden.

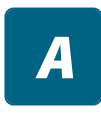

╇

- > Feld «Alphabete» wählen.
- > Schrift wählen.

> Um eine Kombination zu erstellen, Feld «Einzelmodus/Kombinationsmodus» (1)drücken.

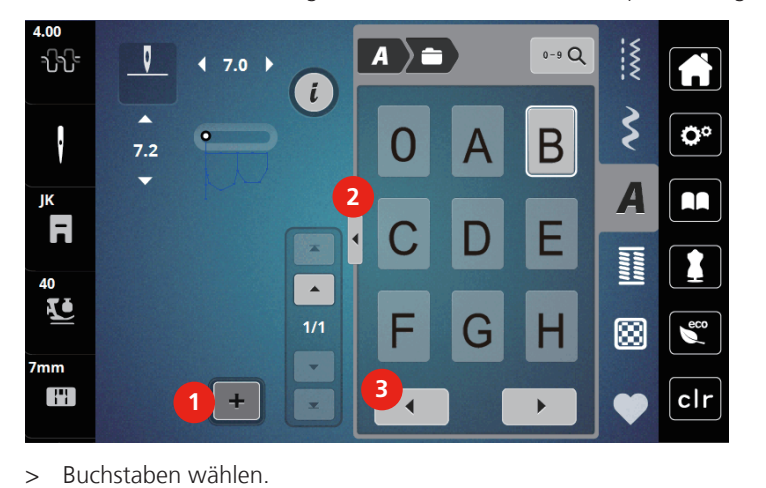

> Um den erweiterten Eingabemodus zu öffnen, Feld «Alphabet zeigen» (2) drücken.

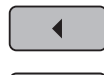

> Um weitere Buchstaben anzuzeigen, Feld «Scrollen links »(3) drücken.

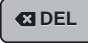

>

>

Um einzelne Buchstaben des eingegebenen Texts zu löschen, Feld «DEL» drücken. Um den erweiterten Eingabemodus zu schliessen, Feld «Alphabet zeigen» (1) erneut drücken.

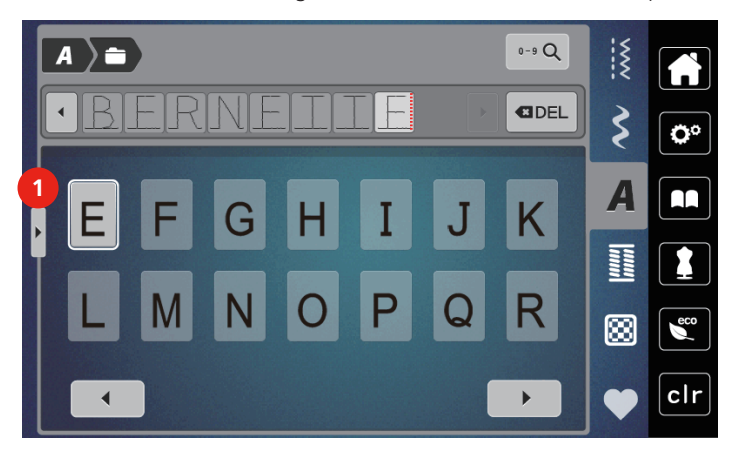

# 9 Knopflöcher

# 9.1 Übersicht Knopflöcher

Um für jeden Knopf, jeden Zweck und auch für jedes Kleidungsstück das richtige Knopfloch erstellen zu können, ist die bernette b79 mit einer umfangreichen Kollektion an Knopflöchern ausgestattet. Der zugehörige Knopf kann maschinell angenäht werden. Ebenso können Ösen genäht werden.

| 4.00<br>-{}-{}- |     |       | 0-9 Q | ~~~~ |            |
|-----------------|-----|-------|-------|------|------------|
|                 | 2.5 | 51 52 | 53    | \$   | <b>Ö</b> ° |
| DA<br>F         |     | 54 55 | 56    | A    |            |
| 40<br>1         |     | 57 58 | 59    | ₩    |            |
| 7mm             | +   |       | •     | •    | clr        |

| Knopfloch | Knopflochnummer | Name                              | Beschreibung                                                                                                    |
|-----------|-----------------|-----------------------------------|----------------------------------------------------------------------------------------------------|
|           | 51              | Wäscheknopfloch                   | Für leichte bis mittelschwere Stoffe;<br>Blusen, Kleider, Bettwäsche.                                                   |
|           | 52              | Wäscheknopfloch<br>schmal         | Für leichte bis mittelschwere Stoffe;<br>Blusen, Kleider, Kinder- und<br>Babykleider, Bastelarbeiten.                   |
|           | 53              | Stretchknopfloch                  | Für alle hochelastischen Jersey aus<br>Baumwolle, Wolle, Seide und<br>Synthetikfasern.                                  |
| Į         | 54              | Rundknopfloch mit<br>Normalriegel | Für mittelschwere bis schwere Stoffe;<br>Kleider, Jacken, Mäntel,<br>Regenbekleidung.                                   |
| D         | 55              | Rundknopfloch mit<br>Querriegel   | Für mittelschwere bis schwere Stoffe<br>aus den verschiedensten Stoffen:<br>Kleider, Jacken, Mäntel,<br>Regenbekleidung |
| l         | 56              | Augenknopfloch                    | Für schwerere, nicht elastische Stoffe;<br>Jacken, Mäntel, Freizeitbekleidung.                                          |
| l         | 57              | Augenknopfloch mit<br>Spitzriegel | Für festere, nicht elastische Stoffe:<br>Jacken, Mäntel, Freizeitbekleidung.                                            |
| J         | 58              | Augenknopfloch mit<br>Querriegel  | Für feste, nicht elastische Stoffe: Jacken,<br>Mäntel, Freizeitbekleidung.                                              |

| Knopfloch | Knopflochnummer | Name                                            | Beschreibung                                                                                                    |
|-----------|-----------------|-------------------------------------------------|----------------------------------------------------------------------------------------------------|
|           | 59              | Geradstich-Knopfloch                            | Programm zum Vorsteppen von<br>Knopflöchern, für Tascheneingriffe, zum<br>Verstärken der Knopflöcher, speziell für<br>Knopflöcher in Leder oder Kunstleder. |
|           | 63              | Heirloom-Knopfloch                              | Für leichte bis mittelschwere, gewobene<br>Stoffe; Blusen, Kleider,<br>Freizeitbekleidung, Bettwäsche.                                                      |
|           | 64              | Doppelt gerundetes<br>Knopfloch                 | Für mittelschwere bis schwere Stoffe<br>aus den verschiedensten Materialien.                                                                                |
| l         | 66              | Schmales Knopfloch mit<br>doppeltem Spitzriegel | Dekoratives Knopfloch für<br>mittelschwere Stoffe; Blusen, Kleider,<br>Jacken.                                                                              |
| 1         | 69              | Zierknopfloch mit Fliege                        | Für dekorative Knopflöcher in festeren,<br>nicht elastischen Stoffen.                                                                                       |
|           | 71              | Stretchknopfloch                                | Für Jeans, Stretchstoffe mit grobem<br>Gewebe.                                                                                                    |
|           | 60              | Knopfannähprogramm                              | Knöpfe mit 2 und 4 Löchern annähen.                                                                                                    |
| ANNE .    | 61              | Öse mit kleinem<br>Zickzack                     | Als Öffnung für Kordeln und schmale<br>Bänder, für dekorative Arbeiten.                                                                                     |
| 0         | 62              | Öse mit Geradstich                              | Als Öffnung für Kordeln und schmale<br>Bänder, für dekorative Arbeiten.                                                                                     |

## 9.2 Knopflöcher markieren

- > Positionen des Knopfloches auf dem Stoff markieren.
  - Die maximale Knopflochlänge beträgt 3 cm (1 3/16 inch). (Summe aus Durchmesser + Dicke des Knopfes.)
- > Die Grösse des Knopfloches wird durch den in die Knopfhalterplatte eingesetzten Knopf bestimmt.

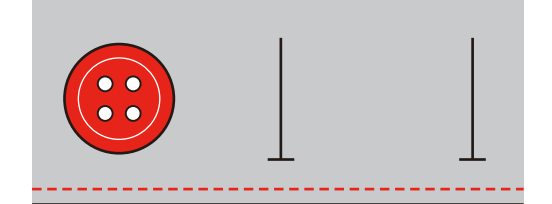

#### 9.3 Knopfloch automatisch nähen

- > Knopflochschlittenfuss (RJ) montieren.
- > Knopfhalteplatte herausziehen und Knopf einsetzen.
- > Faden durch das Loch im Nähfuss führen und dann unter den Fuss legen.
- > Feld «Knopflöcher» drücken.
- > Knopflochstich wählen.

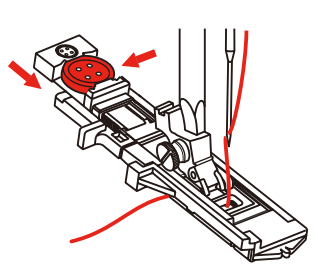

- > Stichbreite und Stichlänge auf die gewünschte Breite und Dichte einstellen.
- > Stoff so unter dem Nähfuss positionieren, dass die Markierung der Mittellinie auf den Startpunkt (1) ausgerichtet ist.

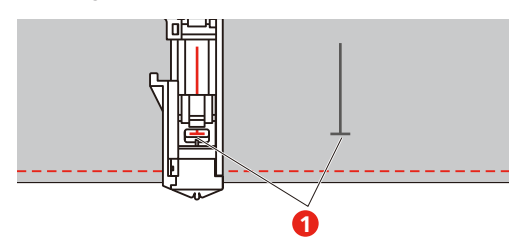

- > Taste «Start/Stopp» drücken.
  - Während der Knopflochhebel angehoben ist, zeigt das Display eine Fehlermeldung an, den Knopflochhebel zu senken.
- > Knopflochhebel so weit wie möglich nach unten ziehen, bis er einrastet.

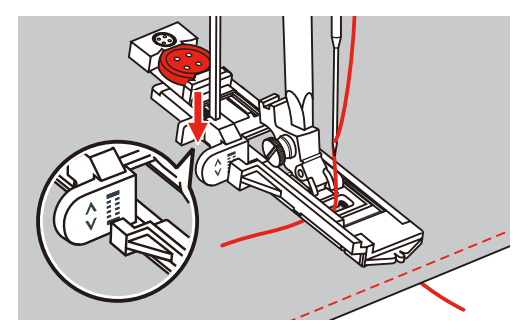

- > Oberfaden senkrecht zum Knopflochschlittenfuss halten und mit dem Nähen beginnen.
  - Nachdem das Knopfloch genäht wurde, näht die Maschine vor dem Anhalten automatisch einen Sicherungsstich.

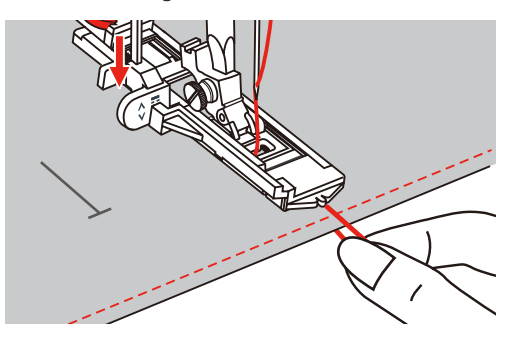

- Die Knopflöcher werden wie abgebildet von der Vorderseite des Nähfusses nach hinten genäht.

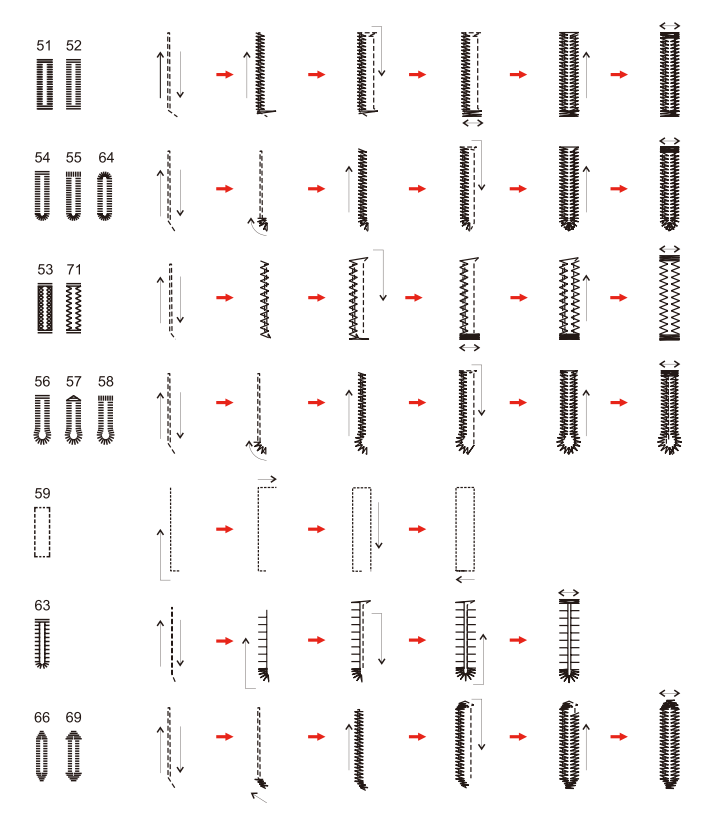

> Nähfuss anheben und Faden abschneiden.

> Nach dem Nähen des Knopfloches, Knopflochhebel bis zum Anschlag anheben.

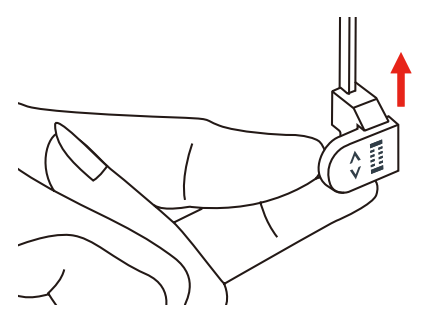

> Knopfloch aufschneiden und darauf achten, dass auf beiden Seiten nicht in die Raupennaht geschnitten wird. Eine Nadel als Anschlag am Riegel verwenden, damit nicht zuviel geschnitten wird.

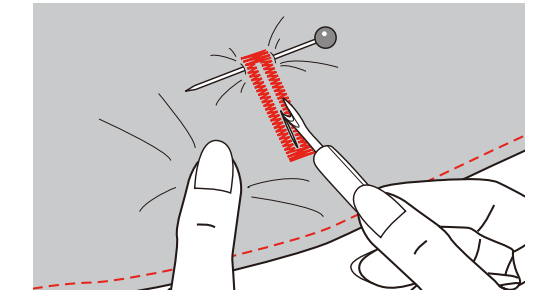

#### 9.4 Knopfloch verstärken

Beim Nähen von Knopflöchern auf Stretchstoff einen schweren Faden oder eine Kordel unter den Knopflochfuss haken.

- > Knopflochschlittenfuss (RJ) montieren.
- > Knopfhalterplatte herausziehen und Knopf einsetzen.
- > Faden durch das Loch im Nähfuss führen und dann unter den Fuss legen.

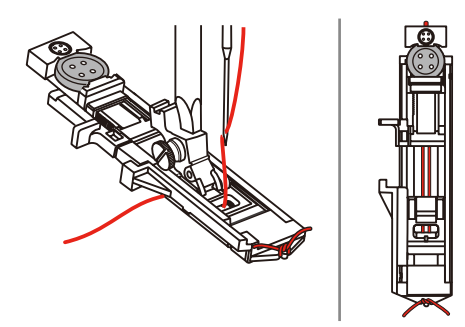

- > Die beiden Fadenenden an die Vorderseite des Nähfusses einhaken und in die Rillen einführen und dort vorübergehend binden.
- > Stichbreite und Nähbreite einstellen.

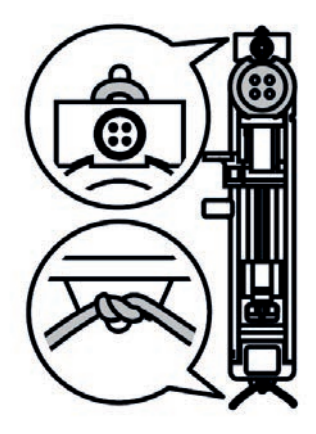

- > Nähfuss absenken und Knopfloch nähen.
  - Das Einlagegarn wird durch die Knopflochraupe übernäht.
- > Garneinlageschlinge nachziehen, bis die Schlinge im Riegel verschwindet.

> Garneinlage-Enden mit der Handnähnadel auf die Rückseite ziehen und verknoten oder vernähen.

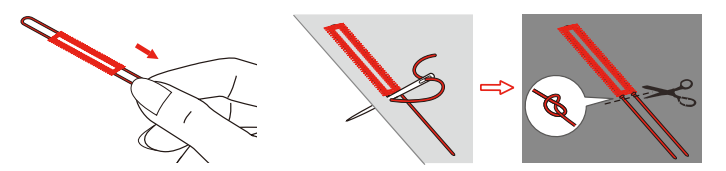

## 9.5 Knopf annähen

Mit dem Knopfannähprogramm lassen sich Knöpfe mit 2 oder 4 Löchern, Druckknöpfe oder Schnappverschlüsse annähen. Zur besseren Stabilität kann das Knopfannähprogramm doppelt genäht werden. Bei einem Knopf mit 4 Löchern sollte zuerst über die vorderen Löcher genäht werden.

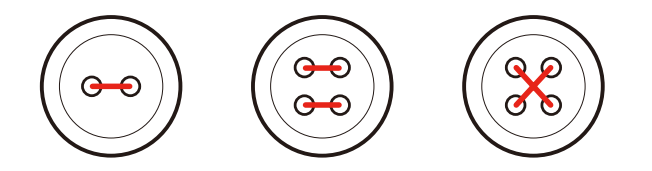

Beim Knopfannähprogramm sticht der erste Vernähstich immer in das linke Loch des Knopfes.

- > Knopfannähfuss (RC) montieren.
- > Feld «Knopflöcher» drücken.
- > Transporteur absenken.
- > Knopfannähprogramm Nr. 60 wählen.
- > Knopf auf dem Nähprojekt einpassen.
- > Den Lochabstand durch Drehen am Handrad kontrollieren. Wenn nötig, Stichbreite ändern.

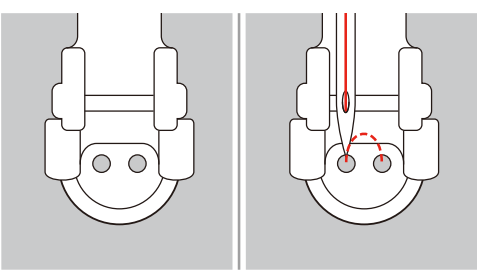

- > Fäden bei Nähbeginn festhalten.
  - Die Maschine näht das Knopfannähprogramm und stoppt automatisch.
  - Wenn ein Schaft benötigt wird, eine Stopfnadel auf den Knopf legen und nähen.
- > An beiden Unterfäden ziehen, bis die Oberfadenenden auf der Rückseite sichtbar sind.
- > Fäden von Hand verknoten.

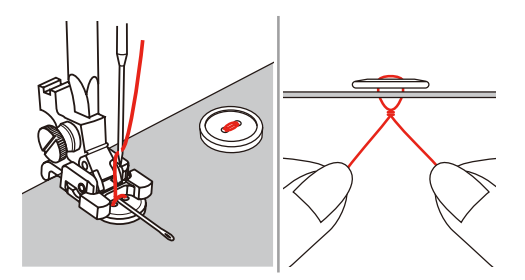

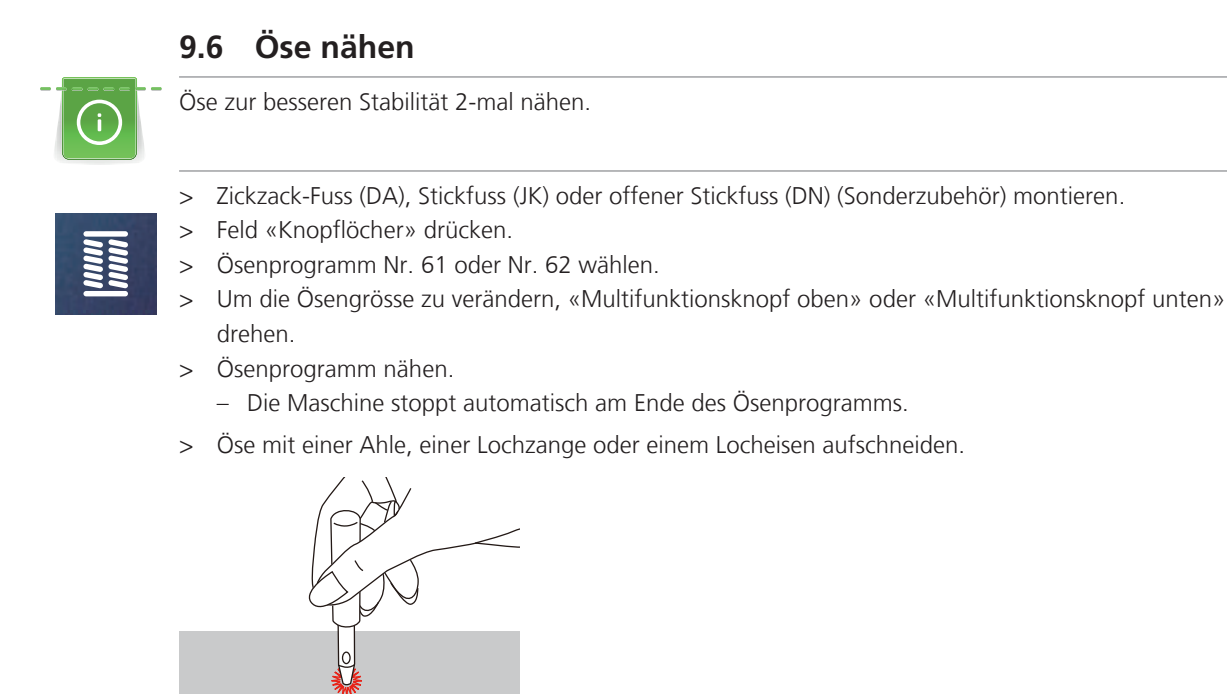

# 10 Quilten

# 10.1 Übersicht Quiltstiche

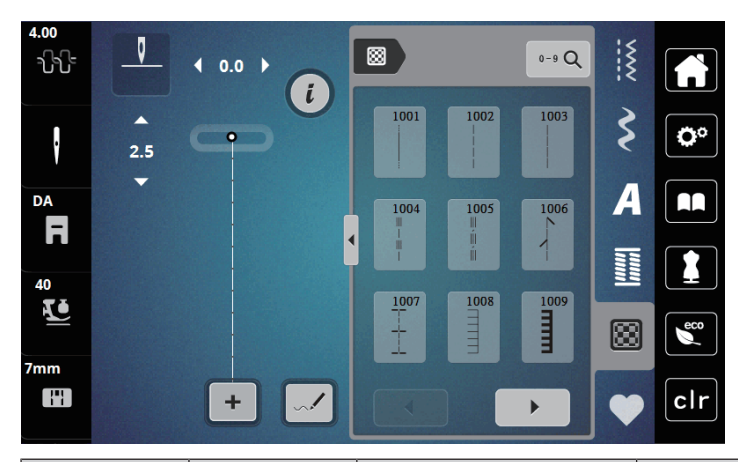

| Stichmuster | Stichnummer | Name                                                                                            | Beschreibung                                                              |
|-------------|-------------|-------------------------------------------------------------------------------------------------|---------------------------------------------------------------------------|
|             | 1001        | Quilten,<br>Vernähprogramm                                                                      | Zum Vernähen am Nähbeginn und Nähende<br>mit kurzen Stichen vorwärts.     |
|             | 1002        | Quilten, Geradstich                                                                             | Geradstich mit 2 mm Stichlänge, zum<br>Zusammennähen von Patchworkteilen. |
|             | 1003        | Patchworkstich/<br>Geradstich                                                                   | Geradstich mit 3 mm Stichlänge.                                           |
|             | 1004        | Handquiltstich<br>1005, 1030, 1034,<br>1035                                                     | Handstichimitation zum Nähen mit<br>Monofilfaden.                         |
| 1           | 1006        | Dekorativer Quiltstich<br>Variationen<br>1007, 1010-1012,<br>1015-1019,<br>1025-1027, 1031-1032 | Für "Crazy Patchwork" und Verzierungen.                                   |
|             | 1008        | Pariserstich                                                                                    | Zum Applizieren und Aufnähen von<br>Zierbändern.                          |
|             | 1009        | Zweifacher Pariserstich                                                                         | Zum Applizieren und Aufnähen von<br>Zierbändern.                          |
| Ĩ           | 1013        | Pariserstich dual                                                                               | Zum Nähen an der Kante zwischen zwei<br>Applikationen, "Crazy Patchwork". |
| Ŧ           | 1014        | Zweifacher Pariserstich<br>dual                                                                 | Zum Nähen an der Kante zwischen zwei<br>Applikationen, "Crazy Patchwork". |
| ₩¥¥         | 1020        | Federstich Variationen<br>1021-1023                                                             | Für "Crazy Patchwork" und Verzierungen.                                   |

| Stichmuster | Stichnummer | Name                                 | Beschreibung                            |
|-------------|-------------|--------------------------------------|-----------------------------------------|
| JXX V       | 1024        | Stipplingstich/<br>Mäanderquiltstich | Mäanderstichimitation.                  |
|             | 1029        | Federstich<br>1028, 1033             | Für "Crazy Patchwork" und Verzierungen. |

#### 10.2 Vernähprogramm im Quilten

- > Zickzack-Fuss (DA) montieren.
- > Feld «Quiltstiche» drücken.
- > Quiltstichmuster Nr. 1001 wählen.
- > Fussanlasser drücken.
  - Die Maschine näht bei Nähbeginn automatisch 5 kurze Stiche vorwärts.
- > Naht in gewünschter Länge nähen.
- > Taste «Vernähen» drücken.
  - Die Maschine n\u00e4ht automatisch 5 kurze Stiche vorw\u00e4rts und stoppt automatisch am Ende des Vern\u00e4hprogramms.

# 10.3 Handquiltstiche nähen

Handquiltstiche sind für alle Stoffe und Nähprojekte geeignet, die wie handgenäht aussehen sollen. Es ist empfehlenswert, beim Oberfaden einen Monofilfaden und beim Unterfaden einen Stickfaden zu verwenden. Die Geschwindigkeit sollte gering gehalten werden, um das Reissen des Monofilfadens zu verhindern. Bei Bedarf kann die Oberfadenspannung und die Balance dem Nähprojekt und dem gewünschten Quiltstich angepasst werden.

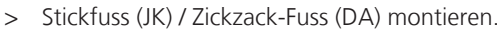

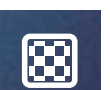

 $\bigcirc$ 

- > Feld «Quiltstiche» drücken.
- > Handquiltstich Nr. 1004, 1005 wählen.
- > Bei Bedarf Oberfadenspannung und Balance dem Nähprojekt und dem gewünschten Quiltstich anpassen.
- > Um die Maschine zu starten, Fussanlasser oder die Taste «Start/Stopp» drücken.

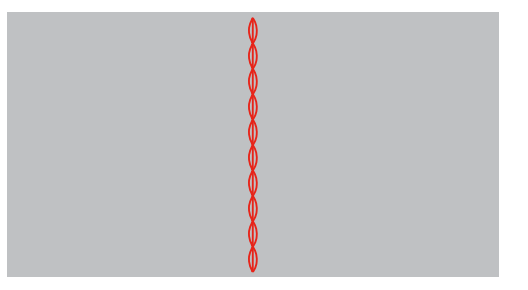

# 10.4 Quiltarbeiten frei führen

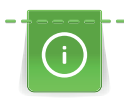

Quilthandschuhe (Sonderzubehör) mit Gumminoppen erleichtern das Führen des Stoffs.

Es ist empfehlenswert, den Anschiebetisch (Sonderzubehör) und den Kniehebel zu verwenden. Beim Freihandquilten ist es vorteilhaft, von der Mitte nach aussen zu quilten und den Stoff mit leichten, runden Bewegungen nach allen Seiten zu führen, bis das gewünschte Muster entsteht. Das Freihandquilten und das Stopfen basieren auf dem gleichen freien Bewegungsprinzip.

Beim Mäanderquilten werden ganze Flächen mit Quiltstichen gefüllt. Die einzelnen Quiltlinien sind gerundet und dürfen sich nicht überkreuzen.

Voraussetzung:

- Quiltoberseite, Watteeinlage und Quiltunterseite sind gut aufeinander gesteckt oder geheftet.
- > Tansporteur absenken.
- > Freihandstickfuss (RX) an der Nähfussstange befestigen.
  - Der Stift (1) sollte auf der Oberseite der Nadelklemmschraube (2) aufliegen.
- > Freihandstickfuss (RX) von unten mit dem Zeigefinger fest andrücken und Schraube (3) anziehen.

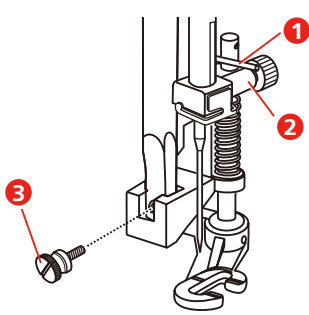

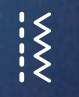

- Feld «Nutzstiche» drücken.
- > Geradstich Nr. 1 wählen.
- > Bei Bedarf die Oberfadenspannung dem Nähprojekt anpassen.
- > Um die Maschine zu starten, Fussanlasser oder die Taste «Start/Stopp» drücken.
- > Um den Stoff wie in einem Rahmen zu führen, beide Hände nahe beim Nähfuss halten.
- > Stoff langsamer führen, wenn der Faden obenauf liegt.
- > Stoff schneller führen bei Knötchenbildung auf der Rückseite.

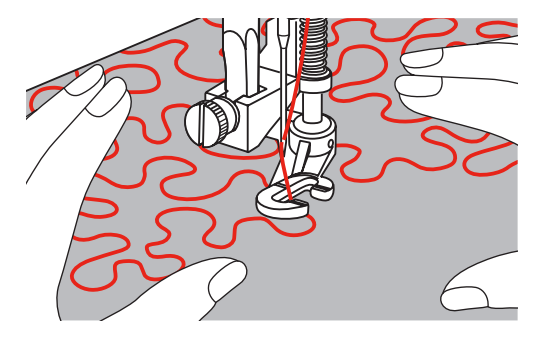

# 11 Stich-Designer

## 11.1 Übersicht Stich-Designer

Knopflöcher und Stopfstiche können im Stich-Designer nicht bearbeitet werden.

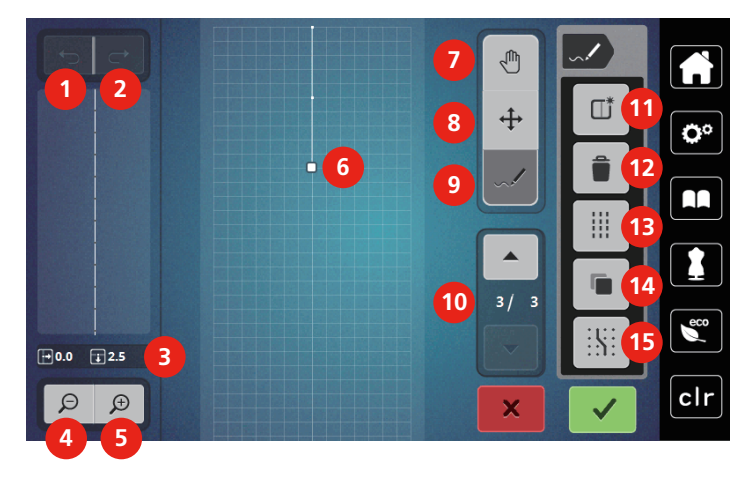

- 1 Rückgängig
- 2 Wiederherstellen
- 3 Punktposition
- 4 Ansicht verkleinern
- 5 Ansicht vergrössern
- 6 Stichmusteransicht
- 7 Ansicht verschieben
- 8 Punkte verschieben/Punkte auswählen

- 9 Stich einfügen/bearbeiten
- 10 Durch die Punkte scrollen
- 11 Neues Stichmuster erstellen
- 12 Löschen
- 13 Dreifachstich
- 14 Duplizieren
- 15 Am Gitter einrasten

## 11.2 Eigenes Stichmuster erstellen

í

Mit dem Stich-Designer erstellte Stichmuster können im «Eigenen Speicher» gespeichert werden.

Der Stich-Designer ermöglicht das Kreieren von eigenen und das Bearbeiten von bestehenden Stichmustern. Auf dem Bildschirm können durch freies Bewegen eigene Stichmuster erstellt werden.

Im linken Bereich des Bildschirms wird zusätzlich die Position des jeweils aktiven Punkts angezeigt: Horizontal wird der Abstand des Punkts von der Mittellinie in Millimetern angezeigt. Vertikal wird der Abstand des Punkts zum vorherigen Punkt in Millimetern angezeigt.

Knopflöcher und Stopfstiche können im Stich-Designer nicht bearbeitet werden.

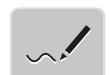

- > Feld «Stich-Designer» drücken.
  - Das letzte aktive Stichmuster erscheint in der «Stichmusteransicht» und kann bearbeitet werden.
  - Die Hilfslinien werden angezeigt, die Auflösung beträgt 0,5 mm.

- Die Funktion «Stich einfügen» ist aktiv.

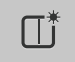

>

- Um das angezeigte Stichmuster zu entfernen, Feld «Neues Stichmuster erstellen» drücken.
- > Punkt auf dem Display einfügen.
- > Gewünschte weitere Punkte auf dem Display einfügen.

- > Um fortlaufende Stichmuster zu nähen, muss der letzte Stich vorwärts auf derselben Achse wie der erste Stich eingefügt werden.
  - Im Vorschaufenster im linken Bildschirmbereich ist zu sehen, ob ein Stichmuster fortlaufend genäht wird oder nicht.

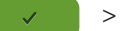

- > Feld «Bestätigen» drücken.
  - Das Stichmuster wird angezeigt und kann genäht werden.
  - Linien, die länger als 3 mm sind, werden automatisch in gleich lange Abschnitte aufgeteilt.

#### Stichmuster erstellen mit Rasterpunkten

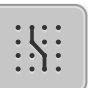

- > Feld «Am Gitter einrasten» drücken, um Rasterpunkte einzublenden.
  - Jeder eingefügte Punkt wird automatisch auf den nächstgelegenen Rasterpunkt gesetzt.

#### Freihandzeichnen

> Mit dem Finger oder dem Touchscreen-Stift die Stichmusteransicht berühren und ein Stichmuster zeichnen.

#### 11.3 Ansicht bearbeiten

- > Stichmuster, Alphabet oder Knopfloch wählen.
- > Feld «Stich-Designer» drücken.

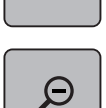

>

>

Feld «Ansicht verkleinern» drücken, um die Stichmusteransicht zu verkleinern.

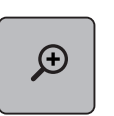

> Feld «Ansicht vergrössern» drücken, um die verkleinerte Stichmusteransicht zu vergössern.

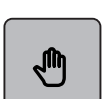

- Feld «Ansicht verschieben» drücken.
- > Mit dem Eingabestift/Finger die Ansicht des Stichmusters verschieben.

#### 11.4 Punkte einfügen

Ein neuer Punkt wird nach einer, durch einen weissen Punkt markierten Position eingefügt.

> Stichmuster oder Alphabet wählen.

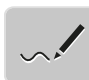

> Feld «Stich-Designer» drücken.

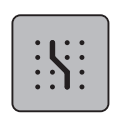

>

Um Rasterpunkte einzublenden, Feld «Am Gitter einrasten» drücken. – Jeder eingefügte Punkt wird automatisch auf den nächstgelegenen Rasterpunkt gesetzt.

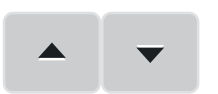

- Um den Punkt auszuwählen, Feld «Scrollen oben» und «Scrollen unten» drücken.
- Die gewünschte Position in der «Stichmusteransicht» mit dem Eingabestift/Finger berühren.
  Der neue Punkt wird nach dem angewählten Punkt eingefügt und kann mit den Multifunktionsknöpfen positioniert werden.

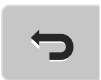

- > Um den letzten Arbeitsschritt rückgängig zu machen, Feld «Rückgängig» drücken.
- > Um den letzten Arbeitsschritt wiederherzustellen, Feld «Wiederherstellen» drücken.

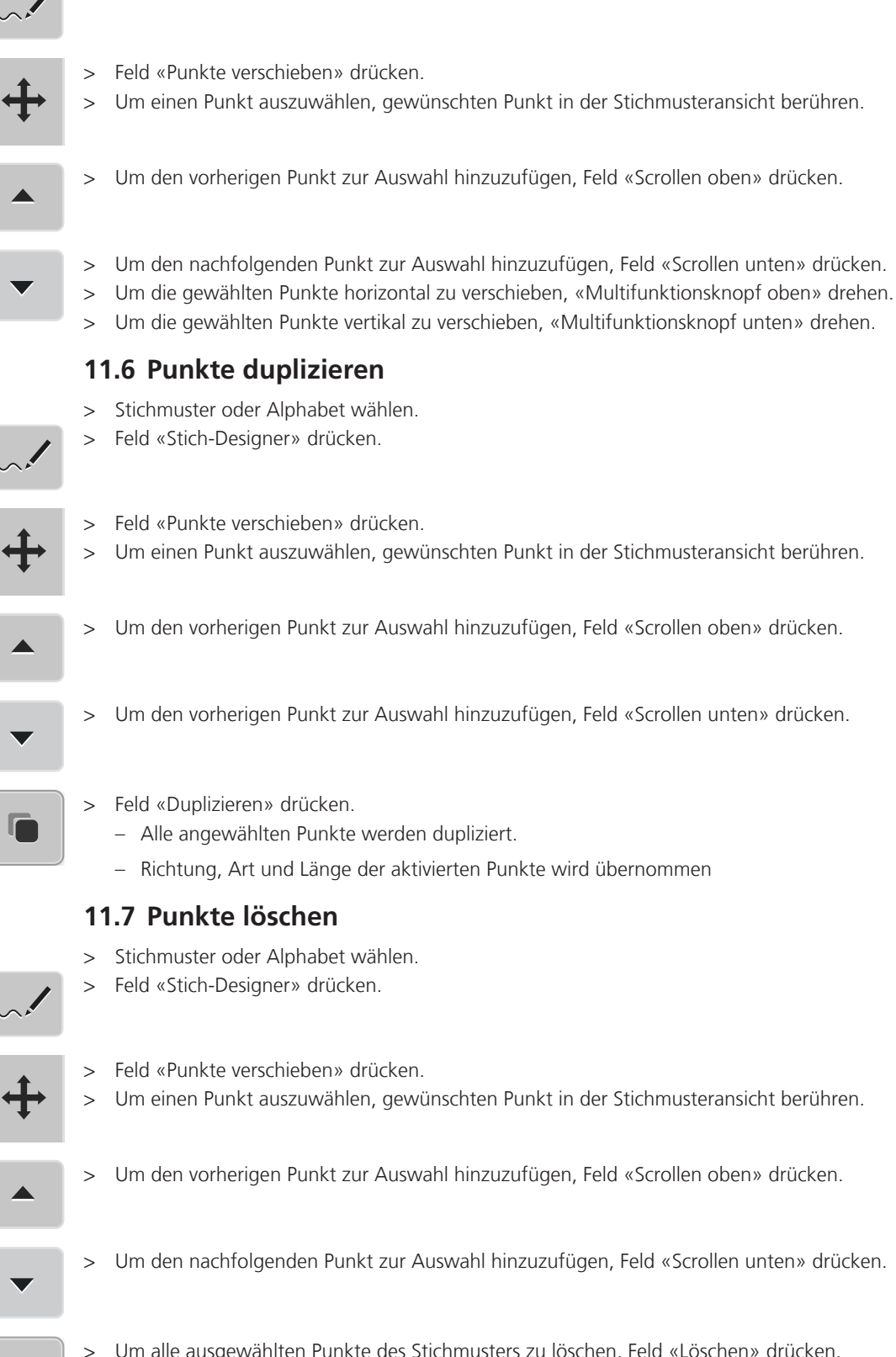

# 11.5 Punkte verschieben

Stichmuster oder Alphabet wählen. Feld «Stich-Designer» drücken.

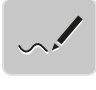

>

>

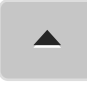

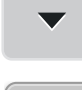

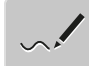

- Um einen Punkt auszuwählen, gewünschten Punkt in der Stichmusteransicht berühren.
- Um den nachfolgenden Punkt zur Auswahl hinzuzufügen, Feld «Scrollen unten» drücken.

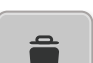

Um alle ausgewählten Punkte des Stichmusters zu löschen, Feld «Löschen» drücken.

#### 11.8 Dreifachstich einstellen

- > Stichmuster oder Alphabet wählen.
- > Feld «Stich-Designer» drücken.

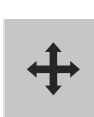

- > Feld «Punkte verschieben» drücken.
- > Um einen Punkt auszuwählen, gewünschten Punkt in der Stichmusteransicht berühren.
- > Um der

Um den vorherigen Punkt zur Auswahl hinzuzufügen, Feld «Scrollen oben» drücken.

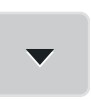

> Um den nachfolgenden Punkt zur Auswahl hinzuzufügen, Feld «Scrollen unten» drücken.

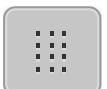

- > Um für die markierten Punkte den Dreifachstich einzustellen, Feld «Dreifachstich» drücken.
   Wenn nur ein Punkt ausgewählt ist, wird der Stich vor dem ausgewählten Punkt aktiviert.
- > Um für die markierten Punkte den Dreifachstich zu deaktivieren, erneut «Dreifachstich» drücken.

# 12 My bernette Sticken

# 12.1 Übersicht Stickmodul

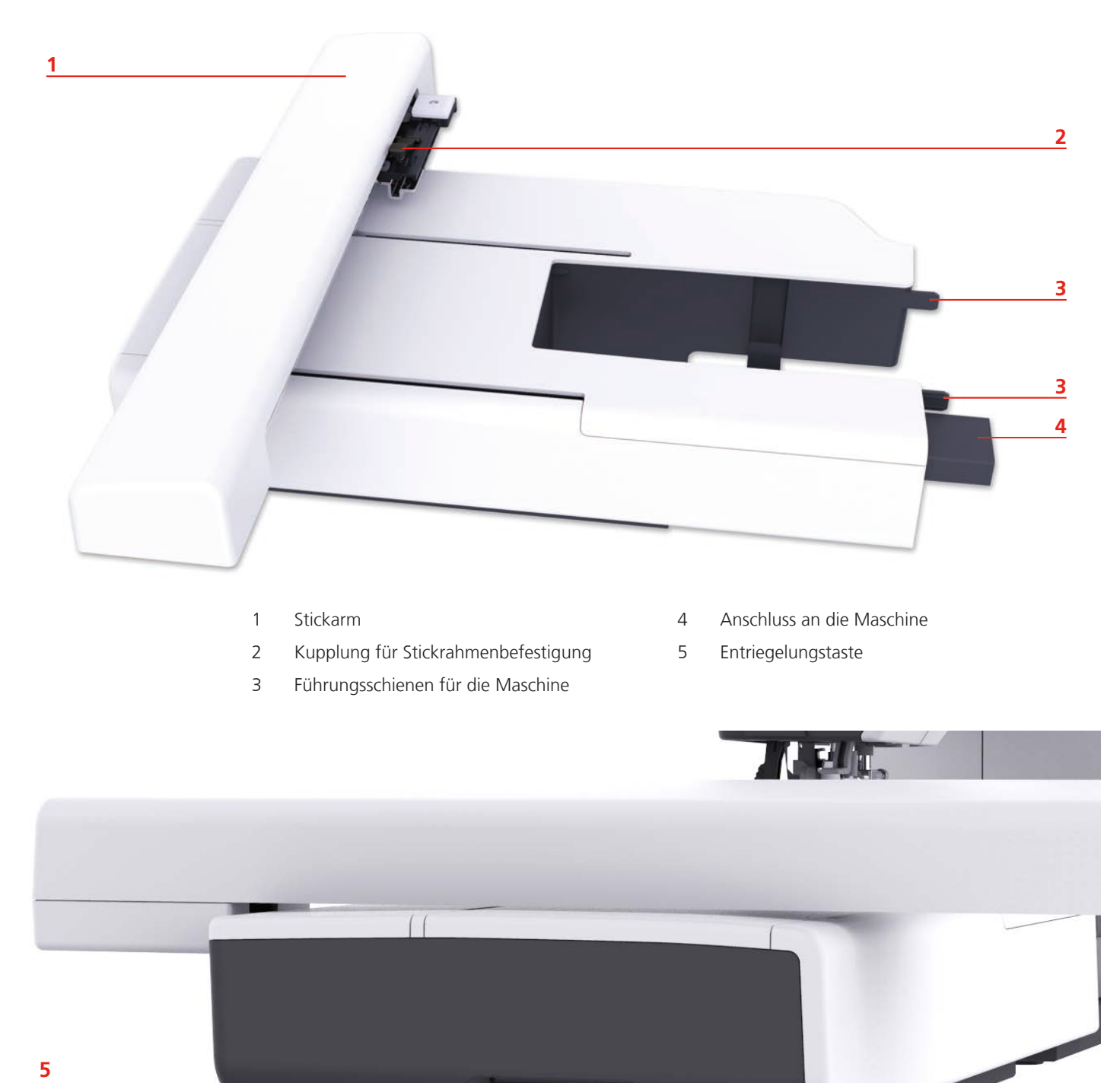

# 12.2 Übersicht Benutzeroberfläche

## Übersicht Funktionen/Anzeigen

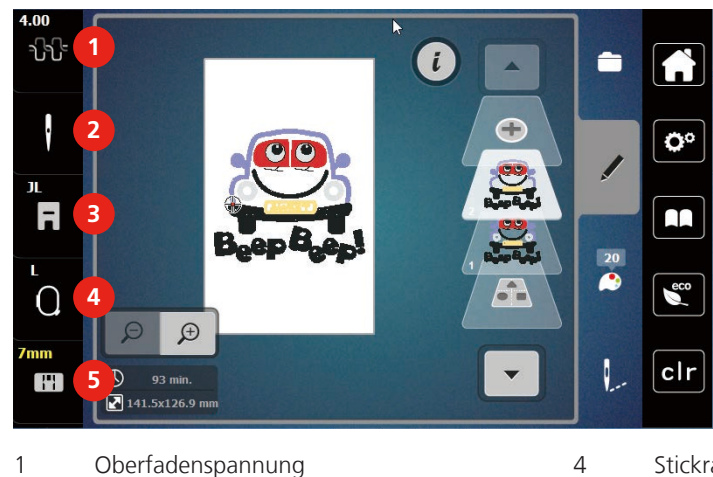

- Oberfadenspannung 1
- 2 Nadelauswahl
- 3 Nähfussanzeige/Nähfussauswahl

Übersicht Systemeinstellungen

#### Stickrahmenanzeige/Stickrahmenauswahl

Stichplattenauswahl

5

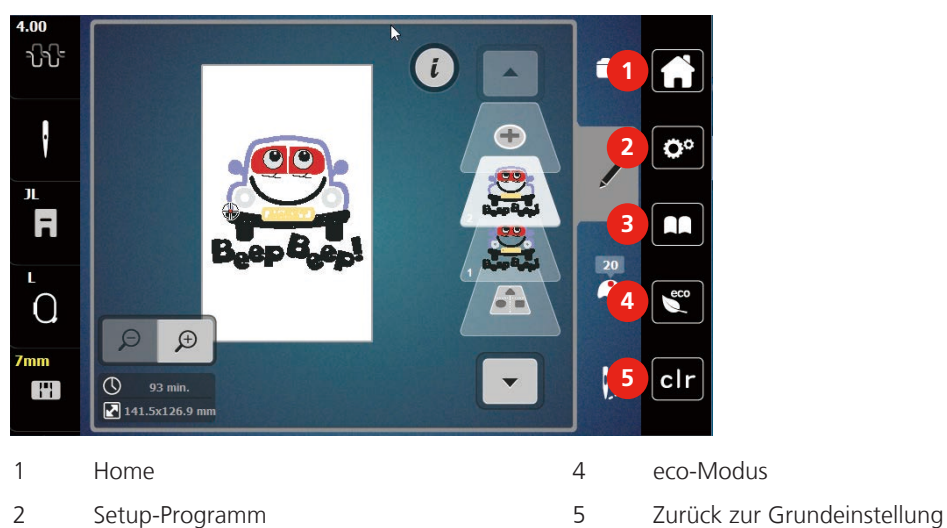

- 2 Setup-Programm
- 3 Tutorial

#### Übersicht Auswahlmenü Sticken

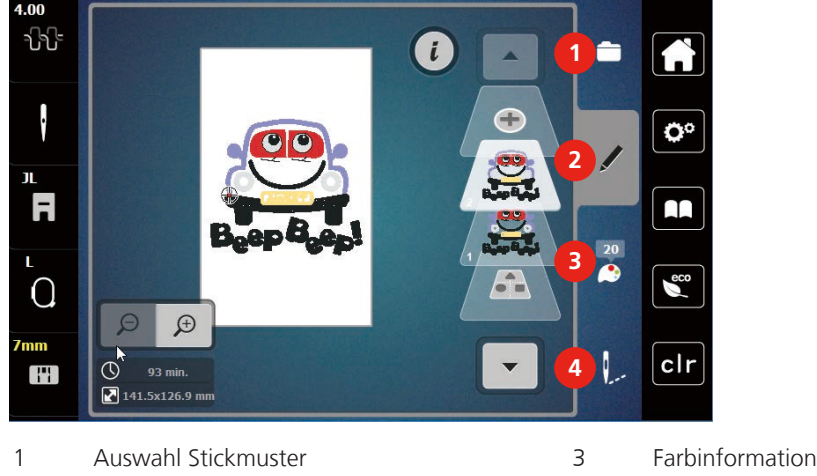

2 Bearbeitung Stickmuster

Sticken

4

# 12.3 Wichtige Stickinformationen

#### Oberfaden

Eine gute Qualität (Markenhersteller) ist bei Stickfäden wichtig, damit die Stickerei nicht durch Fadenunregelmässigkeiten oder Fadenbruch beeinträchtigt wird.

Stickereien sind besonders wirkungsvoll, wenn als Oberfaden glänzende, feine Stickgarne verwendet werden. Fadenhersteller bieten eine grosse Faden- und Farbpalette an.

- Glanz-Polyesterfaden ist ein strapazierfähiger, reissfester und farbechter Faden, der sich für alle Arten von Stickereien eignet.
- Viscose ist eine feine, naturähnliche Faser mit Seidenglanz, die sich f
  ür feine Stickereien eignet, welche nicht zu fest strapaziert werden.
- Metallicfaden ist ein feiner bis mitteldicker glänzender Faden, der sich für Spezialeffekte in der Stickerei eignet.
- Bei Metallicfäden sollte der automatische Unterfadenschneider ausgeschaltet und auch die anderen Fadenschneider nicht verwendet werden, da sich die Messer sonst sehr schnell abnützen können.
- Bei Metallicfäden sollte die Geschwindigkeit und Oberfadenspannung reduziert werden.

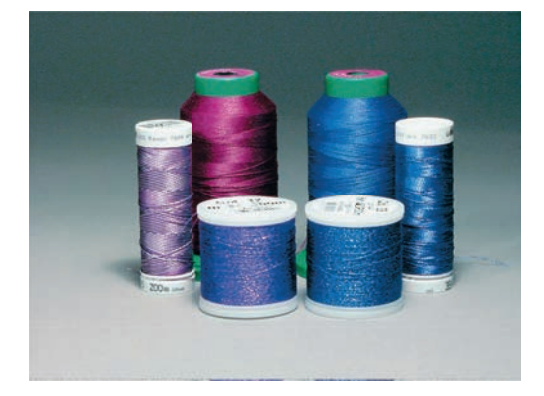

#### Unterfaden

Meistens wird beim Sticken schwarzer oder weisser Unterfaden verwendet. Wenn beide Seiten gleich aussehen sollen, dann ist es zu empfehlen, einen gleichfarbigen Unter- und Oberfaden zu verwenden.

- Bobbin Fill ist ein besonders weicher und leichter Polyesterfaden, der sich als Unterfaden gut eignet. Dieser spezielle Unterfaden sorgt für eine gleichbleibende Fadenspannung und für eine optimale Verschlingung von Ober- und Unterfaden.
- Stopf- und Stickfäden sind feine mercerisierte Baumwollfäden, die sich für Stickereien auf Baumwollstoff eignen.

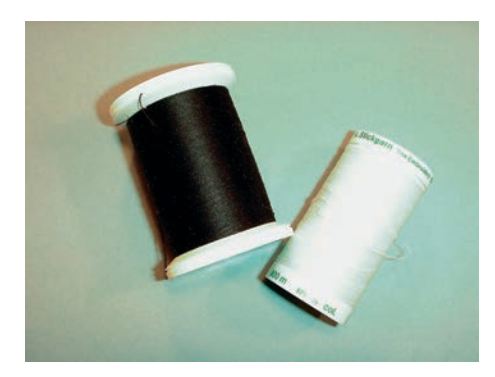

#### Wahl des Stickmusters

Einfache Stickmuster mit geringer Stichzahl eignen sich für Stickereien auf feinen Stoffen. Dicht gestickte Stickmuster, z. B. Stickmuster mit vielen Farb- und Stickrichtungswechseln, eignen sich für gröbere und schwerere Stoffe.

#### Stickprobe

Eine Stickprobe sollte immer auf einem Reststück des Originalstoffs gestickt und mit der später verwendeten Einlage verstärkt werden. Für die Stickprobe ist es empfehlenswert, dieselben Farben, Fäden und Nadeln zu verwenden, die auch für das Stickprojekt zum Einsatz kommen sollen.

#### Muster von Drittanbietern aussticken

bernette empfiehlt, Stickmuster jeglichen Dateiformats über das kostenlose Programm «ART-Link» auf die Maschine oder auf einen USB-Stick zu laden. Mit «ART-Link» wird sichergestellt, dass Stickmuster korrekt gelesen und ausgestickt werden. «ART-Link» kann unter www.bernina.com kostenlos heruntergeladen werden.

#### Unterlagenstiche

Unterlagenstiche bilden die Grundlage eines Stickmusters und sorgen für eine Stabilisierung und Formerhaltung des Stickgrunds. Sie sorgen auch dafür, dass die Deckstiche des Stickmusters weniger tief in die Maschen oder den Flor des Stoffs versinken.

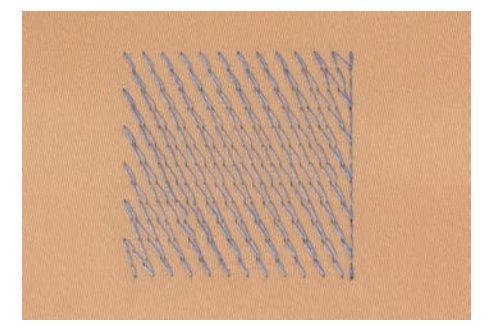

#### Grösse des Stickmusters

Stickmuster können in der Stickmaschine oder auf dem PC mit der BERNINA Sticksoftware (Sonderzubehör) vergrössert oder verkleinert werden. Vergrösserungen und Verkleinerungen bis zu 20 % ergeben die besten Resultate.

#### Satin- oder Blattstich

Der Satinstich sticht abwechselnd auf der einen und auf der gegenüberliegenden Seite ein, sodass der Faden die Figur in einem sehr dichten Zickzackmuster deckt. Satinstiche eignen sich zum Füllen schmaler und kleiner Formen. Sie sind zum Ausfüllen grosser Flächen ungeeignet, da lange Stiche zu lose sind und den Stoff nicht richtig decken. Es besteht die Gefahr, dass bei zu langen Stichen die Fäden an etwas hängen bleiben und die Stickerei dadurch beschädigt wird.

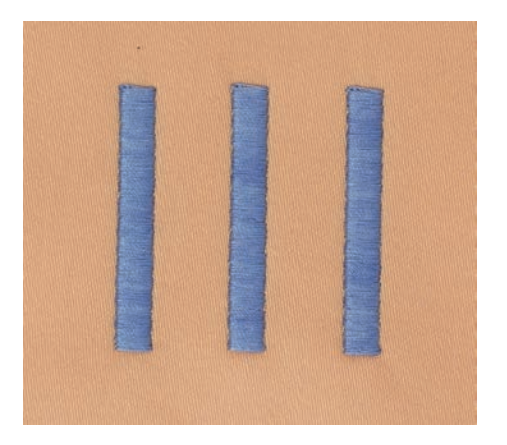

#### Steppstich

Viele kurze, gleich lange Stiche werden in versetzten Reihen sehr nahe aneinander gestickt und ergeben dadurch eine dichte Füllfläche.

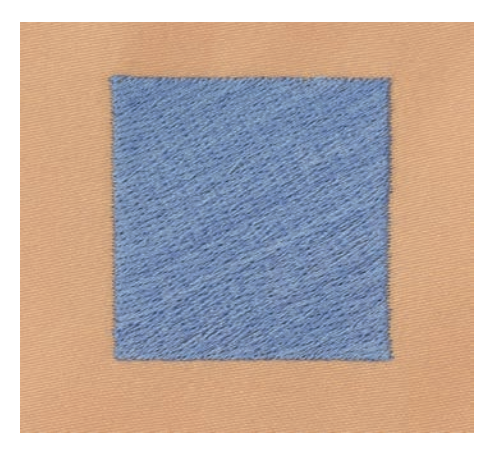

#### Verbindungsstiche

Lange Stiche, die benutzt werden, um von einem Teil des Stickmusters zum nächsten zu gelangen. Vor und nach dem Verbindungsstich werden Vernähstiche gestickt. Verbindungsstiche werden weggeschnitten.

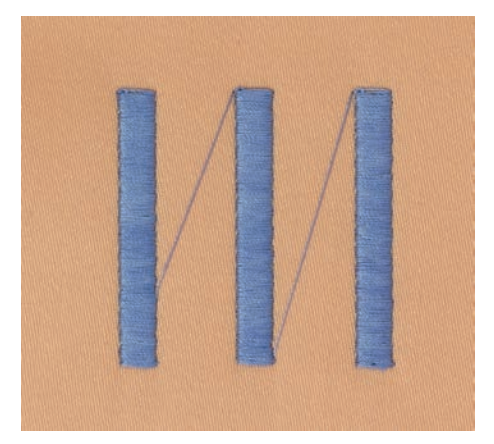

# 13 Stickvorbereitungen

#### 13.1 Stickmodul anschliessen

#### ACHTUNG

#### Transport des Stickmoduls

Beschädigung an Stickmodulanschluss und Maschine.

- > Stickmodul vor dem Transport von der Maschine entfernen.
- > Stickmodul und Maschine auf einer stabilen, ebenen Fläche aufstellen.
- > Sicherstellen, dass der Stickarm ungehindert bewegt werden kann.
- > Stickmodul auf der linken Seite anheben.
- > Stickmodul von links nach rechts vorsichtig in den Stickmodulanschluss der Maschine (1) schieben, bis es einrastet.

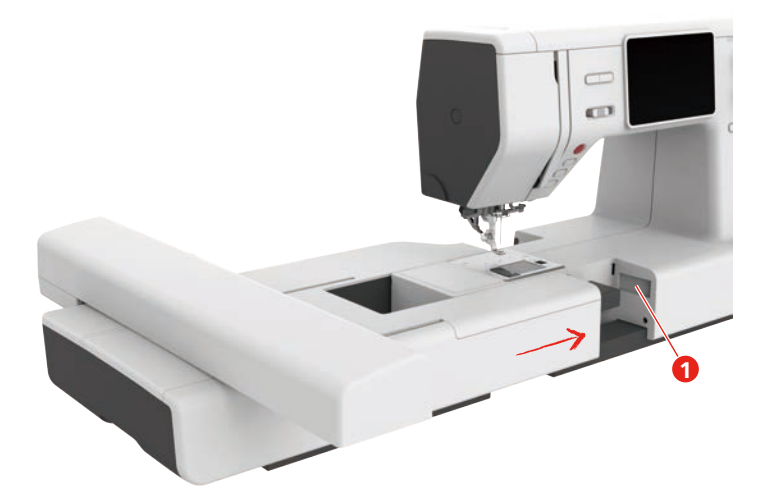

> Um das Stickmodul zu entfernen, Stickmodul festhalten, Entriegelungstaste (2) drücken und herausziehen.

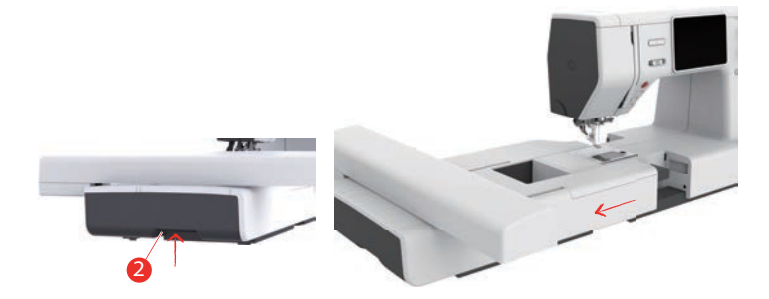

#### 13.2 Stickfuss

#### **Stickfuss montieren**

Einfacher Stickfuss montieren

- > Nadel hochstellen.
- > Nähfuss und Obertransport hochstellen.
- > Maschine ausschalten und vom Stromnetz trennen.
- > Schraube (1) mit dem Schraubendreher lösen und Nähfusshalter (2) entfernen.

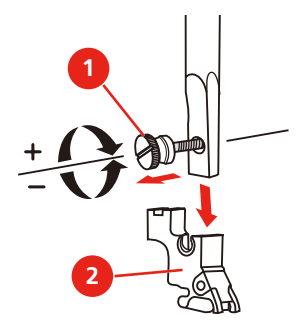

> Stickfuss (JL) von hinten mit dem Zeigefinger fest an die Nadelstange drücken und Schraube anziehen.

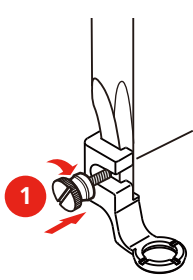

> Nach dem Starten der Maschine, den Stickfuss in der «Nähfusssohlenanzeige» anwählen.

Hüpfer Stickfuss montieren

- > Nadel hochstellen.
- > Nähfuss und Obertransport hochstellen.
- > Maschine ausschalten und vom Stromnetz trennen.
- > Schraube (1) mit dem Schraubendreher lösen und Nähfusshalter (2) entfernen.

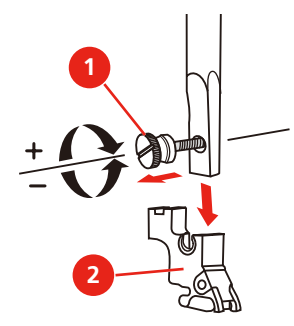

 > Hüpfer Stickfuss (JX) an der Nähfussstange montieren und dabei beachten, dass die Feder (3) über der Nadelbefestigungsschraube (4) liegt.
Schraube (1) anziehen. >

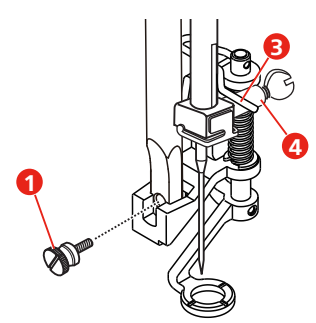

> Nach dem Starten der Maschine, den Stickfuss in der «Nähfusssohlenanzeige» anwählen.

#### Stickfuss anwählen

Damit die Maschine die richtige Standardhöhe für den montierten Stickfuss einstellen kann, muss der Stickfuss in der «Nähfusssohlenanzeige» angewählt werden.

> Maschine einschalten.

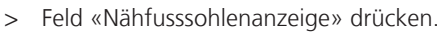

- R
- Alle Stickfüsse werden angezeigt.

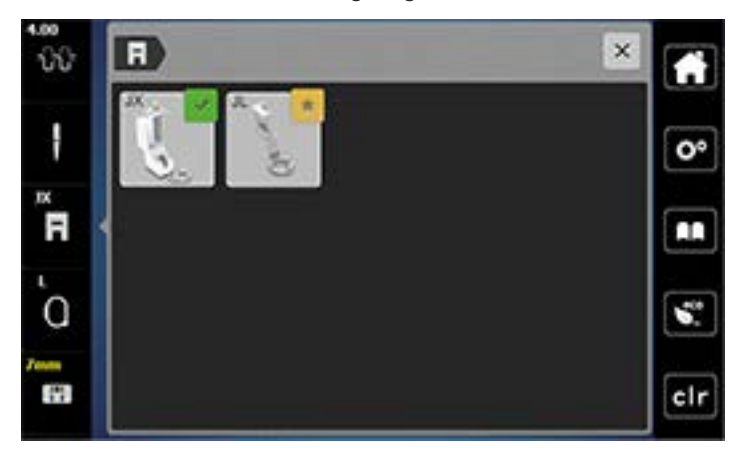

Montierten Stickfuss anwählen. >

- Eine Beschreibung des angewählten Stickfusses wird angezeigt.

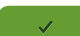

>

Feld «Bestätigen» drücken. - Der angewählte Stickfuss wird angezeigt und die Standardhöhe eingestellt.

# 13.3 Nadel und Stichplatte

#### Sticknadel montieren

Sticknadeln des Typs 130/705 H-SUK verfügen über ein grösseres Öhr und sind leicht gerundet. Dies wirkt der Fadenabreibung beim Einsatz von Rayon- und Baumwollstickgarnen entgegen. Je nach Stickfaden empfehlen sich Nadelstärken Nr. 70-SUK bis Nr. 90-SUK.

- > Nadel hochstellen.
- > Maschine ausschalten und vom Stromnetz trennen.
- > Nähfuss entfernen.
- > Befestigungsschraube (1) mit dem Schraubendreher lösen und Nadel nach unten wegziehen.
- > Sticknadel (2) mit der flachen Seite nach hinten halten.
- > Nadel bis zum Anschlag (3) nach oben schieben.
- > Befestigungsschraube (1) mit dem Schraubendreher festziehen.

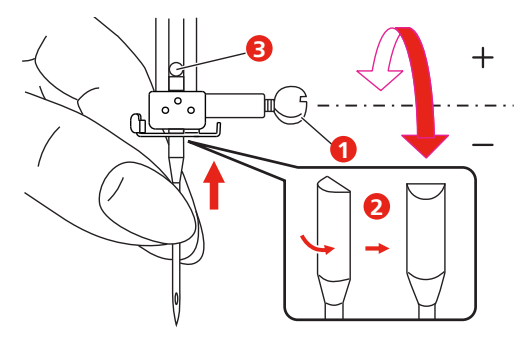

#### Stichplatte montieren (Gerad-/Cutworkstichplatte)

Die Gerad-/Cutworkstichplatte hat im Bereich der Nadel ein kleines Loch. Der Fadeneinzug (Fadenverknotung von Ober- und Unterfaden) wird dadurch optimiert. Dies ergibt ein schöneres Stichbild.

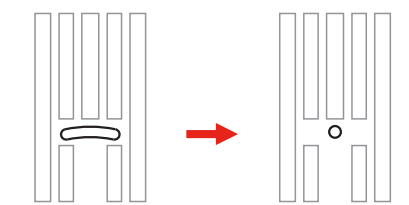

- > Maschine ausschalten und vom Stromnetz trennen.
- > Nadel entfernen.
- > Nähfuss entfernen.
- > Transporteur absenken und Spulenabdeckung entfernen.
- > Schrauben der Stichplatte mit dem Schraubendreher entfernen.

> Stichplatte entfernen.

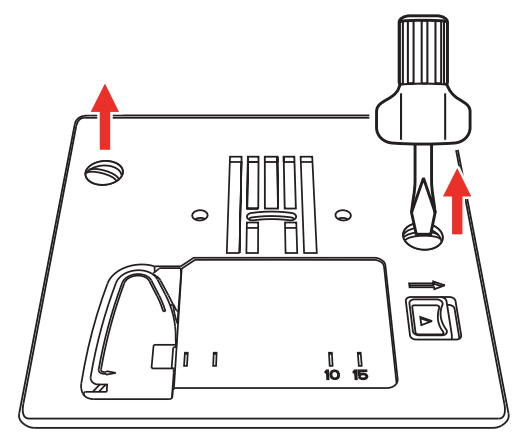

> Normale Spulenkapsel entfernen.

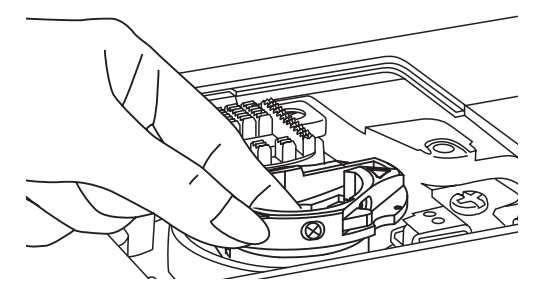

> Um optimale Stickergebnisse zu erzielen, Hochspannungs-Spulenkapsel einsetzen. Dabei sicherstellen, dass die Markierungen der Spulenkapsel und der Stichplatte gleich ausgerichtet sind.

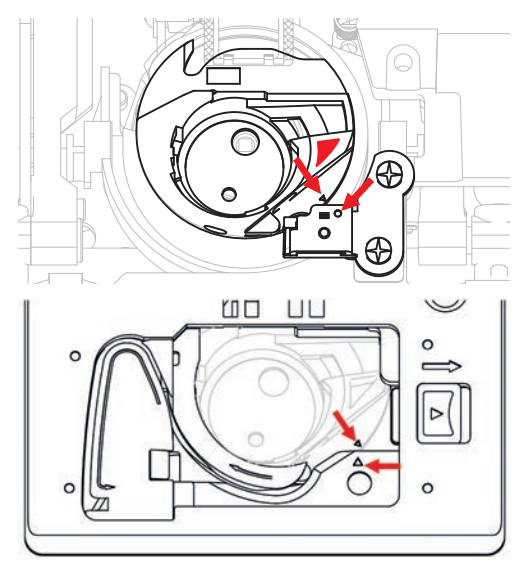

> Gerad-/Cutworkstichplatte wechseln und Schrauben mit dem Schraubendreher anziehen.

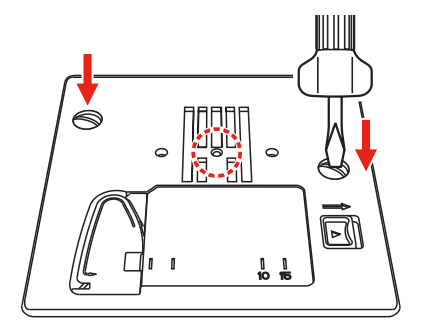

# 13.4 Stickmuster wählen

Alle Stickmuster lassen sich entweder direkt aussticken oder können mit den verschiedenen Funktionen, welche die Stickmaschine anbietet, verändert werden. Alle Stickmuster finden Sie am Ende der Bedienungsanleitung. Darüber hinaus können Stickmuster aus dem eigenen Speicher oder vom USB-Stick (Sonderzubehör) geladen werden.

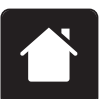

> Feld «Home» drücken.

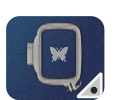

>

1

2

> Feld «Stickmodus» drücken.

Alphabet, Stickmuster oder eigenes Stickmuster aus einem der Ordner wählen.

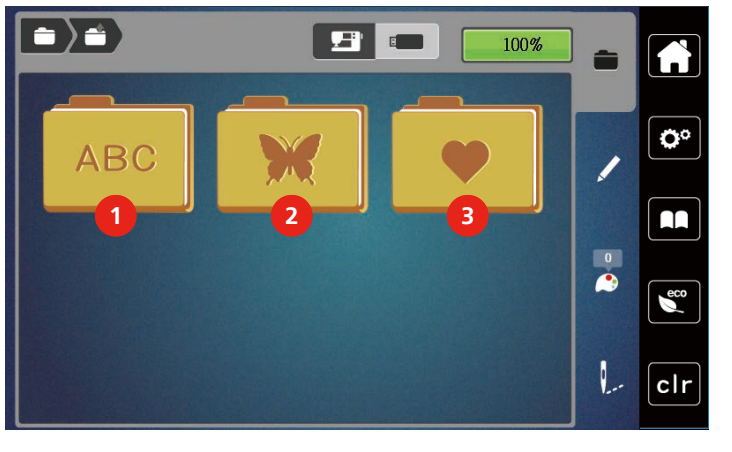

Alphabet3Eigene StickmusterStickmuster

# 13.5 Stickrahmen

# Übersicht Stickrahmenauswahl

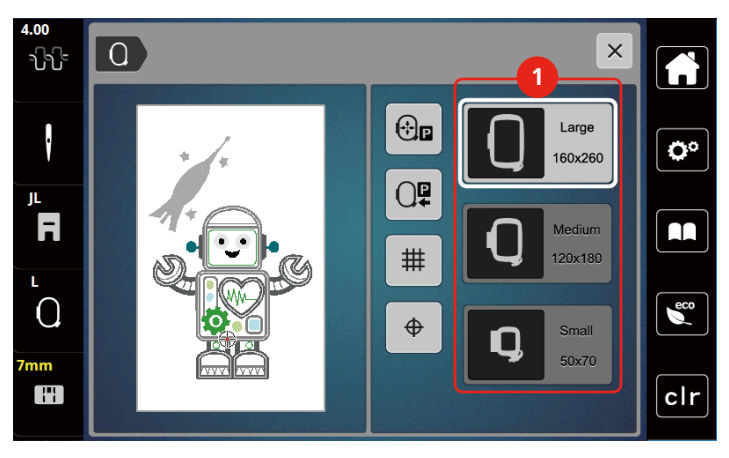

1 Stickrahmenauswahl

#### Stickrahmen wählen

Das beste Stickresultat wird erzielt, wenn der kleinstmögliche Stickrahmen zum Stickmuster gewählt wird. Das Stickmuster hat eine voreingestellte Grösse, die angezeigt wird.

Voraussetzung:

• Stickmuster ist gewählt.

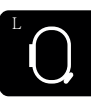

- > Feld «Stickrahmenanzeige/Stickrahmenauswahl» drücken.
  - Der aktuell montierte Stickrahmen wird angezeigt.
  - Die Maschine wählt automatisch den optimalen Stickrahmen für die Stickmustergrösse aus.
  - Sollte der voreingestellte Stickrahmen nicht verfügbar sein, kann ein anderer gewünschter Stickrahmen gewählt werden.
  - Wird ein Rahmen eingesetzt, der nicht dem ausgewählten entspricht, gilt der montierte Rahmen als aktiv und der Stickmusterbereich wird entsprechend angepasst.
- > Gewünschten Stickrahmen wählen.

#### Stickvlies zum Wegreissen

Durch ein Stickvlies erhält das Stickprojekt mehr Stabilität. Ein Stickvlies zum Wegreissen eignet sich für alle gewobenen Stoffe und solche, die nicht dehnbar sind. Es können 1 - 2 Lagen verwendet werden. Stickvliese sind in verschiedenen Stärken erhältlich. Bei grösseren Stickflächen bleibt das Stickvlies unter dem Stickfaden erhalten. Das Stickvlies wird mit Klebespray auf der Rückseite des Stoffs fixiert. Nach dem Sticken wird das überstehende Stickvlies vorsichtig weggerissen.

#### Stickvlies zum Wegschneiden

Durch ein Stickvlies erhält das Stickprojekt mehr Stabilität. Ein Stickvlies zum Wegschneiden eignet sich für alle elastischen Stoffe. Es können 1 – 2 Lagen verwendet werden. Stickvliese sind in verschiedenen Stärken erhältlich. Bei grösseren Stickflächen bleibt das Stickvlies unter dem Stickfaden erhalten. Das Stickvlies wird mit Klebespray auf der Rückseite des Stoffs fixiert. Nach dem Sticken wird das überstehende Stickvlies vorsichtig weggeschnitten.

#### Klebespray verwenden

Die Verwendung von Klebespray ist bei allen dehnbaren und glatten Stoffen und Strickware zu empfehlen. Es verhindert das Verziehen und das Verrutschen des Stoffs. Applikationen werden durch das Klebespray exakt fixiert. Das Klebespray sollte nicht in der Nähe der Maschine verwendet werden, um Verschmutzungen zu vermeiden.

- > Klebespray mit einem Abstand von 25 30 cm (9 12 inch) sparsam auf das Stickvlies sprühen.
- > Stoff und eingesprühtes Stickvlies faltenfrei übereinander legen und andrücken.
- > Kleinere Teile, wie Hosentaschen oder Kragen, auf dem Stickvlies fixieren.
- > Um Druckstellen zu vermeiden, zum Beispiel bei Frotteestoff oder Polarvliesen, Teile nicht einspannen, sondern Stickvlies besprühen und einspannen.
- > Zu bestickende Teile fixieren.
- > Kleberückstände vor dem Starten der Maschine beseitigen.

#### Stärkespray verwenden

Stärkespray gibt feinen, locker gewobenen Stoffen zusätzlichen Halt. Unter dem Stoff sollte immer eine zusätzliche Einlage verwendet werden.

- > Stoff mit Stärkespray einsprühen.
- > Stoff gut trocknen lassen und bei Bedarf mit dem Bügeleisen trockenbügeln.

#### Klebeeinlage verwenden

Klebeeinlagen sind in unterschiedlichen Stärken erhältlich. Es empfiehlt sich, eine Klebeeinlage zu verwenden, die sich leicht vom Grundstoff lösen lässt. Eine Klebeeinlage eignet sich für alle Stoffe, die sich leicht verziehen lassen, zum Beispiel dehnbare Stoffe wie Trikot oder Jersey.

> Klebeeinlage mit einem warmen Bügeleisen auf der Stoffunterseite aufkleben.

#### Selbstklebeeinlage verwenden

Selbstklebeeinlagen eignen sich für Stoffe wie Jersey und Seide sowie für Stickprojekte, die sich nicht in einen Stickrahmen spannen lassen.

- > Einlage so in den Stickrahmen spannen, dass die Papierseite oben liegt.
- > Papier mit einer Schere anritzen, um das Papier im Rahmenbereich zu entfernen.
- > Stoff auf der freigelegten Klebeeinlage platzieren und festdrücken.
- > Kleberückstände vor dem Starten der Maschine beseitigen.

#### Wasserlösliche Einlage verwenden

Es ist empfehlenswert, bei Spitzenstickereien 1 – 3 Lagen der wasserlöslichen Einlage in den Stickrahmen einzuspannen. Da das Stickmuster nicht auf Stoff aufgestickt wird, bleibt nur das fadengestickte Stickmuster übrig. Die Stickmuster sollten unbedingt mit kurzen Stichen verbunden sein, da die einzelnen Stickmuster ansonsten herausfallen.

Wasserlösliche Einlagen sind geeignet für leichte Stoffe, bei denen andere Einlagen durchscheinen, sowie für Spitzenstickereien. Die Einlage lässt sich nach dem Sticken mit Wasser auswaschen. Die Einlage schützt langfaserige Stoffe hervorragend, damit z. B. die Schlingen bei Frottee nicht verletzt werden. Das Einsinken der Fäden und das Herausschauen einzelner Schlaufen zwischen der Stickerei wird verhindert.

- > Einlage auf die Stoffunterseite legen.
- > Einlage bei Bedarf mit Klebespray fixieren.
- Florige Stoffe auf der Vorderseite zusätzlich mit einer passenden Einlage verstärken und bei Bedarf mit Heftstichen befestigen.
- > Alle Lagen zusammen in den Stickrahmen einspannen.
- > Nach dem Sticken, Stickmuster auswaschen und zum Trocknen flach hinlegen.

#### Stickrahmen vorbereiten

Der Stickrahmen besteht aus einem äusseren und einem inneren Rahmen. Zu jedem Stickrahmen gehört eine entsprechende Stickschablone. Der Stickbereich ist mit 1 cm (0,39 inch) grossen Quadraten gerastert. Der Mittelpunkt ist mit einem Loch und Kreuzlinien markiert. Die gewünschten Bezeichnungen können auf den Stoff übertragen werden.

| 1   |  |
|-----|--|
| ABC |  |
|     |  |

- > Schraube (1) lösen oder Schnellspannvorrichtung (2) am Aussenbügel öffnen.
  - Wird ein neuer Stofftyp verwendet, muss der Druck durch Drehen an der Schraube eingestellt werden.

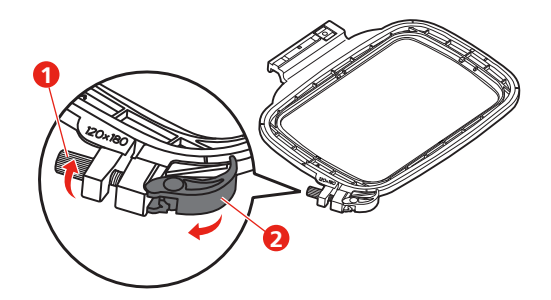

> Inneren Rahmen entfernen.

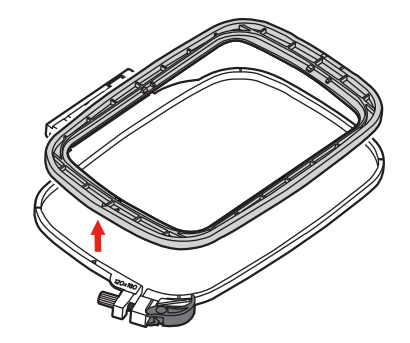

> Stickschablone (1) so in den inneren Rahmen legen, dass der bernette Schriftzug am vorderen Rand bei der Pfeilmarkierung liegt, bis sie einrastet.

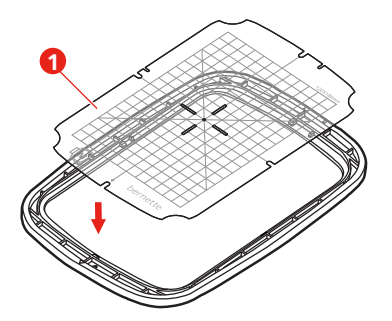

- > Stoff so unter den inneren Rahmen legen, dass dieser mindestens 2 cm über der Stickrahmen hinaus liegt.
- > Mittelpunkt des Stickmusters auf die Mitte der Stickschablone ausrichten.
- > Stoff und inneren Rahmen so auf den äusseren Rahmen legen, dass die Pfeilmarkierungen der beiden Rahmen aufeinander treffen.

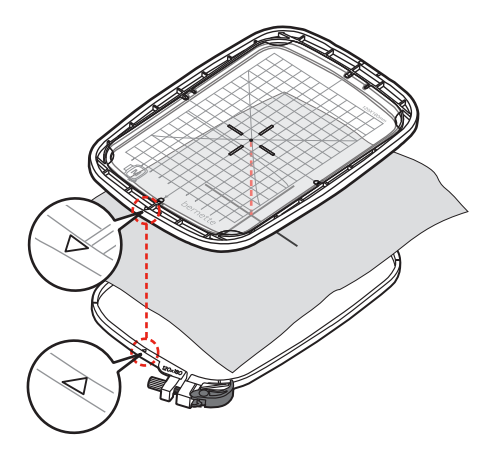

- > Beide Rahmen so ineinander schieben, dass sich der Stoff dabei nicht verschiebt.
- > Stoff straff in den Stickrahmen einspannen.
- > Schnellspannvorrichtung (2) schliessen. Wenn nötig, Schraube (1) nachziehen.
- > Der innere Rahmen soll auf der Unterseite ca. 1 mm überstehen, dies verhindert ein Anstehen des Rahmens an der Stichplatte.
- > Die Schnellspannvorrichtung (2) dient zum einfachen und schnellen Wechseln des gleichen Stofftyps.
- > Stickschablone (3) aus dem Stickrahmen nehmen.

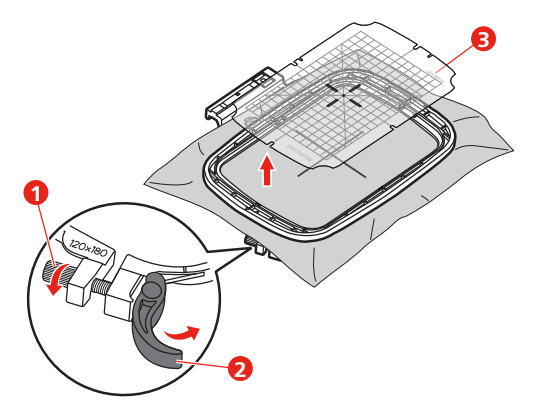

### Stickrahmen montieren

- > Nadel hochstellen.
- > Stickfuss hochstellen.
- > Stickrahmen unter dem Stickfuss positionieren.
- > Stickrahmen in das Stickmodul schieben, bis er einrastet.
  - Stickrahmen ist montiert.

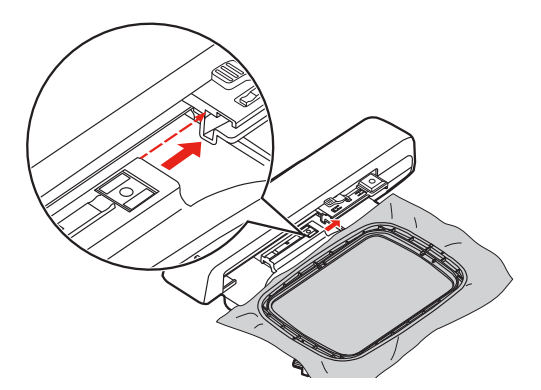

> Um den Stickrahmen zu entfernen, Sicherungshebel betätigen und Stickrahmen nach hinten ziehen.

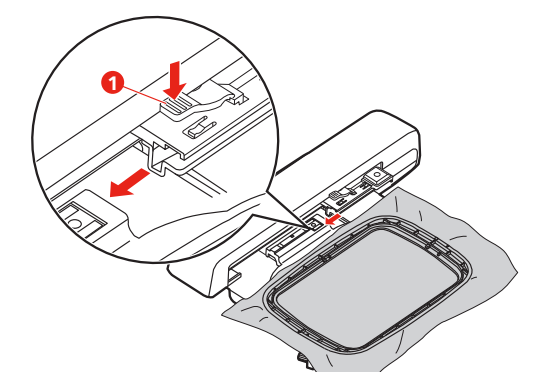

# Übersicht Stickfunktionen

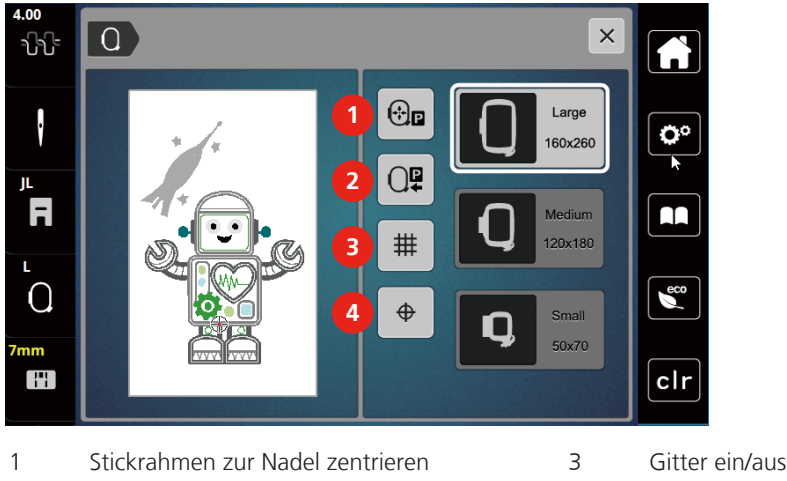

2 Stickarm rückführen

4 Stickmustermitte

#### Stickmustermitte wählen

Der Stickrahmen wird so positioniert, dass sich die Nadel genau über der Mitte des Stickmusters oder über dem Musteranfang befindet.

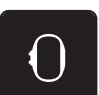

- > Feld «Stickrahmenanzeige/Stickrahmenauswahl» drücken.
- $\oplus$
- Feld «Stickmustermitte» drücken, um den Stickrahmen so zu positionieren, dass sich die Nadel genau > über der Mitte des Stickmusters befindet.
- Feld «Stickmustermitte» erneut drücken, um den Stickrahmen so zu positionieren, dass sich die Nadel > genau über dem Musteranfang befindet.

#### Stickrahmen zur Nadel zentrieren

Das Verschieben des Stickrahmens erleichtert das Einfädeln des Oberfadens, wenn sich die Nadel in der Nähe des Stickrahmens befindet.

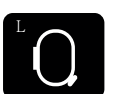

> Feld «Stickrahmenanzeige/Stickrahmenauswahl» drücken.

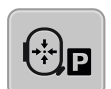

Um den Stickrahmen in die Mitte zu bewegen, Feld «Stickrahmen zur Nadel zentrieren» drücken. > > Oberfaden einfädeln.

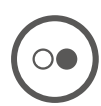

Um den Stickrahmen zur letzten Position zurückzubewegen, Taste «Start/Stopp» drücken. >

# Stickarm rückführen

Der Stickarm kann zur Aufbewahrung des Stickmoduls positioniert werden

- > Feld «Stickrahmenanzeige/Stickrahmenauswahl» drücken.
- > Stickrahmen entfernen.

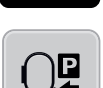

> Um den Stickarm horizontal nach links zu bewegen, Feld «Stickarm rückführen» drücken.

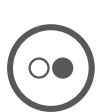

> Um den Stickarm zur letzten Position zurückzubewegen, Taste «Start/Stopp »drücken.

#### Gitter ein/aus

Durch das Einblenden der Rahmenmitte und der gerasterten Hilfslinien kann das Stickmuster genauer platziert werden.

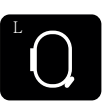

> Feld «Stickrahmenanzeige/Stickrahmenauswahl» drücken.

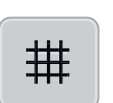

- > Um die Rahmenmitte auf dem Display anzuzeigen, Feld «Gitter ein/aus» drücken.
- > Um die gerasterten Hilfslinien anzuzeigen, Feld «Gitter ein/aus» erneut drücken.
- > Um die Rahmenmitte und die gerasterten Hilfslinien auszublenden, Feld «Gitter ein/aus» erneut drücken.

# 14 Kreatives Sticken

# 14.1 Übersicht Sticken

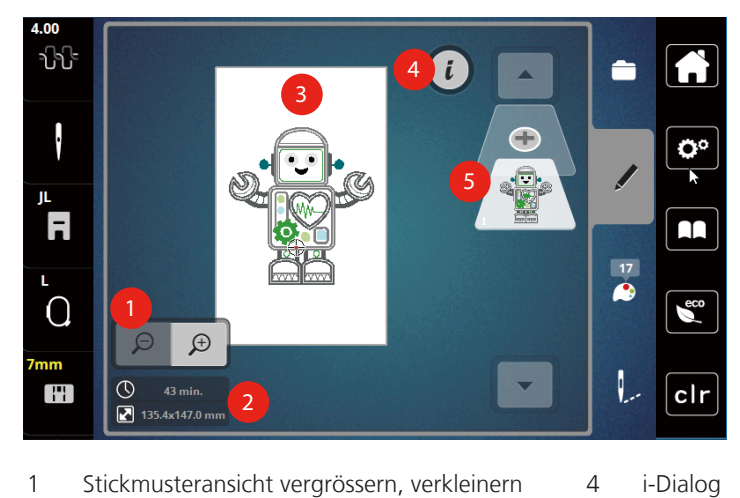

5

Stickmusterebene hinzufügen

- 1 Stickmusteransicht vergrössern, verkleinern und verschieben
- 2 Stickzeit/Stickmustergrösse in mm
- 3 Bestickbare Fläche

#### Stickmuster wählen und wechseln

> Feld «Auswahl» drücken.

> Feld «Stickmuster laden» drücken.

> Neues Stickmuster wählen.

# Übersicht Stickmuster bearbeiten

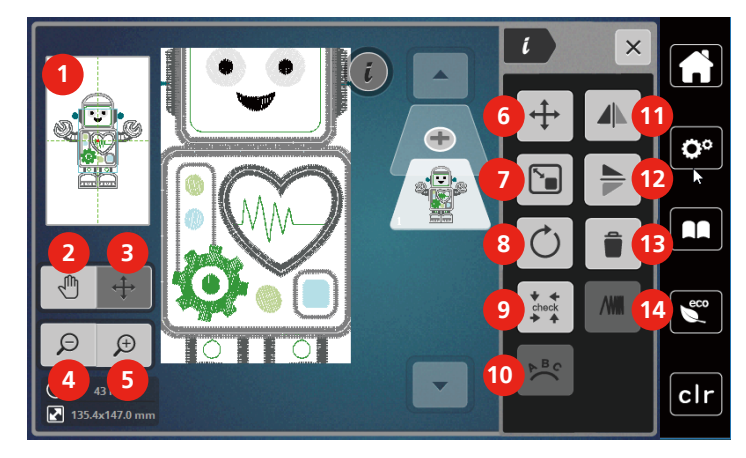

- 1 Vorschau alle
- 2 Ansicht verschieben
- 3 Ansicht des Stickmusters verschieben
- 4 Ansicht verkleinern
- 5 Ansicht vergrössern
- 6 Stickmuster verschieben
- 7 Stickmuster proportional verändern

#### Stickmuster verschieben

- > Stickmuster wählen.
- > Feld «i»-Dialog drücken.

- 8 Stickmuster drehen
- 9 Check Stickmustergrösse
- 10 Text biegen
- 11 Spiegeln links/rechts
- 12 Spiegeln oben/unten
- 13 Löschen
- 14 Stickdichte ändern

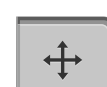

l

- > Feld «Muster verschieben» drücken.
- > Um das Stickmuster in Querrichtung (horizontal) zu verschieben, «Multifunktionsknopf oben» drehen.
   > Um das Stickmuster in Längsrichtung (vertikal) zu verschieben, «Multifunktionsknopf unten» drehen, oder auf das Stickmuster drücken, gedrückt halten und das Stickmuster frei verschieben.
  - Die Verschiebung wird in den gelb umrandeten Feldern angezeigt.

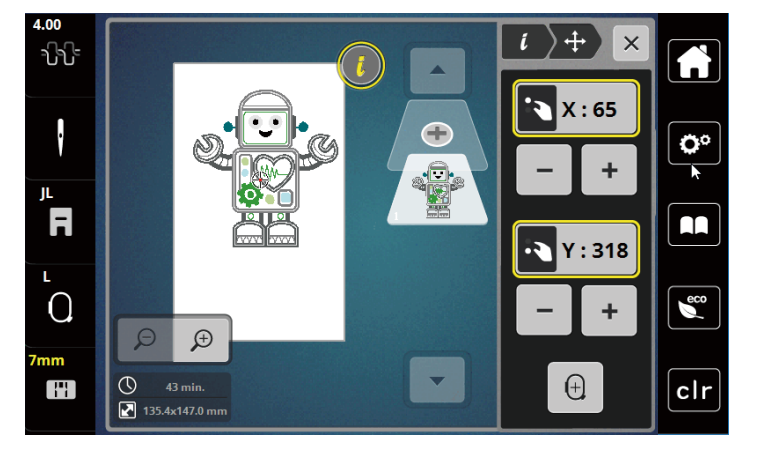

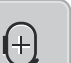

>

Feld «Stickmustermitte» drücken.

Das Stickmuster wird wieder in die Mitte des Stickrahmens verschoben.

# 14.2 Stickmuster wählen und wechseln

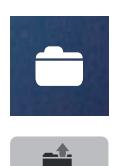

> Feld «Auswahl» drücken.

> Feld «Stickmuster laden» drücken.

> Neues Stickmuster wählen.

# 14.3 Stickzeit und Stickmustergrösse kontrollieren

Im Auswahlmenü «Bearbeiten» wird unten links (1) die geschätzte Stickzeit in Minuten sowie die Breite und Höhe des Stickmusters in Millimetern angezeigt.

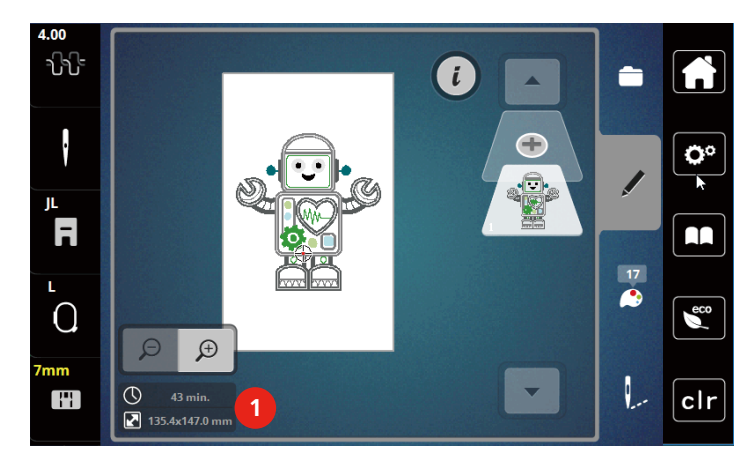

# 14.4 Geschwindigkeit regulieren

Mit dem Geschwindigkeitsregler kann die Geschwindigkeit stufenlos angepasst werden.

- > Um die Geschwindigkeit zu reduzieren, Geschwindigkeitsregler nach links schieben.
- > Um die Geschwindigkeit zu erhöhen, Geschwindigkeitsregler nach rechts schieben.

# 14.5 Stickmuster bearbeiten

# Übersicht Stickmuster bearbeiten

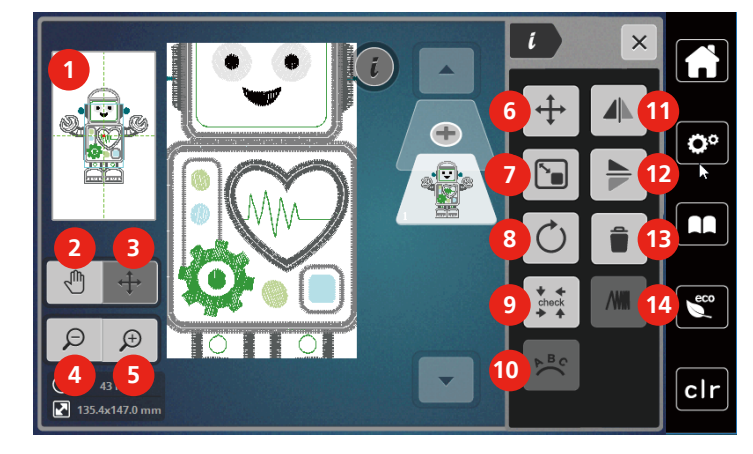

- 1 Vorschau alle
- 2 Ansicht verschieben
- 3 Ansicht des Stickmusters verschieben
- 4 Ansicht verkleinern
- 5 Ansicht vergrössern
- 6 Stickmuster verschieben
- 7 Stickmuster proportional verändern

- 8 Stickmuster drehen
- 9 Check Stickmustergrösse
- 10 Text biegen
- 11 Spiegeln links/rechts
- 12 Spiegeln oben/unten
- 13 Löschen
- 14 Stickdichte ändern

#### Stickmusteransicht vergrössern

Die Ansicht des Stickmusters kann vergrössert werden. Darüber hinaus kann die Ansicht ohne oder mit Änderung der Stickposition angepasst werden.

- > Stickmuster wählen.
- > Um die Ansicht des Stickmusters zu bearbeiten, Feld «Ansicht vergrössern» drücken.
- Ð

Θ

>

Ð

- Um die Stickmusteransicht um je eine Stufe zu vergrössern, Feld «Ansicht vergrössern» 1 bis 9x drücken.
- > Um in den Bearbeitungsmodus zurückzugelangen, Feld «Ansicht verkleinern» 1 bis 9x drücken.

### Stickmusteransicht verkleinern

Die Ansicht des Stickmusters kann verkleinert werden. Darüber hinaus kann die Ansicht ohne oder mit Änderung der Stickposition angepasst werden.

- > Stickmuster wählen.
- Ð
- > Um die Ansicht des Stickmusters zu vergrössern, Feld «Ansicht vergrössern» drücken.

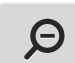

> Um die vergrösserte Stickmusteransicht um je eine Stufe zu verkleinern, Feld «Ansicht verkleinern»
 1 bis 9x drücken.

# Stickmusteransicht verschieben

Die Ansicht des Stickmusters kann verschoben werden. Dabei wird das Muster nicht verändert.

Um die Ansicht des Stickmusters zu bearbeiten, Feld «Ansicht vergrössern» drücken.

> Stickmuster wählen.

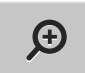

M

Θ

>

>

> Feld «Ansicht verschieben» drücken.

Feld wird dunkelgrau.

- Ansicht des Stickmusters ändern.
   Die Stickposition wird nicht verändert.
  - Um in die vorherige Ansicht zurückzugelangen, Feld «Ansicht verkleinern» drücken.

# Stickmuster in vergrösserter Ansicht verschieben

Die Ansicht des Stickmusters kann durch ändern der Stickposition verschoben werden.

> Stickmuster wählen.

> Um das Feld «Muster verschieben» zu aktivieren, Feld «Ansicht vergrössern» drücken.

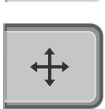

Θ

Ð

- Feld «Muster verschieben» drücken.
- Das Feld wird dunkelgrau.

> Mit dem Eingabestift/Finger Stickmuster verschieben.

- Das Stickmuster wird verschoben.
- > Um in die vorherige Ansicht zurückzugelangen, Feld «Ansicht verkleinern» erneut drücken.

#### Stickmuster verschieben

- > Stickmuster wählen.
- > Feld «i»-Dialog drücken.

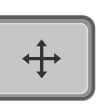

- Feld «Muster verschieben» drücken.
- > Um das Stickmuster in Querrichtung (horizontal) zu verschieben, «Multifunktionsknopf oben» drehen.

> Um das Stickmuster in Längsrichtung (vertikal) zu verschieben, «Multifunktionsknopf unten» drehen, oder auf das Stickmuster drücken, gedrückt halten und das Stickmuster frei verschieben.

Die Verschiebung wird in den gelb umrandeten Feldern angezeigt.

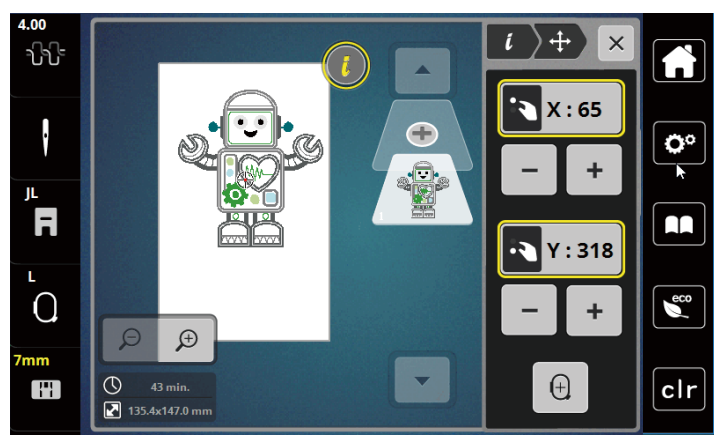

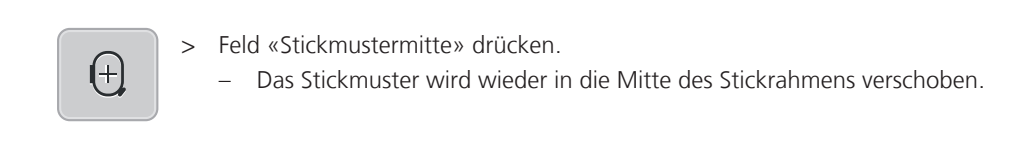

## Stickmuster drehen

Feld «i»-Dialog drücken.

Stickmuster wählen. >

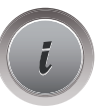

>

- Feld «Stickmuster drehen» drücken. >
- > Um das Stickmuster im Uhrzeigersinn zu drehen, «Multifunktionsknopf oben» oder «Multifunktionsknopf unten» nach rechts drehen oder Feld «+» drücken.
- > «Um das Stickmuster entgegen dem Uhrzeigersinn zu drehen, Multifunktionsknopf oben» oder «Multifunktionsknopf unten» nach links drehen oder Feld «-» drücken.
- Um das Stickmuster in 90°-Schritten zu drehen, Feld «Stickmuster +90° drehen» drücken. >

#### Stickmustergrösse proportional ändern

Die Veränderung ist auf +/- 20% beschränkt.

- > Stickmuster wählen.
- Feld «i»-Dialog drücken. >

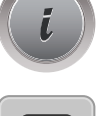

+90°

- Feld «Stickmuster proportional verändern» drücken. >
- > Um das Stickmuster proportional zu vergrössern, «Multifunktionsknopf oben» oder «Multifunktionsknopf unten» nach rechts drehen oder Feld «+» drücken.
- > Um das Stickmuster proportional zu verkleinern, «Multifunktionsknopf oben» oder «Multifunktionsknopf unten» nach links drehen oder Feld «-» drücken.

#### Stickmuster spiegeln

Stickmuster können sowohl vertikal/senkrecht als auch horizontal/waagrecht gespiegelt werden.

> Stickmuster wählen.

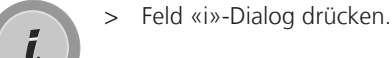

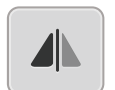

Um das Stickmuster in Querrichtung (vertikal/senkrecht) zu spiegeln, Feld «Spiegeln links/rechts» > drücken.

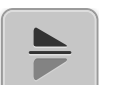

Um das Stickmuster in Längsrichtung (horizontal/waagrecht) zu spiegeln, Feld «Spiegeln oben/unten» drücken.

2020-02 DE 5020079.20A.01

# Stickmustergrösse und -position prüfen

Es kann geprüft werden, ob das Stickmuster auf die vorgesehene Position/Ort des Stoffes passt.

- > Stickmuster wählen.
- > Feld «i»-Dialog drücken.

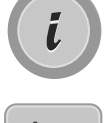

- > Feld «Check Stickmustergrösse» drücken.
  - Stickrahmen fährt soweit, bis die Nadel auf der Position, wie im Display dargestellt, steht.
  - Ist das Stickmuster noch nicht korrekt positioniert, kann die Position über die «Multifunktionsknöpfe oben/unten» verändert und die gesamten Stickmusterpositionen erneut geprüft werden.

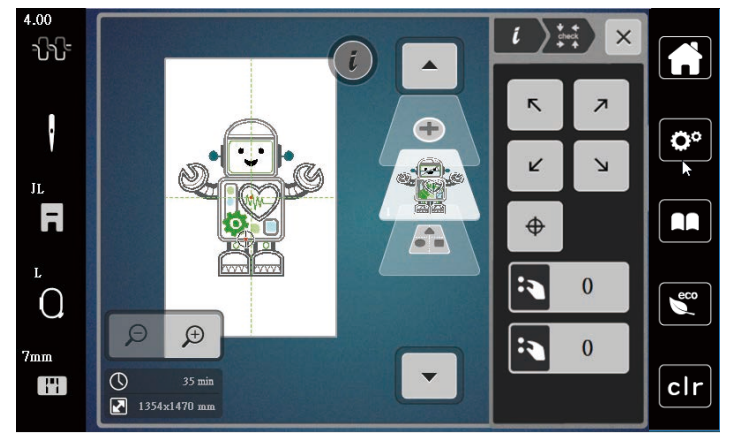

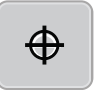

>

- Um die Nadel in die Mitte des Stickmusters zu fahren, Feld «Stickmustermitte» drücken.
- > Um das Stickmuster in Querrichtung (horizontal) zu verschieben, «Multifunktionsknopf oben» drehen.
- > Um das Stickmuster in Längsrichtung (vertikal) zu verschieben, «Multifunktionsknopf unten» drehen.

#### Stickmuster löschen

Aktives Stickmuster wird gelöscht.

- > Stickmuster wählen.
- > Feld «i»-Dialog drücken.

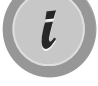

> Feld «Löschen» drücken.

 $\checkmark$ 

> Feld «Bestätigen» drücken, um das Stickmuster zu löschen.

# 14.6 Schriftzug erstellen

# Übersicht Stickalphabete

| Stickmuster | Name                 |
|-------------|----------------------|
| ABC         | Swiss Block          |
| ABC         | Swiss Block vertikal |
| ABC         | Childs Play          |
| A<br>B<br>C | Childs Play vertikal |
| АВС         | Victoria             |
| ABC         | Anniversary          |
| أبت         | Arabic               |
| АБВ         | Cyrillic             |
| אבג         | Hebrew               |

#### Wörter/Sätze erstellen

Ein Schriftzug kann innerhalb des Stickrahmens beliebig positioniert werden. Wenn das Stickmuster ausserhalb des Stickbereichs positioniert ist, wird der Stickrahmen auf dem Display rot umrandet. Mithilfe der Stickrahmenauswahl kann geprüft werden, ob das Stickmuster mit einem anderen Stickrahmen ausgestickt werden kann. Wenn ein Schriftzug nicht in einen Stickrahmen passt, können zum Beispiel einzelne Wörter miteinander kombiniert und untereinander positioniert werden, was nachfolgend anhand eines Beispiels gezeigt wird.

- > Ordner «Alphabete» wählen.
- > Schrift wählen.
- > Text «Made to» eingeben.
- > Feld (1) drücken (Standardeinstellung), um Grossschrift zu verwenden.
- > Um Kleinschrift zu verwenden, Feld (2) drücken.
- > Um Zahlen und mathematische Zeichen zu verwenden, Feld (3) drücken.

- $\times$ Made to **Ö**° i а b С d е f g h L j k m n 0 р r q ß t u Х S v W у z eco ▶ 1/2 2 3 4 @&!... ABC 123 × clr
- > Um Sonderzeichen zu verwenden, Feld (4) drücken.

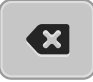

> Um einzelne Buchstaben des eingegebenen Texts zu löschen, Feld «DEL» drücken.

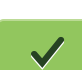

> Um den Text zu übernehmen, Feld «Bestätigen» drücken.

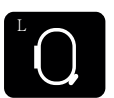

- > Feld «Stickrahmenanzeige/Stickrahmenauswahl» drücken.
- > Stickrahmen wählen.
- > Um in den Bearbeitungsmodus zurückzugelangen, Feld «Stickrahmenanzeige/Stickrahmenauswahl» erneut drücken.

#### Wörter/Sätze bearbeiten

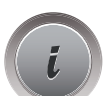

> Feld «i»-Dialog drücken.

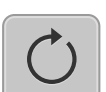

> Feld «Stickmuster drehen» drücken.

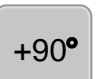

- > Um den Text um 90° zu drehen, Feld «+90» drücken.
- > Feld «i» (1) drücken.

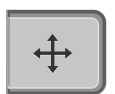

- > Feld «Muster verschieben» drücken.
- > Um das Stickmuster in Querrichtung (horizontal) zu verschieben, «Multifunktionsknopf oben» drehen oder Felder «+»/«-» drücken.

> Um das Stickmuster in Längsrichtung (vertikal) zu verschieben, «Multifunktionsknopf unten» drehen der Felder «+»/«-» drücken.

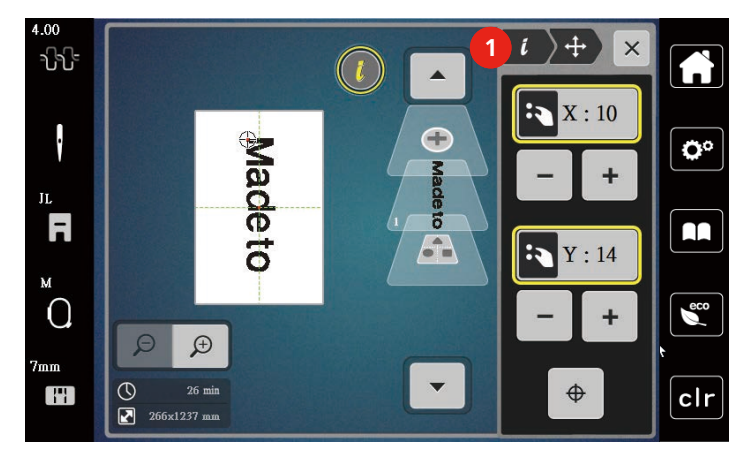

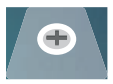

> Feld «Stickmuster hinzufügen» drücken.

> Text «create» eingeben und ebenfalls drehen.

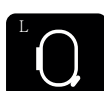

>

Feld «Stickrahmenanzeige/Stickrahmenauswahl» drücken.

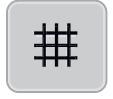

> Um die Textzeilen genauer positionieren zu können, Feld «Gitter ein/aus» drücken.

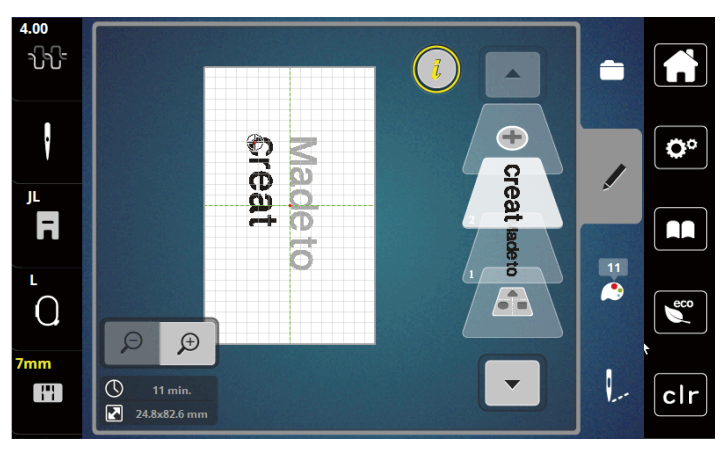

#### **Text biegen**

Texte können bogenförmig gestaltet werden. Diese Funktion ist nur für Alphabete einstellbar.

> Alphabet-Stickmuster auswählen.

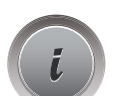

> Feld «i»-Dialog drücken.

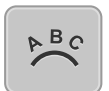

> Feld «Text biegen» drücken.

- > Um den Abstand zwischen den Zeichen in Millimeterschritten zu ändern, «Multifunktionsknopf oben» drehen oder Felder «+»/«-» drücken.
- > Um den Schriftzug nach oben oder nach unten zu biegen, «Multifunktionsknopf unten» nach links oder rechts drehen, oder Felder «+»/«-» drücken.

# Stickdichte ändern

- > Stickmuster wählen. Diese Funktion ist nur für Alphabete einstellbar.
- > Alphabet-Stickmuster auswählen.
- > Feld «i»-Dialog drücken.

- > Feld «Stickdichte verändern» drücken.
- > Um die gewünschte Stickdichte einzustellen, Prozent-Feld berühren.

# 14.7 Stickmuster kombinieren

#### Stickmuster kombinieren

- Ŧ
- > Feld «Stickmuster hinzufügen» (1) drücken.
- > Weiteres Stickmuster wählen.

> Stickmuster wählen.

- > Um ganze Stickmuster auszuwählen, Feld «Stickmusterkombination auswählen» drücken.
  - Die Grösse der Stickmusterkombination kann nicht verändert werden.

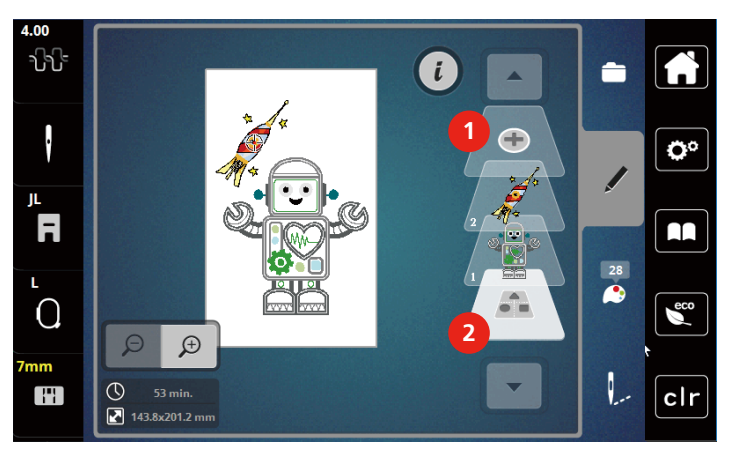

1 Stickmuster laden

2 Kombination auswählen

# Einzelne Stickmuster löschen

> Stickmuster wählen, das gelöscht werden soll.

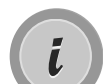

> Feld «i-Dialog» drücken.

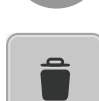

- > Feld «Löschen» drücken.
- > Feld «Bestätigen» drücken.

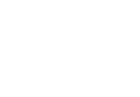

# 14.8 Stickmusterfarben ändern

# Übersicht Farben ändern

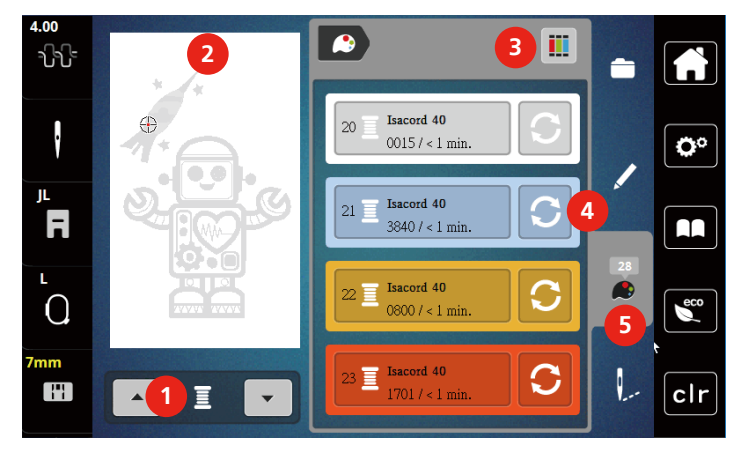

- 1 Stickmusterfarben
- 2 Vorschau ausgewählte Farbe
- 3 Fadenmarke zuweisen

- 4 Farbe ändern
- 5 Farbinformation

#### Farben ändern

- > Stickmuster wählen.
- > Feld «Farbinformation» drücken.

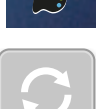

- > Feld «Farbe ändern» neben der Farbe drücken, die geändert werden soll.
- > Ändern von Farben durch Suche nach Thema.
  - Um andere Fadenmarken anzuzeigen, Feld «Scrollen» (6) im oberen rechten Bereich des Displays antippen.
- > Um die Farbe durch Eingabe der Farbnummer auszuwählen, Feld «Farbwahl durch Nummer» (7) drücken.
- > Um weitere Farben anzuzeigen, Feld «Scrollen» (8) im unteren rechten Bereich des Displays antippen.
- > Gewünschte Farbe anwählen.

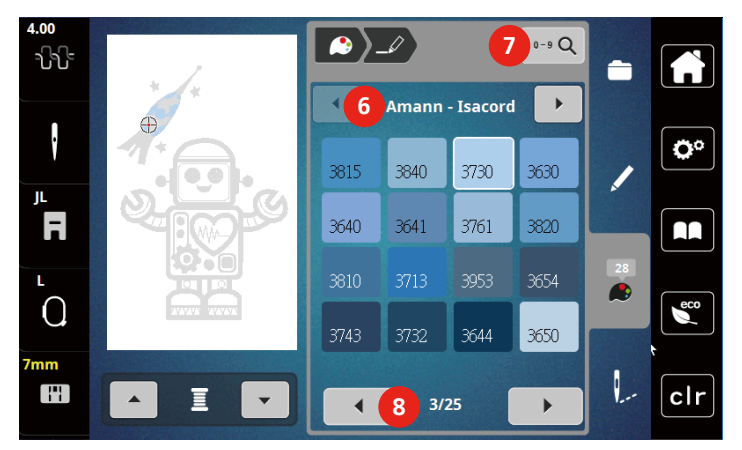

# Fadenmarke ändern

- > Stickmuster wählen.
- > Feld «Farbinformation» drücken.

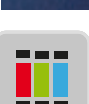

> Feld «Fadenmarke zuweisen» drücken.

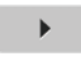

> Um weitere Fadenmarken anzuzeigen, Feld «Scrollen» (1) drücken.

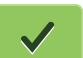

>

3

- Fadenmarke wählen und Feld «Bestätigen» drücken.
- Alle Fadenfarben des gewählten Stickmusters werden in die ausgewählte Fadenmarke umgeändert.

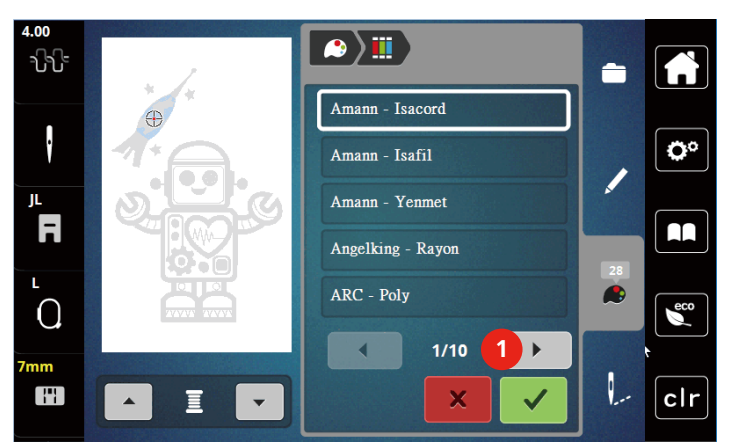

#### 14.9 Stickmuster sticken

Stickablaufkontrolle

#### Übersicht Stickmenü

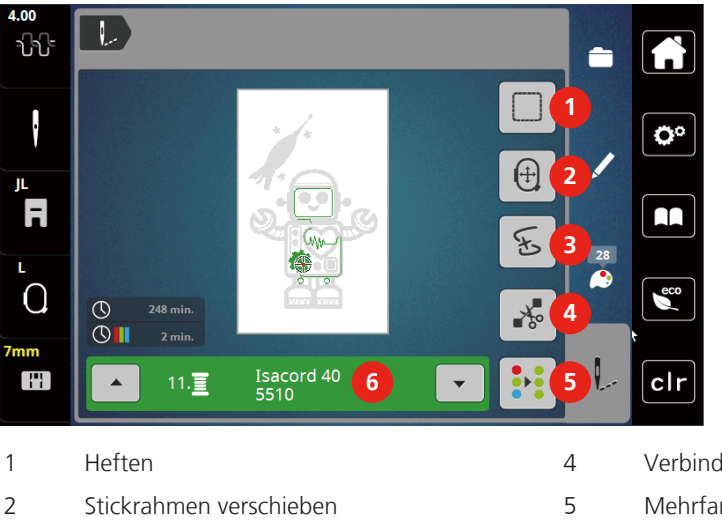

- Verbindungsstiche schneiden
- Mehrfarbiges Stickmuster ein/aus
- 6 Farbanzeige

# Heftstiche hinzufügen

Die Heftstiche können entlang des Stickmusters gestickt werden. Dadurch erhalten Stoff und Stickvlies eine bessere Verbindung.

- > Stickmuster wählen.
- > Feld «Sticken» drücken.

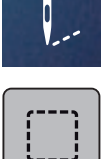

- > Feld «Heften» drücken, um die Heftstiche entlang des Stickmusters zu sticken.
- > Feld «Heften» erneut drücken, um die Heftstiche auszuschalten.

#### Stickrahmen verschieben

Ist ein Stickprojekt so gross, dass ein wiederholtes Einspannen nötig ist, kann das Stickmuster einfach verschoben werden.

> Stickmuster wählen.

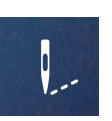

> Feld «Sticken» drücken.

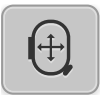

- > Feld «Stickrahmen verschieben» drücken.
- > Um den Stickrahmen in Querrichtung (horizontal) zu verschieben, «Multifunktionsknopf oben» drehen.
- > Um den Stickrahmen in Längsrichtung (vertikal) zu verschieben, «Multifunktionsknopf unten» drehen.

#### Stickablaufkontrolle bei Fadenbruch

Wenn der Faden reisst, kann mithilfe der Stickablauf-Kontrollfunktion die Nadel im Stickmuster neu positioniert werden.

- > Stickmuster wählen.
- > Feld «Sticken» drücken.

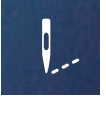

ち

- Feld «Stickablaufkontrolle bei Fadenbruch» drücken.
  - Im linken Bereich des Displays wird eine Kompaktansicht des Stickmusters angezeigt. Auf der rechten Seite wird das Stickmuster vergrössert dargestellt.

#### - Neupositionierung über die Kompaktansicht

- Gewünschte Position in der Gesamtansicht (1) (2) mit dem Eingabestift/Finger wählen.
   Neupositionierung über die Stichleiste
- > Balken im Display (3) (4) mit dem Eingabestift/Finger wählen
  - Neupositionierung über die Multifunktionsknöpfe
- > Um den Stickrahmen stichweise zu bewegen, «Multifunktionsknopf oben» drehen.
- > Um den Stickrahmen in grossen Schritten zu bewegen, «Multifunktionsknopf unten» drehen.

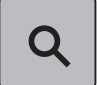

Neupositionierung über die Lupe

- L)E) าาา 1 2 Ö F 17  $\bigcirc$ eco 6 2996/22181 3 Q :5 **!**"} 2995 clr 138/1654
- > Um den gewünschten Stich über die Eingabe auszuwählen, «Lupe» (6) drücken.

- Die Zahl im gelb umrandeten Feld (5) zeigt die Anzahl der Stiche des Stickablaufs an.
- > Nadelposition soweit zurückversetzen, dass der Neuanfang um einige Stiche vor dem Fadenbruch erfolgt.

# Verbindungsstiche abschneiden

Die Funktion ist standardmässig aktiviert und die Verbindungsstiche werden automatisch abgeschnitten. Wenn die Funktion deaktiviert wird, müssen die Verbindungsstiche von Hand abgeschnitten werden.

- > Stickmuster wählen.
- > Feld «Sticken» drücken.

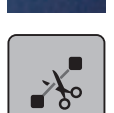

> Das gelb umrandete Feld «Verbindungsstiche schneiden» drücken, um die Funktion auszuschalten.
 > Das Feld «Verbindungsstiche schneiden» erneut drücken, um die Funktion einzuschalten.

#### Mehrfarbiges Stickmuster ein/aus

Mehrfarbige Stickmuster können auch einfarbig gestickt werden.

> Stickmuster wählen.

Feld «Sticken» drücken.

...

>

- > Feld «Mehrfarbiges Stickmuster ein/aus» drücken.
  - Stickmuster wird einfarbig gestickt.

#### Farbanzeige

Jede Farbe eines Stickmusters kann einzeln angewählt werden. Der Stickrahmen bewegt sich dann zum ersten Stich der aktiven Farbe. Die jeweils aktive Farbe kann so auch einzeln oder in anderer Reihenfolge ausgestickt werden.

- > Stickmuster wählen.
- > Feld «Sticken» drücken.

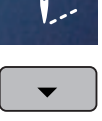

> Feld «Scrollen unten» drücken, um die nächste Farbe des Stickmusters zu wählen.

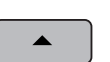

> Feld «Scrollen oben» drücken, um die vorherige Farbe des Stickmusters zu wählen.

# 14.10 Stickmuster verwalten

# Übersicht Stickmuster verwalten

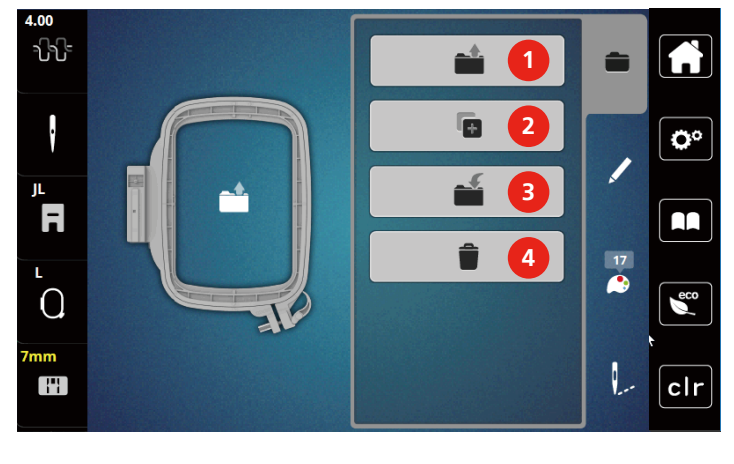

- 1 Stickmuster laden 3 Stickmuster speichern
- 2 Stickmuster hinzufügen

# Stickmuster im eigenen Speicher speichern

In der Ablage «Stickmuster speichern» können beliebige und auch individuell veränderte Stickmuster abgespeichert werden.

4

Löschen

- > Stickmuster wählen.
- > Stickmuster bearbeiten.

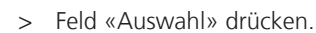

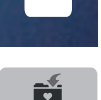

- > Feld «Stickmuster speichern» drücken.
  - Das zu speichernde Stickmuster ist gelb umrandet.
  - Feld «Stickmaschine» ist aktiv.
- 1

> Feld «Bestätigen» drücken.

## Stickmuster auf dem USB-Stick speichern

- > Stickmuster wählen.
- > Stickmuster bearbeiten.

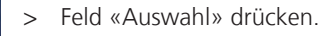

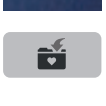

- Feld «Stickmuster speichern» drücken.
   Das zu speichernde Stickmuster ist gelb umrandet.
- > USB-Stick in den USB-Anschluss der Maschine einstecken.

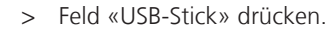

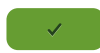

> Feld «Bestätigen» drücken.

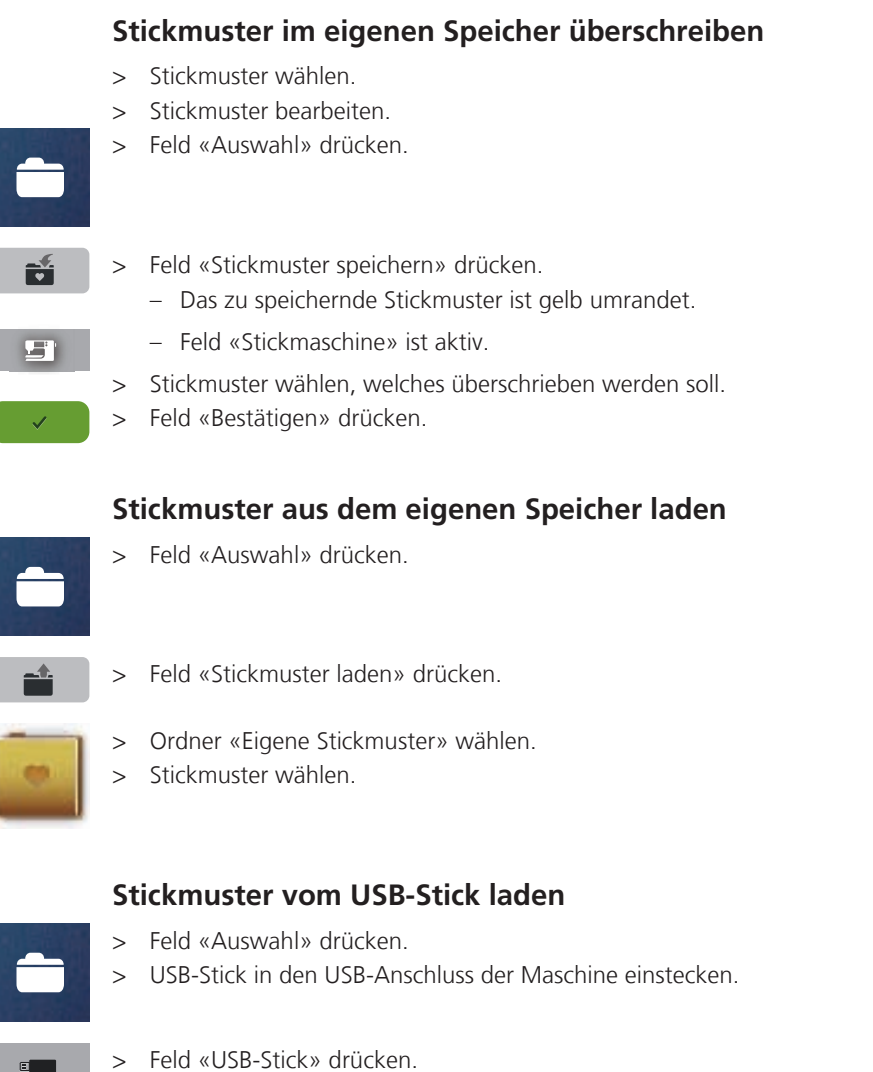

- > Eigenes Stickmuster wählen.
- > Durch Anklicken des Felds «Stickmustername/Stickmusterbild anzeigen» im Anhang kann zwischen Stickmustername und Stickmusterbild gewechselt werden. Dies ist nur beim Laden aus dem USB-Stick möglich.

#### Stickmuster aus dem eigenen Speicher löschen

Die im eigenen Speicher gesicherten Stickmuster lassen sich einzeln löschen.

- > Feld «Löschen» drücken.

> Feld «Auswahl» drücken.

- Feld «Stickmaschine» ist aktiv.
- > Stickmuster wählen, das gelöscht werden soll.
- > Feld «Bestätigen» drücken.

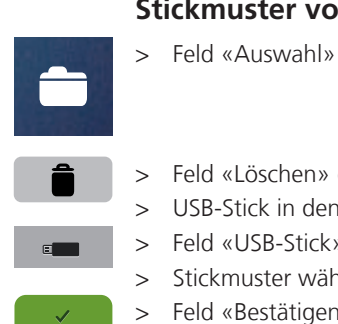

## Stickmuster vom USB-Stick löschen

- > Feld «Auswahl» drücken.
- > Feld «Löschen» drücken.
- > USB-Stick in den USB-Anschluss der Maschine einstecken.
- > Feld «USB-Stick» drücken.
- > Stickmuster wählen, das gelöscht werden soll.
- > Feld «Bestätigen» drücken.

# 15 Sticken

#### 15.1 Sticken mit Taste «Start/Stopp»

Bei Stromausfall wird der Stickprozess unterbrochen. Maschine fährt nach einem Neustart die zuletzt gestickte Position an.

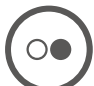

0

>

- Taste «Start/Stopp» drücken, bis die Stickmaschine startet.
- Alle Musterteile der aktiven Farbe werden fertig gestickt.
- Die Stickmaschine stoppt am Ende automatisch.
- Beide Fäden werden automatisch abgeschnitten.
- Die Stickmaschine stellt automatisch auf die nächste Farbe um.
- > Oberfadenfarbe wechseln.
  - Um die neue Farbe zu sticken, Taste «Start/Stopp» drücken.
    - Nach dem Fertigstellen des Stickmusters, stoppt die Maschine automatisch und die Fäden werden automatisch abgeschnitten.
- > Um das Stickmuster zu beenden Feld «Bestätigen» (1) drücken.

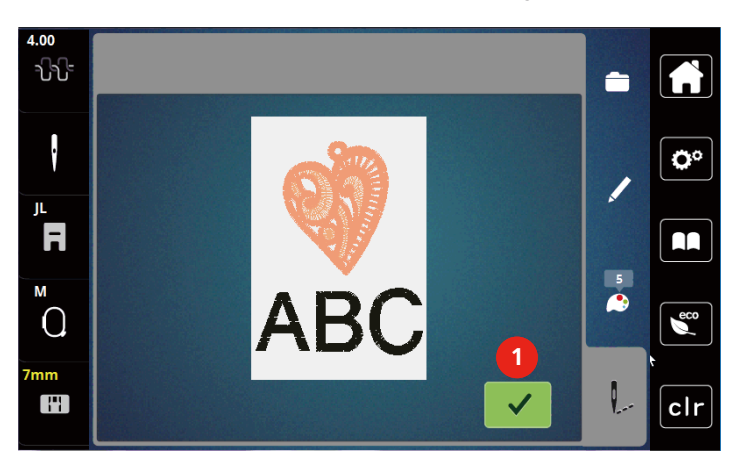

#### 15.2 Oberfadenspannung einstellen

Die Grundeinstellung der Oberfadenspannung erfolgt mit der Wahl des Stickmusters automatisch.

Werden andere Stickfäden verwendet, können Abweichungen bei der Oberfadenspannung entstehen. Dadurch wird es notwendig, die Oberfadenspannung dem Stickprojekt und dem gewünschten Stickmuster individuell anzupassen.

Je höher die Oberfadenspannung eingestellt ist, desto stärker wird der Oberfaden gespannt und der Unterfaden wird stärker in den Stoff gezogen. Bei einer geringeren Oberfadenspannung wird der Oberfaden schwächer gespannt und der Unterfaden wird dadurch schwächer in den Stoff gezogen.

Änderungen an der Oberfadenspannung wirken sich für das jeweils gewählte Stickmuster aus. Permanente Änderungen der Oberfadenspannung können im Setup-Programm vorgenommen werden.

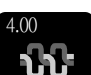

> Feld «Oberfadenspannung» drücken.

> Um die Oberfadenspannung zu erhöhen oder zu verringern, Schieber mit dem Eingabestift/Finger verschieben.

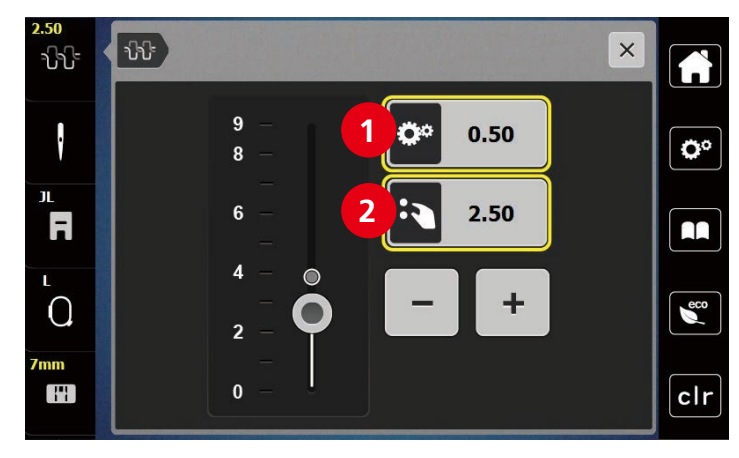

- 1 Permanente Änderung der Fadenspannung
- 2 Fadenspannung des aktuellen Stickmotivs

# 16 BERNINA CutWork Tool

# 16.1 Cutwork Tool montieren

Das CutWork Tool ist optional erhältlich. Es ist nicht im Lieferumfang dieser Maschine enthalten.

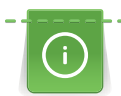

Das CutWork Tool ist sehr scharf. Bei der Arbeit mit diesem Werkzeug ist besondere Vorsicht geboten und die Finger vom scharfen Messer fernzuhalten. Im CutWork Buch, das mit dem CutWork Tool verpackt ist, sind weitere Informationen enthalten.

Im CutWork-Modus sind Oberfaden, Unterfaden und Schnittfadensensor deaktiviert.

Voraussetzung:

- Stichplatte CutWork/Gerad ist montiert
- > Stickfuss entfernen.
- > Nadel entfernen.
- CutWork Tool mit der flachen Seite nach hinten, bis zum Anschlag (1) einsetzen. Befestigungsschraube
   (2) festziehen.

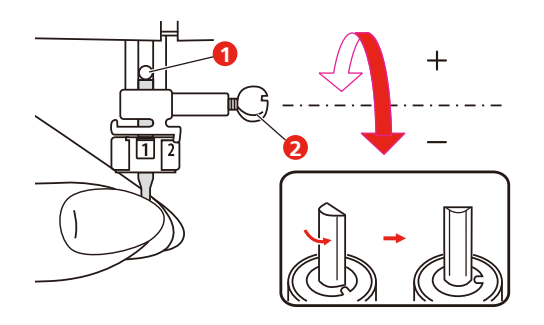

- > Stickfuss einsetzen.
- > Montierten Stickfuss in der Stickfussauswahl anwählen.

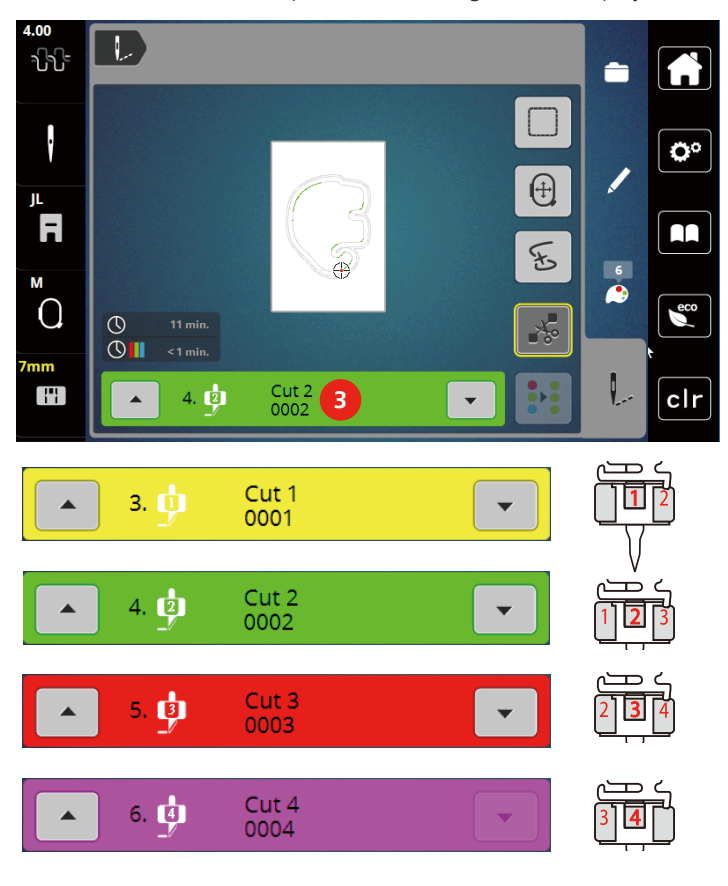

> Das CutWork Tool entsprechend den Angaben im Display der Farbanzeige (3) drehen.

# 16.2 Schneiden

- > Um mit dem Schneiden zu beginnen, Taste «Start-Stopp» drücken.
  - Wenn das Schneiden abgeschlossen ist, stoppt die Maschine automatisch und kehrt zur Anzeige des Stickmenüs zurück.

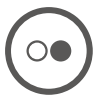

- > CutWork Tool Messer entsprechend der Schnittposition auf dem Display der Farbanzeige (3) drehen.
- > Die gleichen Schritte wiederholen.
- Wenn das Schneiden komplett abgeschlossen ist, stoppt die Maschine automatisch und zeigt das fertige Stickmuster auf dem Display an.

# 17 Anhang

# 17.1 Pflege und Reinigung

#### **Reinigungs- und Pflegeintervalle**

Um die Funktionsfähigkeit und die Nähqualität der Maschine sicherzustellen, muss die Maschine regelmässig gereinigt und gepflegt werden. Die Intervalle zur Reinigung und Pflege der Maschine sind abhängig von verschiedenen Faktoren, wie verwendete Stoffe und Fäden.

Als Hinweis, die Maschine zu reinigen, wird alle 500.000 Stiche eine Meldung angezeigt.

Als Hinweis, die Maschine warten zu lassen, wird nach 4.000.000 Stiche nach einem Service eine Meldung angezeigt.

#### **Display reinigen**

> Display im ausgeschalteten Zustand mit einem weichen, leicht feuchten Microfaser-Tuch abwischen.

#### Transporteur reinigen

Fadenrückstände unter der Stichplatte von Zeit zu Zeit entfernen.

**A VORSICHT** Elektrisch betriebene Komponenten

Verletzungsgefahr an Nadel und Greifer.

- > Nähfuss nach oben stellen.
- > Maschine ausschalten und vom Stromnetz trennen.
- > Nähfuss und Nadel entfernen.
- > Transporteur senken.

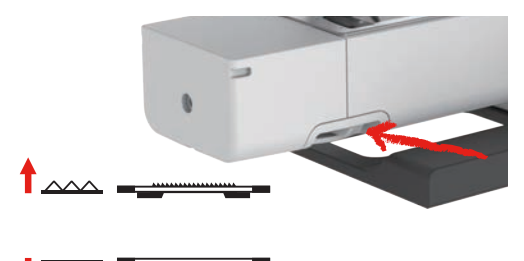

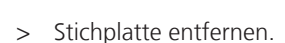

> Transporteur mit dem Pinsel reinigen.

#### **Greifer reinigen**

# **A VORSICHT** Elektrisch betriebene Komponenten

Verletzungsgefahr an Nadel und Greifer.

- > Nähfuss nach oben stellen.
- > Maschine ausschalten und vom Stromnetz trennen.
- > Nadel und Nähfuss entfernen.
- > Stichplatte entfernen.
- > Spulenkapsel mit einem Pinsel reinigen.

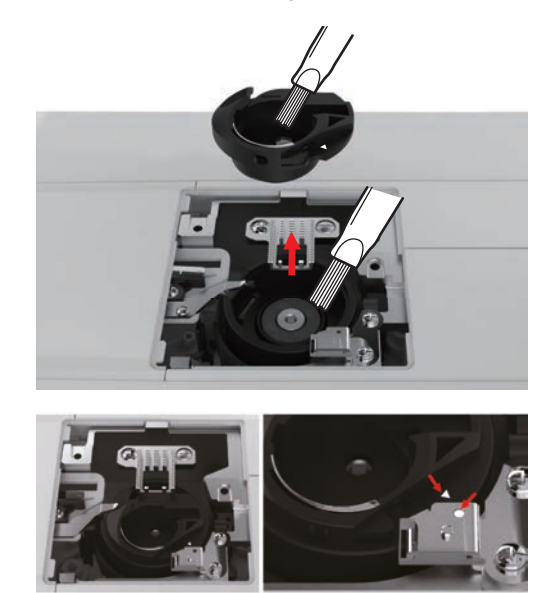

Hinweis: Die Markierungen der Spulenkapsel und der Stichplatte müssen gleich ausgerichtet sein.

#### Nadelstange ölen

Die Nadelstange bewegt sich ohne Schmierung möglicherweise nicht reibungslos. Wird die Maschine häufig benutzt, sollte die Nadelstange alle 6 Monate geölt werden, um eine Blockierung zu verhindern.

**M** WARNUNG

#### Elektronisch angetriebene Komponenten

Verletzungsgefahr in der Nähe der Nadelstange.

- > Maschine ausschalten und vom Stromnetz trennen.
- > Die Schutzkappe (1) und die Schraube (2) entfernen.

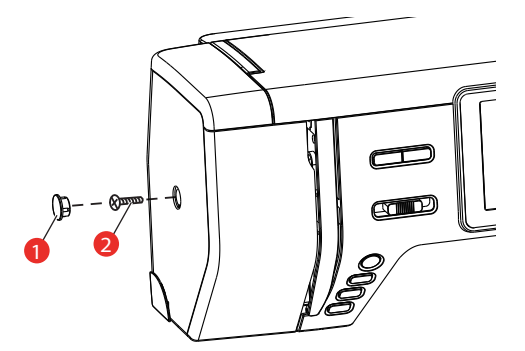

- > Ständerkopfabdeckung (3) entfernen.
  - Nach dem Entfernen der Ständerkopfabdeckung auf die beweglichen Teile achten.

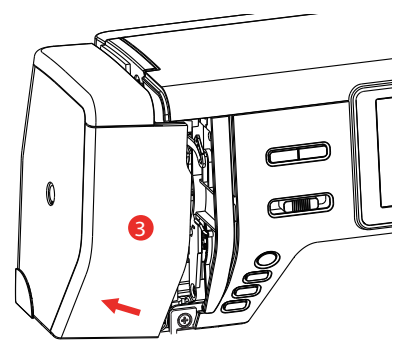

> Einen Tropfen Öl auf den Bewegungsmechanismus der Nadelstange geben, einschliesslich der Kurbelstange/Nadelstange, Nadelstangenhalter und Nadelstangenträger (Öl auf die mit einem Pfeil markierten Stellen auftragen).

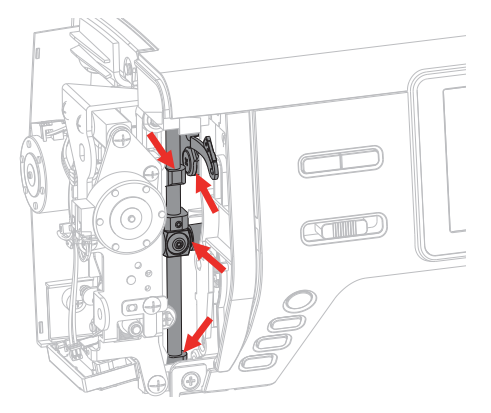

- > Nähfuss enfernen.
- > Das Handrad einige Male drehen und überschüssiges Öl mit einem Tuch entfernen.
- > Ständerkopfabdeckung montieren.

# 17.2 Störungsbehebung

| Störung                      | Ursache                                                                | Lösung                                                                                                    |
|------------------------------|------------------------------------------------------------------------|----------------------------------------------------------------------------------------------------|
| Ungleichmässige Stichbildung | Oberfaden zu fest/zu locker.                                           | > Oberfadenspannung einstellen.                                                                                                    |
|                              | Nadel stumpf oder krumm.                                               | <ul> <li>Nadel wechseln und sicherstellen, dass eine neue<br/>BERNINA Qualitätsnadel verwendet wird.</li> </ul>                      |
|                              | Schlechte Nadelqualität.                                               | > Neue BERNINA Qualitätsnadel verwenden.                                                                                             |
|                              | Schlechte Fadenqualität.                                               | > Qualitätsfaden verwenden.                                                                                                    |
|                              | Falsches Nadel-Faden-Verhältnis.                                       | > Nadel der Fadenstärke anpassen.                                                                                                    |
|                              | Falsch eingefädelt.                                                    | > Neu einfädeln.                                                                                                    |
|                              | Stoff wurde gezogen.                                                   | > Stoff gleichmässig führen.                                                                                                    |
|                              | Staub oder Fadenreste unter der<br>Spannungsfeder der<br>Spulenkapsel. | > Greifer reinigen.                                                                                                    |
| Fehlstiche                   | Falsche Nadel.                                                         | > Nadeln des Nadelsystems 130/705H verwenden.                                                                                        |
|                              | Nadel stumpf oder krumm.                                               | > Nadel wechseln.                                                                                                    |
|                              | Schlechte Nadelqualität.                                               | > Neue BERNINA-Qualitätsnadel verwenden.                                                                                             |
|                              | Nadel falsch eingesetzt.                                               | <ul> <li>Nadel mit der flachen Seite nach hinten bis zum<br/>Anschlag in den Nadelhalter einführen und<br/>festschrauben.</li> </ul> |
|                              | Falsche Nadelspitze.                                                   | <ul> <li>Nadelspitze der textilen Struktur des N\u00e4hprojekts<br/>anpassen.</li> </ul>                                             |
| Nahtfehler                   | Fadenreste zwischen den<br>Fadenspannscheiben.                         | <ul> <li>Gefalteten, dünnen Stoff (keine Aussenkanten<br/>verwenden) mehrmals durch die Fadenspannscheiben<br/>ziehen.</li> </ul>    |
|                              | Falsch eingefädelt.                                                    | > Neu einfädeln.                                                                                                    |
|                              | Faden im Greifer eingeklemmt.                                          | > Oberfaden und Unterfadenspule entfernen, Handrad<br>von Hand vor- und zurückdrehen und Fadenreste<br>entfernen.                    |
|                              | Nadel-Faden-Verhältnis falsch.                                         | > Nadel-Faden-Verhältnis überprüfen.                                                                                                 |
| Störung                       | Ursache                                                                         | Lösung                                                                                                    |
|-------------------------------|---------------------------------------------------------------------------------|----------------------------------------------------------------------------------------------------|
| Oberfaden gerissen            | Falsches Nadel-Faden-Verhältnis.                                                | > Nadel der Fadenstärke anpassen.                                                                                                    |
|                               | Oberfadenspannung zu fest.                                                      | > Oberfadenspannung reduzieren.                                                                                                    |
|                               | Falsch eingefädelt.                                                             | > Neu einfädeln.                                                                                                    |
|                               | Schlechte Fadenqualität.                                                        | > Qualitätsfaden verwenden.                                                                                                    |
|                               | Stichloch in der Stichplatte oder<br>Greiferspitze beschädigt.                  | <ul> <li>&gt; bernette-Fachhändler kontaktieren, um die<br/>Beschädigungen beseitigen zu lassen.</li> <li>&gt; Stichplatte wechseln.</li> </ul>                                             |
| Unterfaden gerissen           | Spule ist nicht richtig eingesetzt.                                             | <ul> <li>&gt; Spule herausnehmen, wieder einsetzen und am Faden ziehen.</li> <li>– Der Faden sollte leicht laufen.</li> </ul>                                                               |
|                               | Spule ist falsch gespult.                                                       | > Spule untersuchen und richtig spulen.                                                                                                    |
|                               | Stichloch in der Stichplatte<br>beschädigt.                                     | <ul> <li>&gt; bernette-Fachhändler kontaktieren, um die<br/>Beschädigungen beseitigen zu lassen.</li> <li>&gt; Stichplatte wechseln.</li> </ul>                                             |
|                               | Nadel stumpf oder krumm.                                                        | > Nadel wechseln.                                                                                                    |
| Nadelbruch                    | Nadel falsch eingesetzt.                                                        | <ul> <li>Nadel mit der flachen Seite nach hinten bis zum<br/>Anschlag in den Nadelhalter einführen und<br/>festschrauben.</li> </ul>                                                        |
|                               | Stoff wurde gezogen.                                                            | > Stoff gleichmässig führen.                                                                                                    |
|                               | Dicker Stoff wurde geschoben.                                                   | <ul> <li>Passenden N\u00e4hfuss, z. B. Jeansfuss, f\u00fcr dicken Stoff<br/>verwenden.</li> <li>H\u00f6henausgleich f\u00fcr dicke Nahtstellen verwenden.</li> </ul>                        |
|                               | Verknoteter Faden.                                                              | > Qualitätsfaden verwenden.                                                                                                    |
| Display reagiert nicht        | Kalibrierungsdaten falsch.                                                      | <ul> <li>Maschine ausschalten.</li> <li>Maschine einschalten und gleichzeitig die Tasten «Nadel<br/>links/rechts» drücken und gedrückt halten.</li> <li>Display neu kalibrieren.</li> </ul> |
|                               | eco-Modus eingeschaltet.                                                        | > Feld «eco-Modus» drücken.                                                                                                    |
| Stichbreite nicht verstellbar | Ausgewählte Nadel und<br>Stichplatte können nicht<br>zusammen verwendet werden. | <ul><li>Nadel wechseln.</li><li>Stichplatte wechseln.</li></ul>                                                                                                    |

| Störung                                          | Ursache                                                                       | Lösung                                                                                                    |
|--------------------------------------------------|-------------------------------------------------------------------------------|----------------------------------------------------------------------------------------------------|
| Geschwindigkeit zu gering                        | Unvorteilhafte Raumtemperatur.                                                | <ul> <li>Maschine 1 Stunde vor N\u00e4hbeginn in einen Raum mit<br/>Zimmertemperatur stellen.</li> </ul>                                                                                                    |
|                                                  | Einstellungen im Setup-<br>Programm.                                          | <ul> <li>&gt; Stick- und N\u00e4hgeschwindigkeit im Setup-Programm<br/>einstellen.</li> <li>&gt; Geschwindigkeitsregler einstellen.</li> </ul>                                                                                                    |
| Maschine startet nicht                           | Unvorteilhafte Raumtemperatur.                                                | <ul> <li>Maschine 1 Stunde vor Nähbeginn in einen Raum mit<br/>Zimmertemperatur stellen.</li> <li>Maschine anschliessen und einschalten.</li> </ul>                                                                                                    |
|                                                  | Maschine defekt.                                                              | > bernette-Fachhändler kontaktieren.                                                                                                    |
| Licht der Taste «Start-/Stopp»<br>leuchtet nicht | Licht defekt.                                                                 | > bernette-Fachhändler kontaktieren.                                                                                                    |
| Nählicht und Freiarmlicht<br>leuchten nicht      | Einstellungen im Setup-<br>Programm.                                          | > Im Setup-Programm einschalten.                                                                                                    |
|                                                  | Nählicht defekt.                                                              | > bernette-Fachhändler kontaktieren.                                                                                                    |
| Oberfadenüberwachung<br>reagiert nicht           | Einstellungen im Setup-<br>Programm.                                          | > Im Setup-Programm einschalten.                                                                                                    |
|                                                  | Oberfadenwächter defekt.                                                      | > bernette-Fachhändler kontaktieren.                                                                                                    |
| Unterfadenüberwachung<br>reagiert nicht          | Einstellungen im Setup-<br>Programm.                                          | > Im Setup-Programm einschalten.                                                                                                    |
|                                                  | Unterfadenwächter defekt.                                                     | > bernette-Fachhändler kontaktieren.                                                                                                    |
| Fehler beim Software-Update                      | Update-Prozess ist blockiert und<br>Sanduhr auf dem Display bleibt<br>stehen. | <ul> <li>&gt; USB-Stick entfernen.</li> <li>&gt; Maschine ausschalten.</li> <li>&gt; Firmware Datei von «.fw» auf «.auto» umbenennen.</li> <li>&gt; USB-Stick anschliessen.</li> <li>&gt; Maschine einschalten.</li> <li>- Das Update startet automatisch.</li> </ul> |

### 17.3 Fehlermeldungen

| Anzeige auf dem Display     | Ursache                                                                         | Lösung                                                                                                    |  |  |  |  |
|-----------------------------|---------------------------------------------------------------------------------|----------------------------------------------------------------------------------------------------|--|--|--|--|
| ???                         | Stichnummer existiert nicht.                                                    | > Eingabe überprüfen und neue Nummer eingeben.                                                                                                    |  |  |  |  |
| !!!                         | Auswahl der Stichmuster im<br>Kombinationsmodus nicht<br>möglich.               | > Eingabe überprüfen und neue Nummer eingeben.                                                                                                    |  |  |  |  |
| 4 4 5 6<br>N 1<br>S 1 52 53 | Stichnummer kann im<br>Kombinationsmodus nicht<br>gewählt werden.               | > Andere Stiche auswählen.                                                                                                    |  |  |  |  |
|                             | Stickmodul muss entfernt<br>werden.                                             | <ul> <li>Stickmodul festhalten, Entriegelungstaste drücken und<br/>herausziehen.</li> </ul>                                                                                                    |  |  |  |  |
|                             | Stickmodul muss angeschlossen<br>werden.                                        | <ul> <li>Stickmodul von links nach rechts vorsichtig in den<br/>Stickmodulanschluss der Maschine schieben.</li> </ul>                                                                                                    |  |  |  |  |
| -                           | Ausgewählte Nadel und<br>Stichplatte können nicht<br>zusammen verwendet werden. | <ul> <li>&gt; Überprüfen, ob die korrekte Nadel und Stichplatte<br/>montiert ist.</li> <li>&gt; Nadel auswechseln und in der Benutzeroberfläche<br/>auswählen.</li> <li>&gt; Stichplatte wechseln und in der Benutzeroberfläche<br/>auswählen.</li> </ul> |  |  |  |  |
|                             | Die Spuleinheit ist eingeschaltet.                                              | > Spuleinheit ausschalten.                                                                                                    |  |  |  |  |
| <b>Ξ (⊅)</b> ~~ "Ŭ"<br>× ×  | Fadenwächter ist ausgeschaltet.                                                 | <ul> <li>&gt; Um beide Fadenwächter einzuschalten, Feld<br/>«Bestätigen» drücken.</li> <li>&gt; Um die Fadenwächter ausgeschaltet zu lassen, Feld<br/>«Abbrechen» drücken.</li> </ul>                                                                     |  |  |  |  |

| Anzeige auf dem Display | Ursache                                                                           | Lösung                                                                                                    |
|-------------------------|-----------------------------------------------------------------------------------|----------------------------------------------------------------------------------------------------|
|                         | Hauptmotor läuft nicht.                                                           | <ul> <li>&gt; Handrad im Uhrzeigersinn drehen, bis die Nadel oben<br/>steht.</li> <li>&gt; Stichplatte entfernen.</li> <li>&gt; Fadenreste entfernen.</li> <li>&gt; Greifer reinigen.</li> <li>&gt; Greifer entfernen und sicherstellen, dass auf dem<br/>magnetischen Greiferrücken keine abgebrochene<br/>Nadelspitzen haften.</li> </ul> |
|                         | Oberfaden ist aufgebraucht.                                                       | <ul><li>&gt; Neue Garnrolle einsetzen.</li><li>&gt; Neu einfädeln.</li></ul>                                                                                                    |
|                         | Oberfaden ist gerissen.                                                           | > Neu einfädeln.                                                                                                    |
|                         | Unterfaden ist aufgebraucht.                                                      | > Leere Spule entfernen, neu aufspulen und einfädeln.                                                                                                    |
|                         | Einfädelhebel ist nicht<br>angehoben.                                             | > Einfädelhebel anheben.                                                                                                    |
|                         | USB-Stick ist nicht angeschlossen                                                 | > USB-Stick (Sonderzubehör) in den Anschluss einstecken.                                                                                                    |
|                         | Nicht genügend freier Speicher<br>auf dem USB-Stick<br>(Sonderzubehör) vorhanden. | <ul> <li>&gt; Daten auf dem USB-Stick (Sonderzubehör) löschen.</li> <li>&gt; Daten auf dem USB-Stick überschreiben.</li> </ul>                                                                                                    |

| Anzeige auf dem Display | Ursache                                                                           | Lösung                                                                                                    |  |  |  |  |
|-------------------------|-----------------------------------------------------------------------------------|----------------------------------------------------------------------------------------------------|--|--|--|--|
|                         | Der Knopflochhebel berührt den<br>Knopflochschlittenfuss (RJ) nicht.              | > Knopflochhebel so weit wie möglich nach unten zieher<br>bis er hinter der Halterung einrastet.                                                                                   |  |  |  |  |
|                         | Knopflochhebel ist nicht nach<br>unten gezogen.<br>Der Transporteur ist versenkt. | <ul> <li>&gt; Knopflochhebel so weit wie möglich nach unten ziehen,<br/>bis er hinter der Halterung einrastet.</li> <li>&gt; Transporteur anheben.</li> </ul>                      |  |  |  |  |
|                         | Falsche Stichplatte wird benutzt.                                                 | > Stichplatte enfernen und richtige einsetzen.                                                                                                    |  |  |  |  |
| ← ≬ →                   | Nadel bewegt sich seitwärts.                                                      | Wenn die Stichplatte ausgewechselt wird, erscheint dieses<br>Bild, da sich die Nadel wahrscheinlich bewegt.                                                                        |  |  |  |  |
|                         | Nadel bewegt sich nach oben.                                                      | <ul> <li>&gt; Überprüfen, ob sich keine Fremdgegenstände in der<br/>Nähe der Stichplatte befinden.</li> <li>&gt; Um die Nadel hochzustellen, Feld «Bestätigen» drücken.</li> </ul> |  |  |  |  |
|                         | Stickrahmen ist nicht montiert.                                                   | > Stickrahmen montieren.                                                                                                    |  |  |  |  |
|                         | Stickrahmen ist montiert.                                                         | > Stickrahmen entfernen.                                                                                                    |  |  |  |  |

| Anzeige auf dem Display | Ursache                                                                                                    | Lösung                                                                                                    |
|-------------------------|----------------------------------------------------------------------------------------------------|----------------------------------------------------------------------------------------------------|
|                         | Stickrahmen wird justiert.                                                                                   | > Feld «Bestätigen» drücken.                                                                                                    |
|                         | Maximale Stichanzahl von<br>120.000 erreicht.                                                                | > Anderes Stichmuster mit weniger Stichen wählen.                                                                                             |
| T                       | Dateien werden geladen.                                                                                      | > Verarbeitungsvorgang abwarten.                                                                                                    |
|                         | Firmware-Update fehlgeschlagen.                                                                              | <ul> <li>&gt; Update-Datei auf dem USB-Stick überprüfen.</li> <li>&gt; Feld «Abbrechen» drücken und Update erneut<br/>versuchen.</li> </ul>   |
|                         | Firmware-Update erfolgreich<br>abgeschlossen.                                                                | > Maschine neu starten.                                                                                                    |
| L.O.                    |                                                                                                    |                                                                                                    |
|                         | Stickmuster liegt teilweise<br>ausserhalb des Stickrahmens und/<br>oder ist zu gross für den<br>Stickrahmen. | <ul> <li>&gt; Stickmuster verkleinern.</li> <li>&gt; Stickmuster neu positionieren.</li> <li>&gt; Grösseren Stickrahmen montieren.</li> </ul> |

| Anzeige auf dem Display                                                                        | Ursache                                                                                                    | Lösung                                                                                                    |
|------------------------------------------------------------------------------------------------|----------------------------------------------------------------------------------------------------|----------------------------------------------------------------------------------------------------|
| <i>द</i> ★<br>⊡                                                                                | Diese Meldung erscheint nach<br>dem Einstellen des<br>Fadenschneiders nach Beginn des<br>Stickens.                             | > Faden manuell abschneiden.                                                                                                    |
| u× €to                                                                                         | Diese Meldung erscheint nach<br>dem Umschalten des Nähmodus<br>in den Stickmodus.                                              | > Obertransport nicht senken.                                                                                                    |
| Mit der Maschine wurden seit<br>dem letzten Hinweis zur<br>Reinigung 500.000 Stiche<br>genäht. |                                                                                                    | <ul> <li>Maschine reinigen.</li> <li>Um nach dem Einschalten der Maschine erneut auf die<br/>Reinigung hingewiesen zu werden, Feld «Abbrechen»<br/>drücken.</li> </ul>                                                               |
| ی<br>۲ + ۲                                                                                     | Die Maschine hat seit der letzten<br>Wartung durch einen bernette-<br>Fachhändler eine Stichanzahl von<br>4.000.000 errreicht. | <ul> <li>&gt; bernette-Fachhändler kontaktieren, um die Maschine<br/>warten zu lassen.</li> <li>&gt; Um nach dem Einschalten der Maschine erneut auf die<br/>Wartung hingewiesen zu werden, Feld «Abbrechen»<br/>drücken.</li> </ul> |
|                                                                                                | Das Stickprogramm wurde<br>ausgewählt.                                                                                         | > Hochspannungs-Spulenkapsel einsetzen.                                                                                                    |
|                                                                                                | Das Nähprogramm wurde<br>ausgewählt.                                                                                           | > Normale Spulenkapsel einsetzen.                                                                                                    |

### 17.4 Lagerung und Entsorgung

#### **Maschine lagern**

Es ist zu empfehlen, die Maschine in der Originalverpackung aufzubewahren. Wird die Maschine in einem kalten Raum aufbewahrt, diese ca. 1 Stunde vor Gebrauch in einen Raum mit Zimmertemperatur stellen.

- > Maschine ausschalten und vom Stromnetz trennen.
- > Maschine nicht im Freien lagern.
- > Maschine gegen Witterungseinflüsse schützen.

#### **Maschine entsorgen**

- > Maschine reinigen.
- > Bestandteile nach Werkstoffen sortieren und gemäss der örtlich geltenden Gesetze und Vorschriften entsorgen.

#### 17.5 Technische Daten

| Bezeichnung                     | Wert                              | Einheit           |
|---------------------------------|-----------------------------------|-------------------|
| Nählicht (LED)                  | 300, 2                            | mA, Watt          |
| Maximale Geschwindigkeit        | Nähmodus: 1000<br>Stickmodus: 850 | Stiche pro Minute |
| Masse (B $\times$ T $\times$ H) | 509 × 199,8 × 314,3               | mm                |
| Gewicht                         | 10                                | kg                |
| Energieverbrauch                | 100                               | W                 |
| Eingangsspannung                | 100 – 240                         | V                 |
| Schutzklasse (Elektrotechnik)   | Schutzklasse II                   |                   |

## 18 Übersicht Muster

### 18.1 Übersicht Stichmuster

#### Nutzstiche

| 1      | 2   | 3      | 4      | 5           | 6     | 7  | 8  | 9    | 10  | 11    |
|--------|-----|--------|--------|-------------|-------|----|----|------|-----|-------|
|        | NMM | 7.7.7  | $\sim$ | И<br>I<br>N |       |    | 8  | -77- | VVV | 44444 |
| 12     | 13  | 14     | 15     | 16          | 17    | 18 | 19 | 20   | 21  | 22    |
| $\sim$ | 777 | J.J.J. | UUVV   | $\sim$      | ~~~~~ |    |    | ×    |     |       |
| 23     | 24  |        |        |             |       |    |    |      |     |       |
|        |     |        |        |             |       |    |    |      |     |       |

### Knopflöcher

| 51 | 52 | 53 | 54 | 55 | 56 | 57 | 58 | 59 | 60  | 61        |
|----|----|----|----|----|----|----|----|----|-----|-----------|
|    |    |    |    |    | IJ | l  | IJ |    | ••• | ANAL ANAL |
| 62 | 63 | 64 | 66 | 69 | 71 |    |    |    |     |           |
| 0  | *  |    | ļ  | 1  |    |    |    |    |     |           |

#### Dekorstiche

Satinstiche

| 101 | 102 | 103 | 104 | 105 | 106 | 107 | 108 | 109 | 110 | 111 |
|-----|-----|-----|-----|-----|-----|-----|-----|-----|-----|-----|
|     |     | >   | *   | •   | 3   | >   | 3   | \$  | B   | \$  |
| 112 | 113 | 114 | 115 | 116 | 117 | 118 | 119 | 120 | 121 | 122 |
| •   | 3   | 3   |     | 3   | \$  | 3   | }   | }   | \$  | >   |
| 123 | 124 |     |     |     |     |     |     |     |     |     |
| )   | \$  |     |     |     |     |     |     |     |     |     |

Kreuzstiche

| 125 | 126    | 127  | 128 | 129 | 130  | 131 | 132  |  |  |
|-----|--------|------|-----|-----|------|-----|------|--|--|
| ×   | ×××××× | ×××× | *** | *   | **** | *   | XXXX |  |  |

Naturstiche

| 133 | 134         | 135  | 136   | 137 | 138                                                                                                    | 139      | 140           | 141    | 142 | 143 |
|-----|-------------|------|-------|-----|----------------------------------------------------------------------------------------------------|----------|---------------|--------|-----|-----|
| *** | *<br>*<br>* | æ    | R     | ž   | No. of the second second second second second second second second second second second second second second se |          | Ø             | *      | è   | Š   |
| 144 | 145         | 146  | 147   | 148 | 149                                                                                                    | 150      | 151           | 152    | 153 |     |
| ×   | R R R       | do d | al al | R   | m m                                                                                                    | **<br>** | 89)<br>9<br>8 | Å<br>Å | 発発  |     |

Geometrische Stiche

| 154      | 155          | 156        | 157 | 158  | 159   | 160   | 161                   | 162   | 163      | 164            |
|----------|--------------|------------|-----|------|-------|-------|-----------------------|-------|----------|----------------|
| در<br>در |              |            | VVV | LTLT | +++++ |       | ≸                     |       | ***      | <i>\$111</i>   |
| 165      | 166          | 167        | 168 | 169  | 170   | 171   | 172                   | 173   | 174      | 175            |
| Š        | ****         | \$\$<br>\$ | Ş   | ₽₽₽₽ | \$    | *     | *                     |       | <u> </u> | <del>999</del> |
| 176      | 177          | 178        | 179 | 180  | 181   | 182   | 183                   | 184   | 185      | 186            |
| NO.      | ×<br>×       |            |     |      | RVAN  |       | 5<br>5<br>5<br>5<br>5 | 2222  | 525      | ***            |
| 187      | 188          | 189        | 190 | 191  | 192   | 193   | 194                   | 195   | 196      | 197            |
| ****     | 1777<br>1777 |            |     | DDD  | 00    | 3     | È                     | -0-0- | Ş        | ξ              |
| 198      | 199          | 200        | 201 | 202  | 203   | 204   | 205                   | 206   | 207      | 208            |
| $\sim$   | ٩٩٩          | 202        | MM  |      | ****  | NIMIN | 900                   |       | *        | R              |
| 209      | 210          | 211        | 212 | 213  | 214   | 215   | 216                   | 217   | 218      |                |
| 8        | ŝ            |            |     | 3    | *     |       |                       | E     |          |                |

#### Jugendstiche

| 219           | 220       | 221   | 222           | 223              | 224      | 225      | 226    | 227                  | 228 | 229      |
|---------------|-----------|-------|---------------|------------------|----------|----------|--------|----------------------|-----|----------|
| <u>Ф</u><br>Ф | ZMKE ZMKE | 2122  | <u>र</u> ू रू | 2<br>2<br>2<br>2 | ତ୍ର<br>ତ | 0°<br>08 | 3°25°E | <b>8</b><br><b>8</b> | ₩.W | \$<br>\$ |
| 230           | 231       | 232   | 233           |                  |          |          |        |                      |     |          |
| r             | K         | - All | Ð             |                  |          |          |        |                      |     |          |

#### Quiltstiche

| 1001 | 1002  | 1003 | 1004   | 1005    | 1006 | 1007 | 1008 | 1009    | 1010 | 1011       |
|------|-------|------|--------|---------|------|------|------|---------|------|------------|
|      |       |      |        |         |      | Ť    |      |         | ]    | ]          |
| 1012 | 1013  | 1014 | 1015   | 1016    | 1017 | 1018 | 1019 | 1020    | 1021 | 1022       |
|      | Ŧ     | Ŧ    | للبالب | Աերդուն | E E  |      | *    | ₩¥<br>₩ | ž,   | YH YH<br>H |
| 1023 | 1024  | 1025 | 1026   | 1027    | 1028 | 1029 | 1030 | 1031    | 1032 | 1033       |
| www. | J.X.N | w    | NNN    | ξ       | Â    |      | ź    | 111111  | 5    | ¥          |
| 1034 | 1035  |      |        |         |      |      |      |         |      |            |
| *    |       |      |        |         |      |      |      |         |      |            |

### 18.2 Übersicht Stickmuster

#### Stickmuster bearbeiten

Lassen Sie Ihrer Kreativität freien Lauf. Es stehen Ihnen eine vielfältige Auswahl an Stickmustern zu Verfügung.

Steht unter der Stickmusternummer eines der folgenden Piktogramme, finden Sie unter www.mybernette.com/pictograms weitere Informationen.

|     | Freistehende Spitze |   | Applikation             |
|-----|---------------------|---|-------------------------|
| s₽n | Fransenstickerei    | Ø | CutWork Design (Muster) |

#### Verzierungen

| Nr.                       | Stickmuster<br>Farben                                                                                                    | Breite x<br>Höhe<br>in mm | Nr.                         | Stickmuster<br>Farben | Breite x<br>Höhe<br>in mm |
|---------------------------|----------------------------------------------------------------------------------------------------|---------------------------|-----------------------------|-----------------------|---------------------------|
| 1<br>(002_Glock<br>e)     |                                                                                                    | 50,4<br>103,0             | 2<br>(019_Schw<br>eiz)      | Charles               | 150,4<br>129,4            |
| 3<br>(Edelweiss)          | **                                                                                                    | 102,9<br>58,5             | 4<br>(12383-18)             | Second a confector    | 90,6<br>171,2             |
| 5<br>(12490-03)           | Pine                                                                                                    | 118<br>113,4              | 6<br>(12490-04)             | Raugh                 | 146,4<br>122,4            |
| 7<br>(12490-05_<br>sized) | Povel                                                                                                    | 118<br>97,8               | 8<br>(12535-03_<br>1_sized) | REAL PROVIDE          | 155<br>116                |
| 9<br>(12490-5_si<br>zed)  | Contraction of the second                                                                                                    | 49<br>100                 | 10<br>(12587-57)            | 7 CADE                | 57,6<br>20,3              |
| 11<br>(12587-58)          | and the second second s | 52,8<br>116,2             | 12<br>(12587-59)            |                       | 33<br>94.8                |
| 13<br>(12587-60)          |                                                                                                    | 126,2<br>126              | 14<br>(12606-33)            |                       | 43<br>70                  |

| Nr.                           | Stickmuster<br>Farben                  | Breite x<br>Höhe<br>in mm | Nr.                    | Stickmuster<br>Farben                                                                                                    | Breite x<br>Höhe<br>in mm |
|-------------------------------|----------------------------------------|---------------------------|------------------------|----------------------------------------------------------------------------------------------------|---------------------------|
| 15<br>(12611-27)              | $\bigcirc$                             | 136,9<br>137,3            | 16<br>(12611-28)       | $\bigcirc$                                                                                                    | 140<br>140                |
| 17<br>(12670-03)              | THE REAL PROPERTY AND INCOMENT         | 121<br>144,6              | 18<br>(12669-03)       |                                                                                                    | 109,4<br>194,6            |
| 19<br>(19999-002<br>_check_S) | KEEP<br>CALM<br>ND<br>SEW<br>SOMETHING | 125<br>136,4              | 20<br>(21013-29)       | <u>මා මා මා මා මා මා මා මා මා මා මා මා මා ම</u>                                                                                                    | 152<br>40.2               |
| 21<br>(21013-30)              | 9:00:<br>9:00:<br>00:                  | 75,8<br>75,8              | 22<br>(21021-04)       |                                                                                                    | 123<br>150,2              |
| 23<br>(21021-05)              |                                        | 118,8<br>155,6            | 24<br>(21027-01_<br>S) |                                                                                                    | 123<br>122,2              |
| 25<br>(21027-14)              |                                        | 120,8<br>120,8            | 26<br>(32078-02)       | A STATE OF STATE OF S | 123,4<br>172,9            |
| 27<br>(BE790308_<br>bernette) | JE<br>T'AIME<br>MON<br>AMOURA          | 155,2<br>178,2            | 28<br>(FB148_48)       |                                                                                                    | 101<br>89,6               |

| Nr.              | Stickmuster<br>Farben | Breite x<br>Höhe<br>in mm | Nr.           | Stickmuster<br>Farben | Breite x<br>Höhe<br>in mm |
|------------------|-----------------------|---------------------------|---------------|-----------------------|---------------------------|
| 29<br>(FB158_48) |                       | 39,6<br>53,2              | 30<br>(NA597) |                       | 56,6<br>52,8              |
| 31<br>(NA614)    | W STY STE             | 102<br>101,4              | 32<br>(NA617) |                       | 96,6<br>96,6              |
| 33<br>(NB843_48) |                       | 87,6<br>121,2             |               |                       |                           |

### Quiltmuster

| Nr.             | Stickmuster<br>Farben | Breite x<br>Höhe<br>in mm | Nr.                         | Stickmuster<br>Farben     | Breite x<br>Höhe<br>in mm |
|-----------------|-----------------------|---------------------------|-----------------------------|---------------------------|---------------------------|
| 1<br>(12380-04) |                       | 83<br>89,8                | 2<br>(12380-22)             |                           | 110,6<br>60,8             |
| 3<br>(12380-43) |                       | 123,6<br>123,6            | 4<br>(12383-09)             | Drady with<br>Long of Sta | 113,0<br>77,2             |
| 5<br>(12607-20) |                       | 122,4<br>122,4            | 6<br>(BD298_L_b<br>ernette) |                           | 155<br>154,6              |

| Nr.              | Stickmuster<br>Farben | Breite x<br>Höhe<br>in mm | Nr.              | Stickmuster<br>Farben | Breite x<br>Höhe<br>in mm |
|------------------|-----------------------|---------------------------|------------------|-----------------------|---------------------------|
| 7<br>(BD502_48)  | Service<br>Service    | 61,4<br>60,8              | 8<br>(BD513_48)  | AND AND               | 63,4<br>63,4              |
| 9<br>(BD796_48)  | 990003kg              | 47,2<br>172,7             | 10<br>(BD800_48) |                       | 126,1<br>122,3            |
| 11<br>(BD837_48) |                       | 123,6<br>123,6            | 12<br>(NB934_48) | When Life             | 132,4<br>164,8            |
| 13<br>(Quilt 02) |                       | 101,8<br>101,6            | 14<br>(Quilt 09) |                       | 139,6<br>139,6            |
| 15<br>(Quilt 10) |                       | 139,6<br>139,6            | 16<br>(Quilt 11) |                       | 139,6<br>139,6            |

#### Bordüren und Spitze

| Nr.             | Stickmuster<br>Farben | Breite x<br>Höhe<br>in mm | Nr.             | Stickmuster<br>Farben | Breite x<br>Höhe<br>in mm |
|-----------------|-----------------------|---------------------------|-----------------|-----------------------|---------------------------|
| 1<br>(12398-29) |                       | 26,4<br>153               | 2<br>(12410-08) |                       | 80,6<br>168,2             |

| Nr.              | Stickmuster<br>Farben | Breite x<br>Höhe<br>in mm | Nr.              | Stickmuster<br>Farben                                                                                           | Breite x<br>Höhe<br>in mm |
|------------------|-----------------------|---------------------------|------------------|----------------------------------------------------------------------------------------------------|---------------------------|
| 3<br>(12594-03)  |                       | 36,4<br>152               | 4<br>(12659-01)  |                                                                                                    | 45,2<br>57,8              |
| 5<br>(BC015105)  | A CONTRACTOR          | 118,4<br>123              | 6<br>(BC01506)   |                                                                                                    | 103<br>131,8              |
| 7<br>(BD567_48)  | A A                   | 108<br>108,2              | 8<br>(BE790504)  |                                                                                                    | 121,4<br>121,4            |
| 9<br>(BE790702)  |                       | 73<br>190,5               | 10<br>(BE790704) |                                                                                                    | 72,5<br>217,7             |
| 11<br>(BE790705) | **                    | 42,3<br>169,3             | 12<br>(FQ736_48) | - প্রতি প্রতি প্রতি প্রতি প্রতি প্রতি প্রতি প্রতি প্রতি প্রতি প্রতি প্রতি প্রতি প্রতি প্রতি প্রতি প্রতি প্রতি প | 7,9<br>253,2              |
| 13<br>(NY217)    |                       | 67<br>151,6               | 14<br>(NX952)    |                                                                                                    | 65,6<br>98,6              |

| Nr.           | Stickmuster<br>Farben | Breite x<br>Höhe<br>in mm | Nr. | Stickmuster<br>Farben | Breite x<br>Höhe<br>in mm |
|---------------|-----------------------|---------------------------|-----|-----------------------|---------------------------|
| 15<br>(NX238) |                       | 71,1<br>97,9              |     |                       |                           |

#### Kinder

| Nr.             | Stickmuster<br>Farben                                                                                                    | Breite x<br>Höhe<br>in mm | Nr.                 | Stickmuster<br>Farben | Breite x<br>Höhe<br>in mm |
|-----------------|----------------------------------------------------------------------------------------------------|---------------------------|---------------------|-----------------------|---------------------------|
| 1<br>(12401-17) | A BELLE                                                                                                    | 98,8<br>55,2              | 2<br>(12590-03)     |                       | 135,5<br>147              |
| 3<br>(BE790306) | Sold Bec                                                                                                    | 132,2<br>151,4            | 4<br>(BE790307)     | Beep Beep!            | 141,5<br>126,9            |
| 5<br>(BE790313) |                                                                                                    | 99<br>102,4               | 6<br>(CM193_48<br>) |                       | 106,6<br>127,4            |
| 7<br>(CM368_48) | A CONSTRUCTION OF THE CONSTRUCTION OF THE CONSTRUCTURE OF THE CONSTRUCTURE OF THE CONS | 70,2<br>140               | 8<br>(CM376_48<br>) | Jerest                | 100,4<br>97,6             |
| 9<br>(NA667)    | Mily<br>Princess                                                                                                    | 83,8<br>83,8              | 10<br>(NB302-48)    | * *                   | 68,2<br>80,6              |

| Nr.           | Stickmuster<br>Farben | Breite x<br>Höhe<br>in mm | Nr.                  | Stickmuster<br>Farben | Breite x<br>Höhe<br>in mm |
|---------------|-----------------------|---------------------------|----------------------|-----------------------|---------------------------|
| 11<br>(CK229) |                       | 88,8<br>98                | 12<br>(CM428_48<br>) |                       | 78,2<br>106,4             |
| 13<br>(MS974) |                       | 94,2<br>98,6              | 14<br>(NZ612)        | Por 3<br>Girls        | 96<br>99,6                |
| 15<br>(NZ613) | Bay                   | 103<br>84,1               | 16<br>(NZ611)        | Your                  | 99,6<br>81,2              |

#### Blumen

| Nr.             | Stickmuster<br>Farben | Breite x<br>Höhe<br>in mm | Nr.             | Stickmuster<br>Farben | Breite x<br>Höhe<br>in mm |
|-----------------|-----------------------|---------------------------|-----------------|-----------------------|---------------------------|
| 1<br>(12392-01) |                       | 112,6<br>157,4            | 2<br>(12392-13) |                       | 112,6<br>203,4            |
| 3<br>(21008-24) |                       | 97,6<br>121,6             | 4<br>(BE790406) |                       | 120,0<br>180,8            |
| 5<br>(21012-04) |                       | 123,2<br>124              | 6<br>(80001-23) |                       | 85<br>101,6               |

| Nr.                       | Stickmuster<br>Farben | Breite x<br>Höhe<br>in mm | Nr.                           | Stickmuster<br>Farben | Breite x<br>Höhe<br>in mm |
|---------------------------|-----------------------|---------------------------|-------------------------------|-----------------------|---------------------------|
| 7<br>(BE790304_<br>sized) | ₩ <b>₩</b><br>₩₩¥¥    | 115,2<br>59,6             | 8<br>(BE790401_<br>bernette)  |                       | 155,1<br>220,9            |
| 9<br>(BE790402_<br>sized) |                       | 135,6<br>259              | 10<br>(BE790404_<br>bernette) |                       | 157<br>180,2              |
| 11<br>(FI135)             | X                     | 88,6<br>87,1              | 12<br>(FI136)                 |                       | 84,7<br>89,2              |
| 13<br>(FQ527_48)          |                       | 90,4<br>141,4             | 14<br>(FQ562_48)              |                       | 90,4<br>156,4             |
| 15<br>(FQ808_48)          |                       | 123,8<br>142,4            | 16<br>(FQ810_48)              |                       | 23,6<br>206,4             |
| 17<br>(NA146)             | CE 1                  | 63,2<br>69,3              | 18<br>(NB039_48)              |                       | 97<br>127                 |

| Nr.              | Stickmuster<br>Farben | Breite x<br>Höhe<br>in mm | Nr.               | Stickmuster<br>Farben                   | Breite x<br>Höhe<br>in mm |
|------------------|-----------------------|---------------------------|-------------------|-----------------------------------------|---------------------------|
| 19<br>(Rose_S)   | No.                   | 63,9<br>129,2             | 20<br>(Sunflower) |                                         | 91<br>88,2                |
| 21<br>(FP005)    | Stores of the second  | 80,8<br>95,2              | 22<br>(FM856)     |                                         | 76,2<br>68,2              |
| 23<br>(FQ681_48) |                       | 107<br>138,8              | 24<br>(FP238_S)   | Sold Sold Sold Sold Sold Sold Sold Sold | 61,2<br>65,4              |
| 25<br>(FQ239_48) |                       | 62,6<br>90,4              |                   |                                         |                           |

#### Jahreszeiten

| Nr.             | Stickmuster<br>Farben | Breite x<br>Höhe<br>in mm | Nr.             | Stickmuster<br>Farben | Breite x<br>Höhe<br>in mm |
|-----------------|-----------------------|---------------------------|-----------------|-----------------------|---------------------------|
| 1<br>(12384-02) |                       | 132,8<br>203,4            | 2<br>(12384-11) | Spring                | 84,4<br>189,8             |
| 3<br>(12400-03) |                       | 123,4<br>161,3            | 4<br>(12400-11) | Summer                | 74,2<br>211,9             |

| Nr.                       | Stickmuster<br>Farben | Breite x<br>Höhe<br>in mm | Nr.                  | Stickmuster<br>Farben | Breite x<br>Höhe<br>in mm |
|---------------------------|-----------------------|---------------------------|----------------------|-----------------------|---------------------------|
| 5<br>(12427-01)           |                       | 133,8<br>167,6            | 6<br>(12427-11)      |                       | 81,6<br>126,2             |
| 7<br>(12443-03)           |                       | 120,4<br>161,4            | 8<br>(12443-11)      | Minter                | 73,4<br>193,1             |
| 9<br>(BE790301_<br>sized) |                       | 116,2<br>81,4             | 10<br>(BE790303)     | *                     | 69,6<br>70,2              |
| 11<br>(NA006)             |                       | 72,4<br>91,8              | 12<br>(HG747_48<br>) |                       | 124<br>147,4              |
| 13<br>(12421-03)          | 2005                  | 45,8<br>48,4              | 14<br>(12421-11)     | ·                     | 39,9<br>43,6              |
| 15<br>(12421-37)          | A A A                 | 67,4<br>61                | 16<br>(FQ749_48)     |                       | 77,6<br>94,8              |
| 17<br>(HE252)             |                       | 88,1<br>144,9             | 18<br>(HE255)        |                       | 133,2<br>127,2            |

| Nr.                  | Stickmuster<br>Farben | Breite x<br>Höhe<br>in mm | Nr.                  | Stickmuster<br>Farben | Breite x<br>Höhe<br>in mm |
|----------------------|-----------------------|---------------------------|----------------------|-----------------------|---------------------------|
| 19<br>(HE563)        |                       | 63,2<br>129,4             | 20<br>(HE919_48)     |                       | 89,2<br>69,2              |
| 21<br>(HG053_48<br>) |                       | 122<br>121,8              | 22<br>(HG795_48<br>) | * ****                | 89,2<br>164,4             |
| 23<br>(HD382)        |                       | 66<br>97,4                | 24<br>(HD246)        |                       | 80,8<br>99                |
| 25<br>(HE179)        |                       | 89<br>95,2                |                      |                       |                           |

#### Asia

| Nr.                       | Stickmuster<br>Farben | Breite x<br>Höhe<br>in mm | Nr.                               | Stickmuster<br>Farben | Breite x<br>Höhe<br>in mm |
|---------------------------|-----------------------|---------------------------|-----------------------------------|-----------------------|---------------------------|
| 1<br>(FB276_48_<br>sized) |                       | 115,1<br>103,2            | 2<br>(FB283_48)                   | ANG ANG               | 102,4<br>109,4            |
| 3<br>(FQ194_48)           | CHD -                 | 120,2<br>118,4            | 4<br>(NB124_48<br>_sized<br>100%) |                       | 155<br>118,6              |

### Sport/Hobby

| Nr.                       | Stickmuster<br>Farben          | Breite x<br>Höhe<br>in mm | Nr.              | Stickmuster<br>Farben | Breite x<br>Höhe<br>in mm |
|---------------------------|--------------------------------|---------------------------|------------------|-----------------------|---------------------------|
| 1<br>(12465-33)           |                                | 80<br>79,8                | 2<br>(NX688)     |                       | 92,2<br>85,6              |
| 3<br>(12611-08)           |                                | 80<br>119,7               | 4<br>(12611-21)  | S. Flour              | 71,7<br>155,8             |
| 5<br>(12611-22)           | Sugar .                        | 71,7<br>155,8             | 6<br>(12611-23)  | Cookies               | 71,7<br>155,8             |
| 7<br>(12677-01_<br>sized) |                                | 117,2<br>115,2            | 8<br>(12677-02)  |                       | 116,4<br>115              |
| 9<br>(12677-03_<br>sized) |                                | 117<br>82,4               | 10<br>(80085-25) |                       | 134,8<br>166,2            |
| 11<br>(BE790601_<br>S)    |                                | 80,3<br>80,2              | 12<br>(BE790602) |                       | 80,2<br>75,6              |
| 13<br>(BE790603           | SKATEBOARDING<br>SKATEBOARDING | 80,4<br>74,8              | 14<br>(BE790604) | TOTORCTOLE            | 79,8<br>80,4              |

| Nr.              | Stickmuster<br>Farben | Breite x<br>Höhe<br>in mm | Nr.                    | Stickmuster<br>Farben     | Breite x<br>Höhe<br>in mm |
|------------------|-----------------------|---------------------------|------------------------|---------------------------|---------------------------|
| 15<br>(BE790604) | SUCCER<br>CHAMPION    | 79,6<br>79,6              | 16<br>(BE790606_<br>S) | YOGA                      | 100,2<br>86               |
| 17<br>(BE790607) | BASEBALL              | 79,8<br>74,4              | 18<br>(BE790608)       | ALLE MOULS                | 80,4<br>80                |
| 19<br>(SP980)    |                       | 63,3<br>63,6              | 20<br>(SP989)          |                           | 101,6<br>82,4             |
| 21<br>(CK510)    |                       | 76,2<br>60                | 22<br>(CK522)          | Contraction of the second | 70,8<br>53,2              |
| 23<br>(CK970)    |                       | 84,8<br>81,6              | 24<br>(LT749)          |                           | 99,2<br>38,4              |
| 25<br>(LT920)    | 059                   | 89,1<br>55,6              | 26<br>(CM442_48<br>)   |                           | 46,4<br>47                |
| 27<br>(LT870)    |                       | 97,6<br>57                | 28<br>(NB759)          | C S S                     | 98,8<br>61,6              |
| 29<br>(RC675_S)  |                       | 101,6<br>79,6             | 30<br>(RC765_48)       |                           | 100,4<br>99               |

| Nr.           | Stickmuster<br>Farben | Breite x<br>Höhe<br>in mm | Nr.           | Stickmuster<br>Farben | Breite x<br>Höhe<br>in mm |
|---------------|-----------------------|---------------------------|---------------|-----------------------|---------------------------|
| 31<br>(SR067) |                       | 87,6<br>96,8              | 32<br>(SR589) |                       | 95,2<br>66,6              |

#### Tiere

| Nr.                 | Stickmuster<br>Farben | Breite x Höhe<br>in mm | Nr.                        | Stickmuster<br>Farben | Breite x Höhe<br>in mm |
|---------------------|-----------------------|------------------------|----------------------------|-----------------------|------------------------|
| 1<br>(BE790302<br>) |                       | 68,4<br>66,4           | 2<br>(12672-02<br>)        |                       | 138<br>133,4           |
| 3<br>(CM022_4<br>8) |                       | 89,2<br>97             | 4<br>(CM142_4<br>8)        |                       | 56,6<br>66,8           |
| 5<br>(CM211_4<br>8) |                       | 80,6<br>70,6           | 6<br>(CM213_4<br>8)        |                       | 58,2<br>102            |
| 7<br>(CM220_4<br>8) |                       | 71,4<br>71,8           | 8<br>(CM226_4<br>8)        | 2                     | 63,2<br>63             |
| 9<br>(CM286_4<br>8) | ***                   | 97,8<br>82,4           | 10<br>(CM362_4<br>8_sized) |                       | 115,1<br>107,8         |

| Nr.                  | Stickmuster | Breite x Höhe  | Nr.                        | Stickmuster  | Breite x Höhe |
|----------------------|-------------|----------------|----------------------------|--------------|---------------|
|                      | Farben      | in mm          |                            | Farben       | in mm         |
| 11<br>(CM384_4<br>8) |             | 77,4<br>80,6   | 12<br>(CM465_4<br>8_sized) |              | 48,2<br>33    |
| 13<br>(DEC104)       |             | 10,4<br>13     | 14<br>(FQ617_48<br>)       | A CONTRACTOR | 118<br>198,2  |
| 15<br>(FQ624_48<br>) | ***         | 64,5<br>144,2  | 16<br>(FQ945_48<br>_S)     | A Company    | 93,8<br>95    |
| 17<br>(⊔699)         |             | 93,2<br>98     | 18<br>(WM785)              |              | 84,6<br>103,4 |
| 19<br>(WP201_4<br>8) | 200         | 76,2<br>92     | 20<br>(WP325_4<br>8)       |              | 77,8<br>94    |
| 21<br>(WP217_4<br>8) |             | 93,8<br>78,2   | 22<br>(WP224_4<br>8)       |              | 100,4<br>111  |
| 23<br>(WP415_4<br>8) | States 2    | 132,4<br>148,4 | 24<br>(WP421_4<br>8)       | ACCENT       | 95,8<br>137,6 |

| Nr.                        | Stickmuster<br>Farben | Breite x Höhe<br>in mm | Nr.                      | Stickmuster<br>Farben | Breite x Höhe<br>in mm |
|----------------------------|-----------------------|------------------------|--------------------------|-----------------------|------------------------|
| 25<br>(WS610_4<br>8_sized) |                       | 120<br>104,4           | 26<br>(CM442H<br>D26748) |                       | 65,2<br>51,4           |
| 27<br>(WM784)              | No.                   | 106<br>114,4           | 28<br>(BE790305<br>)     |                       | 118,2<br>145,6         |
| 29<br>(BE790309<br>)       | DOG                   | 87,5<br>149,8          | 30<br>(BE790311<br>)     |                       | 114,1<br>152,5         |
| 31<br>(BE790312<br>)       |                       | 122<br>133             |                          |                       |                        |

#### Cutwork

| Nr.                  | Stickmuster                            | Breite x Höhe | Nr.            | Stickmuster | Breite x Höhe |
|----------------------|----------------------------------------|---------------|----------------|-------------|---------------|
|                      | Farben                                 | in mm         |                | Farben      | in mm         |
| 1                    |                                        | 96            | 2              |             | 90,8          |
| (CM594_4             | $\left\{ \mathcal{S}^{\circ} \right\}$ | 75,6          | (CM594_4       | 4           | 110,0         |
| 8)                   |                                        |               | 8_CWAUT)       | 5           |               |
| 3                    |                                        | 43,6          | 4              | B           | 94,4          |
| (CM594_4<br>8_CWA02) |                                        | 50,2          | (FS344_48<br>) |             | 101           |

| Nr.            | Stickmuster | Breite x Höhe | Nr.                | Stickmuster | Breite x Höhe |
|----------------|-------------|---------------|--------------------|-------------|---------------|
|                | Farben      | in mm         |                    | Farben      | in mm         |
| 5              |             | 92,6          | 6                  |             | 80,6          |
| (FS345_48<br>) |             | 104,9         | (FS345_48<br>_CWA) |             | 72,2          |

#### Kampagne

| Nr.                                | Stickmuster | Breite x Höhe  | Nr.                                | Stickmuster | Breite x Höhe |
|------------------------------------|-------------|----------------|------------------------------------|-------------|---------------|
|                                    | Farben      | in mm          |                                    | Farben      | in mm         |
| 1<br>(Campaign<br>_3_elemen<br>ts) |             | 118,9<br>216,7 | 2<br>(Campaign<br>_1_elemen<br>t ) |             | 75,3<br>69,3  |
| 3<br>(FB060)                       |             | 75,7<br>72,9   | 4<br>(FB062)                       |             | 60<br>91      |
| 5<br>(FB069)                       |             | 53,1<br>87,4   |                                    |             |               |

# Index

## Α

| Alphabete | 84 |
|-----------|----|
|           |    |

# D

| Dekorstiche                  | 82 |
|------------------------------|----|
| Display kalibrieren          | 51 |
| Displayfarbe einstellen      | 49 |
| Displayhelligkeit einstellen | 50 |

## Ε

| eco-Modus verwenden   | 54 |
|-----------------------|----|
| Einfädeln vorbereiten | 34 |

### F

| Fadenablaufscheibe einsetzen | 25  |
|------------------------------|-----|
| Fehlermeldungen              | 145 |
| Firmwareversion prüfen       | 52  |

# G

| Garnrolle einsetzen                 | 27  |
|-------------------------------------|-----|
| Geschwindigkeit regulieren 59,      | 119 |
| Greifer reinigen                    | 139 |
| Grundeinstellungen wiederherstellen | 51  |

# Κ

| Kantenlineal montieren | 30 |
|------------------------|----|
| Kniehebel montieren    | 24 |
| Knopflöcher            | 86 |
| Kombinationsmodus      | 62 |

## Μ

| Maschine entsorgen               | 150 |
|----------------------------------|-----|
| Maschine lagern                  | 150 |
| Maschinen Firmware aktualisieren | 52  |

## Ν

| Nadel nach oben/unten stellen                | 25 |
|----------------------------------------------|----|
| Nadel wechseln                               | 31 |
| Nadel, Faden, Stoff                          | 20 |
| Nadel-Faden-Verhältnis                       | 22 |
| Nadelstopp oben/unten (permanent) einstellen | 32 |
| Nähberater aufrufen                          | 55 |
| Nähfussdruck einstellen                      | 31 |

| Nähfusshalter wechseln                          | 29 |
|-------------------------------------------------|----|
| Nähfussposition mit dem Kniehebel einstellen    | 29 |
| Nähfusssohle in der Benutzeroberfläche anzeigen | 30 |
| Nähfusssohle montieren                          | 29 |
| Nähfusssohle entfernen                          | 29 |
| Nählicht einstellen                             | 51 |
| Nutzstiche                                      | 69 |

### 0

| Oberfaden einfädeln          | 34 |
|------------------------------|----|
| Oberfadenspannung einstellen | 42 |
| Oberfadenwächter einstellen  | 50 |
| Obertransport                | 58 |

### Ρ

| Pflege und | l Reinigung | 139 |
|------------|-------------|-----|
|------------|-------------|-----|

# Q

| Quilten | 93 |
|---------|----|
|         |    |

## R

| Rückwärtsnähen 45 | 5 |
|-------------------|---|
|-------------------|---|

## S

| Sicherheitshinweise                          | . 5 |
|----------------------------------------------|-----|
| Sprache wählen                               | 53  |
| Spulennetz verwenden                         | 26  |
| Stich-Designer                               | 96  |
| Stichmuster wählen                           | 57  |
| Stichmusterkombination speichern             | 66  |
| Stichplatte in der Benutzeroberfläche prüfen | 33  |
| Stichplatte montieren                        | 108 |
| Stichplatte wechseln                         | 32  |
| Stickdichte ändern                           | 127 |
| Stickmodul                                   | 100 |
| Stickmodul anschliessen                      | 105 |
| Stickmuster kombinieren                      | 127 |
| Stickmuster wählen                           | 110 |
| Sticknadel montieren                         | 108 |
| Stickprobe                                   | 103 |
| Stickrahmen justieren                        | 47  |
| Stickrahmen montieren                        | 114 |
| Stoffdicke messen                            | 46  |

| Störungsbehebung | 142 |
|------------------|-----|
| Symbolerklärung  | 8   |

## Т

| Technische Daten                   | 150 |
|------------------------------------|-----|
| Ton ein/aus                        | 50  |
| Transporteur anheben oder absenken | 28  |
| Transporteur reinigen              | 139 |
| Tutorial aufrufen                  | 54  |

# U

| Übersicht Stichmuster        | 151 |
|------------------------------|-----|
| Übersicht Stickmuster        | 153 |
| Umweltschutz                 | 7   |
| Unterfaden aufspulen         | 39  |
| Unterfaden einfädeln         | 40  |
| Unterfadenwächter einstellen | 50  |

### V

| Vernähstiche ausschalten | 48 |
|--------------------------|----|
| Vernähstiche einstellen  | 42 |

# Ζ

| Zweiter Garnrollenhalter | 26 |
|--------------------------|----|
| Zwillingsnadel einfädeln | 38 |

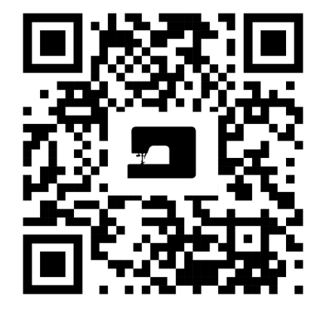

×

Į.

20

•

\*

Ļ

•

X

1

Z

\*

www.mybernette.com/b79

© BERNINA International AG Steckborn CH, www.bernina.com

Ņ

7

÷.

\*

•

ļ

?

2

ł